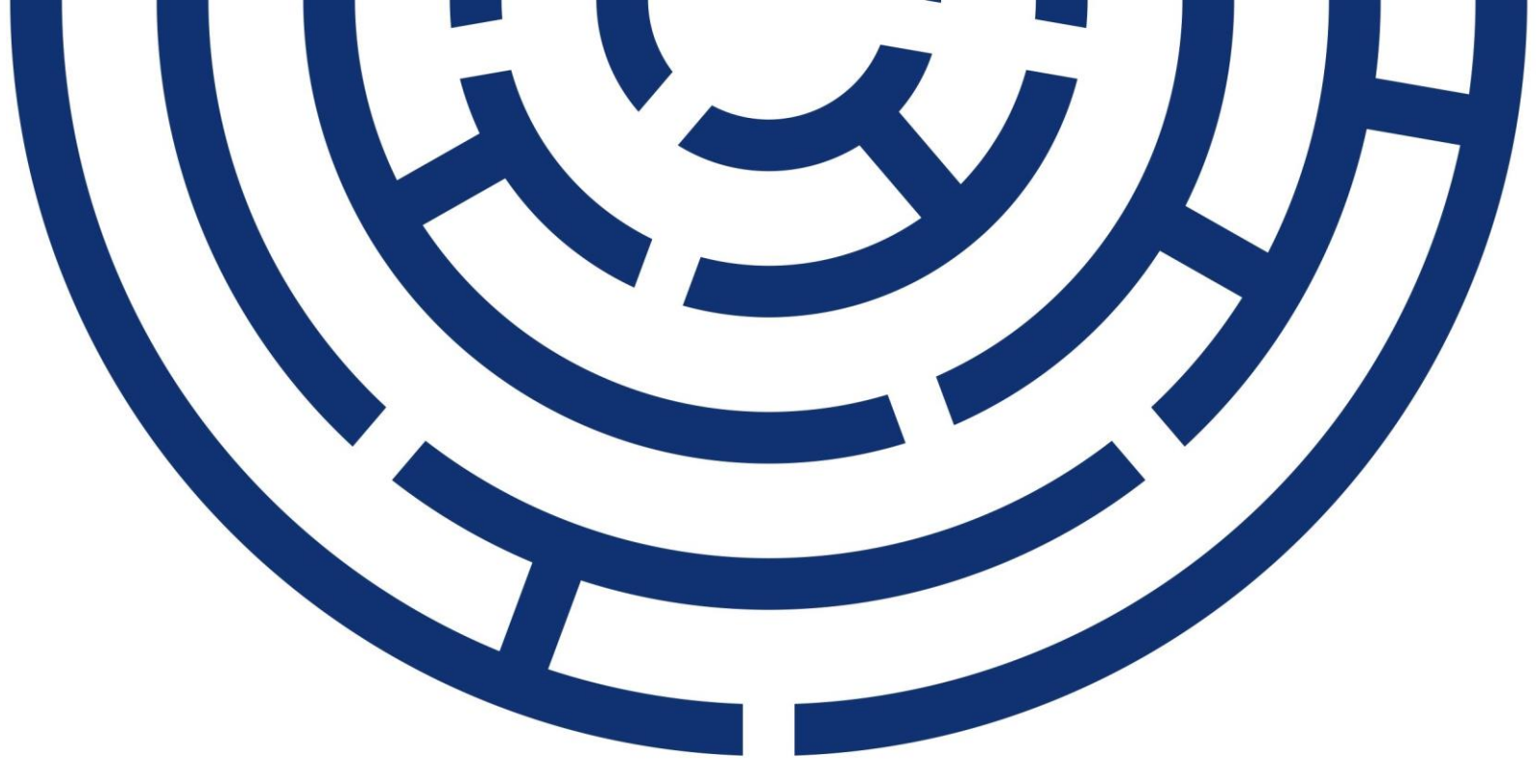

Operační program Jan Amos Komenský

# UŽIVATELSKÁ PŘÍRUČKA ISKP21+ ŽÁDOST O PODPORU **ŠABLONY II**

| VERZE:        | 1.1          |
|---------------|--------------|
| DATUM VYDÁNÍ: | 24. 10. 2024 |

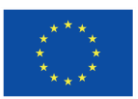

Spolufinancováno Evropskou unií

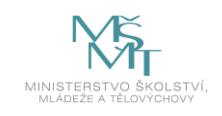

OPJAK.cz MSMT.cz

# OBSAH

| 1. PORTÁL ISKP21+                                   | 5  |
|-----------------------------------------------------|----|
| 1.1. DORUČOVÁNÍ DOKUMENTŮ OP JAK A AUDIT PŘÍSTUPŮ   | 5  |
| 1.2. UŽIVATELSKÁ PODPORA                            | 6  |
| 1.2.1. KONZULTAČNÍ LINKA PRO ŠABLONY OP             | 6  |
| 1.3. POŽADAVKY NA SOFTWAROVÉ A HARDWAROVÉ VYBAVENÍ  | 7  |
| 1.4. REGISTRACE A PŘIHLÁŠENÍ UŽIVATELE              |    |
| 1.4.1. REGISTRACE UŽIVATELE                         |    |
| 1.4.2. PŘIHLÁŠENÍ DO APLIKACE                       | 10 |
| 1.5. KVALIFIKOVANÝ CERTIFIKÁT (ELEKTRONICKÝ PODPIS) | 12 |
| 2. ÚVODNÍ OBRAZOVKA ISKP21+                         |    |
| 2.1. INFORMACE O PŘIHLÁŠENÍ                         | 13 |
| 2.2. PROFIL UŽIVATELE A NÁPOVĚDA                    | 13 |
| 2.3. KOMUNIKACE                                     | 15 |
| 2.4. MODUL ŽADATEL                                  | 19 |
| 2.4.1. MOJE PROJEKTY                                | 20 |
| 2.4.2. SEZNAM VÝZEV                                 | 20 |
| 2.4.3. MODUL CBA                                    | 20 |
| 2.4.4. MOJE NEAKTIVNÍ PROJEKTY                      | 20 |
| 2.4.5. MODUL VZ                                     | 22 |
| 3. NOVÁ ŽÁDOST O PODPORU A KARTY ZÁHLAVÍ            |    |
| 3.1. NOVÁ ŽÁDOST                                    | 23 |
| 3.2. ZÁHLAVÍ FORMULÁŘE                              |    |
| 3.2.1. PŘÍSTUP K PROJEKTU                           |    |
| 3.2.2. PLNÉ MOCI                                    | 29 |
| 3.2.2.1. VYTVOŘENÍ ZÁZNAMU PLNÉ MOCI                | 29 |
| 3.2.2.2. SUBSTITUČNÍ PLNÁ MOC                       |    |
| 3.2.2.3. PŘEVÁZÁNÍ PLNÉ MOCI                        |    |
| 3.2.2.4. ODVOLÁNÍ PLNÉ MOCI                         |    |
| 3.2.3. KOPÍROVAT                                    |    |
| 3.2.4. VYMAZAT ŽÁDOST                               |    |
| 3.2.5. KONTROLA                                     | 45 |

| 3.2.6. FINALIZACE                                                     |    |
|-----------------------------------------------------------------------|----|
| 3.2.7. TISK                                                           |    |
| 4. VYPLNĚNÍ ŽÁDOSTI O PODPORU KROK ZA KROKEM                          |    |
| 4.1. PRÁCE S FORMULÁŘEM ŽÁDOSTI                                       |    |
| 4.1.1. NÁPOVĚDA                                                       |    |
| 4.1.2. POKYNY                                                         |    |
| 4.1.3. OVLÁDACÍ PRVKY                                                 |    |
| 4.2. DATOVÁ OBLAST ŽÁDOSTI                                            |    |
| 4.3. OBRAZOVKA ZÁKLADNÍ ÚDAJE                                         |    |
| 4.4. OBRAZOVKA DOKUMENTY                                              |    |
| 4.5. OBRAZOVKA PROJEKT                                                |    |
| 4.6. OBRAZOVKA POPIS PROJEKTU                                         |    |
| 4.7. OBRAZOVKA SPECIFICKÉ CÍLE                                        |    |
| 4.8. OBRAZOVKA INDIKÁTORY                                             |    |
| 4.9. OBRAZOVKA SPECIFICKÉ DATOVÉ POLOŽKY                              |    |
| 4.10. OBRAZOVKA AKTIVITY                                              | 63 |
| 4.11. OBRAZOVKA UMÍSTĚNÍ                                              |    |
| 4.11.1. MÍSTO REALIZACE MIMO ČR                                       |    |
| 4.12. OBRAZOVKA HORIZONTÁLNÍ PRINCIPY                                 |    |
| 4.13. OBRAZOVKA CÍLOVÁ SKUPINA                                        |    |
| 4.14. OBRAZOVKA SUBJEKTY PROJEKTU                                     | 68 |
| 4.14.1. ZALOŽENÍ SUBJEKTU ZŘIZOVATEL OBEC / ZŘIZOVATEL NADŘÍZENÝ KRAJ | 69 |
| 4.14.2. DALŠÍ DATOVÉ OBLASTI                                          |    |
| 4.15. OBRAZOVKA ADRESY SUBJEKTU                                       |    |
| 4.16. OBRAZOVKA OSOBY SUBJEKTU                                        |    |
| 4.17. OBRAZOVKA ÚČTY SUBJEKTU                                         |    |
| 4.18. OBRAZOVKA VEŘEJNÁ PODPORA                                       |    |
| 4.19. OBRAZOVKA ROZPOČET PROJEKTU                                     |    |
| 4.20. OBRAZOVKA PŘEHLED ROZPOČTŮ                                      | 80 |
| 4.21. OBRAZOVKA PŘEHLED ZDROJŮ FINANCOVÁNÍ                            |    |
| 4.22. OBRAZOVKA FINANČNÍ PLÁN                                         |    |
| 4.23. OBRAZOVKA ČESTNÁ PROHLÁŠENÍ                                     |    |

| 5. PODPIS A PODÁNÍ ŽÁDOSTI O PODPORU8                                                                               |
|----------------------------------------------------------------------------------------------------|
| 5.1. ODVOLÁNÍ ŽÁDOSTI O PODPORU UŽIVATELEM                                                                          |
| 6. PROCES SCHVALOVÁNÍ                                                                                               |
| 6.1. ZPŘÍSTUPNĚNÍ VÝSLEDKU ČÁSTI HODNOCENÍ                                                                          |
| 6.2. ŽÁDOST O PŘEZKUM ROZHODNUTÍ                                                                                    |
| 6.2.1. ZNEPLATNĚNÍ ŽÁDOSTI O PŘEZKUM ROZHODNUTÍ 103                                                                 |
| 6.3. VRÁCENÍ ŽÁDOSTI K ODSTRANĚNÍ VAD V RÁMCI KONTROLY PŘIJATELNOSTI A FORMÁLNÍCH NÁLEŽITOSTÍ<br>                   |
| 7. PRÁVNÍ AKT O POSKYTNUTÍ/PŘEVODU PODPORY100                                                                       |
| 7.1. VRÁCENÍ ŽÁDOSTI K DOPLNĚNÍ A DOLOŽENÍ POTŘEBNÝCH NÁLEŽITOSTÍ PO ÚSPĚŠNÉM HODNOCENÍ 100                         |
| 7.2. VYDÁNÍ PRÁVNÍHO AKTU O PŘEVODU/POSKYTNUTÍ PODPORY 10                                                           |
| 8. EX-ANTE A INTERIM KONTROLA VEŘEJNÝCH ZAKÁZEK108                                                                  |
| 9. PŘEDČASNÉ UKONČENÍ REALIZACE PROJEKTU S VYDANÝM PRÁVNÍM AKTEM O POSKYTNUTÍ/PŘEVODI<br>PODPORY ZE STRANY PŘÍJEMCE |
| 10. PŘÍLOHA Č. 1: APLIKACE SERVICEDESK21+11                                                                         |
| 10.1. ZADÁNÍ POŽADAVKU NA UŽIVATELSKOU PODPORU                                                                      |
| 10.2. MÉ ZÁZNAMY OPS 114                                                                                            |
| 10.3. ZMĚNA OSOBNÍCH ÚDAJŮ                                                                                          |
| 10.4. ZMĚNA NASTAVENÍ APLIKACE                                                                                      |

## **REVIZE ZMĚN**

| Kapitola | Název změny                                               | Popis změny                                                                                                    |  |  |
|----------|-----------------------------------------------------------|----------------------------------------------------------------------------------------------------|--|--|
| 4.21     | Vložení tabulky pro výběr<br>financování vlastního podílu | Vložení přehledové tabulky pro<br>výběr financování vlastního<br>podílu dle právní<br>formy/zřizovatele žadatele |  |  |

#### Použité zkratky:

- CZV celkové způsobilé výdaje
- CZK koruna česká
- FP finanční plán
- KA klíčová aktivita
- OP JAK Operační program Jan Amos Komenský
- PA právní akt
- PpŽP (ZP) Pravidla pro žadatele a příjemce (zjednodušených projektů)
- ŘO řídicí orgán
- SC specifický cíl
- SDP specifické datové položky
- VZ veřejná zakázka
- ZoR/ZZoR zpráva o realizaci / závěrečná zpráva o realizaci
- ZP zjednodušený projekt
- ZPP základní parametry projektu
- ŽoP/ZŽoP žádost o platbu / závěrečná žádost o platbu

# 1. PORTÁL ISKP21+

Portál ISKP21+ (Informační systém koncového příjemce) je součástí monitorovacího systému MS2021+ určený pro administraci dotací z fondů ESIF. Tato aplikace je nástrojem pro podávání žádostí o podporu a správu projektů po celou dobu jejich životního cyklu. Veškeré úkony spojené s administrací žádostí a projektů z operačního programu OP JAK probíhají elektronicky prostřednictvím aplikace MS2021+, přičemž ISKP21+ slouží pro potřeby žadatelů, příjemců a dalších externích uživatelů. Správa na straně řídicího orgánu pak probíhá na portálu CSSF21+ (Centrální systém strukturálních fondů).

Portál ISKP21+ je dostupný jako webová aplikace v internetovém prohlížeči. Není potřeba instalovat žádné zvláštní programy.

Aplikace ISKP21+ je dostupná na následující internetové adrese:

https://iskp21.mssf.cz

## 1.1. DORUČOVÁNÍ DOKUMENTŮ OP JAK A AUDIT PŘÍSTUPŮ

Dle zákona o rozpočtových pravidlech je možné monitorovací systém využít pro zákonné doručování žádostí o dotace nebo návratné finanční výpomoci, rozhodnutí v řízení o poskytnutí dotace nebo návratné finanční výpomoci, žádostí o platbu, změnových hlášení a dalších obdobných dokumentů.

Dokument se považuje za doručený okamžikem, kdy se do monitorovacího systému přihlásí žadatel/příjemce nebo jím pověřená osoba, která má s ohledem na rozsah svého oprávnění v rámci monitorovacího systému k dokumentu přístup (vyjma pracovníků ŘO kteří mají k projektu přístup např. z důvodu řešení technických potíží).

S ohledem na tuto skutečnost důrazně upozorňujeme, aby žádosti o podporu/projekty byly na straně uživatelů ISKP21+ sdíleny pouze s relevantními uživateli.

Informace, jak spravovat (přidávat, odebírat) uživatele s přístupem k žádosti o podporu/projektu, naleznete v kap. <u>3.2.1. Přístup k projektu</u>.

Zároveň doporučujeme, aby uživatelé, kteří žádost o podporu nebo projekt sdílí, měli nastavenu notifikaci k zasílání upozornění na jimi zvolený komunikační kanál, viz kap. <u>2.2. Profil</u> <u>uživatele a nápověda</u>.

V souvislosti s výše uvedeným zaznamenává MS2021+ audit přístupů k jednotlivým projektům. Funkcionalita umožňuje vybraným uživatelům ŘO zobrazit výčet uživatelů s přístupem na daný projekt a monitorovat jejich přihlášení do ISKP21+.

## **1.2. UŽIVATELSKÁ PODPORA**

Uživatelskou podporu na první úrovni zajišťuje dodavatel aplikace. Pokud nebude možné věc vyřešit na první úrovni podpory, bude předána na druhou úroveň, kterou zajišťuje ŘO OP JAK.

Uživatelskou podporu lze kontaktovat prostřednictvím:

- e-mailové adresy podpora\_ms21@ms21.mssf.cz
- telefonicky na čísle +420 800 203 207 (v pracovní dny 8:00 18:00)
- Prostřednictvím aplikace ServiceDesk21+, kterou je možné spustit na URL adrese <u>https://sd21.mssf.cz/</u>

Způsob zadání požadavku na uživatelskou podporu a základní ovládání aplikace ServiceDesk21+ jsou popsány v <u>Příloha č. 10.</u>

Dotazy věcného charakteru týkající se konkrétní výzvy je třeba směřovat na kontakty uvedené v textu výzvy.

## 1.2.1. KONZULTAČNÍ LINKA PRO ŠABLONY OP

Konzultační linka poskytuje informace a podporu v oblasti šablon OP JAK:

- žadatelům při přípravě a předložení žádosti o podporu v OP JAK (např. registrace do systému ISKP21+, vyplnění obrazovek žádosti, vyplnění povinných příloh, volba aktivit, bližší výklad aktivit / podmínky realizace aktivit, ...)
- příjemcům ve fázi realizace projektu (např. předběžné posouzení kvalifikace pracovníků v personálních šablonách, náležitosti pracovněprávních dokumentů, vyplnění povinných příloh zpráv o realizaci, změnová řízení, evidence podpořených osob v systému IS ESF 2021+, příklady správné praxe realizace aktivit, ...)
- příjemcům při ukončování projektu (např. vratky nevyužitých prostředků, finanční vypořádání dotace, uchování dokumentů, ...)

## Kontakt:

email: dotazyZP@msmt.cz

tel.: (+420) 234 814 777 (dostupné v pracovní dny 9:00 – 15:00)

## **1.3. POŽADAVKY NA SOFTWAROVÉ A HARDWAROVÉ VYBAVENÍ**

#### SW požadavky

#### Podporované operační systémy

Bezproblémové fungování aplikace MS2021+ je garantované pouze ve výrobcem podporovaných desktopových verzích operačních systémů MS Windows a Apple macOS (ve verzi 10.5.7 a vyšší na platformě Intel).

## Podporované prohlížeče

Bezproblémové fungování portálu je garantované pouze v nejnovějších verzích webových prohlížečů Edge, Google Chrome a Mozilla Firefox.

## Další SW požadavky

Pro zadávání dat do žádosti musí být v internetovém prohlížeči zapnutý JavaScript.

V prohlížeči nesmí být nastavené vlastní styly vzhledu stránek ani nesmí být zapnutá žádná nastavení, která jakýmkoliv způsobem mění vzhled nebo styly písma.

Pro tisk žádostí musí být na počítači nainstalovaná poslední verze Adobe Acrobat Readeru.

V podporovaných prohlížečích je pro vkládání podpisu nutné mít nainstalované komponenty Crypto Native App a Crypto web Extension. Komponenty jsou dostupné ke stažení <u>ZDE</u>. Postup instalace je uveden v FAQ -> <u>FAQ Elektronický podpis</u>.

## HW požadavky

Minimální rozlišení monitoru 1366 x 768 bodů.

Doporučujeme čtyř jádrový 1.6 GHz nebo výkonnější procesor s 2GBRAM vyhrazené pro běh prohlížeče a 10MBit konektivitu.

#### Test kompatibility prohlížeče

Pro otestování kompatibility pracovní stanice je možné použít tento odkaz.

V případě mimořádných změn jsou informace publikovány také přímo na úvodní stránce aplikace.

# 1.4. REGISTRACE A PŘIHLÁŠENÍ UŽIVATELE

## **1.4.1. REGISTRACE UŽIVATELE**

Pro přístup do portálu ISKP21+ je nutné provést registraci nového uživatele přes tlačítko **"Registrace"** na úvodní stránce.

## Registrace přes identitu občana (NIA – národní identitní autorita):

- Registrace probíhá skrze elektronickou identifikaci
- Po kliknutí na registrační tlačítko bude uživatel odkázán na stránky Identita občana, kde dokončí registraci dle zvoleného způsobu ověření uživatele

| MS2021+<br>ISKP21+ |                     |                                                                                                  | 🚬 česky 🚃 polski 💥 english |
|--------------------|---------------------|--------------------------------------------------------------------------------------------------|----------------------------|
| ÚVOD KONTAKTY ŘO   |                     | FAQ                                                                                              | HW A SW POŽADAVKY          |
|                    |                     |                                                                                                  |                            |
| PŘIHLÁSIT PŘES NIA | PŘIHLÁSIT PŘES ADFS | Upozornění                                                                                       |                            |
|                    |                     |                                                                                                  |                            |
| R                  | EGISTRACE           | liživatelská podpora                                                                             |                            |
| Zapomenuté heslo   | EGISTRACE           | Uživatelská podpora<br>E-mail: podpora_ms21@ms21.mssf.c<br>Telefon: +420 800 203 207. v pracovní | zz ☑<br>dnv 8:00-18:00     |

|                                                                                                    | REGISTRACE PŘES IDENTITU OBČANA                                                                                              |                                             |
|----------------------------------------------------------------------------------------------------|----------------------------------------------------------------------------------------------------|---------------------------------------------|
| Tuto volbu zvolte v případě, že:                                                                          |                                                                                                    |                                             |
| - máte české občanství<br>- máte zahraniční občanství státu, kt<br>- jste zahraniční občan, který má zříz | erý má implementované nařízení elDAS<br>enou elektronickou identitu v ČR prostřednictvím portálu Identita občana             | a                                           |
| Zahraniční státy s implementovaným<br>Lucembursko, Lotyšsko, Itálie, Litva,                               | n elDAS: Slovensko, Polsko, Německo, Rakousko, Belgie, Dánsko, Estonsk<br>Malta, Nizozemsko, Portugalsko, Slovinsko, Švédsko | ko, Španělsko, Chorvatsko, Lichtenštejnsko, |

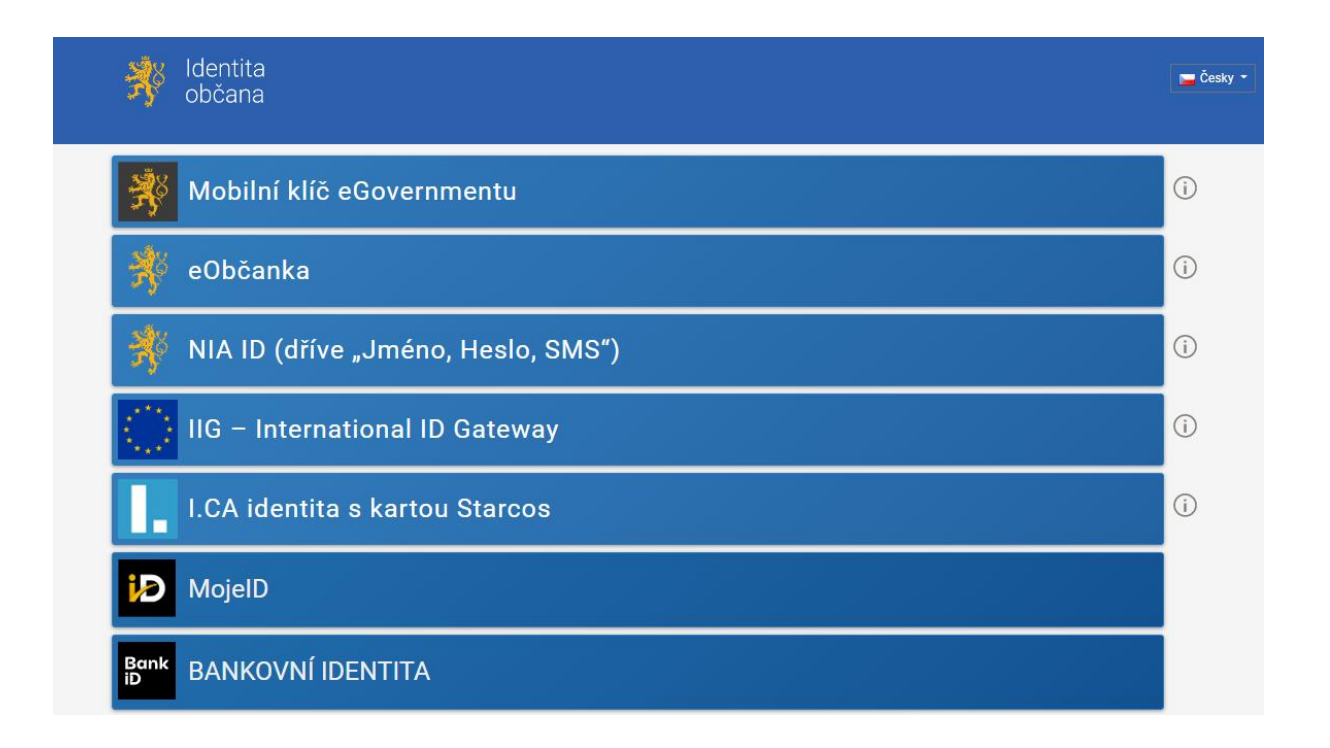

#### **Registrace přes ADFS:**

Registrace se provádí prostřednictvím identity občana (národní identitní autority). Nová registrace přes ADFS formulář již není umožněna (s výjimkou cizích státních příslušníků za splnění dalších podmínek).

|    |                                                                                                    | REGISTRACE PŘES ADFS                                                                                                    |
|----|----------------------------------------------------------------------------------------------------|----------------------------------------------------------------------------------------------------|
| ÷. | Tuto volbu zvolte v případě, že:                                                                        |                                                                                                    |
|    | - nemáte české občanství<br>- máte zahraniční občaství státu, kt<br>- jste zahraniční občan, který nemá | terý nemá implementované nařízení eIDAS. Např. Francie, Maďarsko, státy mimo EU<br>zřízenou elektronickou identitu v ČR prostřednictvím portálu Identita občana |

## 1.4.2. PŘIHLÁŠENÍ DO APLIKACE

Přihlášení probíhá dvěma způsoby v závislosti na typu provedené registrace:

1. Přihlášení přes národní identitní autoritu (Přihlásit přes NIA)

| <b>MS</b> 2021+<br>ISKP21+ |                     |                                                                             | 🚬 česky 💳 polski 💥 english           |
|----------------------------|---------------------|-----------------------------------------------------------------------------|--------------------------------------|
| ύνορ                       | KONTAKTY ŘO         | FAQ                                                                         | HW A SW POŽADAVKY                    |
|                            |                     |                                                                             |                                      |
| PŘIHLÁSIT PŘES NIA         | PŘIHLÁSIT PŘES ADFS | Upozornění                                                                  |                                      |
|                            | REGISTRACE          |                                                                             |                                      |
| Zapomenuté heslo           |                     | E-mail: <u>podpora_ms21@ms21.mss</u><br>Telefon: +420 800 203 207, v pracov | s <u>f.cz</u> ⊠<br>mi dny 8:00-18:00 |
| Donie portálu              |                     | Kantaktu na uživatalakov nadnom io                                          | destilution OD palamete and adleases |

- Uživatel zvolí typ identifikace, přes který provedl registraci a provede přihlášení

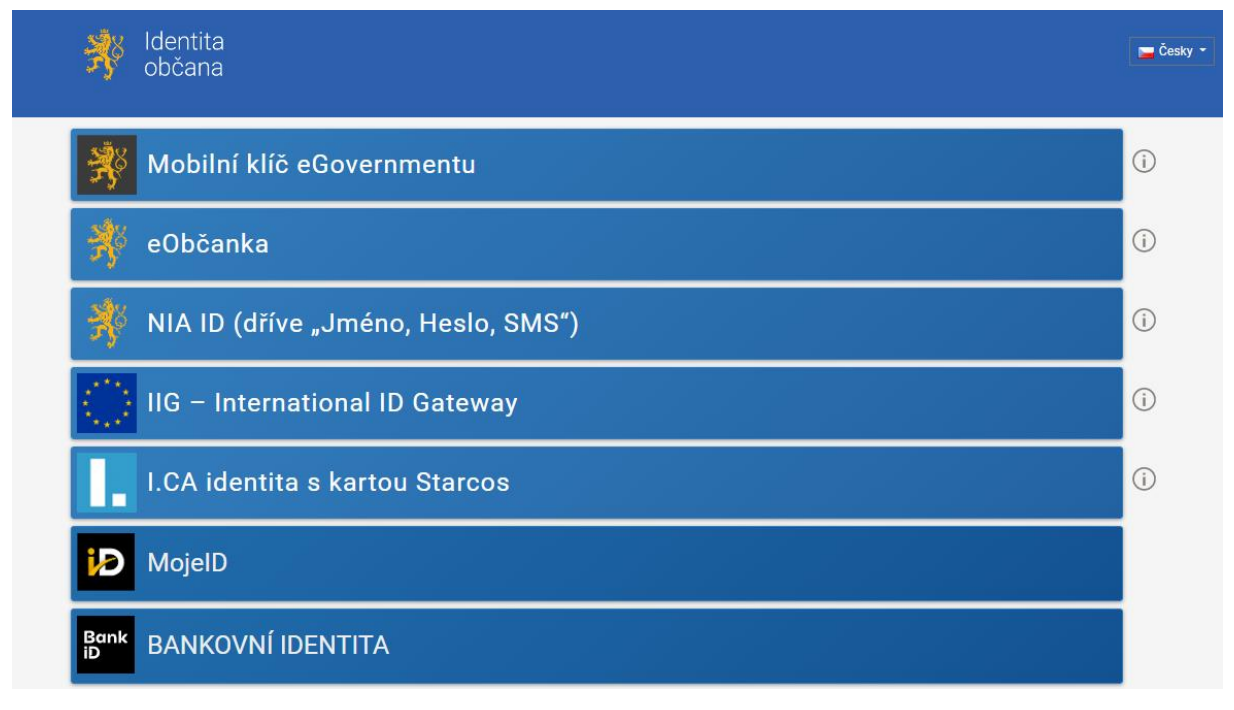

## Automatické odhlášení ze systému

Po přihlášení se uživateli, v záhlaví okna v pravém horním rohu, zobrazí informace o časovém limitu, za který bude v případě nečinnosti z aplikace automaticky odhlášen.

Odhlášení za: 31:35

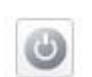

Automatické odhlášení probíhá z bezpečnostních důvodů po 60 minutách nečinnosti uživatele. Aktivitami uživatele v aplikaci (přechod mezi Obrazovkami či spuštění některé akce) se limit pro automatické odhlášení obnovuje vždy zpět na 60 minut. Pět minut před případným automatickým odhlášením z aplikace se zobrazí upozornění s volbou Pokračovat/Zrušit. V případě stisknutí tlačítka **"Pokračovat"** dojde k uložení rozpracovaných dat a obnovení limitu pro odhlášení. Tlačítkem **"Zrušit"** se uživatel vrátí do aplikace bez uložení dat, přičemž limit pro odhlášení stále běží.

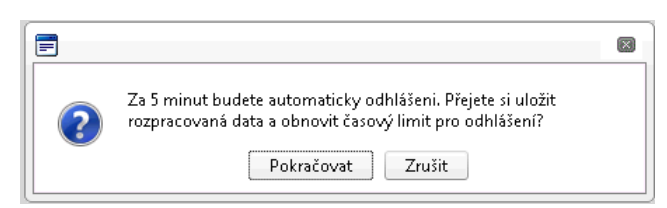

Pokud uživatel do 5 minut na upozornění nezareaguje, bude z aplikace odhlášen a zobrazí se mu informativní hláška o odhlášení. Po stisknutí tlačítka **"Pokračovat"** je uživatel přesměrován na úvodní stránku portálu.

## Zapomenuté heslo

V případě, že uživatel zapomene heslo, klikne na tlačítko **"Zapomenuté heslo**" na úvodní obrazovce v bloku přihlášení.

| MS2021+<br>ISKP21+                                                                                             |                                                                                                    |                                                                                                    | 🚬 česky 🛑 polski 💥 english                                                                                |
|----------------------------------------------------------------------------------------------------|----------------------------------------------------------------------------------------------------|----------------------------------------------------------------------------------------------------|----------------------------------------------------------------------------------------------------|
| ÚVOD                                                                                                    | KONTAKTY ŘO                                                                                                    | FAQ                                                                                                    | HW A SW POŽADAVKY                                                                                         |
| PŘIHLÁSIT PŘES                                                                                                 | NIA PŘIHLÁSIT PŘES ADFS                                                                                                    | Upozornění                                                                                                    |                                                                                                    |
| Zapomenuté heslo<br>Popis portálu                                                                              | REGISTRACE                                                                                                    | Uživatelská podpora<br>E-mail: <u>podpora_ms21@ms21.ms</u><br>Telefon: +420 800 203 207, v praco<br>Kontakty na uživatelskou podporu je                                                              | isf.cz<br>vní dny 8:00-18:00<br>ednotlivých OP naleznete pod odkazem                                      |
| Portál ISKP21+ je určen p<br>pro žadatele/příjemce po<br>pomoci, dále pro nositele<br>V portálu ISKP21+ jsou a | oro všechny typy externích uživatelů MS21+. Zejména<br>dpory z fondů EU k administraci projektů nevratné<br>strategií integrovaných nástrojů a externí hodnotitele.<br>dministrovány projekty po celou dobu jejich životního | (09.01.2023) Mimořádná odstávka<br>Ve dnech od 21. 1. 2023 18:00 až d<br>mimořádná údržba na produkčním j<br>V uvedenou dobu bude prostředí ne<br>Děkujeme za pochopení. (16.12.2022) Validace adres | systému<br>o 22. 1. 2023 8:00 bude prováděna<br>prostředí MS2021+.<br>dostupné.                           |
| суки.<br>Informace o čerpání z for                                                                             | dů EU najdete na stránkách <u>www.dotaceeu.cz</u>                                                                                                    | Upozorňujeme uživatele, že od 1.1.2<br>adres pro okres Praha z důvodu úpr<br>O termínu zprovoznění budeme nep                                                                                        | 2023 do 13.1.2023 bude omezena validace<br>rav číselníků v IS Základních registrů.<br>rodleně informovat. |

Systém zobrazí uživateli formulář, kde zadá své uživatelské jméno, mobilní telefon stejný jako při registraci, opíše kontrolní kód a klikne na tlačítko "Pokračovat". V případě, že uživatel nezná ani své uživatelské jméno nebo již nevlastní telefonní číslo použité při registraci, využije odkaz v části "Žádost o reset hesla" a postupuje dle instrukcí.

# Zapomenuté heslo

| Zapomenuté heslo                                                                                                    | * Povinné údaje |
|----------------------------------------------------------------------------------------------------|-----------------|
| * Uživatelské jméno                                                                                                    |                 |
| Předvolba<br>+420   * Mobilní telefon                                                                                                    |                 |
| *Captcha                                                                                                    |                 |
| POKRAČOVAT                                                                                                    |                 |
| Žádost o reset hesla<br>Pokud neznáte své uživatelské jméno nebo již nevlastníte telefonní číslo, které jste uvedl/a v registraci, pokračujte zde. |                 |
| RESET HESLA                                                                                                    |                 |

## 1.5. KVALIFIKOVANÝ CERTIFIKÁT (ELEKTRONICKÝ PODPIS)

Pro podpis žádosti je třeba použít dle typu organizace el. podpis dle § 5 a 6 zákona č. 297/2016 Sb., o službách vytvářejících důvěru pro elektronické transakce.

Pro získání kvalifikovaného certifikátu (elektronického podpisu) je nutné se obrátit na akreditovaného poskytovatele certifikačních služeb.

Přehled akreditovaných poskytovatelů certifikačních služeb je možné nalézt na stránkách Ministerstva vnitra České republiky (<u>http://www.mvcr.cz/clanek/prehled-udelenych-akreditaci.aspx</u>).

Pro správné fungování elektronického podpisu je potřeba instalovat do počítače podpisovou **aplikaci Crypto native app** a související **rozšíření webového prohlížeče Crypto web extension**. Návod na instalaci a zprovoznění elektronického podpisu je umístěn na úvodní stránce portálu ISKP21+ v sekci FAQ (část <u>Elektronický podpis</u>).

Řešení případných potíží s kvalifikovaným certifikátem je možné nalézt v příručce <u>Předcházení</u> problémů s certifikátem pro podpis v aplikaci MS2021+ dostupné na úvodní stránce aplikace ISKP21+.

# 2. ÚVODNÍ OBRAZOVKA ISKP21+

Po přihlášení do aplikace ISKP21+ je uživatel přesměrován na úvodní stránku aplikace, tzv. Nástěnku. Nástěnka plní funkci pro správu uživatelského účtu a informací o přihlášení, přehled přijatých depeší uživatele a přehled základních informací. Zároveň slouží jako rozcestník pro práci v jednotlivých uživatelských modulech dle potřeb konkrétního uživatele (**žadatelé a příjemci dotací využívají pouze modul Žadatel**).

- modul Žadatel slouží pro podání žádosti o podporu a správu projektů uživatele;
- modul Hodnotitel slouží pro podání žádosti o status hodnotitele a realizaci věcného hodnocení externím hodnotitelům;
- modul Nositel IN slouží pro nositele integrovaných strategií.

## 2.1. INFORMACE O PŘIHLÁŠENÍ

V pravém horním rohu záhlaví se zobrazují informace o přihlášeném uživateli. Vedle přihlašovacího jména je tlačítko k odhlášení. Kliknutím na tento odkaz dojde k odhlášení a k návratu na úvodní stránku aplikace. Dále se zde zobrazuje informace o časovém limitu automatického odhlášení – odpočet 60 minut od posledního úkonu v aplikaci.

| <b>MS</b> 2021+                              | 🖿 česky 💻 polski 🗮 english | Poznámky <b>0</b> Upozorně | iní <b>0</b> Depeše  | 0 Ja             | <b>n Novák</b> Odh | lášení za: <b>57</b> : | 35                       |
|----------------------------------------------|----------------------------|----------------------------|----------------------|------------------|--------------------|------------------------|--------------------------|
| ŽADATEL HODNOTITEL                           | NOSITEL IN                 |                            |                      |                  | PROFIL UŽIVAT      | ELE                    | NÁPOVĚDA                 |
| Nacházíte se: Nástěnka                       |                            |                            |                      |                  |                    |                        |                          |
|                                              |                            |                            |                      |                  |                    |                        |                          |
| <ul> <li>↔ březen 2022</li> <li>▶</li> </ul> |                            |                            |                      |                  |                    |                        |                          |
| púsčpsn                                      | Přijaté depeše             |                            |                      |                  |                    |                        |                          |
| 9 28 1 2 3 4 5 6<br>10 7 8 9 10 11 12 13     | Splněno Předmět depeše     | Adresa odesilatele         | Zařazení odesilatele | Vázáno na objekt | Datum přijetí      | Düležitost             | Přiložen S<br>dokument c |
| 11 14 15 16 17 18 19 20                      |                            | Y                          | <b>T</b>             | <b>Y</b>         | <b>T</b>           | <b>T</b>               |                          |

## 2.2. PROFIL UŽIVATELE A NÁPOVĚDA

Stiskem tlačítka "**Profil uživatele"** může uživatel upravovat své osobní údaje, kontaktní údaje pro zasílání notifikací a dále jsou zde k dispozici údaje o subjektech, které si uživatel v procesu vytváření žádosti o podporu uložil k dalšímu využití.

| ļ | MS                                    | 20  | )2   | <b> +</b> |      |      |    |    | È č     | esky 🛑 polski 🚟 english     | F | Poznámky <b>0</b> Upozorně | ní O       | Depes      | ie 0             | Ja | <b>an Novák</b> Odł | lášení za: § | i4:54                | 9 |
|---|---------------------------------------|-----|------|-----------|------|------|----|----|---------|-----------------------------|---|----------------------------|------------|------------|------------------|----|---------------------|--------------|----------------------|---|
|   | ŽADA                                  | TEL |      | HO        | DNOT | ITEL |    |    | IOSITE  | 1 IN                        |   |                            |            |            |                  |    | PROFIL UŽIVA        | TELE         | NÁPOVĚD              | A |
| N | Nacházíte se: ) Nástěnka OSobní údaje |     |      |           |      |      |    |    |         |                             |   |                            |            |            |                  |    |                     |              |                      |   |
|   |                                       |     |      |           |      |      |    |    |         |                             |   |                            |            |            |                  |    | Kontaktní úd        | aje          |                      |   |
|   | •                                     | •   | břez | en 20     | 22   | +    | ₩  |    |         |                             |   |                            |            |            |                  | L  |                     |              |                      |   |
|   | р                                     | ú   | S    | č         | р    | S    | n  |    | Přijat  | té depeše                   |   |                            |            |            |                  |    |                     |              |                      |   |
|   | 28                                    | 1   | 2    | 3         | 4    | 5    | 6  | s  | plněno  | Předmět depeše              |   | Adresa odesílatele         | Zařazení o | desílatele | Vázáno na objekt |    | Datum přijetí       | Důležitost   | Přiložen<br>dokument |   |
| ' | 0 1                                   | 8   | 9    | 10        | 11   | 12   | 13 | C  | Y       |                             | Y | Ţ                          |            | Y          | ·                | Ţ  | Y                   | Ţ            |                      |   |
| 1 | 14                                    | 15  | 16   | 11        | 18   | 19   | 20 | No | nalezen | v žádné záznamy k zobrazení |   |                            |            |            |                  |    |                     |              |                      |   |

**Osobní údaje** – po zadání uživatelského jména a hesla je možné měnit osobní a kontaktní údaje uživatele. Změna se uloží stiskem tlačítka **Odeslat.** 

| <b>MS</b> 2021+ | 🖿 česky 🔚 polski 🚟 english |
|-----------------|----------------------------|
|                 |                            |
|                 |                            |
|                 | Přihlásit přes NIA         |
|                 | Přihlásit přes ADFS        |
|                 |                            |
|                 |                            |

| Titul:           |                  |
|------------------|------------------|
| Jméno:           | Jan              |
| Příjmení:        | Novák            |
| Títul za jménem: |                  |
|                  |                  |
| E-mail:          | test@msmt.cz     |
| Mobilní telefon: | +420 ~ 777888999 |
|                  | Odeslat          |

#### Kontaktní údaje pro zasílání notifikací

Na záložce kontaktní údaje může uživatel vložit své kontaktní údaje, které budou sloužit k zasílání notifikací. Pokud vám přijde v rámci příslušného projektu zpráva, upozornění nebo depeše, systém vás upozorní přes e-mail nebo SMS. Uživatel zadá zvolenou formu notifikace, číslo telefonu (v mezinárodním formátu +420xxxxxxx) nebo email a potvrdí stiskem tlačítka **"Uložit"**.

| KONTAKTNÍ Ú                        | DAJE PRO ZASÍLÁNÍ NOTIFIKACÍ     |   |                                  |        |            |                                 |   |
|------------------------------------|----------------------------------|---|----------------------------------|--------|------------|---------------------------------|---|
| Platnost                           | Název                            |   | Komunikační kanál pro notifikaci | Email  |            | Tel. číslo                      |   |
|                                    |                                  | Y |                                  |        | <b>•</b>   |                                 | Y |
|                                    |                                  |   |                                  |        |            |                                 |   |
|                                    | Položek na stránku 25 🔻          |   |                                  |        |            | Stránka 1 z 1, položky 0 až 0 : | 0 |
| Nový z                             | áznam Kopírovat zázna            | m | Smazat záznam Uložit             | Storno |            |                                 |   |
| NÁZEV                              |                                  |   | POPIS                            |        | 0/2000 Ote | vřít v novém okně               |   |
| SMS<br>E-mail<br>SMS a e-m<br>Upře | ni kanál pro notifikaci<br>viail |   | Noční klid                       |        |            |                                 |   |

Aby zasílání notifikací na e-mail či telefon bylo funkční, je nutné zatrhnout checkbox Platnost.

## 2.3. KOMUNIKACE

Na nástěnce jsou k dispozici přijaté depeše (zprávy) vztahující se k příslušným žádostem o podporu/projektům. Na další obrazovky v rámci komunikace je možné vstoupit stiskem příslušného tlačítka v záhlaví obrazovky – poznámky, upozornění, depeše.

Tlačítko "Nová depeše a Koncepty", které se nachází pod přehledem depeší na úvodní nástěnce aplikace, nevyužívejte pro zakládání nových depeší (depeše zasílejte z profilu žádosti – viz níže). Tlačítka "Přijaté depeše" a "Odeslané depeše" zobrazí doručené nebo odeslané zprávy. Pomocí tlačítek "Správa složek" a "Pravidla pro třídění depeší" je možné vytvářet uživatelské složky a pomocí vytvořených pravidel automaticky třídit doručené a odeslané depeše. Hromadné opisy depeší lze vytvářet stejnojmenným tlačítkem. Depeše lze archivovat pomocí tlačítka "Přesun do archívu depeší", kam je možné se přepnout tlačítkem "Archiv depeší".

V levém menu obrazovky se zobrazují informace příslušných ŘO, kontaktní informace, odkazy nebo často kladené otázky apod.

## Depeše

Nástroj funguje jako vnitřní komunikace v rámci celého systému MS2021+, tzn. depeše (zprávy) mohou být předávány jak vzájemně mezi jednotlivými uživateli ISKP21+, tak i mezi uživateli ISKP21+ a příslušnými kontaktními pracovníky na straně ŘO.

Novou depeši vždy zakládejte z otevřeného projektu (žádosti o podporu), na datové oblasti Profil objektu. Vytvoří se tak vazba depeše na objekt, kterým je příslušný projekt (žádost o podporu). Příjemce zprávy tak bude vědět, kterého projektu se daná depeše týká.

| Profil objektu           | ^    | ZÁKLADNÍ ÚDAJE     |                   |               |                      |
|--------------------------|------|--------------------|-------------------|---------------|----------------------|
| Nová depeše a koncepty   |      | 👫 PŘÍSTUP K PROJ   | JEKTU 🎽 PLNÉ MOCI | X ZMĚNIT ZPŮS | OB JEDNÁNÍ 🗍         |
| Přehled depeší           |      |                    |                   |               |                      |
| Poznámky                 |      |                    |                   |               |                      |
| Úkoly                    |      | NÁZEV PROJEKTU CZ  |                   |               |                      |
| Hodnocení projektu       | ^    | Testovací projekt  |                   |               |                      |
| Hodnocení                |      | Žádost o podporu   | stažena žadatelem |               |                      |
| Žádost o přezkum rozhodr | nutí | SPRÁVCE PŘÍSTUPŮ   |                   |               |                      |
| Informování o realizaci  | ^    | GQTASGEO           |                   |               |                      |
| Žádost o změnu           |      | NAPOSLEDY ZMĚNIL   |                   | DATUM         | A ČAS POSLEDNÍ ZMĚNY |
| Kontroly                 | ^    | GQTASGEO           |                   | 04.04         | .2022 14:47          |
| Kontroly                 |      | ZPŮSOB JEDNÁNÍ     |                   | TYP OPI       | RACE                 |
| KUIIIUIY                 |      | Podepisuje jeden s | signatář          | indivi        | duální projekt       |
| Datové oblasti           | ^    | – Kolo žádosti –   |                   |               |                      |

Stiskem tlačítka "Nová depeše a Koncepty" se uživatel dostane na příslušnou obrazovku, kde může zakládat nové zprávy. Uživatel zvolí **"Nový záznam",** zadá Předmět depeše, Text a chce-li, vyplní také Důležitost nebo checkbox Citlivý obsah<sup>1</sup>. Stiskne tlačítko "Uložit".

<sup>&</sup>lt;sup>1</sup> Zaškrtnutí checkboxu Citlivý obsah způsobí, že v notifikaci k dané depeši nebude viditelný předmět a text depeše. Pro její přečtení je nutné přihlášení do aplikace.

| NOVÁ DEPEŠE A KONCEP           | ТҮ                              |                          |        |            |               |                      |                                 |
|--------------------------------|---------------------------------|--------------------------|--------|------------|---------------|----------------------|---------------------------------|
| Naposledy změněno              | Předmět depeše                  |                          |        | Důležitost | Citlivý obsah | Vázáno na objekt     |                                 |
| <b>Y</b>                       |                                 |                          | Y      |            |               |                      |                                 |
| Nenalezeny žádné záznamy k zob | razení                          |                          |        |            |               |                      |                                 |
|                                |                                 |                          |        |            |               |                      |                                 |
|                                |                                 |                          |        |            |               |                      |                                 |
|                                |                                 |                          |        |            |               |                      |                                 |
|                                |                                 |                          |        |            |               |                      |                                 |
|                                |                                 |                          |        |            |               |                      |                                 |
|                                |                                 |                          |        |            |               |                      |                                 |
|                                |                                 |                          |        |            |               |                      |                                 |
|                                |                                 |                          |        |            |               |                      |                                 |
|                                |                                 |                          |        |            |               |                      |                                 |
|                                |                                 |                          |        |            |               |                      |                                 |
|                                |                                 |                          |        |            |               |                      |                                 |
|                                | ožek na stránku 🛛 25 🔻          |                          |        |            |               |                      | Stránka 1 z 1, položky 0 až 0 z |
| -                              |                                 |                          |        | _          |               |                      |                                 |
| Nový záznam                    | Kopírovat záznam                | Smazat záznam            | Uložit |            | Storno        |                      |                                 |
| PŘEDMĚT DEPEŠE                 |                                 |                          |        |            |               |                      |                                 |
| žádost o prodloužení te        | ermínu pro doložení doplnění př | ed vydáním právního aktu |        |            |               |                      |                                 |
| DÜLEŽITOST                     |                                 |                          |        |            | NAPOSLEDY ZN  | ĔNĚNO                |                                 |
| Střední 🔹                      | 🔲 Citlivý obsah                 |                          |        |            |               |                      |                                 |
| TEXT                           |                                 |                          |        |            | 12/2000       | Otevřít v novém okně |                                 |
| text žádosti                   |                                 |                          |        |            |               |                      | Výběr adresátů                  |
|                                |                                 |                          |        |            |               |                      | Dokumenty                       |
|                                |                                 |                          |        |            |               |                      | Odeslat                         |
|                                |                                 |                          |        |            |               |                      | odesidt                         |

## Přiložení dokumentu

Po uložení lze ke zprávě přidat přílohu stiskem tlačítka "Dokumenty" v pravé části obrazovky:

| Nový záznam                    | Kopírovat záznam           | Smazat záznam              | Uložit | Storno           |                     |                                   |
|--------------------------------|----------------------------|----------------------------|--------|------------------|---------------------|-----------------------------------|
| PŘEDMĚT DEPEŠE                 |                            | × 1 17 7 7 71 1.           |        |                  |                     |                                   |
| zadost o prodlouzeni ter       | minu pro doloženi doplneni | pred vydanim pravniho akti | 1      |                  |                     |                                   |
| DÜLEŽITOST                     |                            |                            |        | NAPOSLEDY ZMĚNĚ  | NO                  |                                   |
| Střední 🔹                      | 🔲 Citlivý obsah            |                            |        | 10. října 2016 1 | 0:53:55             |                                   |
| TEXT                           |                            |                            |        | 12/2000 0        | tevřít v novém okně |                                   |
| text žádosti                   |                            |                            |        |                  |                     | Výběr adresátů                    |
|                                |                            |                            |        |                  |                     | Dokumenty                         |
|                                |                            |                            |        |                  |                     | Odealat                           |
|                                |                            |                            |        |                  |                     | Ouesiat                           |
|                                |                            |                            |        |                  |                     |                                   |
|                                |                            |                            |        |                  |                     |                                   |
|                                |                            |                            |        |                  |                     |                                   |
| FRIEDZENE DOROMENT             |                            |                            |        |                  |                     |                                   |
| Název dokumentu                |                            |                            |        | Čas poslední     | změny               |                                   |
|                                |                            |                            |        | Υ                |                     | Y                                 |
| Nenalezeny žádné záznamy k zob | razení                     |                            |        |                  |                     |                                   |
|                                |                            |                            |        |                  |                     |                                   |
|                                |                            |                            |        |                  |                     |                                   |
|                                | ložek na stránku 🛛 25 👻    |                            |        |                  |                     | Stránka 1 z 1, položky 0 až 0 z 0 |
| Nový záznam                    | Kopírovat záznam           | Smazat záznam              | Uložit | Storno           |                     |                                   |
| NÁZEV DOKUMENTU                |                            |                            |        |                  |                     |                                   |
| SOUBOR                         |                            |                            | _      |                  |                     |                                   |
| Ŷ                              |                            | Ртіројі                    | t      |                  |                     |                                   |

## Výběr adresátů depeše a odeslání depeše

Posledním krokem před odesláním zprávy je výběr adresátů. Po stisknutí stejnojmenného tlačítka je možné ze seznamu uživatelů vybrat příjemce zprávy. Kliknutím na požadovaného příjemce a následným stisknutím ikony šipky doprava je výběr dokončen (příjemce se zobrazí v tabulce vpravo).

Stránka pro výběr adresátů je rozdělena do následujících tabulek:

- Adresy podpory pro specifické oblasti (veřejné zakázky, hodnocení, připomínky, informace<sup>2</sup>)
- Správci projektu uživatele s přístupem k danému projektu
- Manažeři projektu pracovníci ŘO s kompetencemi k danému projektu (pro komunikaci s ŘO využívejte primárně tyto adresáty)
- Adresy externích uživatelů sdružuje adresy všech uživatelů ISKP21+
- Adresy interních uživatelů sdružuje adresy pracovníků ŘO

| /ÝBĚR ADRESÁTŮ                       |              |                          |                    |                  |   |                                     |                   |                                   |
|--------------------------------------|--------------|--------------------------|--------------------|------------------|---|-------------------------------------|-------------------|-----------------------------------|
| Adresy Podpory                       |              |                          |                    |                  |   |                                     |                   |                                   |
| Adresa                               |              | Popis                    |                    |                  |   | Adresa                              |                   | Popis                             |
|                                      | ,            | 7                        |                    | Ţ                | • |                                     | Y                 | Y                                 |
| Nenalezeny žádné záznamy k zobrazení |              |                          |                    |                  |   | Nenalezeny žádné záznamy k zobraze  | ní                |                                   |
| H I F F Položek r                    | a stránku 25 | •                        | Stránka 1 z 1, po  | ložky 0 až 0 z 0 | 4 | H I F Polože                        | k na stránku 25 👻 |                                   |
|                                      |              |                          |                    |                  |   |                                     |                   | Stránka 1 z 1, položky 0 až 0 z 0 |
| Správci projektu                     | Správce      |                          |                    |                  |   | Imána                               | Pozličení         |                                   |
| Jméno                                | přístupů     | Čtenář                   | Editor             | Signatář         | ► |                                     | NO2IISCIII        |                                   |
| Y                                    | Ο Υ          |                          |                    |                  |   | Nopolozopy žódnó zóznomy k zobrozo  | Y                 | Ť                                 |
| Tester                               | 4            |                          | 1                  |                  | 4 | Nenarczeny zadne zaznamy k zobraze  | k na stránku 25 💌 |                                   |
| H A 1 D Položek r                    | a stránku 25 | <b>▼</b> 5               | Stránka 1 z 1. po  | ložky 1 až 1 z 1 |   |                                     |                   | Stránka 1 z 1, položky 0 až 0 z 0 |
| Manažeři projektu                    |              |                          |                    |                  |   |                                     |                   |                                   |
| Jméno                                |              | Role                     |                    |                  |   | Jméno                               | Role              |                                   |
|                                      | Y            |                          |                    | - T              | 2 |                                     | <b>Y</b>          | Ţ                                 |
|                                      |              |                          |                    |                  |   |                                     |                   |                                   |
| Tester 1                             |              | Projektový               | manažer            |                  | • | Nenalezeny žádné záznamy k zobrazen | lí                |                                   |
| Tester 1<br>Tester 2                 |              | Projektový<br>Finanční m | manažer<br>nanažer |                  | • | Nenalezeny žádné záznamy k zobrazer | na stránku 25 💌   |                                   |

Po zvolení adresáta je nutné vrátit se na obrazovku Depeší stiskem tlačítka "Uložit a zpět" v levém horním rohu obrazovky. Následně po stisku tlačítka "Odeslat" dochází k odeslání depeše. Systém potvrdí odeslání depeše.

Depeše, která již byla v rámci procesu životního cyklu žádosti o podporu a následné administrace projektu odeslána, nemůže být již z důvodu zachování auditní stopy smazána. Možnost smazat depeši je nastavena jen pro neodeslané depeše tzv. koncepty.

## Kontakty ŘO

Tato záložka odkazuje na kontakty podpory jednotlivých ŘO operačních programů. Uživatel využívá kontakty uvedené pod operačním programem Jan Amos Komenský. Blíže viz <u>kap. 1.2 Uživatelská</u> <u>podpora</u>.

<sup>&</sup>lt;sup>2</sup> Adresa slouží pouze pro příjem informativních depeší. Není možné ji využít pro zasílání dotazů.

## FAQ

V této záložce je možné nalézt odpovědi na nejčastěji kladené dotazy.

## HW a SW požadavky

Pod tímto odkazem jsou uvedeny parametry hardwarového a softwarového vybavení, se kterým je možné aplikaci bez problémů používat. Zároveň zde naleznete odkaz na tzv. *Test kompatibility prohlížeče.* Po stisknutí příslušného odkazu je možné automaticky otestovat kompatibilitu aktuálně používaného prohlížeče.

## 2.4. MODUL ŽADATEL

029i8i

01XE6i

FAQ

HW a SW požadavky Ochrana osobních údajů 02\_21\_003

02\_21\_001

Test

Testovací projekt

Stiskem tlačítka **Žadatel** uživatel vstupuje do ISKP21+ v roli žadatele na obrazovku se seznamem žádostí o podporu/seznamem projektů, ke kterým má přístup v rámci svého účtu. V roli žadatele jsou dále přístupné i další moduly.

| MS2021+                                                                                                    | 🖿 česky 💻 polski 🗮 e                       | nglish Poznámky 0    | Upozornění <b>O</b> Depeše | e O Georgios Tas   | oulas Odhlášení za: 59: | 37 🅑       |
|----------------------------------------------------------------------------------------------------|--------------------------------------------|----------------------|----------------------------|--------------------|-------------------------|------------|
| ŽADATEL                                                                                                    | NOSITEL IN                                 |                      |                            |                    | PROFIL UŽIVATELE        | NÁPOVĚDA   |
| Nacházíte se: Nástěnka                                                                                                    |                                            |                      |                            |                    |                         |            |
| ◀         duben 2022         ▶           p         ú         s         č         p         n           13         28         29         30         31         1         2         3 | Přijaté depeše                             |                      |                            |                    |                         | Dilotan (  |
| 14 4 5 6 7 8 9 10                                                                                                    | Splnēno Předmět depeše                     | Adresa odesilatele   | Zařazení odesilatele       | Vázáno na objekt E | atum přijetí Důležitost | dokument c |
|                                                                                                    |                                            |                      |                            | Û                  |                         |            |
| MOJE PROJEKTY NO                                                                                                    | VÁ ŽÁDOST SEZNAM VÝZEV                     | MODUL CBA MOJE NEAKT | IVNÍ PROJEKTY MODU         | L VZ               | PROFIL UŽIVATELE        | IÁPOVĚDA   |
| Nacházite se: Nástěnka Žadatel                                                                                                    |                                            |                      |                            |                    |                         |            |
| Moje poznámky                                                                                                    | Moje projekty                              |                      |                            |                    |                         |            |
| Seznam úkolů                                                                                                    | Identifikace<br>žádosti (Hash) Číslo výzvy | Název projektu CZ 🛥  | Registrační číslo projektu | Kolo žádosti       | Název stavu             |            |
| Kontakty ŘO                                                                                                    | <b>Y</b>                                   | test                 | 7                          | Y                  | 7                       | Y          |

Žádost o podporu

CZ.02.02.01/00/21\_001/000... Žádost o podporu

Rozpracována

Žádost o podporu stažena žadate

## 2.4.1. MOJE PROJEKTY

Žádosti o podporu, u kterých uživatel figuruje v libovolné roli, jsou zobrazeny v modulu "Moje projekty".

| MOJE PROJEKTY NOVÁ ŽÁDOST SEZNAM VÝZEV MODUL CBA MOJE NEAKTIVNÍ PROJEKTY MODUL VZ PROFIL UŽIVATELE NÁPOVĚDA |                |             |                     |   |                             |                  |                                    |  |  |  |  |
|----------------------------------------------------------------------------------------------------|----------------|-------------|---------------------|---|-----------------------------|------------------|------------------------------------|--|--|--|--|
| Nacházite se: Nástěnka Žadatel                                                                              |                |             |                     |   |                             |                  |                                    |  |  |  |  |
| Moje poznámky Moje projekty                                                                                 |                |             |                     |   |                             |                  |                                    |  |  |  |  |
| Moje úkoly                                                                                                  | Identifikace   | Číslo výzvy | Název projektu CZ 🔺 |   | Registrační číslo projektu  | Kolo žádosti     | Název stavu                        |  |  |  |  |
| Seznam úkolů                                                                                                | žádosti (Hash) | CISIO VYZVY |                     |   | negistraciii cisio projektu | Kolo Zauosti     | HALEY SLATU                        |  |  |  |  |
| Kontakty ŘO                                                                                                 | <b>Y</b>       | Ψ           | test                | 7 | Υ                           | Υ                | <b>T</b>                           |  |  |  |  |
| FAQ                                                                                                    | 029i8i         | 02_21_003   | Test                |   |                             | Žádost o podporu | Rozpracována                       |  |  |  |  |
| HW a SW požadavky                                                                                           | 01XE6i         | 02_21_001   | Testovací projekt   |   | CZ.02.02.01/00/21_001/000   | Žádost o podporu | Žádost o podporu stažena žadatelem |  |  |  |  |
| Ochrana osobních údajů                                                                                      |                |             |                     |   |                             |                  |                                    |  |  |  |  |
|                                                                                                    |                |             |                     |   |                             |                  |                                    |  |  |  |  |

#### 2.4.2. SEZNAM VÝZEV

Tento odkaz umožňuje uživateli zobrazit ucelený seznam výzev napříč operačními programy. K návratu do přehledu projektů slouží tlačítko ZADATEL . Pro návrat na úvodní obrazovku je třeba použít tlačítko

#### 2.4.3. MODUL CBA

Modul CBA (angl. Cost-benefit Analysis) je uživateli k dispozici po vstupu do modulu Žadatel. Pro zjednodušené projekty není relevantní.

## 2.4.4. MOJE NEAKTIVNÍ PROJEKTY

Modul slouží pro potřeby třídění projektů uživatele. Do modulu může uživatel přenášet libovolné projekty. Primárně je určený pro projekty, u kterých již byla ukončena administrace.

Označení projektu jako neaktivního se vztahuje k uživateli a podle toho se projekt příslušnému uživateli zobrazí buď v modulu Moje projekty anebo Moje neaktivní projekty. Uživatel má možnost projekt mezi moduly přesouvat opakovaně.

Zařazení projektu do toho či onoho modulu v ISKP21+ jedním uživatelem nemá žádný vliv na zařazení projektu do modulů u jiného uživatele ani na práci s projektem na straně ŘO.

Tlačítko "Přesunout do Moje neaktivní projekty" je přístupné na detailu projektu na obrazovce Základní údaje. Po jeho stisknutí zobrazí systém potvrzovací dotaz. Po potvrzení systém žádost o podporu/projekt přesune z Moje projekty do Moje neaktivní projekty.

| ZÁKLADNÍ ÚDAJE                        |                                    |                 |                                               |                                     |  |  |  |
|---------------------------------------|------------------------------------|-----------------|-----------------------------------------------|-------------------------------------|--|--|--|
| 👫 PŘÍSTUP K PROJEKTU 🔛 PLNÉ MOCI 式 ZI | MĚNIT ZPŮSOB JEDNÁNÍ 🗍 KOPÍROVAT 🔰 | UKONČIT PROJEKT | 🖶 ТІЅК                                        |                                     |  |  |  |
| NÁZEV PROJEKTU CZ                     |                                    | REGIST          | RAČNÍ ČÍSLO PROJEKTU<br>1.02.01/00/21_001/000 | 0012                                |  |  |  |
| STAV                                  |                                    | IDENTIF         | IKACE ŽÁDOSTI (HASH)                          | VERZE                               |  |  |  |
| Projekt v realizaci                   |                                    | 01cA            | MI                                            | 0001                                |  |  |  |
| SPRÁVCE PŘÍSTUPŮ                      |                                    | Žád             | ost o podporu                                 |                                     |  |  |  |
| CSKOLKAT                              |                                    | DATU            | IM ZALOŽENÍ                                   | DATUM FINALIZACE                    |  |  |  |
| NAPOSLEDY ZMĚNIL                      | DATUM A ČAS POSLEDNÍ ZMĚNY         | 06.             | 10.2021 14:19                                 | 12.11.2021 15:07                    |  |  |  |
| MS21_USER                             | 28.03.2022 9:29                    | DATU            | IM PODPISU                                    | DATUM PODÁNÍ AKTUÁLNÍ VERZE ŽÁDOSTI |  |  |  |
| ZPŮSOB JEDNÁNÍ                        | TYP OPERACE                        | 12.             | 11.2021 15:09                                 | 12.11.2021 15:10                    |  |  |  |
| Podepisuje jeden signatář             | individuální projekt               | DATU            | IM PRVNÍHO PODÁNÍ                             |                                     |  |  |  |
|                                       |                                    | 12.             | 11.2021 15:10                                 |                                     |  |  |  |
| KOLO ŽÁDOSTI                          |                                    | IDENTIF         | IKACE ZDROJOVÉHO PROJEK                       |                                     |  |  |  |
| Žádost o podporu                      | Přehled obrazovek                  | CZ.02           | .02.01/00/21_001/000                          | 0007                                |  |  |  |
|                                       |                                    |                 | Přesunout do Moje neaktivní projekty          |                                     |  |  |  |
|                                       |                                    |                 | Verze                                         |                                     |  |  |  |

Po označení záznamu v seznamu neaktivních projektů lze v detailu kliknout na tlačítko "Přesunout do Moje projekty". Systém zobrazí potvrzovací dotaz a po potvrzení systém žádost o podporu/projekt přesune zpět z "Moje neaktivní projekty" do "Moje projekty".

| Navigace 🔨 | MOJE NEA                          | KTIVNÍ PROJEKTY             |                                                          |                    |                  |                              |                                   |
|------------|-----------------------------------|-----------------------------|----------------------------------------------------------|--------------------|------------------|------------------------------|-----------------------------------|
| Zpēt       | Identifikace<br>žádosti<br>(Hash) | Název projektu CZ           | Zkrácený název projektu Registrační číslo Ko<br>projektu |                    | Kolo žádosti     | Název stavu                  | Proces                            |
|            | <b>T</b>                          | <b>Y</b>                    | <b>T</b>                                                 | <b>T</b>           | <b>T</b>         | <b></b>                      | <b>Y</b>                          |
|            | 1PFDKP                            | Projekt - výzva 27 - vez VP | Projekt - výzva 27 - bez VP                              | CZ.02.3.68/0.0/0.0 | Žádost o podporu | Projekt ve fyzické realizaci | Realizace                         |
|            |                                   |                             |                                                          |                    |                  |                              |                                   |
|            |                                   | Položek na stránku 25       |                                                          |                    |                  |                              | Stránka 1 z 1, položky 1 až 1 z 1 |
|            |                                   | Přesunout do Moje projekty  | ]                                                        |                    |                  |                              |                                   |

## 2.4.5. MODUL VZ

Pro veřejné zakázky plně hrazené v rámci daného projektu některou z metod zjednodušeného vykazování není tato kapitola relevantní. V době realizace projektu je příjemce povinen dodržovat relevantní ustanovení Pravidel pro zadávání a kontrolu veřejných zakázek.

Veřejné zakázky se evidují v samostatném modulu pro veřejné zakázky – Modul VZ. Tento modul je relevantní od úrovně žádosti o podporu a následně pro proces realizace projektu. Uživatelé v modulu VZ evidují veškeré skutečnosti k veřejným zakázkám vztahujícím se k žádosti o podporu/projektu.

Modul VZ je v aplikaci ISKP21+ řazen v záhlaví portálu pod profilem "Žadatel".

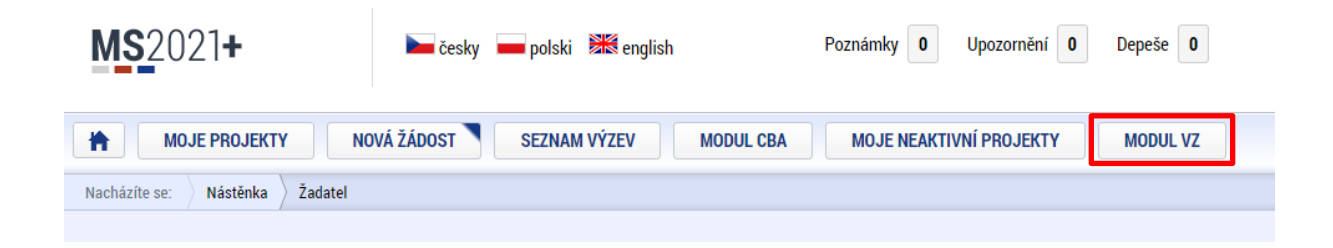

Uživatel nejprve v modulu VZ vytvoří záznam veřejné zakázky, poté je třeba na něj navázat jednu či více žádostí o podporu. Na veřejnou zakázku je možné navázat i žádost o podporu, která dosud nebyla podána, tj. dosud nemá přidělené registrační číslo.

Nejpozději po podání žádosti o podporu zkontrolujte, zda je projekt navázán na všechny související veřejné zakázky v modulu VZ a zda jsou všechny tyto zakázky podané. Tato vazba je kontrolována při kontrole formálních náležitostí a přijatelnosti. Při nedodržení postupu bohužel nejsou informace uvedené v modulu VZ zpřístupněny ŘO ani hodnotitelům.

Podrobné informace jsou uvedeny v Uživatelské příručce ISKP21+ Pokyny pro práci v modulu VZ.

# 3. NOVÁ ŽÁDOST O PODPORU A KARTY ZÁHLAVÍ

## 3.1. NOVÁ ŽÁDOST

Stiskem tlačítka **Nová žádost** uživatel vstoupí na obrazovku, kde vybere program, v rámci kterého chce podat žádost o podporu.

Po výběru programu je uživateli zobrazen seznam aktuálně otevřených výzev daného programu, v rámci nichž lze žádost o podporu založit. Výběrem příslušné výzvy se otevře formulář žádosti o podporu.

Pokud je žadatel organizační složkou státu nebo její příspěvkovou organizací kontaktuje žadatel Řídicí orgán (konzultační linku pro šablony) ohledně dalšího postupu (vzhledem k odlišnému režimu financování bude těmto uživatelům formulář žádosti přidělen).

| <b>MS</b> 2021+                       | 🖿 česky 💻 polski 🚟 english                                                                                                    | Poznámky 0 Upozornění 0 | Depeše <b>0</b> |
|---------------------------------------|----------------------------------------------------------------------------------------------------|-------------------------|-----------------|
| MOJE PROJEKTY                         | NOVÁ ŽÁDOST SEZNAM VÝZEV MODUL CB/                                                                                                    | MOJE NEAKTIVNÍ PROJEKTY | MODUL VZ        |
| Nacházíte se: 🔷 Nástěnka 👌 Žada       | itel                                                                                                    |                         |                 |
|                                       |                                                                                                    |                         |                 |
| Nacházíte se: Nástěnka Žadatel Seznam | ı programü a výzev                                                                                                    |                         |                 |
| Moje projekty SEZ                     | <ul> <li>Operační program Technologie a aplikace pro konkurenceschopnost</li> <li>Operační program Jan Amos Komenský</li> <li>OP Zaměstnanost plus 2021-2027</li> <li>OP Doprava 2021-2027</li> <li>OP Zohrotní presíndní logicaráchi program 2021 - 2027</li> <li>Operační program Technická pomoc</li> <li>OP Spavedlívá tuansformace 2021-2027</li> <li>OP Spavedlívá tuansformace 2021-2027</li> <li>Program Interreg Česko - Polsko</li> <li>Operační program Naštroje pro finanční podporu správy hranic a vízově politiky</li> </ul> | /ýběr programu          |                 |

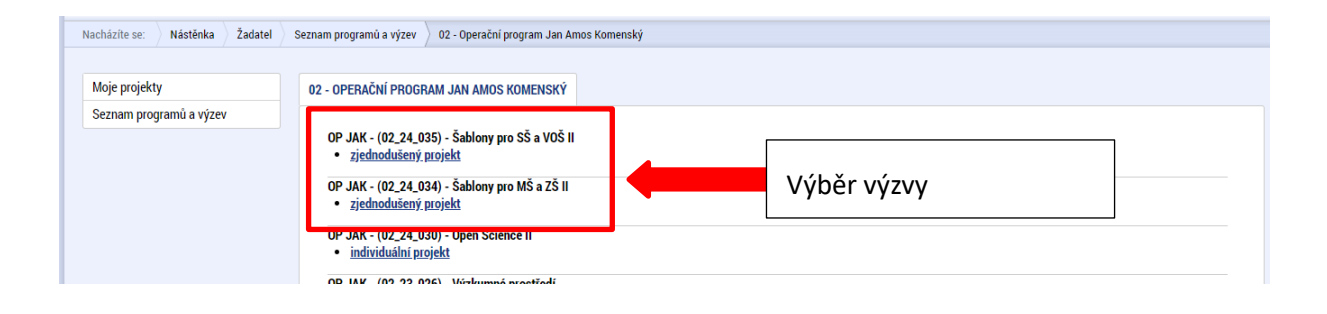

## 3.2. ZÁHLAVÍ FORMULÁŘE

| Profil objektu         | ^    | ZÁKLADNÍ ÚDAJE         |               |          |                      |                  |             |                  |                                    |
|------------------------|------|------------------------|---------------|----------|----------------------|------------------|-------------|------------------|------------------------------------|
| Nová depeše a koncepty |      | 📫 PŘÍSTUP K PROJEKTU 📡 | PLNÉ MOCI 🖌 🗸 | KONTROLA | finalizace           | 🗙 VYMAZAT ŽÁDOST | П корírov/  | т 🚔 тізк         |                                    |
| Přehled depeší         |      |                        |               |          |                      |                  |             |                  |                                    |
| Poznámky               |      |                        |               |          |                      |                  |             |                  |                                    |
| Přehled úkolů          |      | NÁZEV PROJEKTU CZ      |               |          |                      |                  | REGISTRAČN  | Í ČÍSLO PROJEKTU |                                    |
| Datové oblasti         | ^    |                        |               |          |                      |                  |             |                  |                                    |
| Informace o projektu   | ~    | STAV                   |               |          |                      |                  | IDENTIFIKAC | E ŽÁDOSTI (HASH) | VERZE                              |
| 7214-4-224-2-          | , ,  | Rozpracována           |               |          |                      |                  | 0pBkS4      |                  |                                    |
| Zakladni udaje         |      | SPRÁVCE PŘÍSTUPŮ       |               |          |                      |                  | -Žádost (   | podporu          |                                    |
| Dokumenty              |      | TASGE01_EXT            |               |          |                      |                  | DATUM ZA    | LOŽENÍ           | DATUM FINALIZACE                   |
| Projekt                |      | NAPOSLEDY ZMĚNIL       |               | DATUM A  | A ČAS POSLEDNÍ ZMĚNY |                  | 20.09.2     | 024 12:05        |                                    |
| Popis projektu         |      | TASGE01_EXT            |               | 20.09.   | .2024 12:05          |                  | DATUM PC    | DPISU            | DATUM PODÁNÍ AKTUÁLNÍ VERZE ŽÁDOST |
| Specifické cíle        |      | ZPŮSOB JEDNÁNÍ         |               | TYP OPE  | RACE                 |                  |             |                  |                                    |
| Aktivity               |      |                        |               | zjedno   | odušený projekt      |                  | DATUM PF    | VNÍHO PODÁNÍ     |                                    |
| Indikátory             |      | – Kolo žádosti         |               |          |                      |                  |             |                  |                                    |
| Specifické datové polo | vžky | KOLO ŽÁDOSTI           |               |          |                      |                  |             |                  |                                    |
| Horizontální principy  |      | Žádost o podporu       |               |          | Přehled obr          | azovek           |             |                  |                                    |
| Cílová skupina         |      |                        |               |          |                      |                  | Přes        | unout do Moie ne | eaktivní projekty                  |
| Umístění               | ~    |                        |               |          |                      |                  |             | ,,               |                                    |
| Umístění               |      |                        |               |          |                      |                  |             |                  |                                    |
| Realizace mimo ČR      |      |                        |               |          |                      |                  |             |                  |                                    |
| Subjekty               | ^    |                        |               |          | Uložit               | Stor             | 10          |                  |                                    |

Záhlaví formuláře žádosti o podporu je přístupné z jakékoli obrazovky.

## **3.2.1. PŘÍSTUP K PROJEKTU**

Stisknutím tlačítka "Přístup k projektu" se zobrazí obrazovka, ve které lze přidělit/odebrat role konkrétním uživatelům v rámci dané žádosti o podporu.

Uživatel, který žádost o podporu založil, je určen jako **Správce přístupů**. Ten má právo přidělit/odebrat k dané žádosti dalším registrovaným<sup>3</sup> uživatelům příslušné role. Rozlišujeme role **Čtenář** (data jsou zobrazena pouze k náhledu), **Editor** (možnost zápisu změn), **Signatář** (podepisování předem definovaných úkonů v rámci dané žádosti) a **Zástupce správce přístupů** (uživatel zastupující správce přístupů s možností převzetí práv po původním správci). Kromě těchto rolí musí správce přístupů přidělit některému uživateli statut **Kontaktní osoby**. Ke kontaktní osobě je potřeba zadat jméno a příjmení, email a telefon.

Stiskem tlačítka "Nový záznam", zadáním uživatelského jména osoby a zaškrtnutím vybraného checkboxu (editor, signatář, čtenář), se příslušnému uživateli přiřadí konkrétní role k dané žádosti. (pokud je signatářů více, určuje se i pořadí v jakém mají žádost o podporu podepisovat. Tlačítkem "Uložit" se záznam uloží. Pro možnost finalizace a následného podpisu žádosti o podporu je nutné, aby v rámci žádosti vystupoval alespoň jeden uživatel s přiřazenou rolí signatář.

<sup>&</sup>lt;sup>3</sup> Postup registrace je uveden v kap. 1.4

| PŘÍSTUP K PROJEKTU |                     |        |          |        |                                 |           |          |                                          |                                  |
|--------------------|---------------------|--------|----------|--------|---------------------------------|-----------|----------|------------------------------------------|----------------------------------|
| Správci projektu   |                     |        |          |        |                                 |           |          |                                          |                                  |
| Uživatelské jméno  | Správce<br>přístupů | Editor | Signatář | Čtenář | Zástupce<br>správce<br>přístupů | Zmocněnec | Pořadí   | Signatář bez<br>registrace v<br>IS KP21+ | Jméno neregistrovaného signatáře |
| Y                  |                     |        |          |        |                                 |           | <b>T</b> |                                          | Y                                |
| GQTASGEO           | 4                   | 4      | 4        |        |                                 |           |          |                                          |                                  |

|                          |                                      |                   |                  |                |                | *           |                                   |
|--------------------------|--------------------------------------|-------------------|------------------|----------------|----------------|-------------|-----------------------------------|
|                          | ložek na stránku 25 🔻                |                   |                  |                |                |             | Stránka 1 z 1, položky 1 až 1 z 1 |
| Nový záznam              | Smazat                               | Uložit            | Storno           |                |                |             |                                   |
|                          |                                      |                   | ·                |                |                |             |                                   |
| NÁZEV PROJEKTU CZ        |                                      |                   | SPRÁVCE PŘÍSTUPŮ |                |                |             |                                   |
| Testovací projekt        |                                      |                   | GQTASGEO         |                |                |             | Historie                          |
| UŽIVATELSKÉ JMÉNO        |                                      |                   |                  |                |                | _           |                                   |
|                          |                                      |                   | Editor           | 🔲 Signatář     |                | 🗆 Čten      | hář                               |
| UŽIVATELSKÉ JMÉNO UŽIVA  | ELE, KTERÉMU CHCETE PŘIDĚLIT PŘÍSTUP | K ŽÁDOSTI         |                  |                |                |             |                                   |
|                          |                                      |                   |                  | Vlože          | ení uživatelsl | kého jmén   | a osoby, které                    |
|                          |                                      |                   |                  | se m           | á přidělit pří | stup k žádo | osti                              |
| Signatář bez registra    | ce v IS KP21+                        |                   |                  |                |                |             |                                   |
|                          |                                      |                   |                  |                |                |             |                                   |
| Signatáři                |                                      |                   |                  |                |                |             |                                   |
| Siyilatan                |                                      |                   |                  |                |                |             |                                   |
| Úloha                    | Signatář                             | Jméno neregistrov | vaného signatáře | Datum narození | Pořadí         | Podepsal    | Uživatel, který dokument podepsal |
| Y                        |                                      | Y                 | Υ                | Y              | Y              |             | Y                                 |
| Informace o pokroku v re | GOTASGEO                             |                   |                  |                |                |             |                                   |

Speciální rolí je **Signatář bez registrace v ISKP21+**. Přidělení této role je vhodné pro uživatele, kteří nejsou a nechtějí být v aplikaci registrováni, ale jsou zmocniteli k úkonům souvisejících s projektovou žádostí, předkládání žádostí o platbu, zpráv o realizaci apod. Při použití této role aplikace vyžaduje zadání plné moci.

Po označení checkboxu **Signatář bez registrace v ISKP21+** se aktivují nová pole **Datum narození** a **Jméno neregistrovaného signatáře**, která jsou povinná k vyplnění.

| UŽIVATELSKÉ JMÉNO UŽIVATELE, KTERÉMU CHCETE PŘI | DĚLIT PŘÍSTUP K ŽÁDOSTI   |                                                  |
|-------------------------------------------------|---------------------------|--------------------------------------------------|
| ☑ Signatář bez registrace v IS KP14+            | DATUM NAROZENÍ 1. 1. 1980 | B JMÉNO NEREGISTROVANÉHO SIGNATÁŘE<br>Jan Žadate |

Po vyplnění polí je třeba záznam uložit stejnojmenným tlačítkem.

V dolní části obrazovky je seznam všech signatářů a přidělených úloh, které mohou svým podpisem potvrdit. Seznam je možné měnit a editovat v závislosti na přidělených rolích.

| Nový záznam                                          | Smazat záznam          | Uložit     |            |             | Storno     |        |            |                             |
|------------------------------------------------------|------------------------|------------|------------|-------------|------------|--------|------------|-----------------------------|
| NÁZEV DDO JEKTIJ CZ                                  |                        |            |            | SDD ÁVCE DĎ | ບ່ອງເມ     |        |            |                             |
| NALLY PROJEKTO UL                                    |                        |            | Ì          | ZADATEL     | 11         |        | _          |                             |
| UŽIVATELSKÉ JMÉNO                                    |                        |            |            |             |            | POŘADÍ |            |                             |
| ZADATEL11                                            |                        |            |            | Editor      | 🗹 Signatář |        | 🗌 🗆 Čtenář |                             |
| Signatáři<br>Úloha                                   | Signatář               |            | Podepisuje | 2           | Zmocněnec  |        | Pořadí     | Podensal                    |
|                                                      |                        |            | zmocněneo  | -           |            |        |            |                             |
| Y                                                    | 740475144              | Y          | U          | T           |            | Y      | Y          | UY                          |
| Informace o pokroku v r                              |                        |            |            |             |            |        |            |                             |
| Žádost o podporu                                     |                        |            |            |             |            |        |            |                             |
| Žádost o platbu                                      | ZADATEL 11             |            |            |             |            |        |            |                             |
| Zpráva o realizaci                                   | ZADATEL11              |            |            |             |            |        |            |                             |
| Zpráva o udržitelnosti                               | ZADATEL11              |            |            |             |            |        |            |                             |
|                                                      | ZADATEL11              |            |            |             |            |        |            |                             |
| Žádost o změnu                                       |                        |            |            |             |            |        |            |                             |
| Žádost o změnu                                       | iložek na stránku 25 👻 |            |            |             |            |        |            | Stránka 1 z 1, položky 1 až |
| Žádost o změnu<br>H A I M M Pc<br>Nový záznam        | oložek na stránku 25 🔹 | Smazat záz | nam        |             | Uložit     | Storno |            | Stránka 1 z 1, položky 1 až |
| žádost o změnu<br>I I ► E Pr<br>Nový záznam<br>Únota | oložek na stránku 25 🔹 | Smazat záz | nam        |             | Uložit     | Storno |            | Stránka 1 z 1, položky 1 až |

Zároveň je možné určit pořadí, ve kterém budou signatáři podepisovat jednotlivé úlohy.

Správce přístupů se může svých práv vzdát tak, že označí záznam s uživatelem, kterému chce práva předat a stiskne tlačítko "Změnit nastavení přístupu".

| PŘÍSTUP K PROJEKTU            |                  |                 |                 |                    |                              |                    |                       |
|-------------------------------|------------------|-----------------|-----------------|--------------------|------------------------------|--------------------|-----------------------|
| Správci projektu              |                  |                 |                 |                    |                              |                    |                       |
| Uživatelské jméno             | Správce přístupů | Editor          | Signatář        | Čtenář             | Zástupce správce<br>přístupů | Zmocněnec          | Pořadí                |
| ŢŢ                            | ΟY               |                 |                 |                    |                              |                    | <b>T</b>              |
| DAZAD011                      | 1                | 1               |                 |                    |                              |                    |                       |
| DAZAD012                      |                  | 1               |                 |                    |                              |                    |                       |
| IC C Položek na stránku 25 🗸  |                  |                 |                 |                    |                              | Stránka 1 z        | 1, položky 1 až 2 z 2 |
| Nový záznam Smazat záznam     |                  |                 |                 |                    |                              |                    |                       |
| NÁZEV PROJEKTU CZ             |                  | SPRÁVCE PŘÍSTUP | Ů               |                    |                              |                    |                       |
| Projekt uživatelská příručka  |                  | DAZAD011        |                 |                    |                              | His                | torie                 |
| uživatelské jméno<br>DAZAD012 |                  | Editor          | 🗆 Signatá       | ř                  | 🗌 Čtenář                     | Zmoc               | něnec                 |
|                               |                  | 🗌 Správce pří   | stupů 🗆 Zástupo | e správce přístupů | Změn                         | it nastavení přísl | tupu                  |

Na další obrazovce označí možnost Správce přístupů a stiskne tlačítko "Změnit nastavení". Tímto je změněn správce přístupů. Dokud mu novým správcem přístupů není role editora odebrána, pak má původní správce přístupů na žádosti o podporu/projektu v ISKP21+ roli editora.

| ZMĚNA PŘÍSTUPŮ                      |                                                                                                    |
|-------------------------------------|----------------------------------------------------------------------------------------------------|
| Měníme nastavení správci:           | DAZAD012                                                                                                    |
| ✓ Editor                            |                                                                                                    |
| Signatář                            |                                                                                                    |
| Ctenář                              |                                                                                                    |
| ☑ Správce přístupů                  | Zatrhnout v případě, že jste správce přístupů a tuto roli chcete předat některému ze správců projektu s přístupem editor. |
| 🗆 Zrušit sdílení správci            | Zatrhnout v případě, že chcete odepřít tomuto správci přístup k operaci.                                                  |
| Před spuštěním akce si ověřte, že n | astavení změny přístupů odpovídá Vašim potřebám.                                                                          |
|                                     |                                                                                                    |
|                                     |                                                                                                    |
|                                     | Změnit nastavení                                                                                                    |

Systém také umožňuje zvolit **Zástupce správce přístupů**. Postup je podobný jako v případě předání vlastnických práv s tím rozdílem, že na obrazovce s názvem Změna přístupů je označena možnost Zástupce správce přístupů.

| ZMĚNA PŘÍSTUPŮ                        |                                                                                                    |
|---------------------------------------|----------------------------------------------------------------------------------------------------|
| Měníme nastavení správci:             | DAZAD012                                                                                                    |
| ☑ Editor                              |                                                                                                    |
| 🗆 Signatář                            |                                                                                                    |
| 🗆 Čtenář                              |                                                                                                    |
| Zástupce správce přístupů             |                                                                                                    |
| 🗆 Správce přístupů                    | Zatrhnout v případě, že jste správce přístupů a tuto roli chcete předat některému ze správců projektu s přístupem editor. |
|                                       |                                                                                                    |
| 🗆 Zrušit sdílení správci              | Zatrhnout v případě, že chcete odepřít tomuto správci přístup k operaci.                                                  |
| Před spuštěním akce si ověřte, že nas | tavení změny přístupů odpovídá Vašim potřebám.                                                                            |
|                                       |                                                                                                    |
|                                       |                                                                                                    |
|                                       | Změnit nastavení                                                                                                    |

Uživatel s touto rolí může případně sám převzít roli Správce přístupu, je-li to nutné. Postupuje při tom tak, že označí záznam původního správce přístupů, stiskne tlačítko **"Změnit nastavení přístupu"** a na obrazovce s názvem *Změna přístupů* označí možnost Odebrat správce přístupů. Po stisknutí tlačítka **"Změnit nastavení"** jsou práva Správce přístupů převedena.

| ZMĚNA PŘÍSTUPŮ                               |                                                                                                    |
|----------------------------------------------|----------------------------------------------------------------------------------------------------|
| Měníme nastavení správci:                    | DAZAD011                                                                                               |
| ☑ Editor                                     |                                                                                                    |
| 🗆 Signatář                                   |                                                                                                    |
| 🗌 Čtenář                                     |                                                                                                    |
|                                              |                                                                                                    |
|                                              |                                                                                                    |
| <ul> <li>Odebrat správce přístupů</li> </ul> | Zatrhnout v případě, že jste zástupce správce přístupů a chcete převzít roli správce přístupů na sebe. |
|                                              |                                                                                                    |
| Před spuštěním akce si ověřte, že nasta      | zvení změny přístupů odpovídá Vaším potřebám.                                                          |
|                                              |                                                                                                    |
|                                              |                                                                                                    |
|                                              | Změnit nastavení                                                                                       |

Pokud dojde k situaci, kdy uživatel ztratí přístup k projektu<sup>4</sup> (například dojde-li ke změně relevantní osoby s rolí Správce přístupů a aktuálně vedený Správce přístupů nekomunikuje nebo odmítá předat své role), zadá uživatel podnět na portále Service desk (viz <u>Příloha č.1</u>) nebo zašle e-mail

<sup>&</sup>lt;sup>4</sup> Pro předcházení této situace je doporučeno na projektu evidovat uživatele s rolí zástupce správce přístupů

na uživatelskou podporu na adresu <u>podpora ms21@ms21.mssf.cz</u>. Přílohou podnětu musí být Žádost o převod role správce přístupů, která bude v needitovatelném formátu (např. pdf) a která musí obsahovat následující náležitosti: registrační číslo projektu; odůvodnění; uživatelské jméno na které má být role správce přístupů převedena; jméno a příjmení statutárního zástupce žadatele; elektronický podpis statutárního zástupce žadatele.

## **3.2.2. PLNÉ MOCI**

V ISKP21+ je zapracována funkcionalita umožňující uživateli s rolí **Signatář** (zmocnitel) pověřit podepsáním vybraných úloh zmocněnce. Zmocněncem může být jakýkoli z uživatelů, který je tzv. správcem projektu, tedy má v rámci projektu přidělené role (editor / čtenář). Administraci údajů na záložce plné moci může provádět uživatel s rolí **Správce přístupů** nebo **Zástupce správce přístupů**. Pokud je definována substituční plná moc, je k vytváření substitučních plných mocí oprávněn zmocněnec se zadanou platnou plnou mocí. Pro zplnomocnění lze použít plnou moc nebo pověření zaměstnance, více viz Pravidla pro žadatele a příjemce — obecná část, Příloha 7.

**Pozn.**: Zmocněncům **není nutné přidělovat roli Signatář**. Toto oprávnění na zmocněnce přechází vytvořením záznamu platné plné moci. **Zmocnitel** tuto roli naopak přidělenou **mít musí**.

## 3.2.2.1. Vytvoření záznamu plné moci

Formulář pro vyplnění plných mocí je dostupný po stisknutí tlačítka PLNÉ MOCI.

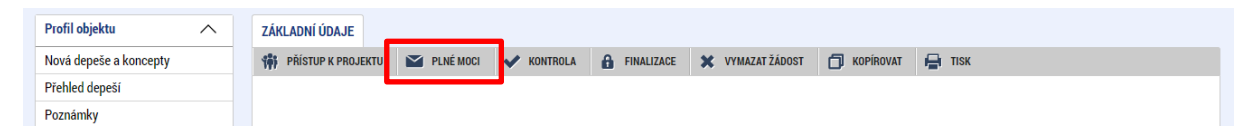

Pro založení záznamu plné moci je třeba stisknout tlačítko **Nový záznam** a do polí **Zmocnitel a Zmocněnec** vybrat uživatele, kteří mají přístup k žádosti.

|             | žek na stránku 🛛 25 🔻 |        |          | Stránka 1 z 1, položky 0 až 0 z 0 |
|-------------|-----------------------|--------|----------|-----------------------------------|
| Nový záznam | Uložit                | Storno |          |                                   |
| Plná moc    |                       |        |          |                                   |
| AAHELP02    |                       |        | AAHELP04 | Smazat                            |

V případě, že na žádosti figuruje tzv. **Signatář bez registrace v ISKP21+**, musí vždy existovat platný záznam plné moci. V tomto případě je nutné tohoto uživatele vložit na záznamu plné moci do pole **ZMOCNITEL NEREGISTROVANÝ V ISKP21+**.

| Nový záznam                                  | Uložit | Storr | 10                      |                           |   |        |
|----------------------------------------------|--------|-------|-------------------------|---------------------------|---|--------|
| Plná moc                                     |        |       |                         |                           |   |        |
| ZMOCNITEL                                    |        |       | C ZMOCNĚNEC<br>AAHELP01 |                           |   | Smazat |
| zmocnitel neregistrovaný v is i<br>Jan Novák | KP21+  |       | ☑ Neomezená platnost PM | PLATNOST OD<br>13.05.2022 | Ē |        |

V případě, že je plná moc udělena na dobu neurčitou, je nutné označit checkbox **Neomezená platnost PM** zatržítkem a do pole **PLATNOST OD** vložit příslušné datum.

| Nový záznam              | Uložit                   | Storno    |                       |                           |   |        |
|--------------------------|--------------------------|-----------|-----------------------|---------------------------|---|--------|
| Plná moc                 |                          |           |                       |                           |   |        |
| ZMOCNITEL                |                          |           | SMOCNĚNEC             |                           |   |        |
| AAHELP02                 |                          |           | AAHELP04              |                           |   | Smazat |
|                          |                          | [         | Neomezená platnost PM | PLATNOST OD<br>13.05.2022 | Ш |        |
| Bude dále tvořena substi | tuční plná moc?          |           |                       |                           |   |        |
| Uzamknout PM, přej       | ít k vložení dokumentu a | a podpisu |                       |                           |   |        |

V případě udělení plné moci na dobu určitou je checkbox **Neomezená platnost PM** třeba označit křížkem a do pole **PLATNOST OD** a **PLATNOST DO** vložit příslušná data.

| Nový záznam | Uložit | Sto | ono                   |              |                                    |
|-------------|--------|-----|-----------------------|--------------|------------------------------------|
| Plná moc    |        |     |                       |              |                                    |
| ZMOCNITEL   |        |     | I ZMOCNĚNEC           |              |                                    |
| AAHELP02    |        |     | AAHELP04              |              | Smazat                             |
|             |        |     | Neomezená platnost PM | r od<br>22 🕅 | PLATNOST DO     31.12.2025     III |

Pokud plná moc obsahuje i možnost udělení plné moci zmocněncem další osobě tak, aby jednala za prvotního zmocnitele, je možné označit checkbox **Bude dále tvořena substituční plná moc?** zatržítkem.

| Contract Contract Con | ≣ | C ZMOCNĚNEC<br>AAHELP04 | ZXMOCNÈNEC AAHELPO4     PLATNOST OD |   |  |
|----------------------------------------------------------------------------------------------------|---|-------------------------|-------------------------------------|---|--|
|                                                                                                    |   | ✓ Neomezená platnost PM | PLATNOST OD 13.05.2022              | m |  |
| Bude dále tvořena substituční plná moc?                                                                                                    |   |                         |                                     |   |  |

Upozornění: Záznam plné moci je nutné uložit!

Dále je třeba nastavit předmět zmocnění prostřednictvím tlačítka **Vybrat předmět zmocnění**. Tlačítko je umístěno ve spodní části obrazovky.

|                                                                                                    |                                                                                                    |                                                                                                    | T 7MOCNĚNEC                                            |                           |          |                                                                                                    |
|----------------------------------------------------------------------------------------------------|----------------------------------------------------------------------------------------------------|----------------------------------------------------------------------------------------------------|--------------------------------------------------------|---------------------------|----------|----------------------------------------------------------------------------------------------------|
|                                                                                                    |                                                                                                    |                                                                                                    | AAHELP04                                               |                           |          | Smazat                                                                                                    |
|                                                                                                    |                                                                                                    |                                                                                                    | 🗹 Neomezená platnost PM                                | PLATNOST OD<br>13.05.2022 | <b></b>  |                                                                                                    |
| ořena substituční                                                                                         | plná moc?                                                                                                    |                                                                                                    |                                                        |                           |          |                                                                                                    |
| out PM, přejít k vl                                                                                       | ožení dokumentu                                                                                                    | a podpisu                                                                                                    |                                                        |                           |          |                                                                                                    |
| PŘEDMĚT ZMOCNĚNÍ                                                                                          | 1                                                                                                    |                                                                                                    |                                                        |                           |          |                                                                                                    |
| znamy k zohrazení                                                                                         |                                                                                                    |                                                                                                    |                                                        |                           |          |                                                                                                    |
|                                                                                                    |                                                                                                    |                                                                                                    |                                                        |                           |          |                                                                                                    |
| Položek na st<br>at<br>dmēt zmocnēní                                                                      | tránku 25 👻                                                                                                    |                                                                                                    |                                                        |                           |          | Stránka 1                                                                                                    |
| Položek na st at dmět zmocnění                                                                            | tránku 25 👻                                                                                                    |                                                                                                    |                                                        |                           |          | Stránka 1                                                                                                    |
| Položek na si at dmět zmocnění  Výběr z čís KÓD                                                           | elnīku NÁZEV CZ                                                                                                    |                                                                                                    |                                                        |                           |          | Stránka 1                                                                                                    |
| Položek na st at dmět zmocnění                                                                            | elníku                                                                                                    |                                                                                                    |                                                        |                           |          | Stránka 1  KÁZEV PL                                                                                                    |
| Položek na st at edmět zmocnění  Výběr z čís KÓD IOP                                                      | elníku<br>NÁZEV CZ                                                                                                    | e o pokroku v realiza                                                                                                    | aci projektu                                           |                           | Y        | Stránka 1                                                                                                    |
| Položek na sv at  dmět zmocnění  Výběr z čís  KóD  IOP  NAM                                               | elniku<br>NÁZEV CZ                                                                                                    | e o pokroku v realiz<br>přezkum rozhodnut                                                                                                    | aci projektu                                           |                           |          | Stránka 1                                                                                                    |
| Položek na s at t dmět zmocnění KóD IOP NAM SML                                                           | elníku<br>NÁZEV CZ<br>V<br>Informace<br>Žádost o<br>Právní akt                                                                   | e o pokroku v realiza<br>přezkum rozhodnut<br>t/Podmínky poskytu                                                                                     | aci projektu<br>í<br>nutí dotace                       |                           | · •      | Stránka 1 Stránka 1 Stránk |
| Položek na s at  dmět zmocnění  KÓD  IOP  NAM  SML VK                                                     | elníku<br>NÁZEV CZ<br>Informace<br>Žádost o j<br>Právní akt                                                                      | e o pokroku v realiz:<br>přezkum rozhodnut<br>v/Podmínky poskyti<br>proti rozhodnutí výt                                                             | aci projektu<br>í<br>í<br>nutí dotace<br>ërové komise  |                           |          | Stránka 1 Stránka 1 Stránk |
| Položek na s<br>at<br>edmět zmocnění<br>KÓD<br>IOP<br>NAM<br>SML<br>VK<br>ZAD                             | elniku<br>elniku<br>NÁZEV CZ<br>V<br>Informace<br>Žádost o j<br>Právní akt<br>Námitka j<br>Žádost o j                            | e o pokroku v realiz<br>přezkum rozhodnut<br>t/Podmínky poskyti<br>proti rozhodnutí výb<br>podporu                                                   | aci projektu<br>í<br>í<br>nutí dotace<br>ěřové komise  |                           | Y        | Stránka 1                                                                                                    |
| Položek na s at  t dmět zmocnění  KÓD  IOP  NAM  SML VK  ZAD  ZOP                                         | rránku 25 ¥<br>elníku<br>NÁZEV CZ<br>V<br>Informace<br>Žádost o j<br>Právní akt<br>Námitka p<br>Žádost o j<br>Žádost o j         | e o pokroku v realiz<br>přezkum rozhodnut<br>t/Podmínky poskytu<br>proti rozhodnutí výt<br>podporu<br>platbu                                         | aci projektu<br>í<br>í<br>nutí dotace<br>ěřové komise  |                           |          | Stránka 1                                                                                                    |
| Položek na s at  dmět zmocnění  KóD  IOP  NAM  SML VK  ZAD  ZOP  ZOR                                      | elníku 25 v<br>elníku<br>NÁZEV CZ<br>V<br>Informace<br>Žádost o<br>Právní akt<br>Námitka p<br>Žádost o<br>Žádost o               | e o pokroku v realizi<br>přezkum rozhodnut<br>vřezkum rozhodnut<br>v podmínky poskytu<br>proti rozhodnutí výt<br>podporu<br>platbu<br>realizaci      | aci projektu<br>í<br>nutí dotace<br>věrové komise      |                           | <b>Y</b> | Stránka 1                                                                                                    |
| Položek na s at  dmět zmocnění  KÓD  IOP NAM SML VK ZAD ZOP ZOR ZOU                                       | elníku 25 ¥<br>elníku NÁZEV CZ<br>Y C<br>Zádost o j<br>Právní akt<br>Námitka p<br>Zádost o j<br>Zpráva o j<br>Zpráva o j         | e o pokroku v realizi<br>přezkum rozhodnut<br>t/Podmínky poskyti<br>proti rozhodnutí výt<br>podporu<br>platbu<br>realizaci<br>udržitelnosti          | aci projektu<br>í<br>nutí dotace<br>ěřrové komise      |                           | <b>Y</b> | Stránka 1                                                                                                    |
| Položek na s<br>at<br>edmēt zmocnēní<br>KóD<br>IOP<br>NAM<br>SML<br>VK<br>ZAD<br>ZOP<br>ZOR<br>ZOU<br>ZOZ | rránku 25 ¥<br>elniku<br>NÁZEV CZ<br>NÁZEV CZ<br>Informace<br>Žádost o p<br>Žádost o p<br>Žádost o p<br>Žádost o p<br>Zpráva o p | e o pokroku v realizi<br>přezkum rozhodnut<br>t/Podmínky poskyti<br>proti rozhodnutí výti<br>podporu<br>platbu<br>ealizaci<br>udržitelnosti<br>změnu | aci projektu<br>í<br>í<br>nutí dotace<br>eřrové komise |                           |          | Stránka 1                                                                                                    |

**Tip**: Výběr většího počtu záznamů lze provést se stisknutou klávesou **Ctrl**. Výběr všech záznamů lze provést označením prvního a posledního záznamu se stisknutou klávesou **Shift**.

Po nastavení polí plné moci, předmětu zmocnění a uložení záznamu je nutné plnou moc uzamknout prostřednictvím tlačítka Uzamknout PM, přejít k vložení dokumentu a podpisu.

| Nový záznam                       | Uložit                | Storno    |                       |             |   |                                   |
|-----------------------------------|-----------------------|-----------|-----------------------|-------------|---|-----------------------------------|
| Plná moc                          |                       |           |                       |             |   |                                   |
| S ZMOCNITEL                       |                       |           | I ZMOCNĚNEC           |             |   |                                   |
| AAHELP02                          |                       | <b></b>   | AAHELP04              |             |   | Smazat                            |
|                                   |                       |           |                       | PLATNOST OD |   |                                   |
|                                   |                       |           | Neomezená platnost PM | 13.05.2022  | Ш |                                   |
| 🗌 Bude dále tvořena substitu      | iční plná moc?        |           |                       |             |   |                                   |
|                                   |                       |           |                       |             |   |                                   |
| Uzamknout PM, prejit              | k vloženi dokumentu a | a podpisu |                       |             |   |                                   |
|                                   | มรับเ                 |           |                       |             |   |                                   |
| ULUHA PRUJEKTU - PREDMET ZMUC     | NENI                  |           |                       |             |   |                                   |
|                                   |                       |           |                       |             |   | Y                                 |
| Námitka proti rozhodnutí výběro   | vé komise             |           |                       |             |   |                                   |
| Žádost o podporu                  |                       |           |                       |             |   |                                   |
| Žádost o platbu                   |                       |           |                       |             |   |                                   |
| Zpráva o realizaci                |                       |           |                       |             |   |                                   |
| Informace o pokroku v realizaci j | projektu              |           |                       |             |   |                                   |
| Žádost o přezkum rozhodnutí       |                       |           |                       |             |   |                                   |
| Právní akt/Podmínky poskytnutí    | dotace                |           |                       |             |   |                                   |
| Zpráva o udržitelnosti            |                       |           |                       |             |   |                                   |
| Žádost o změnu                    |                       |           |                       |             |   |                                   |
|                                   |                       |           |                       |             |   |                                   |
| H 1 H Položek                     | na stránku 25 🔻       |           |                       |             |   | Stránka 1 z 1, položky 1 až 9 z 9 |
| Smazat                            |                       |           |                       |             |   |                                   |
| Vybrat předmět zmocní             | ění                   |           |                       |             |   |                                   |

Po uzamčení plné moci je pod tabulkou úloh projektu – předmět zmocnění aktivováno pole pro vložení dokumentu plné moci.

| Vybrat předmět zmocnění           |          |          |                                    |
|-----------------------------------|----------|----------|------------------------------------|
| SOUBOR                            |          | NÁZEV    |                                    |
|                                   |          | Piná moc |                                    |
|                                   |          |          |                                    |
|                                   |          |          |                                    |
| H K 1 H H Polsžek na stránku 25 💌 |          |          | Stránka 1 z 1, poliziky 1 až 1 z 1 |
| nizev                             |          |          |                                    |
| Piná moc                          |          |          |                                    |
| 201800<br>P                       | Pripojit |          |                                    |
|                                   |          |          |                                    |
|                                   | Uložit   | Storno   |                                    |
|                                   |          |          |                                    |

Dokument plné moci je k záznamu třeba připojit prostřednictvím stejnojmenného tlačítka. Po nahrání dokumentu je třeba stisknout tlačítko **Uložit** pod importovaným souborem plné moci. Lze použít

vygenerovaný dokument, který je k dispozici ke stažení pod tlačítkem **Plná moc** nebo vlastní dokument plné moci.

**Upozornění**: Vygenerovaný dokument nelze použít pro záznam prvotní (primární) plné moci, u které je nastavena možnost substituční plné moci, neboť vygenerovaný dokument neobsahuje toto zmocnění. Dokument plné moci / pověření musí dále splňovat náležitosti dle Pravidel pro žadatele a příjemce — obecná část.

| Id d 1 ▶ ▶I Položek na stránku 25 🕶 | Stránka 1 z 1, položky 1 až 1 z 1 |
|-------------------------------------|-----------------------------------|
| Nový záznam                         |                                   |
| Piná moc                            |                                   |

Vygenerovaný dokument je možné otevřít po jeho vytvoření.

| 2]+ https://iskp21.mssf.cz/Pages/Rep | oortWaiter.aspx?taskId=DEE1116634109C26E0536501060/  | A3ECE&attachmentName=P − □ ×                   |
|--------------------------------------|------------------------------------------------------|------------------------------------------------|
| iskp21.mssf.cz/Pages/Repo            | ortWaiter.aspx?taskId=DEE1116634109C26E05365         | 01060A3ECE&attachmentName=PM_NOVA              |
| Operace byla spuštěna na po          | zadí. Vyčkejte na dokončení zde, nebo okno zavřete a | o výsledku budete informováni interní zprávou. |
| PM_NOVA.pdf                          | ~                                                    | Zobrazit vše 🗙                                 |
|                                      | Otevřít                                              |                                                |
|                                      | vzay otevrit pomoci systemoveno prohližeće           |                                                |
|                                      | Zobrazit ve složce                                   |                                                |
|                                      | Zrušit                                               |                                                |

Dokument je také zasílán jako příloha depeše s názvem Výsledek tiskové sestavy.

| Přija  | té depeše                |                    |                         |                  |                |            |                      |        |
|--------|--------------------------|--------------------|-------------------------|------------------|----------------|------------|----------------------|--------|
| SPLNĚN | PŘEDMĚT DEPEŠE           | ADRESA ODESÍLATELE | ZAŘAZENÍ<br>Odesílatele | VÁZÁNO NA OBJEKT | DATUM PŘIJETÍ  | DÜLEŽITOST | PŘILOŽEN<br>Dokument | 5<br>[ |
|        | ŢŢ                       | <b>Y</b>           | <b>T</b>                | <b>Y</b>         | <b>T</b>       | <b>•</b>   |                      |        |
|        | Výsledek tiskové sestavy | MS21_USER*int      |                         |                  | 13.05.2022 10: | Střední    | 4                    |        |

Po kliknutí na záznam depeše je možné otevřít obrazovku pro stažení dokumentu plné moci prostřednictvím tlačítka **Dokumenty**.

| DEPEŠE UŽIVATELE                                 |                              |                           |               |                         |      |                |       |                                  |  |
|--------------------------------------------------|------------------------------|---------------------------|---------------|-------------------------|------|----------------|-------|----------------------------------|--|
| PŘEDMĚT DEPEŠE                                   |                              |                           |               |                         |      | DÜLEŽITOST     |       | SLOŽKA                           |  |
| Výsledek tiskové s                               | sestavy                      |                           |               |                         |      | Střední        |       | Přijaté                          |  |
| DATUM PŘIJETÍ                                    |                              | ADRESA ODESÍLATELE        | ZA            | ŘAZENÍ ODESÍLATELE      |      |                |       |                                  |  |
| 13.05.2022 10:01                                 |                              | MS21_USER*int             |               |                         |      |                |       |                                  |  |
|                                                  |                              |                           |               |                         |      | 🗵 Přiložen dok | ument | Systémová depeše - neodpovídejte |  |
|                                                  |                              |                           |               |                         |      |                |       | Odpovědět                        |  |
| TEXT                                             |                              |                           |               | Otevřít v novém         | okně |                |       | Odpovědět všem                   |  |
| Dobrý den,<br>generování tiskové<br>dokumentech. | é sestavy na poza            | adí bylo dokončeno. Soubo | or s výtisker | n naleznete v přiložený | ých  |                |       | Přeposlat                        |  |
| Název sestavy: "PN<br>Identifikátor: "DEE1       | M_NOVA.Pdf"<br>1116634109C26 | E0536501060A3ECE"         |               |                         |      |                |       | Přehled komunikace<br>Dokumenty  |  |
| S pozdravem<br>Systém MS2014+                    |                              |                           |               |                         |      |                |       |                                  |  |
|                                                  |                              |                           |               |                         |      |                |       |                                  |  |
|                                                  |                              |                           |               | Uložit                  | S    | torno          |       |                                  |  |

Po stisknutí tlačítka **Soubor** u záznamu dokumentu plné moci je možné dokument uložit do počítače a následně jej přiložit k záznamu plné moci.

| PŘILOŽENÉ DOKUME | NTY                     |   |                    |   |             |   |                        |            |
|------------------|-------------------------|---|--------------------|---|-------------|---|------------------------|------------|
| NÁZEV DOKUMENTU  |                         |   | ČAS POSLEDNÍ ZMĚNY |   | SOUBOR      |   | SOUBOR ŠABLONY         |            |
|                  |                         | T |                    | Y |             | Ţ |                        | Y          |
| PM_NOVA.Pdf      |                         |   | 13.05.2022 10:01   |   | PM_NOVA.Pdf |   |                        |            |
|                  |                         |   |                    |   |             |   |                        |            |
|                  |                         |   |                    |   |             |   |                        |            |
|                  |                         |   |                    |   |             |   |                        |            |
|                  |                         |   |                    |   |             |   |                        |            |
|                  |                         |   |                    |   |             |   |                        |            |
|                  |                         |   |                    |   |             |   |                        |            |
|                  |                         |   |                    |   |             |   |                        |            |
|                  |                         |   |                    |   |             |   |                        |            |
|                  |                         |   |                    |   |             |   |                        |            |
|                  | Položek na stránku 25 🔻 |   |                    |   |             |   | Stránka 1 z 1, položky | 1 až 1 z 1 |
|                  |                         |   |                    |   |             |   |                        |            |
| Stahnout dokume  | enty                    |   |                    |   |             |   |                        |            |
| NÁZEV DOKUMENTU  |                         | 1 |                    |   |             |   |                        |            |
| FM_NOVA.Fui      |                         | _ |                    |   |             |   |                        |            |
| PM NOVA.Pdf      |                         | h | Soubor             |   |             |   |                        |            |
| A [              |                         |   | Připojit           |   |             |   |                        |            |
|                  |                         |   | Otevřít            |   |             |   |                        |            |
|                  |                         |   |                    |   |             |   |                        |            |

Posledním krokem je připojení elektronických podpisů zmocněncem a zmocnitelem. Podpis připojuje na záznamu plné moci **každý z uživatelů pod svým účtem**. Pro vložení elektronického podpisu jsou zmocněnec a zmocnitel vyzváni depeší. Aktivace záznamu není závislá na pořadí vložení podpisů.

| Přijat | té depeše                                         |    |                    |                         |                       |                |            |               |
|--------|---------------------------------------------------|----|--------------------|-------------------------|-----------------------|----------------|------------|---------------|
| SPLNĚN | PŘEDMĚT DEPEŠE                                    |    | ADRESA ODESÍLATELE | ZAŘAZENÍ<br>Odesílatele | VÁZÁNO NA OBJEKT      | DATUM PŘIJETÍ  | DÜLEŽITOST | PŘILC<br>Doku |
|        |                                                   | _  |                    |                         |                       |                |            | -             |
| U Y    |                                                   | Υ. | Υ                  | T                       | Υ                     | T              | T T        |               |
| LΥ     | Podepsat dokument plné moci/substituční plné moci | Y  | MS21_USER*int      | Y                       | Projekt: Plná moc 001 | 13.05.2022 10: | Střední    |               |

Po kliknutí na záznam depeše jsou zobrazeny podprobnosti zprávy.

| DEPEŠE UŽIVATELE                                  |                                  |                                     |            |                                  |  |
|---------------------------------------------------|----------------------------------|-------------------------------------|------------|----------------------------------|--|
| PŘEDMĚT DEPEŠE                                    |                                  |                                     | DÜLEŽITOST | SLOŽKA                           |  |
| Podepsat dokument plné moci/substituční plné moci |                                  |                                     | Střední    | Přijaté 🔳                        |  |
| DATUM PŘIJETÍ                                     | ADRESA ODESÍLATELE               | ZAŘAZENÍ ODESÍLATELE                |            |                                  |  |
| 13.05.2022 10:29                                  | MS21_USER*int                    |                                     |            |                                  |  |
| VÁZÁNO NA OBJEKT                                  |                                  |                                     |            |                                  |  |
| Projekt: Plná moc 001                             |                                  |                                     |            | Systémová depeše - neodpovídejte |  |
| TENT                                              |                                  | o. **                               | 7          | Odpovědět                        |  |
| IEAI Otevrit v novem okne                         |                                  |                                     |            | Odpovědět všem                   |  |
| uživatelů oprávněných k po                        | dpisu dokumentu. Podepište tento | o dokument. Bez podpisu nebude plná |            | Přeposlat                        |  |
| moc/substituční plná moc platná.                  |                                  |                                     |            |                                  |  |
|                                                   |                                  |                                     |            | Freneu kontunikace               |  |
|                                                   |                                  |                                     |            | Dokumenty                        |  |
|                                                   |                                  |                                     |            | Označit jako splněné             |  |
|                                                   |                                  |                                     |            |                                  |  |
|                                                   |                                  |                                     |            |                                  |  |
|                                                   |                                  |                                     |            |                                  |  |
|                                                   |                                  |                                     |            |                                  |  |
|                                                   |                                  |                                     |            |                                  |  |
|                                                   |                                  | Uložit                              | Storno     |                                  |  |
|                                                   |                                  |                                     |            |                                  |  |

Podpis plné moci se provádí kliknutím na znak pečetě vedle záznamu dokumentu plné moci a stisknutím tlačítka **Vytvořit podpis**.

| II Položek na stránku 25 🔻                 |               | Stránka 1 z 1, položky 1 až 1 z 1 |
|--------------------------------------------|---------------|-----------------------------------|
| NÁZEV Plná moc Vytvořit podpis PM_NOVA.pdf | Soubor        |                                   |
|                                            | Uložit Storno |                                   |
Po jeho stisknutí dojde k aktivaci podpisové komponenty, kde uživatel vybere svůj elektronický podpis a záznam plné moci podepíše. Po podepsání záznamu plné moci aplikace zobrazí hlášení.

| 🗐 Informa | ice                          |  |
|-----------|------------------------------|--|
|           | Dokument byl podepsán.<br>OK |  |

Po vložení podpisu prvním uživatelem změní znak pečetě barvu z černé na zelenou.

| NÄZEV         |        |
|---------------|--------|
| Plná moc      |        |
| SOUBOF        |        |
| ♀ FM_NOVA.pdf | Soubor |
|               |        |

Po vložení podpisu druhým uživatelem je na záznamu plné moci označena platnost plné moci ve sloupci **PLATNOST** 

| PLNÉ MOCI |           |           |          |             |             |             |
|-----------|-----------|-----------|----------|-------------|-------------|-------------|
| HASH      | ZMOCNITEL | ZMOCNĚNEC | PLATNOST | PLATNOST OD | PLATNOST DO | SUBSTITUČNÍ |
| <b>T</b>  | <b>Y</b>  | <b>Y</b>  |          | Y           | <b>Y</b>    |             |
| 0w8lf     | AAHELP02  | AAHELP04  | 1        | 13.05.2022  |             |             |
|           |           |           |          |             |             |             |

a na záložce **PŘÍSTUP K PROJEKTU** je ve sloupci **ZMOCNĚNEC** vloženo zatržítko.

| PŘÍSTUP K PROJEKTU |                     |        |          |        |                                 |           |          |                                             |                                     |
|--------------------|---------------------|--------|----------|--------|---------------------------------|-----------|----------|---------------------------------------------|-------------------------------------|
| Správci projektu   |                     |        |          |        |                                 |           |          |                                             |                                     |
| UŽIVATELSKÉ JMÉNO  | správce<br>Přístupů | EDITOR | SIGNATÁŘ | ČTENÁŘ | ZÁSTUPCE<br>Správce<br>Přístupů | ZMOCNĚNEC | POŘADÍ   | SIGNATÁŘ<br>Bez<br>Registrace<br>V IS KP21+ | JMÉNO NEREGISTROVANÉHO<br>Signatáře |
| <b>Y</b>           |                     |        |          |        |                                 |           | <b>•</b> |                                             | <b>T</b>                            |
| AAHELP01           | 4                   | 4      |          |        |                                 |           |          |                                             |                                     |
| AAHELP02           |                     | 1      | 1        |        |                                 |           |          |                                             |                                     |
| AAHELP04           |                     | 4      |          |        |                                 | 4         |          |                                             |                                     |
|                    |                     |        |          |        |                                 |           |          |                                             |                                     |

#### 3.2.2.2. Substituční plná moc

Substituční plnou moc může zmocněnec vytvořit tlačítkem Vytvořit substituční PM.

| PLNÉ MOCI     |                               |           |        |                    |             |                           |            |                                 |                    |                  |
|---------------|-------------------------------|-----------|--------|--------------------|-------------|---------------------------|------------|---------------------------------|--------------------|------------------|
| HASH          | ZMOCNITEL                     | ZMOCNĚNEC |        | PLATNOST           | PLATNOST OD |                           | PLATNOST D | 0                               | SUBSTITUČNÍ        |                  |
| Y             | <b>Y</b>                      |           | Y      | <b>• Y</b>         |             | Y                         |            | Y                               |                    | Ŧ                |
| 0w943         | AAHELP02                      | AAHELP04  |        | 4                  | 13.05.2022  |                           |            |                                 |                    |                  |
|               |                               |           |        |                    |             |                           |            |                                 |                    |                  |
|               | Položek na stránku 25 👻       | ]         |        |                    |             |                           |            |                                 | Stránka 1 z 1, pol | ložky 1 až 1 z 1 |
| Nový zá       | iznam                         |           |        |                    |             |                           |            |                                 |                    |                  |
| Odvolání p    | olné moci                     |           |        |                    |             |                           |            |                                 |                    |                  |
| ZMOCNITEL     |                               |           | ZMOCNĚ | NEC                |             |                           |            |                                 |                    |                  |
| AAHELP02      |                               |           | AAHE   | LP04               |             |                           |            |                                 |                    |                  |
|               |                               |           | 🗹 Ne   | omezená platnost P | М           | PLATNOST OD<br>13.05.2022 | Ш          |                                 |                    |                  |
| ☑ Bude dále t | tvořena substituční plná moc? |           |        | Vytvořit substituč | ní PM       |                           |            | Odvolání plné<br>Převázání plne | e moci<br>é moci   |                  |

Na nově vytvořeném záznamu substituční plné moci vybírá zmocněnec substituta v poli **ZMOCNĚNEC**. Záznam substituční plné moci může připravit také uživatel s rolí Správce přístupů nebo Zástupce správce přístupů. Zmocněnec a substitut pak záznam pouze podepíší. Záznam lze případně odstranit tlačítkem **Smazat**.

| PLNÉ MOCI |                               |        |               |       |         |              |            |                        |            |    |                                   |
|-----------|-------------------------------|--------|---------------|-------|---------|--------------|------------|------------------------|------------|----|-----------------------------------|
| HASH      | ZMOCNITEL                     | 2      | ZMOCNĚNEC     |       | PLATNO  | ST           | PLATNOST 0 | D                      | PLATNOST D | D  | SUBSTITUČNÍ                       |
| <b>Y</b>  |                               | Y      |               | Y     |         |              |            | Y                      |            | Ţ  |                                   |
| 0w943     | AAHELP02                      | 1      | AAHELP04      |       |         | 4            | 13.05.2022 | 2                      |            |    |                                   |
| 0w9ej     | AAHELP04                      |        |               |       |         |              | 13.05.2022 | 2                      |            |    | 4                                 |
|           |                               |        |               |       |         |              |            |                        |            |    |                                   |
|           | Položek na stránku 25         | •      |               |       |         |              |            |                        |            |    | Stránka 1 z 1, položky 1 až 2 z 2 |
| Nový zá   | iznam Uložit                  |        | St            | orno  |         |              |            |                        |            |    |                                   |
| Plná i    | moc                           |        |               |       |         |              |            |                        |            |    |                                   |
| ZMOCNITEL |                               |        |               | E ZMO | CNĚNEC  |              |            |                        |            |    |                                   |
| AAHELP04  |                               |        |               | AAHE  | LP01    |              |            |                        |            | Sr | nazat                             |
|           |                               |        |               | 🗹 Ne  | omezená | i platnost F | M          | PLATNOST OD 13.05.2022 | Ĩ          |    |                                   |
|           | HA                            | ASH PR | RIMÁRNÍ PM    |       |         |              |            |                        |            |    |                                   |
|           | 0                             | w943   | 5             |       |         |              |            |                        |            |    |                                   |
| Uzamkr    | nout PM, přejít k vložení dok | tumei  | ntu a podpisu |       |         |              |            |                        |            |    |                                   |

V rámci substituční plné moci není možné měnit její platnost. Lze případně omezit předmět zmocnění. Pro odebrání záznamu předmětu zmocnění je třeba označit záznam v tabulce ÚLOHA PROJEKTU – PŘEDMĚT ZMOCNĚNÍ a stisknout tlačítko Smazat pod tabulkou. Odebrané úlohy je možné zpětně doplnit pomocí tlačítka Vybrat předmět zmocnění a vybráním požadovaného záznamu.

| ÚLOHA PROJEKTU - PŘEDMĚT ZMOCNĚNÍ        |                                   |
|------------------------------------------|-----------------------------------|
|                                          | Υ                                 |
| Informace o pokroku v realizaci projektu |                                   |
| Právní akt/Podmínky poskytnutí dotace    |                                   |
| Žádost o podporu                         |                                   |
|                                          |                                   |
|                                          |                                   |
|                                          |                                   |
|                                          |                                   |
|                                          |                                   |
|                                          |                                   |
|                                          |                                   |
| H I Položek na stránku 25 V              | Stránka 1 z 1, položky 1 až 3 z 3 |
| Smazat                                   |                                   |
| Vybrat předmět zmocnění                  |                                   |
|                                          |                                   |

Po stisknutí tlačítka **Uzamknout PM, přejít k vložení dokumentu a podpisu** je aktivováno pole pro vložení dokumentu plné moci. V rámci substituční plné moci je již možné použít vygenerovaný dokument plné moci. Zmocněnec nahraje dokument, záznam uloží a připojí svůj elektronický podpis.

| I Položek na stránku 25 🔻      | Stránka 1 z 1, položky 1 až 1 z 1 |
|--------------------------------|-----------------------------------|
| NÁZEV<br>Plná moc              |                                   |
| SUUBBR<br>♀ PM_NOVA.pdf Soubor |                                   |
| Uložit Storno                  |                                   |

Zmocněný substitut pak k záznamu také připojí pod svým účtem elektronický podpis. Na záznamu substituční plné moci je pak ve sloupci **SUBSTITUČNÍ** a **PLATNOST** patrné zatržítko.

| PLNÉ MOCI |           |           |          |            |             |             |
|-----------|-----------|-----------|----------|------------|-------------|-------------|
| HASH      | ZMOCNITEL | ZMOCNĚNEC | PLATNOST | LATNOST OD | PLATNOST DO | SUBSTITUČNÍ |
| Y         | <b>Y</b>  | [] Ţ      |          | Y          | T           |             |
| 0w943     | AAHELP02  | AAHELP04  | ✓        | 3.05.2022  |             |             |
| 0w9ej     | AAHELP04  | AAHELP01  | 1        | 3.05.2022  |             | 4           |
|           |           |           |          |            |             |             |

Na záložce **PŘÍSTUP K PROJEKTU** jsou ve sloupci **ZMOCNĚNEC** vložena zatržítka.

| PŘÍSTUP K PROJEKTU |                     |        |          |        |                                 |           |      |     |   |                                             |                                     |
|--------------------|---------------------|--------|----------|--------|---------------------------------|-----------|------|-----|---|---------------------------------------------|-------------------------------------|
| Správci projektu   |                     |        |          |        |                                 |           |      |     |   |                                             |                                     |
| UŽIVATELSKÉ JMÉNO  | správce<br>Přístupů | EDITOR | SIGNATÁŘ | ČTENÁŘ | ZÁSTUPCE<br>Správce<br>Přístupů | ZMOCNĚNEC | P)Ř. | ADÍ |   | SIGNATÁŘ<br>Bez<br>Registrace<br>V IS KP21+ | JMÉNO NEREGISTROVANÉHO<br>Signatáře |
| <b>T</b>           |                     |        |          |        |                                 | ΟY        |      |     | T |                                             | <b>Y</b>                            |
| AAHELP02           |                     | 4      | 4        |        |                                 |           |      |     |   |                                             |                                     |
| AAHELP01           | 1                   | 1      |          |        |                                 | 1         |      |     |   |                                             |                                     |
| AAHELP04           |                     | 4      |          |        |                                 | 4         |      |     |   |                                             |                                     |

Substitut pak může provádět úlohy definované plnou mocí.

#### 3.2.2.3. Převázání plné moci

V případě organizační změny na pozici zmocnitele nebo zmocněnce je možné provést převázání plné moci, za podmínky, že změna neměla vliv na platnost plné moci / pověření. Převázat plnou moc může **zmocnitel**, uživatel s rolí **Správce přístupů** nebo **Zástupce správce přístupů**. Převázání plné moci umožnuje změnit zmocnitele nebo zmocněnce bez nutnosti odvolání plné moci. Jedná se např. o situace, kdy je plná moc nebo pověření vázáno na funkci zmocnitele nebo zmocněnce. Původního zmocnitele nebo zmocněnce lze pak odebrat ze záložky **PŘÍSTUP K PROJEKTU**.

| I 		 I 		 Položek na stránku 25         |                       |                        | Stránka 1 z 1, položky 1 až 1 z 1 |
|-----------------------------------------|-----------------------|------------------------|-----------------------------------|
| Nový záznam                             |                       |                        |                                   |
| Odvolání plné moci                      |                       |                        |                                   |
| ZMOCNITEL                               | ZMOCNĚNEC             |                        |                                   |
| AAHELP02                                | AAHELP04              |                        | <b>=</b>                          |
|                                         | Neomezená platnost PM | PLATNOST OD 13.05.2022 | Ĩ                                 |
| Bude dále tvořena substituční plná moc? |                       | لے                     | Odvolání plné moci                |
|                                         |                       |                        | Převázání plné moci               |

Po stisknutí tlačítka **Převázání plné** moci dojde k aktivaci formuláře, kde je třeba vybrat nového zmocnitele nebo zmocněnce.

| ZMĚNA PLNÉ MOCI    |           |
|--------------------|-----------|
| ZMOCNITEL CYHOD001 | ZMOCNĚNEC |
|                    |           |
|                    |           |
|                    | Spustit   |

Po převázání plné moci je původní zmocnitel nebo zmocněnec nahrazen novým a změna se projeví v příslušných polích. Pod tlačítkem **Historie** je pak možné zobrazit původní nastavení na pozici zmocnitele nebo zmocněnce.

| PLNÉ MOCI                                                                                                    |                       |            |           |     |      |                    |          |                        |         |             |        |               |        |            |
|----------------------------------------------------------------------------------------------------|-----------------------|------------|-----------|-----|------|--------------------|----------|------------------------|---------|-------------|--------|---------------|--------|------------|
| HASH                                                                                                    | ZMOCNITEL             |            | ZMOCNĚNEC |     |      | PLATNOST           | PLATNOS  | T OD                   | PLATNOS | T DO        | S      | UBSTITUČN     | í      |            |
| The second second secon |                       | Y          |           |     | Ŧ    |                    |          | Y                      |         |             | Y      | C             | Y      |            |
| 0w8lf                                                                                                    | CYHOD001              |            | AAHELP04  |     |      | 4                  | 13.05.20 | )22                    |         |             |        |               |        |            |
|                                                                                                    |                       |            |           |     |      |                    |          |                        |         |             |        |               |        |            |
|                                                                                                    | ▶ Položek na str      | ránku 25 💌 |           |     |      |                    |          |                        |         |             | Stra   | ánka 1 z 1, p | oložky | 1 až 1 z 1 |
| Nový z                                                                                                    | áznam                 |            |           |     |      |                    |          |                        |         |             |        |               |        |            |
| Odvolání                                                                                                    | olné moci             |            |           |     |      |                    |          |                        |         |             |        |               |        |            |
| ZMOGNITEL                                                                                                    |                       |            |           | ZMO | CNĚI | IEC                |          |                        |         |             |        |               |        |            |
| CYHOD001                                                                                                    |                       |            | ]         |     | HEL  | P04                |          |                        |         | 3           |        |               |        |            |
|                                                                                                    |                       |            |           | V   | Neo  | mezená platnost PM |          | PLATNOST OD 13.05.2022 | Ě       | 1           |        |               |        |            |
| 🗌 Bude dále                                                                                                    | tvořena substituční p | plná moc?  |           |     |      |                    |          |                        |         | Odvolání p  | lné m  | oci           |        |            |
|                                                                                                    |                       |            |           |     |      |                    |          | Historie               |         | Převázání p | olné m | ioci          |        |            |

#### 3.2.2.4. Odvolání plné moci

Odvolání plné moci může být provedeno ze strany zmocněnce, zmocnitele, substituta nebo plnou moc může odvolat uživatel s rolí Správce přístupů, případně Zástupce správce přístupů. V případě odvolání prvotní plné moci dojde k zániku všech substitučních plných mocí.

Uživatel stiskne tlačítko Odvolání plné moci.

| ZMOCNITEL                               |   | ZMOCNĚNEC             |             |                     |
|-----------------------------------------|---|-----------------------|-------------|---------------------|
| AAHELP02                                | = | AAHELP04              |             |                     |
|                                         |   |                       | PLATNOST OD |                     |
|                                         |   | Neomezená platnost PM | 13.05.2022  | <b>H</b>            |
| Bude dále tvořena substituční plná moc? |   |                       |             | Odvolání plné moci  |
|                                         |   |                       |             | Převázání plné moci |

Pozn.: Tlačítko Převázání plné moci je zobrazeno v případě, že uživatel může provést také tuto operaci.

Aplikace zobrazí kontrolní hlášení.

| = |                                   | $\times$ |
|---|-----------------------------------|----------|
| ? | Opravdu chcete odvolat plnou moc? |          |

Po potvrzení tlačítkem Ano dojde k vytvoření záznamu pro vložení dokumentu odvolání plné moci.

| Stopon                           |          | INALLY             |                         |
|----------------------------------|----------|--------------------|-------------------------|
|                                  |          | Odvolání plné moci |                         |
| PM_NOVA.par                      |          | Pina moc           |                         |
|                                  |          |                    |                         |
|                                  |          |                    |                         |
|                                  |          |                    |                         |
|                                  |          |                    |                         |
|                                  |          |                    |                         |
|                                  |          |                    |                         |
|                                  |          |                    |                         |
|                                  |          |                    |                         |
|                                  |          |                    |                         |
|                                  |          |                    |                         |
| I I ► FI Položek na stránku 25 ▼ |          | Stránka 1          | z 1, položky 1 až 2 z 2 |
| NÁZEV                            |          |                    |                         |
| Odvolání plné moci               |          | Smazat             |                         |
| SUDDON                           |          |                    |                         |
| 9                                | Připojit |                    |                         |
|                                  |          |                    |                         |
|                                  |          |                    |                         |
|                                  | Uložit   | Storno             |                         |
|                                  | OIOLIC   |                    |                         |
|                                  |          |                    |                         |

Uživatel přiloží dokument pomocí tlačítka Připojit.

| NÁZEV              |          |        |
|--------------------|----------|--------|
| Odvolání plné moci |          | Smazat |
| SOUBOR             |          |        |
| Ŷ                  | Připojit |        |

Po importu souboru je třeba záznam uložit a připojit elektronický podpis. Po vložení podpisu aplikace zobrazí hlášení

| 🗐 Informa | ace                    | × |
|-----------|------------------------|---|
|           | Dokument byl podepsán. |   |
|           | OK                     |   |

a již neplatnou plnou moc zobrazí v tabulce **Plné moci, které již nejsou aktivní** ve spodní části obrazovky.

| Plné moci | Plné moci, které již nejsou aktivní |           |          |             |             |          |                                       |                      |             |                  |
|-----------|-------------------------------------|-----------|----------|-------------|-------------|----------|---------------------------------------|----------------------|-------------|------------------|
| HASH      | ZMOCNITEL                           | ZMOCNĚNEC | PLATNOST | PLATNOST OD | PLATNOST DO | ODVOLÁNA | ZANIKLA S<br>Odvoláním<br>Primární Pm | VYPRŠELA<br>Platnost | SUBSTITUČNÍ | HASH PRIMÁRNÍ PM |
| <b>T</b>  | <b></b>                             | ΥΥ        |          | <b>T</b>    | <b>•</b>    |          |                                       |                      |             | <b>T</b>         |
| 0wbR6     | AAHELP02                            | AAHELP04  | 4        | 13.05.2022  |             | 4        |                                       |                      |             |                  |
|           |                                     |           |          |             |             |          |                                       |                      |             |                  |
|           |                                     |           |          |             |             |          |                                       |                      |             |                  |
|           |                                     |           |          |             |             |          |                                       |                      |             |                  |
|           |                                     |           |          |             |             |          |                                       |                      |             |                  |
|           |                                     |           |          |             |             |          |                                       |                      |             |                  |
|           |                                     |           |          |             |             |          |                                       |                      |             |                  |
|           |                                     |           |          |             |             |          |                                       |                      |             |                  |

V případě, že byl záznam odvolání plné moci založen a nepotvrzen vložením podpisu, je možné jej odstranit tlačítkem **Smazat** vedle pole pro vložení přílohy.

| 001000                             | 11/1771                           |
|------------------------------------|-----------------------------------|
| SOUBOR                             | NAZEV                             |
|                                    | Odvolání plné moci                |
| PM_NOVA.pdf                        | Plná moc                          |
|                                    |                                   |
|                                    |                                   |
|                                    |                                   |
|                                    |                                   |
|                                    |                                   |
|                                    |                                   |
|                                    |                                   |
|                                    |                                   |
|                                    |                                   |
|                                    |                                   |
|                                    |                                   |
| Id d 1 ▶ ▶ Položek na stránku 25 👻 | Stránka 1 z 1, položky 1 až 2 z 2 |
| NÁZEV                              |                                   |
| Odvolání plné moci                 | Smazat                            |
|                                    | Ontazat                           |
|                                    |                                   |
| <b>X</b> Subolit                   |                                   |
|                                    |                                   |
|                                    |                                   |
| Uložit                             | Storno                            |

#### 3.2.3. KOPÍROVAT

Tlačítko "Kopírovat" slouží k **vytvoření kopie žádosti o podporu**. Kopírování lze provádět pouze v rámci stejné výzvy. Při použití této funkce nejsou kopírována data, která souvisí s finanční stránkou projektu, místa dopadu a realizace, přílohy, nebo čestná prohlášení. Kopie žádosti se zobrazí na účtu uživatele ve složce **Moje projekty** a její název začíná slovem "Kopie".

#### 3.2.4. VYMAZAT ŽÁDOST

Tlačítko "Vymazat žádost" slouží k **odstranění žádosti**. Žádost o podporu musí být ve stavu rozpracována, aby mohlo dojít k jejímu vymazání. Žádost nelze smazat ze stavu Finalizována (v tomto případě je nutné nejprve provést Storno finalizace žádosti o podporu a až následně žádost smazat). Storno finalizace může provést pouze uživatel s rolí signatář.

| Profil objektu         | ^ | IDENTIFIKACE OPERACE                                                                                                    |
|------------------------|---|----------------------------------------------------------------------------------------------------|
| Nová depeše a koncepty |   | 🏟 PŘÍSTUP K PROJEKTU 🔤 PLNÉ MOCI 🗇 KOPÍROVAT 🗶 VYMAZAT ŽÁDOST 😽 KONTROLA 🔒 FINALIZACE 🖨 TISK                                                                                                    |
| Přehled depeší         |   |                                                                                                    |
| Poznámky               |   | ZXRÁCENÝ NÁZEV PROJEKTU     REGISTRAČNÍ ČÍSLO PROJEKTU     Projekt uživatelská nířníčka                                                                                                    |
| Úkoly                  |   | La segure de la terretaria principia de la construcción de la construcción de la construc |
| Datová oblast žádosti  |   |                                                                                                    |
|                        |   | Opravdu chcete tuto žádost smazat?           Pokračovat         Zrušit           Image: State of the state of the state                                                        |

Stiskem tlačítka Vymazat žádost a po následném potvrzení dojde k vymazání žádosti.

#### 3.2.5. KONTROLA

Tlačítko "Kontrola" slouží k ověření, zda jsou vyplněny všechny požadované údaje. Systém automaticky dle předem definovaných kontrol ověří, zda jsou dodrženy všechny podmínky pro finalizaci žádosti. Pokud nejsou podmínky dodrženy, zobrazí se odkaz na danou záložku, kde je možné příslušná data doplnit. Kontrolu si může uživatel průběžně kdykoli spustit během procesu vyplňování formuláře žádosti o podporu.

Výsledek kontroly (příklad):

| KONTROLA                                                                                                    |                                                                                                    |                                                                                           |                        |            |        |  |  |  |
|----------------------------------------------------------------------------------------------------|----------------------------------------------------------------------------------------------------|-------------------------------------------------------------------------------------------|------------------------|------------|--------|--|--|--|
| <b>PŘÍSTUP K PROJEK</b>                                                                                                    | ГИ 🔍 КОМИНІКАСЕ                                                                                                    | X VYMAZAT ŽÁDOST                                                                          | V KONTROLA             | FINALIZACE | H TISK |  |  |  |
| Výsledek operace:<br>ISUM-317266: <u>Umístění</u> - Musí existovat alespoň jeden záznam Místa realizace k projektu<br>ISUM-317266: <u>Přehled zdrojů financování</u> - Musí být korektně vyplněny zdroje financování (pomocí tl. Rozpad financí příp. ručně). |                                                                                                    |                                                                                           |                        |            |        |  |  |  |
| ISUM-317266: Financi<br>ISUM-314216: Identifi<br>ISUM-387122: Indikát                                                                                                    | <u>i plan</u> - Financhi plan musi<br><u>kace operace</u> - Není vyplně<br><u>pry -</u> Není vyplněn povinný                                            | obsanovat alespon jeden za<br>n povinný atribut Způsob jed<br>atribut Datum cílové hodnot | iznam.<br>Inání.<br>y. |            |        |  |  |  |
| ISUM-387122: Indikát<br>ISUM-317266: Subjek                                                                                                    | <u>vry</u> - Není vyplněn povinný :<br><u>v projektu</u> - Musí existovat                                                                               | atribut Datum výchozí hodn<br>žadatel.                                                    | oty.                   |            |        |  |  |  |
| ISUM-317266: <u>Přilože</u>                                                                                                    | ISUM-382372: Operace musi mit vyplneneho alespon jednoho signatare.<br>ISUM-317266: <u>Přiložené dokumenty</u> - Musí být zadána alespoň jedna příloha. |                                                                                           |                        |            |        |  |  |  |
| Lze vytisknout přes Kontextovou nabídku (Pravé tlačítko myši)                                                                                                    |                                                                                                    |                                                                                           |                        |            |        |  |  |  |
|                                                                                                    |                                                                                                    |                                                                                           | Z                      | pět        |        |  |  |  |

#### **3.2.6. FINALIZACE**

Stiskem tlačítka "Finalizace" se projekt uzamkne a je připraven k podpisu prostřednictvím kvalifikovaného elektronického podpisu signatářem/signatáři projektu. Během procesu finalizace jsou spuštěny předem definované kontroly vyplnění všech povinných údajů formuláře žádosti o podporu. Kontrola se tedy provede i v případě, kdy uživatel zapomene sám kontrolu provést stiskem příslušného tlačítka. Není tedy možné finalizovat nekompletní žádost.

| ZÁKLADNÍ ÚDAJE       |           |            |            | _                |           |        |
|----------------------|-----------|------------|------------|------------------|-----------|--------|
| 👫 PŘÍSTUP K PROJEKTU | PLNÉ MOCI | V KONTROLA | FINALIZACE | 🗙 VYMAZAT ŽÁDOST | KOPÍROVAT | 🖶 ТІКК |

Po stisku tlačítka Finalizace se objeví upozornění, zda chce uživatel opravdu finalizaci provést. Provedením finalizace dojde k uzamčení všech záznamů a jejich editace je nadále znemožněna.

Stiskem tlačítka Pokračovat je finalizace dokončena, stiskem tlačítka Zrušit je finalizace stornována.

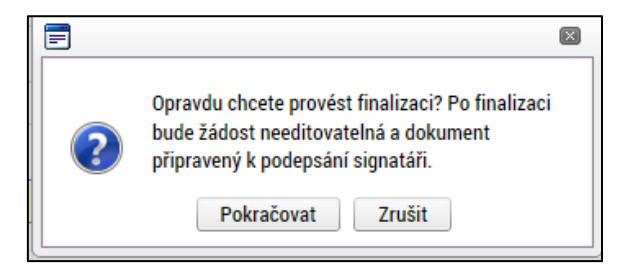

Stiskem tlačítka Zrušit se uživatel dostane zpátky na žádost. Finalizaci lze před podpisem žádosti o podporu **stornovat** stiskem tlačítka **Storno finalizace**. Storno finalizace může provést pouze uživatel s rolí signatář. Žádost lze následně opět editovat a vkládat údaje.

| ZÁKLADNÍ ÚDAJE                   |                                      |                    |                             |  |  |  |  |  |
|----------------------------------|--------------------------------------|--------------------|-----------------------------|--|--|--|--|--|
| 📫 PŘÍSTUP K PROJEKTU 🔛 PLNÉ MOCI | 🔓 STORNO FINALIZACE 🔀 ODVOLAT ŽÁDOST | 🗇 KOPÍROVAT 🚔 TISK |                             |  |  |  |  |  |
| Výsledek operace:                |                                      |                    |                             |  |  |  |  |  |
| Zkon' STORNO FINALIZACE          |                                      |                    |                             |  |  |  |  |  |
| Na Žź                            |                                      |                    | 0/2000 Otevřít v novém okně |  |  |  |  |  |
| Lze v                            |                                      |                    |                             |  |  |  |  |  |
|                                  |                                      |                    |                             |  |  |  |  |  |
|                                  |                                      |                    |                             |  |  |  |  |  |
|                                  | s                                    | Storno finalizace  |                             |  |  |  |  |  |

#### 3.2.7. TISK

Tlačítko tisk slouží k vytvoření PDF verze aktuální podoby formuláře žádosti. Kompletní tisková verze žádosti o podporu se vytváří automaticky nezávisle na tomto tlačítku po finalizaci formuláře žádosti a je k dispozici na záložce Podpis žádosti.

# 4. VYPLNĚNÍ ŽÁDOSTI O PODPORU KROK ZA KROKEM

Následující kapitoly slouží jako obecný návod pro vyplnění formuláře žádosti o podporu. ŘO OP JAK doporučuje uživatelům řídit se níže uvedenými pokyny a postupy, které zaručí bezproblémové podání žádosti.

Uživatelé mohou dále využívat několik úrovní nápovědy, která jim také usnadní vyplnění jednotlivých datových polí žádosti.

# 4.1. PRÁCE S FORMULÁŘEM ŽÁDOSTI

#### 4.1.1. NÁPOVĚDA

Ke každé obrazovce je v horní liště dostupné tlačítko nápovědy, kde je stručně popsán požadovaný obsah jednotlivých datových polí a jejich charakteristika. Pro některé obrazovky jsou definovány také Pokyny k vyplnění (viz níže).

| TADATEL ŽADATEL           |         |                       |                                                                                                    | NÁPOVĚDA                            |
|---------------------------|---------|-----------------------|----------------------------------------------------------------------------------------------------|-------------------------------------|
| Nacházíte se: Nástěnka    | Žadatel | 02GmIT Základní údaje |                                                                                                    |                                     |
|                           |         |                       | 🖻 Základní údaje                                                                                                    |                                     |
| Profil objektu            | ^       | ZÁKLADNÍ ÚDAJE        | Základní údaje 🔺                                                                                                    |                                     |
| Nová depeše a koncepty    |         | PŘÍSTUP K PROJEK      | Základní informace o žádosti o podporu/projektu                                                                                                    |                                     |
| Přehled depeší            |         |                       | Detail                                                                                                    |                                     |
| Poznámky                  |         |                       | Název projektu CZ - Vyplňte název projektu v českém jazyce.                                                                                                    |                                     |
| Úkoly                     |         | NÁZEV PROJEKTU CZ     | Registracini Cisio projektu " registracini Cisio projektu je priotenio automaticky po podani zadosto o podporu na koj 25.<br>Stav - Stav je pří zavorá nautomaticky na základě fáze životního cyklu, ve které se projekt aktuálně nachází.<br>Identifikace žádnetí (Hash) - automaticky nanoravný kód, který slouží k identifikaci žádneti o podporu něd jelím podáním na |                                     |
| Datové oblasti            | ^       |                       | ŘO/ZS.<br>Verze - Automaticky generované číslo verze žádosti o podporu. Generule se vždy při podání žádosti o podporu na ŘO/ZS.                                                                                                    |                                     |
| Základní údaje            |         | Rozpracována          | Správce přístupů - Označení uživatele, který spravuje přístupy ostatních uživatelů.<br>Naposledy změnil - Uživatelské jméno uživatele, který provedl jako poslední změnu na projektu/žádosti o podporu. Plní se<br>Uztravnícho Roznadno změní                                                                                                    | VERZE                               |
| Projekt                   | -       | SPRÁVCE PŘÍSTUPŮ      | Datum a čas poslední změny - Datum a čas, kdy proběhla poslední změna (úprava dat) na projektu. Plní se automaticky při<br>prvedení změny                                                                                                    |                                     |
| Popis projektu            |         | GQTASGEO              | Způsob jednání - Název hodnoty v číselníku.<br>Typ operace - Typ operace                                                                                                    | DATUM FINALIZACE                    |
| Specifické cíle           |         | NAPOSLEDY ZMĚNIL      | SkupinaŽádost o podporu                                                                                                    |                                     |
| Umístění                  | ~       | GQTASGEO              | Datum založení - Datum, kdy byla nová žádost o podporu založena. Vyplňuje automaticky IS při vytvoření nové žádosti o podporu.                                                                                                    | DATUM PODÁNÍ AKTUÁLNÍ VERZE ŽÁDOSTI |
| Umistění                  |         | E ZPŮSOB JEDNÁNÍ      | Datum manizace - u Jatum, kdy baja žádost naposiedy zmanizoval zadost<br>Datum podpisu - Datum, kdy byla žádost o podporu podepsána posledním signatářem v pořadi.<br>Datum podání aktuální verze žádosti - Datum, ke kterému žadatel podal žádost příslušnému subjektu přijímajícímu žádosti v rámci                                                                     |                                     |
| Cílová skupina            |         |                       | programu.<br>Datum prvního podání - Datum, ke kterému žadatel poprvé podal žádost příslušnému subjektu přijímajícímu žádosti v rámci                                                                                                    |                                     |
| Klíčové aktivity          |         | Kolo žádosti ———      | programu.<br>Vráceno z - Identifikace stavu, ze kterého byla žádost vrácena                                                                                                    |                                     |
| Specifické datové položky | /       | KOLO ŽÁDOSTI          | https://iskp21-test.mssf.cz/help/CZ/FRM.UMZProjekt_UWZProjekt_LWzakladni.htm                                                                                                    |                                     |
| Indikátory                |         | Zádost o podporu      | Prefiled obrazovek                                                                                                    |                                     |

#### Nápověda se uživatelům dále zobrazuje po najetí kurzoru na příslušné datové pole.

| T ŽADATEL                     |                                                                           | NÁPOVĚDA                          |
|-------------------------------|---------------------------------------------------------------------------|-----------------------------------|
| Nacházíte se: Nástěnka Žadate | 02GmIT Základní údaje                                                     |                                   |
| Profil objektu                | ZÁKLADNÍ ÚDAJE                                                            |                                   |
| Nová depeše a koncepty        | 🏟 PŘÍSTUP K PROJEKTU 🔤 PLNÉ MOCI 🖌 KONTROLA 🔒 FINALIZACE 🗶 VYMAZAT ŽÁDOST |                                   |
| Přehled depeší                |                                                                           |                                   |
| Poznámky                      |                                                                           |                                   |
| Úkoly                         | B NÁZEV PROJEKTU CZ                                                       | REGISTRAČNÍ ČÍSLO PROJEKTU        |
| Datové oblasti                | STAV                                                                      | IDENTIFIKACE ŽÁDOSTI (HASH) VERZE |
| Základní údaje                | Rozpracována Vyplňte název projektu v českém jazyce.                      | 02GmIT                            |
| Projekt                       | SPRÁVCE PŘÍSTUPŮ                                                          | Zádost o podporu                  |
| Popis projektu                | GQTASGEO                                                                  | DATUM ZALOŽENÍ DATUM FINALIZACE   |
| Specifické cíle               | NAPOSLEDY ZMĚNIL DATUM A ČAS POSLEDNÍ ZMĚNY                               | 17.03.2022 11:18                  |

#### 4.1.2. POKYNY

Pro některé obrazovky mohou být ze strany ŘO definovány pokyny k vyplnění, kde uživatel najde detailnější informace k vyplnění obrazovky vesměs metodického charakteru. Pokud pro některou obrazovku nejsou Pokyny definovány, příslušné tlačítko se na obrazovce nezobrazuje. **Pokud se tlačítko pro zobrazení pokynů na obrazovce nachází, věnujte mu zvýšenou pozornost.** 

| <b>ŽADATEL</b>           |         |                |                              |                                    |                                     |                                             |                                  |                |      | POKYNY NÁPOVĚDA                   |
|--------------------------|---------|----------------|------------------------------|------------------------------------|-------------------------------------|---------------------------------------------|----------------------------------|----------------|------|-----------------------------------|
| Nacházíte se: Nástěnka   | Žadatel | Test Účty su   | bjektu                       |                                    |                                     |                                             |                                  |                |      |                                   |
|                          |         |                |                              |                                    |                                     |                                             |                                  |                |      |                                   |
| Profil objektu           | $\sim$  | ÚČTY SUBJE     | кти                          |                                    |                                     |                                             |                                  |                |      |                                   |
| Nová depeše a koncepty   | 1       | () PŘÍSTUP     | K PROJEKTU                   | PLNÉ MOCI                          | KONTROLA                            | 🗙 VYMAZAT ŽÁDOST                            | KOPÍROVAT                        | 🖶 тізк         |      |                                   |
| Přehled depeší           |         |                |                              |                                    |                                     |                                             |                                  |                |      |                                   |
| Poznámky                 |         | Subjekt        |                              |                                    |                                     |                                             |                                  |                |      |                                   |
| Úkoly                    |         | IČ             | =                            | Ις ΖΑΗΒΑΝΙζΝΙ                      | RČ                                  |                                             | IMÉNO A S                        |                |      |                                   |
| Datové oblasti           | ~       | Nanalazany žár | 1) V přípa                   | dā že je zējzo                     | watelem ober m                      | usi uživatal uvėst                          | 3 bankovní účtv                  | u jednotlivých |      | Y                                 |
| Identifikace projektu    | ^       | I III          | subjektů:                    | rganizace = žad                    | atele/nřijemce.                     | usi usivutti uvust .                        | o buildoving decy                | a jaanoerryen  |      | Stránka 1 z 1, položky 0 až 0 z 0 |
| Základní údaje           |         |                | b) Z                         | rizovatel/obec                     | = obce,                             | d.                                          |                                  |                |      |                                   |
| Projekt                  |         | NÁZEV ÚČTU     | 2) V přípa                   | dē, že je zřizo                    | vatelem kraj ne                     | bo dobrovolný svazel                        | k obcí, uvede už                 | ivatel 2       | STÁT | NEPLATNÝ ZÁZNAM ÚČTU              |
| Popis projektu           |         | menalezeny zac | a) o                         | rganizace = žad                    | atele/přijemce,                     |                                             |                                  |                |      |                                   |
| Specifické cíle          |         |                | <li>b) Z<br/>3) V přípa</li> | rizovatel/Nadri<br>dê, že se jedna | zeny kraj = kra<br>i o soukromou šk | je nebo dobrovolny :<br>olu či školu zřízen | svazek obci.<br>ou MŠMT, uvede u | živatel pouze  |      | Stránka 1 z 1. položky 0 až 0 z 0 |
| Cílová skupina           |         |                | jeden                        | bankovní účet                      | = organizace =                      | żadatele/přijemce.                          |                                  |                |      |                                   |
| Klíčové aktivity         |         | NÁZEV ÚČTU     |                              |                                    |                                     |                                             |                                  |                |      |                                   |
| Specifické datové položi | ky      | IBAN           |                              |                                    |                                     |                                             |                                  |                |      |                                   |
| Indikátory               |         |                |                              |                                    |                                     |                                             |                                  |                |      | =                                 |
| Horizontální principy    |         | PŘEDČÍSLÍ AL   |                              |                                    |                                     |                                             |                                  |                |      |                                   |
| Umístění                 | ^       |                |                              |                                    |                                     |                                             |                                  |                |      |                                   |
| Umístění                 |         |                |                              |                                    |                                     |                                             |                                  |                |      |                                   |
| Subjekty                 | ^       |                |                              |                                    |                                     |                                             |                                  |                |      |                                   |
| Subjekty projektu        |         |                | https://iskp21               | test.mssf.cz/infotext              | t.aspx?id_vyzvy=5541                | 16606&aktualni_zalozka=U                    | MZPrjGGVS_LWVU                   | al             |      |                                   |
| Adresy subjektu          |         |                |                              |                                    |                                     |                                             |                                  |                |      |                                   |
| Osoby subjektu           |         |                |                              |                                    |                                     |                                             |                                  |                |      |                                   |
| Účty subjektu            |         |                |                              |                                    |                                     |                                             |                                  |                |      |                                   |
| Financování              | ^       |                |                              |                                    |                                     |                                             |                                  |                |      |                                   |
| Veřejná podpora          |         |                |                              |                                    |                                     |                                             |                                  |                |      |                                   |

#### 4.1.3. OVLÁDACÍ PRVKY

U textových polí je uvedena vždy kapacita pole, tzn. Max. počet znaků. V případě, že kapacita jakéhokoli textového pole uživateli nestačí, vloží uživatel do textového pole odkaz s názvem nepovinné přílohy. Do přílohy uživatel propíše potřebné informace/vloží část textu, která se mu do textového pole žádosti o podporu nevešla, přílohu vloží na obrazovce *Dokumenty*.

#### Typy polí:

Žlutá pole jsou povinná k vyplnění. V případě jejich nevyplnění nebude možné provést finalizaci formuláře.

Š

Šedá pole jsou nepovinná. Jejich povinnost však může být stanovena výzvou nebo PpŽP

Bílá pole není možné vyplnit uživatelsky. Jejich vyplnění probíhá automaticky.

#### Základní tlačítka a ovládací prvky:

Uložit Tlačítko uložit je nutné **použít po vyplnění každé obrazovky**. V případě více záznamů na záložce pak po každém vyplnění záznamu.

Nový záznam Tlačítko slouží k vytvoření dalšího záznamu na stejné obrazovce. Každý záznam je nutné zvlášť uložit.

Smazat záznam Tlačítko slouží ke smazání záznamu. Záznamy označené jako povinné nelze smazat.

Tlačítko zruší aktuálně zadaná data. Pokud již byla uložena, použijte smazat záznam.

E Tento symbol označuje číselník předdefinovaných hodnot. Po jeho rozkliknutí se zobrazí nabídka.

checkboxy – lze je vyplnit fajfkou, křížkem, nebo ponechat prázdné (některé mohou být povinné k vyplnění – viz jednotlivé příslušné kapitoly).

#### Filtrování

Storno

Pokud se v tabulce záznamů nachází větší množství záznamů, může uživatel využít filtrační řádek pro vyhledání požadovaného záznamu. Funkcionalita je dostupná napříč obrazovkami. Do filtračního řádku uživatel vepíše ve vybraném sloupci hledaný text, nebo jeho část a stiskne klávesu Enter. Případně je možné využít rozšířené možnosti filtrování stisknutím symbolu pro filtr.

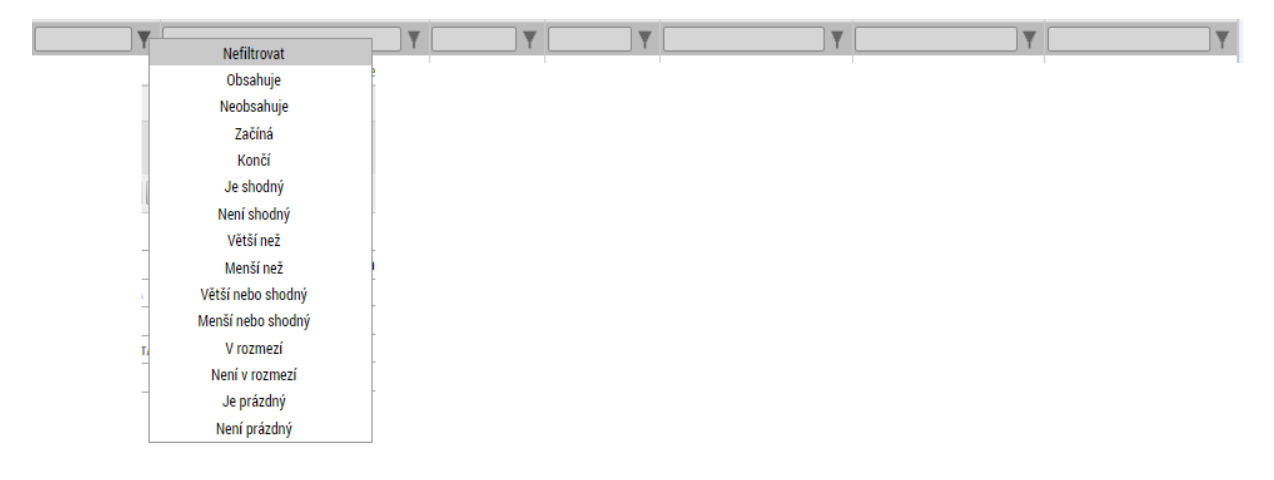

# 4.2. DATOVÁ OBLAST ŽÁDOSTI

Po výběru příslušné výzvy se uživateli zobrazí obrazovka formuláře žádosti o podporu. V rámci této obrazovky jsou uživateli zpřístupněny k editaci datové oblasti definované řídicím orgánem na výzvě. Obrazovky a jejich pořadí se mohou lišit v závislosti na konkrétní výzvě. Mezi obrazovkami mohou být nastavené vazby, proto je nezbytně nutné obrazovky vyplňovat postupně v nastaveném pořadí! Nejprve je nutné finálně vyplnit Kalkulačku šablon, která je jednou z povinných příloh žádosti o podporu. Údaje z kalkulačky pak budou použity při vyplňování datových oblastí žádosti o podporu.

| Profil objektu            | $\sim$ | ZÁKLADNÍ ÚDAJE                   |           |            |                      |        |              |                |                |                                        |
|---------------------------|--------|----------------------------------|-----------|------------|----------------------|--------|--------------|----------------|----------------|----------------------------------------|
| Datové oblasti            | ^      | 👫 PŘÍSTUP K PROJEKTU             | PLNÉ MOCI | V KONTROLA | FINALIZACE           | × VYM  | IAZAT ŽÁDOST | KOPÍROVAT      | 🖶 TISK         |                                        |
| Informace o projektu      | ^      |                                  |           |            |                      |        |              |                |                |                                        |
| Základní údaje            |        |                                  |           |            |                      |        |              |                |                |                                        |
| Dokumenty                 |        | NÁZEV PROJEKTU CZ                |           |            |                      |        |              | REGISTRAČNÍ ČÍ | SLO PROJEKTU   |                                        |
| Projekt                   |        | Šablony II                       |           |            |                      |        |              |                |                |                                        |
| Popis projektu            |        | STAV                             |           |            |                      |        |              | IDENTIFIKACE Ž | DOSTI (HASH)   | VERZE                                  |
| Specifické cíle           |        | Rozpracována                     |           |            |                      |        |              | 0pwl27         |                |                                        |
| Aktivity                  |        | TASGEO1 EXT                      |           |            |                      |        |              | –Žádost o po   | dporu          |                                        |
| Indikátory                |        | TABOEOT_EXT                      |           |            |                      |        |              | DATUM ZALOŽ    | ENÍ            | DATUM FINALIZACE                       |
| Specifické datové položky |        | NAPOSLEDY ZMĚNIL                 |           | DATUM I    | A ČAS POSLEDNÍ ZMĚNY |        |              | 18.09.202      | 4 14:04        | ρατιμα ροράκι ακτιμάι κι νεργε ζάροςτι |
| Herizentélej principu     |        | TASGEUT_EXT                      |           | 19.09      | .2024 14:59          |        |              | DATOM PODP     | 30             |                                        |
| Horizontaini principy     |        | C ZPŮSOB JEDNÁNÍ                 |           |            | RACE                 |        |              | DATUM PRVN     | HO PODÁNÍ      |                                        |
| Cilova skupina            |        | Podepisuje jeden signată         |           | zjedno     | odušený projekt      |        |              |                |                |                                        |
| Umisteni                  | ^      | -Kolo žádosti                    |           |            |                      |        |              |                |                |                                        |
| Umístění                  |        | KOLO ZADOSTI<br>Žédeot o podporu |           |            | Přebled ob           | azovek |              |                |                |                                        |
| Realizace mimo ČR         |        | Zadost o pouporu                 |           |            | T Terried Ob         | azovek |              |                |                |                                        |
| Subjekty                  | $\sim$ |                                  |           |            |                      |        |              | Přesun         | out do Moje ne | aktivní projekty                       |
| Subjekty projektu         |        |                                  |           |            |                      |        |              |                |                |                                        |
| Adresy subjektu           |        |                                  |           |            |                      |        |              | J              |                |                                        |
| Osoby subjektu            |        |                                  |           |            | Illežit              |        | Ctorn        | -              |                |                                        |
| Účty subjektu             |        |                                  |           |            | UIUZII               |        | 510110       |                |                |                                        |
| Financování               | ^      |                                  |           |            |                      |        |              |                |                |                                        |
| Veřejná podpora           |        |                                  |           |            |                      |        |              |                |                |                                        |
| Rozpočet projektu         |        |                                  |           |            |                      |        |              |                |                |                                        |
| Přehled zdrojů financován | lí     |                                  |           |            |                      |        |              |                |                |                                        |
| Finanční plán             |        |                                  |           |            |                      |        |              |                |                |                                        |
| Čestná prohlášení         |        |                                  |           |            |                      |        |              |                |                |                                        |
| Podnis žádosti            |        |                                  |           |            |                      |        |              |                |                |                                        |
| - oup o conoon            |        |                                  |           |            |                      |        |              |                |                |                                        |

# 4.3. OBRAZOVKA ZÁKLADNÍ ÚDAJE

Na obrazovce *Základní údaje* jsou zobrazeny základní údaje o žádosti o podporu, jako je aktuální stav žádosti, identifikace žádosti, registrační číslo projektu (pokud již byla žádost podána) a další. Uživatel vyplní příslušná editovatelná pole vztahující se k žádosti o podporu.

Název projektu – uživatel vyplní název projektu. Název projektu se dále propisuje na obrazovce Projekt.

**Způsob jednání** – určení způsobu jednání, tedy zda žádost o podporu podepisuje jeden signatář nebo všichni signatáři přiřazení k projektu.

Tlačítkem **"Uložit"** uživatel uloží vložená data.

**Oblast Žádost o podporu** – do této datové oblasti se postupně nahrávají důležitá data týkající se žádosti, jako je např. datum založení žádosti, datum podpisu apod. Jednotlivá pole jsou vyplňována automaticky systémem, uživatel je nemůže editovat.

**Oblast Kolo žádosti** – automaticky načtená definice určuje typ formuláře (předběžná žádost o podporu<sup>5</sup>/žádost o podporu). Při vstupu na pole Přehled obrazovek jsou viditelné všechny obrazovky, které jsou uživateli zpřístupněné v žádosti o podporu a dále obrazovky zpřístupněné před vydáním právního aktu. Označení jsou neměnná, vycházejí z definice výzvy.

| ZÁKLADNÍ ÚDAJE                                                                                                    |                                                                                      |                                      |
|----------------------------------------------------------------------------------------------------|--------------------------------------------------------------------------------------|--------------------------------------|
| 👫 PŘÍSTUP K PROJEKTU 🔛 PLNÉ MOCI ✔ K                                                                                      | DNTROLA 🔒 FINALIZACE 🗶 VYMAZAT ŽÁDOST                                                | 🗇 KOPÍROVAT 🚔 TISK                   |
| BI NÁZEV PROJEKTU CZ<br>Šablony II<br>Stav                                                                                |                                                                                      | REGISTRAČNÍ ČÍSLO PROJEKTU           |
| Rozpracována                                                                                                    |                                                                                      | 0pwl27                               |
| SPRÁVCE PŘÍSTUPŮ<br>TASGEO1_EXT<br>NAPOSLEDY ZMĚNIL<br>TASGEO1_EXT<br>I ZPŮSOB JEDNÁNÍ<br>Podepisuje jeden signatář<br>II | DATUM A ČAS POSLEDNÍ ZMĚNY<br>19.09.2024 9:49<br>TYP OPERACE<br>zjednodušený projekt |                                      |
| Kolo žádosti<br>Kolo žádosti<br>Žádost o podporu                                                                          | Přehled obrazovek                                                                    | Přesunout do Moje neaktivní projekty |
|                                                                                                    | Uložit Storn                                                                         | 10                                   |

#### 4.4. OBRAZOVKA DOKUMENTY

Na obrazovce *Dokumenty* vkládá uživatel přílohy stanovené výzvou. Seznam příloh pro žádost o podporu je přehledně uveden v příloze č. 2 výzvy Přehled šablon a jejich věcný výklad, kap. 7 Přehled příloh k žádosti o podporu.

- Povinné přílohy žádosti o podporu je žadatel povinen doložit vždy. Jsou automaticky načtené na obrazovce Dokumenty v přehledové tabulce.
- Povinně volitelné jsou přílohy, které jsou dokládány pouze za určitých podmínek (např. při výběru určených aktivit či není-li žadatel právním subjektem, na který se vztahuje výjimka,

<sup>&</sup>lt;sup>5</sup> Relevantní pouze v případě využití dvoukolového modelu hodnocení – viz výzva a Pravidla pro žadatele a příjemce.

pokud je pro doložení dané přílohy udělena).

• Nepovinnými přílohami se rozumí přílohy, které přiloží žadatel nad rámec povinných / povinně volitelných příloh.

Uživatel má možnost přílohu zadat:

- výběrem z číselníku,
- doplněním dat povinné přílohy automaticky načtené v přehledové tabulce,
- jako vlastní přílohu přes pole Nový záznam.

| Editovatelné do | okumenty                      |                                           |   |                 |         |   |                                        |
|-----------------|-------------------------------|-------------------------------------------|---|-----------------|---------|---|----------------------------------------|
| ŘADÍ            | NÁZEV DOKUMENTU               |                                           |   | DOLOŽENÝ SOUBOR | POVINNÝ |   | SOUBOR                                 |
| Y               |                               |                                           | Y |                 |         |   |                                        |
| 1               | Prohlášení o přijatelnosti ža | datele                                    |   |                 |         | 4 |                                        |
| 2               | Kalkulačka šablon             |                                           |   |                 |         | 4 |                                        |
| 3               | Výpisy z Rejstříku trestů za  | fyzické osoby – členy statutárního orgánu | I |                 |         | 1 |                                        |
| •               |                               |                                           |   |                 |         |   |                                        |
|                 | ► Položek na stránku 25       |                                           |   |                 |         |   | Stránka 1 z 1, položky 1 až 3 z        |
|                 |                               |                                           |   |                 |         |   |                                        |
| Nový zázr       | nam Smazat                    | Uložit                                    |   | Storno          |         |   |                                        |
| 0.4             |                               |                                           |   |                 |         |   |                                        |
| Stannout dok    | lumenty                       |                                           |   |                 |         |   |                                        |
| JŘADÍ           | I NÁZEV DOKUMENTU             |                                           |   |                 |         |   |                                        |
|                 | Prohlášení o přijatelno       | sti žadatele                              |   |                 |         |   |                                        |
| SLO             | NÁZEV PŘEDDEFINOVANÉHO E      | OKUMENTU                                  |   |                 |         |   | DRUH POVINNÉ PŘÍLOHY ŽÁDOSTI O PODPORU |
|                 | Prohlášení o přijatelnos      | ti žadatele                               |   |                 |         | ≣ | Listinná                               |
|                 | 🗆 Deležený soubor             | ODKAZ NA UMÍSTĚNÍ DOKUMENTU               |   |                 |         |   | TYP PŘÍLOHY                            |
| - Devinent      | LIGIOZEDV SOUDOF              |                                           |   |                 |         |   | Realizační                             |
| Povinný         |                               |                                           |   |                 |         |   |                                        |

Soubor se ukládá přímo do aplikace ISKP21+ přes pole Připojit. Systém umožňuje vložit přílohu s maximální velikostí 100 MB. Platnost přílohy můžete potvrdit elektronickým podpisem (stiskem pečetě vedle položky Soubor). Aplikace umožňuje uložení pouze jednoho souboru k příloze – pokud potřebujete nahrát souborů více, soubory uložte do archivu s využitím některého z běžně využívaných programů pro komprimaci archivů (např. RAR nebo ZIP).

Šablonu přílohy (vzor přílohy) je možné stáhnout prostřednictvím tlačítka Stáhnout soubor dokumentu.

Pole Odkaz na umístění dokumentu slouží k vložení URL odkazu na přílohu a je možné jej vyplnit pouze URL odkazem.

#### 4.5. OBRAZOVKA PROJEKT

Na Obrazovce *Projekt* jsou zobrazeny základní informace o projektu a jeho vazbách. Uživatel vyplní oficiální název projektu v anglickém jazyce (název projektu v českém jazyce se doplní automaticky z již vyplněného pole Název projektu na obrazovce Základní informace). Pole Anotace projektu je plněno automaticky.

| PROJEKT                                                      | 🖌 PLNÉ MOCI 💉 KONTROLA 🔒 FINALIZAC                                                                      | 🗶 vymazat žádost 🗇 kopírovat 🔒 tisk                                                                                                    |              |
|--------------------------------------------------------------|----------------------------------------------------------------------------------------------------|----------------------------------------------------------------------------------------------------|--------------|
|                                                              |                                                                                                    |                                                                                                    |              |
| ČÍSLO PROGRAMU                                               | NÁZEV PROGRAMU                                                                                          |                                                                                                    |              |
| 02                                                           | Operační program Jan Amos Komenský                                                                      |                                                                                                    |              |
| ČÍSLO VÝZVY                                                  | NÁZEV VÝZVY                                                                                             |                                                                                                    |              |
| 02_24_034                                                    | Šablony pro MŠ a ZŠ II                                                                                  |                                                                                                    |              |
| NÁZEV PROJEKTU CZ                                            |                                                                                                    | NÁZEV PROJEKTU EN                                                                                                    |              |
| Šablony II                                                   |                                                                                                    | Šablony II                                                                                                    |              |
| ANOTACE PROJEKTU                                             |                                                                                                    | 305/500 Otevřít                                                                                                    | v novém okně |
| Projekt je zaměřen na jedno z<br>účastníků zájmového vzděláv | z/kombinaci následujících témat: personální podpo<br>rání; spolupráce s rodiči žáků základních umělecký | a, osobnostně sociální a profesní rozvoj pracovníků ve vzdělávání, podpora vzdělávání dětí, ž<br>h škol/účastníků zájmového vzdělávání a veřejností. | áků a        |

Obrazovka je dále rozdělena do několika datových oblastí:

#### Oblast Fyzická realizace projektu

V této oblasti se uvádí časové vymezení realizace projektu.

| – Fyzická realizace projektu – |                              |                                        |
|--------------------------------|------------------------------|----------------------------------------|
| PŘEDPOKLÁDANÉ DATUM ZAHÁJENÍ   | PŘEDPOKLÁDANÉ DATUM UKONČENÍ | PŘEDPOKLÁDANÁ DOBA TRVÁNÍ (V MĚSÍCÍCH) |
| <b></b>                        | Ш                            |                                        |
| SKUTEČNÉ DATUM ZAHÁJENÍ        | SKUTEČNÉ DATUM UKONČENÍ      | SKUTEČNÁ DOBA TRVÁNÍ (V MĚSÍCÍCH)      |
| <b></b>                        | <b>11</b>                    |                                        |
|                                |                              |                                        |

Uživatel vyplní předpokládané datum zahájení fyzické realizace a předpokládané datum ukončení fyzické realizace<sup>6</sup>. Předpokládaná doba trvání v měsících je vyplněna automaticky z předpokládaného data zahájení fyzické realizace a předpokládaného data ukončení fyzické realizace. **Doba trvání projektu musí být v souladu s výzvou<sup>7</sup>. Skutečné datum zahájení se zpravidla nevyplňuje (uživatel jej plní až v 1. ZoR)<sup>8</sup>. Skutečné datum ukončení se nevyplňuje (uživatel jej plní až v závěrečné ZoR).** 

#### **Oblast Doplňkové informace**

Slouží k uvádění dalších informací a vazeb projektu. Výběrem některých checkboxů se uživateli zpřístupní další modul, který je nutné editovat. Zobrazení checkboxů se může lišit v závislosti na specifikaci výzvy.

| _ Doplňkové informace                      |       |
|--------------------------------------------|-------|
| 🗋 Realizace zadávacích řízení na projektu  | □ CBA |
| 🗇 Veřejná podpora                          |       |
| Partnerství veřejného a soukromého sektoru |       |
| REŽIM FINANCOVÁNÍ                          |       |
| Ex-ante                                    | 3     |
|                                            |       |

Vybrané checkboxy, které jsou vázány na editaci dalších modulů:

- Realizace zadávacích řízení na projektu checkbox se vyplní automaticky v případě, že uživatel vyplní záznam veřejné zakázky v Modulu VZ a zakázku přiřadí k této žádosti/projektu.
- Veřejná podpora po zaškrtnutí se zpřístupní Obrazovka Veřejná podpora, kterou je nutné editovat. Checkbox je nutné zaškrtnout dříve, než se vygeneruje rozpočet a provede rozpad financí na obrazovce Přehled zdrojů financování.<sup>9</sup>

Checkbox Veřejná podpora (a informace spojené s veřejnou podporou) nikdy nevyplňují žadatelé, kteří jsou zřízeni OSS/krajem/obcí/dobrovolným svazkem obcí. Soukromé a církevní školy/školská zařízení nejprve vyplní přílohu žádosti o podporu Prohlášení o výběru režimu veřejné podpory. Pouze pokud z této vyplněné přílohy vyplyne, že projekt bude realizován

<sup>&</sup>lt;sup>6</sup> Viz definice Data zahájení/ukončení fyzické realizace v Pravidlech pro žadatele a příjemce zjednodušených projektů.

<sup>&</sup>lt;sup>7</sup> Doba trvání je stanovena v textu výzvy a je uvedena také v pokynech k vyplnění obrazovky (tlačítko Pokyny v pravém horním rohu obrazovky).

<sup>&</sup>lt;sup>8</sup> Pokud je na základě výzvy, resp. jejich příloh umožněno realizovat projekt již v době podání žádosti o podporu, je možné vyplnit i skutečné datum zahájení fyzické realizace projektu. Platí, že skutečné datum zahájení fyzické realizace se vyplňuje pouze tehdy, pokud již nastalo, tj. zpětně. Pokud toto datum ještě nenastalo, vyplňuje se až v první zprávě o realizaci.

<sup>&</sup>lt;sup>9</sup> Pokud by byl dříve vygenerován rozpočet a proveden rozpad financí na obrazovce Přehled zdrojů financování, než by byl zaškrtnut check Veřejná podpora, je nutné nejprve odškrtnout checkbox Veřejná podpora, uložit, znovu checkbox vyplnit zatržítkem a spustit rozpad financí. Rozpady by se tímto způsobem měly dopočítat dle pravidel platných pro projekty s veřejnou podporou.

v režimu de minimis, zaškrtne uživatel checkbox Veřejná podpora a přistoupí k dalším krokům pro evidenci veřejné podpory (viz odstavec níže).

#### Další kroky pro korektní evidenci veřejné podpory:

- Obrazovka Subjekty projektu pro typ subjektu Žadatel/Příjemce označení fajfkou checkbox "Zahrnout subjekt do definice jednoho podniku" a dále vyplnění pole Velikostní kategorie podniku hodnotou "Nerelevantní"
- Obrazovka Veřejná podpora výběr subjektu, výběr kombinace veřejné podpory "OP JAK\_DE MINIMIS\_MR" z číselníku Kombinace veřejné podpory. Vyplnění částky CZV do pole Částka pro výpočet veřejné podpory (CZK). Záznam poté uložte.

Pokud jsou datové položky oblasti Doplňkové informace pro žádost nerelevantní, zůstávají nevyplněné.

#### Režim financování

Datové pole je automaticky nastaveno na hodnotu ex-ante – režim financování formou zálohových plateb. Pokud je žadatel organizační složkou státu nebo její příspěvkovou organizací, je režim financování ex-post. V takovém případě kontaktuje uživatel Řídicí orgán (konzultační linku pro šablony) ohledně dalšího postupu.

# 4.6. OBRAZOVKA POPIS PROJEKTU

Jednotlivé datové položky této obrazovky jsou všechny vyplněny automatickými texty. **Uživatel tuto obrazovku nijak neupravuje**, textová pole jsou needitovatelná.

# 4.7. OBRAZOVKA SPECIFICKÉ CÍLE

Specifické cíle jsou uvedeny v Kalkulačce šablon a uživatel tedy specifické cíle **přepisuje z Kalkulačky** šablon. Na žádost o podporu se vybírají pouze SC, které mají v kalkulačce procentní podíl vyšší než nula (0).

| Označení SC<br>dle výzvy | Formát<br>ŘO | Formát EK      | Název SC                                                                                                    |
|--------------------------|--------------|----------------|----------------------------------------------------------------------------------------------------|
| 2.2                      | 02.02.02     | 02.02.03.04.05 | Zvýšit kvalitu, inkluzivitu a účinnost systémů vzdělávání<br>a odborné přípravy a jejich relevantnosti pro trh práce,<br>mimo jiné i uznáváním výsledků neformálního<br>a informálního učení, s cílem podpořit získávání<br>klíčových kompetencí včetně podnikatelských<br>a digitálních dovedností, a prosazováním zavádění<br>duálních systémů odborné přípravy a učňovské<br>přípravy                                                               |
| 2.3                      | 02.02.03     | 02.02.03.04.06 | Prosazovat rovný přístup ke kvalitnímu a inkluzivnímu<br>vzdělávání a odborné přípravě a jejich úspěšnému<br>ukončení, a to zejména v případě znevýhodněných<br>skupin, od předškolního vzdělávání a péče, přes<br>všeobecné vzdělávání a odborné vzdělávání a přípravu<br>až po terciární úroveň, jakož i vzdělávání a studium<br>dospělých, včetně usnadnění vzdělávací mobility<br>pro všechny a přístupnosti pro osoby se zdravotním<br>postižením |
| 2.4                      | 02.02.04     | 02.02.03.04.10 | Prosazovat socioekonomickou integraci<br>marginalizovaných komunit, jako jsou Romové                                                                                                    |

Tabulka SC dle různých formátů značení a názvů:

Projekty jsou realizovány:

- Pouze ve SC 2.2
- Pouze ve SC 2.3
- Pouze ve SC 2.4
- V kombinaci SC 2.2 a 2.3

Jiné kombinace specifických cílů nejsou přípustné! Při vyplnění SC postupujte vždy podle přílohy kalkulačka šablon!

Uživatel stiskne tlačítko "Nový záznam" a v poli "Název" vybere záznam specifického cíle, které odpovídají realizovaným aktivitám (viz výzva vč. příloh). V případě potřeby postup opakuje a vybírá i druhý SC.

| SPECIFICKÉ CÍLE                |                   |              |                 |                  |           |                 |                                   |
|--------------------------------|-------------------|--------------|-----------------|------------------|-----------|-----------------|-----------------------------------|
| PŘÍSTUP K PROJEKTU             | PLNÉ MOCI         | V KONTROLA   | FINALIZACE      | X VYMAZAT ŽÁDOST | KOPÍROVAT | 🖶 тізк          |                                   |
| ČÍSLO SC/OPATŘENÍ NÁZI         | EV SC/OPATŘENÍ    |              | PROCENTNÍ PODÍL | NÁZEV PROGRAMU   | NÁZEV     | PRIORITY        | NÁZEV CÍLE POLITIKY               |
| <b>Y</b>                       |                   | Y            | <b>••••</b>     |                  | <b>Y</b>  | Y               | <b>T</b>                          |
| lenalezeny žádné záznamy k zob | razení            |              |                 |                  |           |                 |                                   |
|                                |                   |              |                 |                  |           |                 |                                   |
| I I Polo                       | žek na stránku 25 |              |                 |                  |           |                 | Stránka 1 z 1, položky 0 až 0 z 0 |
|                                |                   |              |                 |                  |           |                 |                                   |
| Novy zaznam                    | Smazat            |              | Ulozit          | Storno           |           |                 |                                   |
| ČÍSLO PROGRAMU                 | NÁZEV F           | ROGRAMU      |                 |                  |           |                 |                                   |
|                                |                   |              |                 |                  |           |                 |                                   |
| ČÍSLO PRIORITY                 | NÁZEV F           | RIORITY      |                 |                  |           |                 |                                   |
|                                |                   |              |                 |                  |           |                 |                                   |
| ČÍSLO CÍLE POLITIKY            | NÁZEV O           | ILE POLITIKY |                 |                  |           |                 |                                   |
|                                |                   |              |                 |                  |           |                 |                                   |
|                                |                   |              |                 |                  |           |                 |                                   |
|                                |                   |              |                 |                  |           |                 |                                   |
|                                |                   |              |                 |                  |           |                 |                                   |
|                                | FORMÁT            | ŘO           | FORMÁ           | T EK             |           |                 |                                   |
| ČÍSLO SPECIFICKÉHO CÍLE/OPAT   | ŘENÍ              |              |                 |                  |           |                 |                                   |
| NÁZEV SPECIFICKÉHO CÍLE/O      | PATŘENÍ           |              |                 |                  |           | PROCENTNÍ PODÍL |                                   |
|                                |                   |              |                 |                  |           |                 |                                   |
| -Kategorie regionu             |                   |              |                 |                  |           |                 |                                   |
| VÍCE ROZVINUTÉ                 | MÉNĚ ROZVINUT     | É            | PŘECHODOVÉ      |                  |           |                 |                                   |
|                                |                   |              |                 |                  |           |                 |                                   |
|                                |                   |              |                 |                  |           |                 |                                   |

Po výběru specifického cíle jsou ostatní bíle podbarvená pole automaticky doplněna systémem. Uživatel dále doplní procentní podíl specifického cíle na finanční alokaci projektu. **Celkový součet všech procentních podílů specifických cílů projektu musí dosahovat hodnoty 100** (na což systém upozorní hlášením).

#### **Oblast Kategorie regionu**

Kategorie regionu je automatické pole určené v režimu pro rata. Uživatel tato pole nijak needituje. Poměry jsou stanoveny pro všechny uživatele ze všech kategorií regionu jednotně.

| SPECIFICKE CILE         |                 |             |                 |                 |            |                           |         |         |                 |       |                                   |
|-------------------------|-----------------|-------------|-----------------|-----------------|------------|---------------------------|---------|---------|-----------------|-------|-----------------------------------|
| PŘÍSTUP K PROJEK        | KTU 🔛 PL        | NÉ MOCI     | KONTROL         | Final           | LIZACE     | X VYMAZAT ŽÁDOST          | 🗍 ког   | PÍROVAT | 🖶 ТІЅК          |       |                                   |
| ČÍSLO SC/OPATŘENÍ       | NÁZEV SC/OPAT   | Ření        |                 | PROCENTNÍ PO    | DDÍL       | NÁZEV PROGRAMU            |         | NÁZEV P | RIORITY         | NÁZEV | CÍLE POLITIKY                     |
| <b>Y</b>                |                 |             | Ţ               |                 | Y          |                           | Y       |         |                 | Y     | Y                                 |
| 02.02.02                | Zvýšit kvalitu, | inkluzivitu | a účinnos 🛄     |                 | 100,00     | Operační program Jan      | Amos K  | Vzděláv | ání             | Sociá | lní Evropa                        |
|                         |                 |             |                 |                 | •          |                           |         |         |                 |       |                                   |
|                         | Položek na strá | nku 25      |                 |                 |            |                           |         |         |                 | :     | Stránka 1 z 1, položky 1 až 1 z 1 |
|                         |                 |             | _               |                 | _          |                           |         |         |                 |       |                                   |
| Nový záznam             |                 | Smazat      |                 | Uložit          |            | Storno                    |         |         |                 |       |                                   |
| ČÍSLO PROGRAMU          |                 | NÁZEV P     | ROGRAMU         |                 |            |                           |         |         |                 |       |                                   |
| 02                      |                 | Opera       | ční program Ja  | n Amos Komen    | nský       |                           |         |         |                 |       |                                   |
| ČÍSLO PRIORITY          |                 | NÁZEV P     | RIORITY         |                 |            |                           |         |         |                 |       |                                   |
| 02.02                   |                 | Vzdělá      | ivání           |                 |            |                           |         |         |                 |       |                                   |
| ČÍSLO CÍLE POLITIKY     |                 | NÁZEV C     | ÍLE POLITIKY    |                 |            |                           |         |         |                 |       |                                   |
| CP 4                    |                 | Sociál      | ní Evropa       |                 |            |                           |         |         |                 |       |                                   |
|                         |                 |             |                 |                 |            |                           |         |         |                 |       |                                   |
|                         |                 |             |                 |                 |            |                           |         |         |                 |       |                                   |
|                         |                 |             |                 |                 |            |                           |         |         |                 |       |                                   |
|                         |                 | FORMÁT      | ňo              |                 | FORMÍS     | - FW                      |         |         |                 |       |                                   |
| ČÍSLO SPECIFICKÉHO CÍLE | OPATŘENÍ        | 02.02       | 02              |                 | 02.02      | 03 04 05                  |         |         |                 |       |                                   |
| NÁZEV SPECIFICKÉHO CÍL  | E/OPATŘENÍ      | 02.02.      | 02              |                 | 02.02      |                           |         |         | PROCENTNÍ PODÍL |       |                                   |
| Zvýšit kvalitu, inkluz  | ivitu a účinnos | t systémů   | vzdělávání a od | lborné přípravy | / a jejich | relevantnosti pro trh prá | ice, mi | =       |                 | 100,  | 00                                |
| Kata and and a          |                 |             |                 | ,               |            |                           |         | _       |                 |       |                                   |
| více pozvinuté          | MÉN             | IĚ BOZVINUT | é               | PŘECHODOVÉ      |            |                           |         |         |                 |       |                                   |
|                         | 1,20            | IC HOLYINOT | 47,30           | . ALGHODOVE     | 51         | 1,50                      |         |         |                 |       |                                   |
|                         | ,               |             |                 | L               |            | <u> </u>                  |         |         |                 |       |                                   |
|                         |                 |             |                 |                 |            |                           |         |         |                 |       |                                   |

# 4.8. OBRAZOVKA INDIKÁTORY

Ve výzvě jsou definovány indikátory, které budou nebo mohou být v rámci projektu plněny, zároveň je stanovena jejich povinnost výběru. Indikátory jsou uvedeny v příloze č. 2 Přehled šablon a jejich věcný výklad, kap. 5.

Hodnoty indikátorů nejsou v šablonách OP JAK navázány na jednotlivé šablony, ale vykazují se za celý projekt.

**Rozdělení dle povinnosti:** Indikátory jsou ve výzvách šablon děleny na povinné a nepovinné. Povinné indikátory se zobrazují v přehledové tabulce automaticky, nepovinné indikátory uživatel vybírá z číselníku *Kód indikátoru*. I nepovinné indikátory příjemce musí vybrat, pokud realizuje některé šablony (viz dále).

**Rozdělení dle typu:** Dle typu rozdělujeme indikátory na **Výstupové** a **Výsledkové.** Výstupové indikátory charakterizují činnost projektů, tzn. poskytují informace o výstupech jednotlivých operací / akcí. Výsledkové indikátory prokazují účinky daného. Indikátory měří výsledek pomoci (intervencí).

U každého vybraného indikátoru se vyplňují datová pole Cílová hodnota a Datum cílové hodnoty. U výsledkových indikátorů se navíc vyplňují pole Výchozí hodnota a Datum výchozí hodnoty.

| INDIKÁTORY              |              |                         |                 |                    |                |                 |           |                               |                                   |
|-------------------------|--------------|-------------------------|-----------------|--------------------|----------------|-----------------|-----------|-------------------------------|-----------------------------------|
| 🐐 PŘÍSTUP K PRO         | JEKTU        | PLNÉ MOCI               | KONTROL         | A 🔒 FINALIZ/       | ACE 🗙 VYMAZ    | AT ŽÁDOST       | KOPÍROVAT | 🖶 тізк                        |                                   |
| Indikátory              |              |                         |                 |                    |                |                 |           |                               |                                   |
| Zde přetáhněte hlavičku | ı sloupce, j | podle kterého má být pr | ovedeno třídění |                    |                |                 |           |                               |                                   |
| KÓD INDIKÁTORU          | NÁZEV II     | NDIKÁTORU               |                 | VÝCHOZÍ<br>Hodnota | CÍLOVÁ HODNOTA | DOSAŽENÁ HO     | DNOTA     | DATUM DOSAŽENÉ HODNOTY        | PROCENTO PLNĚNÍ CÍLOVÉ<br>Hodnoty |
| <b>T</b>                |              |                         | Y               | <b>T</b>           | <b>T</b>       |                 | Y         |                               | Υ                                 |
| 515102                  | Počet d      | lětí, žáků a studentů   | ovlivněnýc      |                    |                |                 |           |                               |                                   |
| 516112                  | Počet d      | lětí a žáků s potřebo   | u podpůrný…     |                    |                |                 |           |                               |                                   |
| 508102                  | Počet o      | rganizací ovlivněný     | ch intervenc    |                    |                |                 |           |                               |                                   |
| 510102                  | Počet p      | odporovaných orga       | nizací v RgŠ    | 0,000              |                |                 |           |                               |                                   |
| 516113                  | Počet d      | lětí a žáků s OMJ ov    | livněných in    |                    |                |                 |           |                               |                                   |
|                         |              |                         |                 | -                  | •              |                 | •         |                               | •                                 |
|                         |              |                         |                 |                    | Export stand   | lardní          |           |                               |                                   |
|                         | Polož        | žek na stránku 25       |                 |                    |                |                 |           |                               | Stránka 1 z 1, položky 1 až 5 z 5 |
| Nourí zázna             |              | Cmozot                  |                 | Lile Sit           | Otorm          |                 |           |                               |                                   |
|                         |              | Sinazat                 |                 | UIUZIL             | 51011          | U               |           |                               |                                   |
| KÓD INDIKÁTORU          |              | NÁZEV INDIKÁTORU        |                 |                    |                |                 | MĚ        | RNÁ JEDNOTKA                  | TYP INDIKÁTORU                    |
| 515102                  | ≣            | Počet dětí, žáků        | a studentů ov   | ivněných interven  | cí RgŠ         |                 | 0         | soby                          | Výsledek                          |
| VÝCHOZÍ HODNOTA         |              | DATUM VÝCHOZÍ H         |                 | CÍLOVÁ HODNOTA     |                | JM CÍLOVÉ HODNO | DTY PO    | vinnost indikátoru<br>Povinný |                                   |
|                         |              |                         |                 |                    |                |                 | C         | ] Povinný k naplnění          |                                   |
|                         |              |                         |                 |                    |                |                 | C         | ] IS ESF                      |                                   |

#### Výchozí hodnota indikátoru

**Je vždy nula (0)**. V případě tzv. výsledkových indikátorů je uživatel povinen výchozí hodnotu doplnit do příslušného pole. V případě tzv. výstupových indikátorů je hodnota doplněna automaticky.

#### Datum výchozí hodnoty

Doplňuje se pouze u výsledkových indikátorů. U výstupových indikátorů je datum doplněno automaticky po podání žádosti. V případě žádosti o podporu, která zahájila svou fyzickou realizaci před datem podání žádosti o podporu, plní uživatel datum výchozí hodnoty indikátoru v souladu s datem skutečného zahájení fyzické realizace projektu.

V případě žádosti o podporu / projektu, který k datu svého podání fyzickou realizaci ještě skutečně nezahájil, je datum výchozí hodnoty indikátoru rovno aktuálnímu datu podání žádosti o podporu. V případě, že k úpravě data výchozí hodnoty dochází zpětně (například v rámci úpravy žádosti před vydáním právního aktu), vyplní uživatel **vždy datum prvního podání žádosti**.

Z uvedeného vyplývá, že datum výchozí hodnoty indikátoru musí být vždy starší nebo právě rovno datu podání žádosti o podporu.

#### Cílová hodnota

Udává hodnotu, kterou uživatel plánuje dosáhnout do konce realizace projektu.

**Datum cílové hodnoty** odpovídá předpokládanému datu ukončení projektu, které je uvedeno na obrazovce *Projekt*.

#### Podrobnější informace pro vyplnění indikátorů:

#### Indikátor 510 102 Počet podporovaných organizací

indikátor je povinný k výběru a jeho cílová hodnota je vždy 1 (organizace na úrovni IČ
 subjekt žadatele/příjemce).

#### Indikátor 508 102 Počet organizací ovlivněných intervencí

 indikátor je povinný k výběru a jeho cílová hodnota je počet organizací na úrovni IZO (počet organizací – subjektů, pro které jsou v projektu vybrány šablony). Příklad: pokud jsou v projektu vybrány šablony pro MŠ, ZŠ a ŠD, bude cílová hodnota 3.

#### Indikátor 600 000 Celkový počet účastníků a 525 102 Počet pracovníků ovlivněných intervencí

- indikátor musí být do projektu vybrán v případě, pokud je zvolena min. jedna aktivita
   Vzdělávání pracovníků ve vzdělávání.
- do cílové hodnoty indikátorů se každý pracovník započítá jednou bez ohledu na to, kolik šablon vzdělávání/spolupráce plánuje využít.

# Indikátory 515 102 Počet dětí, žáků a studentů ovlivněných intervencí, 516 112 Počet dětí a žáků s potřebou podpůrných opatření ovlivněných intervencí, 516 113 Počet dětí a žáků s OMJ ovlivněných intervencí

- tyto indikátory jsou povinné k výběru a v cílové hodnotě je uveden počet dětí, žáků, účastníků zájmového vzdělávání, popř. studentů, na které má dopad realizace šablon ve škole/školském zařízení.
- ve výchozí hodnotě bude u těchto indikátorů uvedena 0 (stejně jako u všech ostatních indikátorů).

#### Indikátor 517 102 Počet dětí a žáků Romů ovlivněných intervencí

- tento indikátor je nepovinný k výběru, avšak po stanovení nenulové cílové hodnoty se stává povinným k naplnění (výši indikátoru nelze snížit pozdější žádostí o změnu na 0).
- výše cílové hodnoty se stanovuje v Kalkulačce šablon cílovou hodnotu je nutné z Kalkulačky opsat.

# 4.9. OBRAZOVKA SPECIFICKÉ DATOVÉ POLOŽKY

SDP je záložka pro doplňkový sběr informací v MS2021+, kterým Řídicí orgán získává podrobnější informace o charakteru některých realizovaných aktivit (šablon).

V žádosti o podporu je nutné vybrat relevantní SDP v případě, kdy je zvolena jakákoliv personální šablona nebo šablona inovativního vzdělávání.

| SPECIFIC      | KÉ DATOVÉ POL      | DŽKY     |            |   |      |          |        |            |        |       |             |     |           |        |          |         |                |                  |     |
|---------------|--------------------|----------|------------|---|------|----------|--------|------------|--------|-------|-------------|-----|-----------|--------|----------|---------|----------------|------------------|-----|
| 📫 PŘÍST       | UP K PROJEKTU      | $\simeq$ | PLNÉ MOCI  | ~ | KONT | ROLA     | â      | FINALIZACE | × 1    | VYMA  | AZAT ŽÁDOST | đ   | KOPÍROVAT |        | TISK     |         |                |                  |     |
| KÓD           | NÁZEV CZ           |          |            |   | POVI | NNOST    | ANO/N  | E ČÍSLO    |        | 0     | CENA/SAZBA  |     | DATUM     |        | ČÍSELNÍK |         | TEXT           |                  |     |
| <b></b>       |                    |          |            | Ţ |      | <b>.</b> |        | Y          |        | 7     |             | ] 🛛 |           | Y      |          | Y       |                |                  | Y   |
| Nenalezeny žá | idné záznamy k zob | razení   |            |   |      |          |        |            |        |       |             |     |           |        |          |         |                |                  |     |
|               |                    |          |            |   |      |          |        |            |        | •     |             |     |           |        |          |         |                |                  |     |
|               |                    |          |            |   |      |          |        |            | Export | stan  | ndardní     |     |           |        |          |         |                |                  |     |
| H 4 1         | ▶ ▶ Polo           | žek na   | stránku 25 |   |      |          |        |            |        |       |             |     |           |        |          |         | Stránka 1 z 1, | položky 0 až 0 z | z 0 |
| No            | vý záznam          |          | Smazat     |   |      |          | Uložit |            | 5      | Stori | no          |     |           |        |          |         |                |                  |     |
| 🛙 κόρ         | <b>=</b>           | NÁ       | ZEV CZ     |   |      |          |        |            |        |       |             |     |           | Povinn | ost      |         |                |                  |     |
| číslo         |                    | CE       | NA/SAZBA   |   |      | DAT      | UM     |            |        |       | A (b.1      | čís | SELNÍK    |        |          |         |                |                  |     |
|               |                    |          |            |   |      |          |        |            |        | 27    | Ano/Ne      |     |           |        |          |         |                |                  |     |
| TEXT          |                    |          |            |   |      |          |        |            |        |       |             |     |           |        | 0/2000   | Otevrit | v novem okne   |                  |     |
|               |                    |          |            |   |      |          |        |            |        |       |             |     |           |        |          |         |                |                  |     |
| POPIS CZ      |                    |          |            |   |      |          |        |            |        |       |             |     |           |        |          | Otevřít | v novém okně   |                  |     |

Jednotlivé SDP lze zvolit na žádost víckrát. U každé SDP uživatel postupně vybere z číselníku **všechny varianty z atributu Číselník**, které pravděpodobně bude realizovat (<u>doporučujeme vybrat všechny</u> <u>varianty</u>). Pokud některou variantu nakonec nerealizuje, vykáže ji příjemce ve zprávě o realizaci hodnotou 0. Další dosud nevybranou variantu lze v průběhu realizace přidat pouze změnovým řízením.

U každé varianty každé SDP je nutné vyplnit vždy všechna aktivní (žlutá) pole – v žádosti o podporu budou doplněny 0, protože k doplnění konkrétních dat dojde až ve zprávách o realizaci.

Každou SDP je možné vybrat na žádosti o podporu víckrát přes tlačítko "Nový záznam" a výběrem z číselníku Kód SDP.

Pole Popis SDP je needitovatelné a obsahuje popis jednotlivých SDP a informace ke způsobu vyplňování jednotlivých SDP.

Způsob vyplnění SDP v návaznosti na realizované aktivity je popsán v uživatelské příručce ISKP21+ pro zprávy o realizaci.

| SPECIFICKÉ  | DATOVÉ POLOŽ                         | кү                 |                    |                              |             |            |              |               |         |                   |        |                                       |                  |                  |       |
|-------------|--------------------------------------|--------------------|--------------------|------------------------------|-------------|------------|--------------|---------------|---------|-------------------|--------|---------------------------------------|------------------|------------------|-------|
| 📫 PŘÍSTUR   | P K PROJEKTU                         | PLNÉ MOCI          | ~                  | KONTROLA                     | 🔒 Fi        | NALIZACE   | × VY         | MAZAT ŽÁDOST  | ٥       | KOPÍROVAT         |        | TISK                                  |                  |                  |       |
| KÓD         | NÁZEV CZ                             |                    |                    | POVINNOS                     | ANO/NE      | ČÍSLO      |              | CENA/SAZBA    |         | DATUM             |        | ČÍSELNÍK                              | TEXT             |                  |       |
|             |                                      |                    |                    |                              |             |            | <b>Y</b>     |               |         |                   | Y      | · · · · · · · · · · · · · · · · · · · | 7                |                  | Y     |
| OPJAK_R     | Téma inovativn                       | ho vzdělávání MŠ   | , ZŠ               |                              |             |            | 0,00         |               | 0,00    |                   |        | matematická pre/gr                    |                  |                  |       |
| OPJAK_R     | Téma inovativn                       | ho vzdělávání MŠ   | , ZŠ               |                              |             |            | 0,00         |               | 0,00    |                   |        | čtenářská pre/gram                    |                  |                  |       |
| OPJAK_R     | Téma inovativn                       | ho vzdělávání MŠ   | , ZŠ               |                              |             |            | 0,00         |               | 0,00    |                   |        | cizí jazyky / komuni                  |                  |                  |       |
| OPJAK_R     | Forma inovativ                       | iího vzdělávání M  | Š, ZŠ              |                              |             |            | 0,00         |               | 0,00    |                   |        | Zážitková pedagogika                  | 1                |                  |       |
| OPJAK_R     | Forma inovativ                       | iího vzdělávání M  | Š, ZŠ              |                              |             |            | 0,00         |               | 0,00    |                   |        | Projektové vzdělává.                  |                  |                  |       |
|             |                                      |                    |                    |                              |             |            | •            |               | •       |                   |        |                                       |                  |                  |       |
|             |                                      |                    |                    |                              |             |            | Export sta   | andardní      |         |                   |        |                                       |                  |                  |       |
| K < 1       | ▶ ▶ Polože                           | k na stránku 25    |                    |                              |             |            |              |               |         |                   |        |                                       | Stránka 1 z 1    | , položky 1 až 5 | i z 5 |
|             |                                      |                    |                    | _                            |             | _          |              |               |         |                   |        |                                       |                  |                  |       |
| Nový        | záznam                               | Smazat             |                    |                              | Uložit      |            | Sto          | orno          |         |                   |        |                                       |                  |                  |       |
| ко́р        |                                      | NÁZEV CZ           |                    |                              |             |            |              |               |         |                   |        |                                       |                  |                  |       |
| OPJAK_Rgš   | 23                                   | Forma inovati      | vního              | vzdělávání N                 | /IŠ, ZŠ     |            |              |               |         | - P               | ovinr  | ost                                   |                  |                  |       |
| 🗈 číslo     |                                      | CENA/SAZBA         |                    | DA                           | гим         |            |              |               | 8       | ČÍSELNÍK          |        |                                       |                  |                  |       |
|             | 0,00                                 |                    |                    | 0,00                         |             |            | <u></u> "    | Ano/Ne        | Z       | ážitková peda     | jogika | 1                                     |                  |                  |       |
| TEXT        |                                      |                    |                    |                              |             |            |              |               |         |                   |        | 0/2000 Otev                           | řít v novém okně |                  |       |
|             |                                      |                    |                    |                              |             |            |              |               |         |                   |        |                                       |                  |                  |       |
|             |                                      |                    |                    |                              |             |            |              |               |         |                   |        |                                       |                  |                  |       |
|             |                                      |                    |                    |                              |             |            |              |               |         |                   |        |                                       |                  |                  |       |
|             |                                      |                    |                    |                              |             |            |              |               |         |                   |        |                                       |                  |                  |       |
| POPIS CZ    |                                      |                    |                    |                              |             |            |              |               |         |                   |        | 447/2000 Otev                         | řít v novém okně |                  |       |
| V žádosti o | podporu: V číse                      | lníku vyberte tém  | na vzde            | ělávání. Do                  | ooložky "č  | íslo" uved | te 0, do pol | ožky "cena" u | veďte ( | 0.                |        |                                       |                  |                  |       |
| Pro každé o | další téma přidej                    | te znovu SDP, vyk  | perte v            | číselníku p                  | říslušné té | ima a vypl | ňte 0.       |               | 12122.  |                   |        |                                       | and the stands   |                  |       |
| položky "ce | azde varianty SD<br>ena" celkový poč | et hodin zrealizov | ite do j<br>/aného | polozky "čis<br>o vzdělávání | v tomto t   | ématu.     | ucastniku z  | ajmoveno vz   | Jelavai | ni, které/kteri s | e (on  | oto typu vzdelavani žt                | icastniiy/l; do  |                  |       |
| ,, <i>"</i> |                                      |                    |                    |                              |             |            |              |               |         |                   |        |                                       |                  |                  |       |

#### 4.10. OBRAZOVKA AKTIVITY

Na této obrazovce uživatel vybírá a definuje aktivity, které bude v projektu realizovat. Při vyplňování této obrazovky používá uživatel přílohu Kalkulačka šablon.

| AKTIVITY                     |                   |            |                   |                  |                    |             |              |                            |       |
|------------------------------|-------------------|------------|-------------------|------------------|--------------------|-------------|--------------|----------------------------|-------|
| 👫 PŘÍSTUP K PROJEKTU         | PLNÉ MOCI         | V KONTROLA | <b>FINALIZACE</b> | 🗙 VYMAZAT ŽÁDOST | KOPÍROVAT          | 🖶 ТІЅК      |              |                            |       |
| ÉÍSLO AKTIVITY               | NÁZEV AKTIVITY    |            |                   |                  |                    | C           | ELKOVÉ NÁKL/ | ADY AKTIVITY               | _     |
| nalezeny žádné záznamy k zoh | <b>Y</b>          |            |                   |                  |                    | ¥           |              |                            |       |
|                              |                   |            |                   |                  |                    |             |              |                            | •     |
| IA A 1 D DI Polo             | žek na stránku 25 |            |                   |                  |                    |             | S            | tránka 1 z 1, položky 0 až | 0 z 0 |
| Nový záznam                  | Smazat            |            | Uložit            | Storno           |                    |             |              |                            |       |
| ÍSLO AKTIVITY                | NÁZEV AKTIVITY    |            |                   |                  |                    | _           | CELKOVI      | É NÁKLADY AKTIVITY         |       |
|                              |                   |            |                   |                  |                    |             |              |                            |       |
|                              |                   |            |                   |                  |                    |             |              |                            |       |
| POČET AKTIVIT ZP             |                   |            |                   | _                |                    |             |              |                            |       |
| POPIS REALIZACE AKTIVITY     |                   |            |                   |                  | Generovat aktivity | do rozpočtu | 0/2000       | Otovřít v povém okně       |       |
|                              |                   |            |                   |                  |                    |             | 0/2000       | oterner noren okie         |       |
|                              |                   |            |                   |                  |                    |             |              |                            |       |
|                              |                   |            |                   |                  |                    |             |              |                            |       |
|                              |                   |            |                   |                  |                    |             |              |                            |       |
|                              |                   |            |                   |                  |                    |             |              |                            |       |

Uživatel vstoupí na číselník Název aktivity. Z číselníku vybírá aktivitu, kterou chce realizovat.

Pro výběr z číselníku je možné využít filtrování – podle kódu, názvu aktivity nebo název Specifického cíle.

# Uživatel vybírá vždy pouze aktivity určené pro vybraný specifický cíl!

| CISLO<br>AKTIVITY | ΝΆΖΕΥ ΑΚΤΙVΙΤΥ                               | NÁZEV SPECIFICKÉHO CÍLE                         |
|-------------------|----------------------------------------------|-------------------------------------------------|
| Y                 | Υ                                            |                                                 |
| 2.I/1 pro 2.3     | Školní asistent MŠ                           | Prosazovat rovný přístup ke kvalitnímu a ink.   |
| 2.I/1 pro 2.4     | Školní asistent MŠ                           | Prosazovat socioekonomickou integraci marg      |
| 2.1/2 pro 2.3     | Školní speciální pedagog MŠ                  | Prosazovat rovný přístup ke kvalitnímu a ink.   |
| 2.1/3 pro 2.3     | Sociální pedagog MŠ                          | Prosazovat rovný přístup ke kvalitnímu a ink.   |
| 2.I/4 pro 2.3     | Dvojjazyčný asistent MŠ                      | Prosazovat rovný přístup ke kvalitnímu a ink.   |
| 2.I/5 pro 2.2     | Vzdělávání pracovníků ve vzdělávání MŠ       | Zvýšit kvalitu, inkluzivitu a účinnost systémů  |
| 2.I/6 pro 2.2     | Inovativní vzdělávání dětí v MŠ              | Zvýšit kvalitu, inkluzivitu a účinnost systémů. |
| 2.I/7 pro 2.3     | Příprava dětí ohrožených školním neúspěche   | Prosazovat rovný přístup ke kvalitnímu a ink.   |
| 2.II/1 pro 2.3    | Školní asistent ZŠ                           | Prosazovat rovný přístup ke kvalitnímu a ink.   |
| 2.II/2 pro 2.3    | Dvojjazyčný asistent ZŠ                      | Prosazovat rovný přístup ke kvalitnímu a ink.   |
| 2.II/3 pro 2.3    | Kariérový poradce ZŠ                         | Prosazovat rovný přístup ke kvalitnímu a ink.   |
| 2.II/4 pro 2.2    | Vzdělávání pracovníků ve vzdělávání ZŠ       | Zvýšit kvalitu, inkluzivitu a účinnost systémů. |
| 2.II/5 pro 2.2    | Inovativní vzdělávání žáků v ZŠ              | Zvýšit kvalitu, inkluzivitu a účinnost systémů. |
| 2.II/6 pro 2.3    | Doučování žáků ohrožených školním neúspěc    | Prosazovat rovný přístup ke kvalitnímu a ink.   |
| 2.V/1 pro 2.2     | Vzdělávání pracovníků ve vzdělávání ŠD/ŠK    | Zvýšit kvalitu, inkluzivitu a účinnost systémů. |
| 2.V/2 pro 2.2     | Inovativní vzdělávání účastníků zájmového vz | Zvýšit kvalitu, inkluzivitu a účinnost systémů. |
| 2.V/3 pro 2.3     | Doučování účastníků zájmového vzdělávání o   | Prosazovat rovný přístup ke kvalitnímu a ink.   |
| 2.VI/1 pro 2.2    | Vzdělávání pracovníků ve vzdělávání SVČ      | Zvýšit kvalitu, inkluzivitu a účinnost systémů. |
| 2.VI/2 pro 2.2    | Inovativní vzdělávání účastníků zájmového vz | Zvýšit kvalitu, inkluzivitu a účinnost systémů. |
| 2.VI/3 pro 2.3    | Odborně zaměřená tematická a komunitní setk  | Prosazovat rovný přístup ke kvalitnímu a ink.   |
| 2.VII/1 pro       | Vzdělávání pracovníků ve vzdělávání ZUŠ      | Zvýšit kvalitu, inkluzivitu a účinnost systémů. |
| 2.VII/2 pro       | Inovativní vzdělávání žáků v ZUŠ             | Zvýšit kvalitu, inkluzivitu a účinnost systémů. |
| 2.VII/3 pro       | Odborně zaměřená tematická a komunitní setk  | Prosazovat rovný přístup ke kvalitnímu a ink.   |
| 2.1/2 pro 2.4     | Školní speciální pedagog MŠ                  | Prosazovat socioekonomickou integraci marg      |
| 2.1/3 pro 2.4     | Sociální pedagog MŠ                          | Prosazovat socioekonomickou integraci marg      |
|                   | Položek na stránku 25                        | Stránka 1 z 2. položky 1 až 25 z                |

Vzhledem k množství aktivit jsou aktivity zobrazovány na dvou listech. Vyhledání aktivity může uživatel využít filtrační řádek dle čísla aktivity nebo názvu aktivity, případně v dolní části tabulky přejít na druhý list seznamu.

Po zvolení aktivity v číselníku uživatel stiskne pole "Uložit". Tímto krokem dojde k načtení dílčích datových položek a také oblasti Jednotkové náklady aktivity ve spodní části obrazovky.

| AKTIVITY                       |                       |                   |                     |                            |                       |               |             |                                   |
|--------------------------------|-----------------------|-------------------|---------------------|----------------------------|-----------------------|---------------|-------------|-----------------------------------|
| <b>PŘÍSTUP K PROJEKTU</b>      | PLNÉ MOCI             | KONTROLA          | FINALIZACE          | X VYMAZAT ŽÁDOST           | KOPÍROVAT             | H TISK        |             |                                   |
| ČÍSLO AKTIVITY                 | NÁZEV AKTIVITY        |                   |                     |                            |                       |               | CELKOVÉ NÁK | LADY AKTIVITY                     |
|                                | Υ                     |                   |                     |                            |                       | Y             |             | Υ                                 |
| enalezeny žádné záznamy k zobr | azení                 |                   |                     |                            |                       |               |             |                                   |
|                                |                       |                   |                     |                            |                       |               |             | •                                 |
| I I F FI Polo                  | žek na stránku 25     |                   |                     |                            |                       |               |             | Stránka 1 z 1, položky 0 až 0 z 0 |
|                                |                       |                   |                     |                            |                       |               |             |                                   |
| Nový záznam                    | Smazat                |                   | Uložit              | Storno                     |                       |               |             |                                   |
| ČÍSLO AKTIVITY                 | NÁZEV AKTIVITY        |                   |                     |                            |                       |               | CELKO       | VÉ NÁKLADY AKTIVITY               |
| 2.I/1 pro SC 2.2 a 2.3         | Školní asistent MŠ    |                   |                     |                            |                       |               | ≡           |                                   |
|                                | NÁZEV SPECIFICKÉHO CÍ | LE                |                     |                            |                       |               |             |                                   |
|                                | Prosazovat rovný p    | řístup ke kvalitr | nímu a inkluzivnímu | u vzdělávání a odborné pří | ípravě a jejich úspěš | śnému         | <br>        |                                   |
| POČET AKTIVIT ZP               |                       |                   |                     |                            |                       |               |             |                                   |
| 5,00                           |                       |                   |                     |                            | Generovat aktivit     | y do rozpočti | u           |                                   |
| POPIS REALIZACE AKTIVITY       |                       |                   |                     |                            |                       |               | 0/2000      | Otevřít v novém okně              |
|                                |                       |                   |                     |                            |                       |               |             |                                   |
|                                |                       |                   |                     |                            |                       |               |             |                                   |

Bílá needitovatelná pole definují danou aktivitu.

Povinné pole k naplnění je Počet aktivit ZP (zjednodušeného projektu) – zde uživatel upřesňuje, kolikrát bude aktivitu realizovat.

Oblast Jednotkové náklady aktivity zvolené aktivity popisují detail aktivity – jeho cenové vyjádření, jednotka = výstup aktivity, počet jednotek v aktivitě = počet výstupů.

Pole jsou needitovatelná. Tlačítka "Nový záznam" a "Smazat záznam" v oblasti Jednotkové náklady aktivity nejsou funkční.

| KÓD JEDNOTKY                                            | NÁZEV JEDNOTK                                       | (                                                                                                    | POVINNÁ |          | POČET JEDNOTEK<br>V aktivitě zp       | NÁKI<br>JEDN        | LADY NA<br>Nu jednotku | CELKOVÉ<br>Náklady na<br>Daný počet<br>Jednotek v<br>Aktivitě zp |           | CELKOVÝ POČET<br>Jednotek na<br>Projektu | CELKOVI<br>NÁKLAD<br>AKTIVIT | É<br>IY NA<br>U ZP |
|---------------------------------------------------------|-----------------------------------------------------|----------------------------------------------------------------------------------------------------|---------|----------|---------------------------------------|---------------------|------------------------|------------------------------------------------------------------|-----------|------------------------------------------|------------------------------|--------------------|
| Y                                                       |                                                     | 7                                                                                                    |         | <b>T</b> | · · · · · · · · · · · · · · · · · · · |                     | Y                      |                                                                  | Ŧ         | · · · · · · · · · · · · · · · · · · ·    | Y                            | Y                  |
| )PJAK_2.I/1                                             | Produktivní ho                                      | lina práce školního asistenta                                                                                                    | 1       |          |                                       | 1                   | 423                    | 4                                                                | 23        |                                          | 5                            | 2 115              |
|                                                         |                                                     |                                                                                                    |         |          |                                       | •                   | •                      |                                                                  | -         |                                          | •                            | -                  |
|                                                         | ▶I Položek na s                                     | tránku 25                                                                                                    |         |          |                                       |                     |                        |                                                                  |           | Stránka                                  | 1 z 1, položky               | y 1 až 1 z 1       |
| H I I I                                                 | ▶ Položek na s<br>nam                               | tránku 25<br>Smazat                                                                                                    |         |          |                                       |                     | POVINNÁ                |                                                                  |           | Stránka                                  | 1 z 1, položky               | y 1 až 1 z 1       |
| Id d 1 ► ►<br>Nový zázn<br>JEDNOTKA<br>OPJAK_2.1/1   Pr | Položek na s<br>nam                                 | tránku 25<br>Smazat                                                                                                    |         |          |                                       |                     | POVINNÁ                | ,                                                                |           | Stránka                                  | 1 z 1, položky               | y 1 až 1 z 1       |
| I≪ 1 ► ►<br>Nový zázn<br>Jednotka<br>OPJAK_2.I/1   Pr   | Položek na s<br>nam                                 | tránku 25<br>Smazat<br>a práce školního asistenta<br>POČET JEDNOTEK V AKTIVITĚ ZP<br>1,00                                              |         | POČET    | AKTIVIT ZP                            | ) 🔳                 | POVINNÁ<br>CELKOVÝ PO  | ŽET JEDNOTEK NA                                                  | PROJ<br>5 | Stránka                                  | 1 z 1, položk                | y 1 až 1 z 1       |
| IK ( 1 ) )<br>Nový zázt<br>Jednotka<br>OPJAK_2.1/1   Pr | Položek na s<br>nam<br>roduktivní hodin<br>JEDNOTKU | tránku 25<br>Smazat<br>a práce školního asistenta<br>Počet jednotek v aktivitě zp<br>LLKOVÉ NÁKLADY NA DANÝ<br>GELKOVÉ NÁKLADY NA DANÝ |         | POČET    | NKTIVIT ZP                            | ) 📰<br>5<br>11TU ZP | POVINNÁ                | ŽET JEDNOTEK NA                                                  | PROJ      | Stránka                                  | 1 z 1, položk                | y 1 až 1 z 1       |

Další aktivitu naváže uživatel přes tlačítko "Nový záznam" v horní části obrazovky. Následně postupuje identicky.

# Pokud je projekt v režimu de minimis, postupuje uživatel před stisknutím pole "Generovat aktivity do rozpočtu" dle <u>kap. 4.5.</u>

Jakmile má uživatel všechny aktivity vybrány a odpovídají příloze Kalkulačka šablon, stiskne pole "Generovat aktivity do rozpočtu". Tímto krokem dochází k vygenerování rozpočtu.

Následné změny parametrů aktivit:

- Dodatečné založení nové aktivity nová aktivita musí být založená přes pole Nový záznam.
   Změna již zvolené aktivity není možná. Po doplnění nových dat musí dojít k stisknutí pole
   Generovat aktivity do rozpočtu. Pokud již byl proveden také Rozpad financí (přehled zdrojů financování) a vygenerován finanční plán, je nutné aktualizovat i tyto obrazovky.
- Smazání zvolené aktivity smazat aktivitu může uživatel označením záznamu aktivity a stisknutím pole "Smazat záznam". Následně musí provést aktualizaci rozpočtu přes tlačítko "Generovat aktivity do rozpočtu" a také aktualizaci *Rozpadu financí* a *finančního plánu*, dle výše uvedeného budu.

# 4.11. OBRAZOVKA UMÍSTĚNÍ

V rámci obrazovky Umístění uživatel zadává, kde bude projekt realizován (místo realizace).

Místo realizace uživatel zadává na úrovni podrobnosti Kraj.

| PŘÍSTUP K PROJEKTU                    | 🞽 PLNÉ MOCI          | V KONTROLA | <b>FINALIZACE</b>                                            | X VYMAZAT                                                                                                    | ládost 👩 kopír                                                                                                    | ROVAT 🚔 TISK                                                                                                    |                                                                                                    |
|---------------------------------------|----------------------|------------|--------------------------------------------------------------|----------------------------------------------------------------------------------------------------|----------------------------------------------------------------------------------------------------|----------------------------------------------------------------------------------------------------|----------------------------------------------------------------------------------------------------|
| lísto realizace                       |                      |            |                                                              |                                                                                                    |                                                                                                    |                                                                                                    |                                                                                                    |
| územní jednotky                       | Název územní jedno   | otky       |                                                              | Úroveň                                                                                                    |                                                                                                    | Spadá pod                                                                                                    |                                                                                                    |
| V                                     |                      |            |                                                              |                                                                                                    |                                                                                                    | V                                                                                                    |                                                                                                    |
|                                       |                      |            |                                                              |                                                                                                    |                                                                                                    |                                                                                                    |                                                                                                    |
|                                       |                      |            | Výběr mista realiz                                           | ace                                                                                                    |                                                                                                    |                                                                                                    |                                                                                                    |
| Smazat                                |                      |            | Vybiraná úroveň                                              | Kód územni jednotky                                                                                                    | Název územni jednotky                                                                                                    | Název nadřízeně územní jednotky                                                                                                    | Název nadřízeně územní jednotky vyšší úrovně                                                                                                    |
|                                       |                      |            |                                                              |                                                                                                    |                                                                                                    |                                                                                                    |                                                                                                    |
|                                       |                      | N          | Mud T                                                        | 67010                                                                                                    | Ulauní měnta Duaha                                                                                                    | Dealar                                                                                                    | Čanké samuklika                                                                                                    |
| Výběr místa realiza                   | ice                  | <b>\</b>   | Kraj<br>Kraj                                                 | CZ010                                                                                                    | Hlavní město Praha<br>Středořeský kraj                                                                                                    | Praha<br>Střední Čechy                                                                                                    | Česká republika<br>Česká republika                                                                                                    |
| Výběr místa realiza                   | ice                  |            | Kraj<br>Kraj                                                 | CZ010<br>CZ020<br>CZ031                                                                                                    | Hlavní město Praha<br>Středočeský kraj<br>Jihočeský kraj                                                                                                    | Praha<br>Střední Čechy<br>Jihozápad                                                                                                    | Česká republika<br>Česká republika<br>Česká republika                                                                                                    |
| Výběr místa realiza                   | ice                  |            | Ktaj<br>Ktaj<br>Ktaj<br>Ktaj                                 | CZ010<br>CZ020<br>CZ031<br>CZ032                                                                                                    | Hlavní město Praha<br>Středočeský kraj<br>Jihočeský kraj<br>Plzeňský kraj                                                                                                    | Praha<br>Střední Čechy<br>Jihozápad<br>Jihozápad                                                                                                    | Česká republika<br>Česká republika<br>Česká republika<br>Česká republika                                                                                                    |
| Výběr místa realiza<br>Zobrazit územi | ice                  | ) na výzvě | Kraj<br>Kraj<br>Kraj<br>Kraj<br>Kraj                         | CZ010<br>CZ020<br>CZ031<br>CZ032<br>CZ041                                                                                                    | Hlavní město Praha<br>Středočeský kraj<br>Jihočeský kraj<br>Plzeňský kraj<br>Karlovarský kraj                                                                                                    | Praha<br>Střední Čechy<br>Jihozápad<br>Jihozápad<br>Severozápad                                                                                                    | Česká republika<br>Česká republika<br>Česká republika<br>Česká republika<br>Česká republika                                                                                                    |
| Výběr místa realiza<br>Zobrazit území | ice                  | ) na výzvě | Kıtıj<br>Kıtıj<br>Kıtıj<br>Kıtıj<br>Kıtıj<br>Kıtıj           | CZ010<br>CZ020<br>CZ031<br>CZ032<br>CZ041<br>CZ042                                                                                                    | Hlavní město Praha<br>Středočeský kraj<br>Jihočeský kraj<br>Plzeňský kraj<br>Katlovarský kraj<br>Ústecký kraj                                                                                                    | Praha<br>Střední Čechy<br>Jihozápad<br>Jihozápad<br>Severozápad<br>Severozápad                                                                                                    | Česká republika<br>Česká republika<br>Česká republika<br>Česká republika<br>Česká republika<br>Česká republika                                                                                                    |
| Výběr místa realiza<br>Zobrazit územi | ice                  | ) na výzvě | Kıaj<br>Kıaj<br>Kıaj<br>Kıaj<br>Kıaj<br>Kıaj                 | CZ010<br>CZ020<br>CZ031<br>CZ032<br>CZ041<br>CZ042<br>CZ042<br>CZ051                                                                                                    | Hlavní město Praha<br>Středožeský kraj<br>Jihočeský kraj<br>Pizeřský kraj<br>Kaltovatský kraj<br>Ústecký kraj<br>Liberecký kraj                                                                                   | Piaha<br>Střední Čechy<br>Jihozápad<br>Jihozápad<br>Severozápad<br>Severozápad<br>Severozápad                                                                                                    | Česká republika<br>Česká republika<br>Česká republika<br>Česká republika<br>Česká republika<br>Česká republika<br>Česká republika                                                                                                    |
| Výběr místa realiza<br>Zobrazit území | ice                  | ) na výzvě | Kraj<br>Kraj<br>Kraj<br>Kraj<br>Kraj<br>Kraj<br>Kraj         | C2010<br>C7020<br>C7031<br>C2032<br>C2041<br>C7042<br>C7042<br>C7051<br>C7052                                                                                                    | Hlavní město Praha<br>Středočeský kraj<br>Jihočeský kraj<br>Plzeňský kraj<br>Kallovatský kraj<br>Listercký kraj<br>Listercký kraj<br>Královéhradecký kraj                                                         | Praha<br>Střiední Čechy<br>Jihozápad<br>Jihozápad<br>Severcnápad<br>Severcnápad<br>Severcnápad<br>Severcnápad                                                                                            | Česká republika<br>Česká republika<br>Česká republika<br>Česká republika<br>Česká republika<br>Česká republika<br>Česká republika<br>Česká republika                                                                                                    |
| Výběr místa realiza<br>Zobrazit územi | ice                  | ) na výzvě | Kraj<br>Kraj<br>Kraj<br>Kraj<br>Kraj<br>Kraj<br>Kraj         | CZ010<br>CZ020<br>CZ031<br>CZ032<br>CZ041<br>CZ042<br>CZ051<br>CZ051<br>CZ052<br>CZ053                                                                                                    | Hlavní město Praha<br>Středočeský kraj<br>Jihočeský kraj<br>Plzeňský kraj<br>Kalovarský kraj<br>Liberceký kraj<br>Liberceký kraj<br>Pardubický kraj                                                               | Pinha<br>Střední Čechy<br>Jiřozápad<br>Jiřozápad<br>Sererozápad<br>Sererozápad<br>Sererozápad<br>Sererozápad<br>Sererozápad                                                                              | Česká republika<br>Česká republika<br>Česká republika<br>Česká republika<br>Česká republika<br>Česká republika<br>Česká republika<br>Česká republika                                                                                                    |
| Výběr místa realiza<br>Zobrazit územi | ice                  | ) na výzvě | Kanj<br>Kaj<br>Kaj<br>Kaj<br>Kaj<br>Kaj<br>Kaj<br>Kaj        | CZ010<br>CZ020<br>CZ020<br>CZ031<br>CZ032<br>CZ041<br>CZ042<br>CZ051<br>CZ052<br>CZ052<br>CZ053<br>CZ053                                                                                  | Hlavní město Praha<br>Střiedočeský knaj<br>Jihločeský knaj<br>Vizelský kraj<br>Ustecký knaj<br>Luberceký knaj<br>Pardubický knaj<br>Pardubický knaj<br>Královéhradecký knaj<br>Kraj Vysočina                      | Pinha<br>Střední čechy<br>Jihozápad<br>Jihozápad<br>Sereczápad<br>Sereczápad<br>Sereczápad<br>Sereczýchod<br>Sereczýchod<br>Jihovychod                                                                   | Česká republika     Česká republika     Česká republika     Česká republika     Česká republika     Česká republika     Česká republika     Česká republika     Česká republika     Česká republika     Česká republika                                                                                                    |
| Výběr místa realiza<br>Zobrazit územi | ice                  | ) na výzvě | Kraj<br>Kraj<br>Kraj<br>Kraj<br>Kraj<br>Kraj<br>Kraj<br>Kraj | C2010<br>C2020<br>C2031<br>C2032<br>C2041<br>C2042<br>C2041<br>C2042<br>C2051<br>C2059<br>C2053<br>C2053<br>C2053<br>C2054                                                                | Havní město Praha<br>Středostký koaj<br>Jihočeský koaj<br>Pizeňský kraj<br>Kalovatský koaj<br>Ustecký kraj<br>Královéhradecký kraj<br>Pardulský kraj<br>Jihomoravský kraj                                         | Pinha<br>Střiední čechy<br>Jihozápad<br>Jihozápad<br>Seretozápad<br>Seretozápad<br>Seretozýchod<br>Seretozýchod<br>Seretozýchod<br>Jihovýchod<br>Jihovýchod                                              | Česká republika<br>Česká republika<br>Česká republika<br>Česká republika<br>Česká republika<br>Česká republika<br>Česká republika<br>Česká republika<br>Česká republika<br>Česká republika<br>Česká republika                                                                                                    |
| Výběr místa realiza<br>Zobrazit území | ice (místo realizace | ) na výzvě | Kraj<br>Kraj<br>Kraj<br>Kraj<br>Kraj<br>Kraj<br>Kraj<br>Kraj | C2010<br>C7020<br>C7031<br>C2032<br>C2041<br>C7042<br>C7051<br>C7052<br>C7053<br>C2053<br>C2053<br>C2054<br>C2054<br>C2054                                                                | Hlavní město Praha<br>Středočeský knaj<br>Uřadešký knaj<br>Vizeňský knaj<br>Ustecký knaj<br>Liberecký knaj<br>Radlovánské knaj<br>Pardulacký knaj<br>Pardulacký knaj<br>Diamouský knaj<br>Olomouský knaj          | Finha<br>Střední Čechy<br>Jihozápad<br>Sleverozápad<br>Severozápad<br>Severozápad<br>Severozápad<br>Severozápad<br>Severozápad<br>Sitevychod<br>Jihovýchod<br>Střední Morave                             | Česká republika     Česká republika     Česká republika     Česká republika     Česká republika     Česká republika     Česká republika     Česká republika     Česká republika     Česká republika     Česká republika     Česká republika     Česká republika                                                                                                    |
| Výběr místa realiza<br>Zobrazit územi | ice                  | ) na výzvě | Kraj<br>Kraj<br>Kraj<br>Kraj<br>Kraj<br>Kraj<br>Kraj<br>Kraj | C2010<br>C7020<br>C7031<br>C2032<br>C2041<br>C7042<br>C7042<br>C7052<br>C7053<br>C2053<br>C2054<br>C2054<br>C2054<br>C2054<br>C2054<br>C2054<br>C2054<br>C2054<br>C2054<br>C2054<br>C2072 | Hlavní město Praha<br>Středočeský knj<br>Jihočeský knj<br>Plzeňský knj<br>Ustecký knj<br>Lihotecký knj<br>Raliovatský knj<br>Pardutický knj<br>Pardutický knj<br>Jihomonavský knj<br>Olomonský knj<br>Zihodký knj | Fishe<br>Stiedni Cechy<br>Jihozapad<br>Jihozapad<br>Severoxapad<br>Severoxapad<br>Severoxapad<br>Severoxapad<br>Severoxapad<br>Severoxapad<br>Severoxapad<br>Jihovychod<br>Jihovychod<br>Sitredni Morava | Česká republika     Česká republika     Česká republika |

# 4.11.1. MÍSTO REALIZACE MIMO ČR

V případě, že je místo realizace mimo území České republiky, a to na území EU i mimo území EU, uvede žadatel tuto informaci v ISKP21+ do textového pole na záložce Realizace mimo ČR.

V OP JAK se již nebude v MS vyplňovat místo dopadu, a nebude se rozlišovat, zda se aktivita koná v EU či mimo EU, ale celkově mimo ČR.

| REALIZACE MIMO ČR            |           |            |            |                  |           |        |       |                      |
|------------------------------|-----------|------------|------------|------------------|-----------|--------|-------|----------------------|
| PŘÍSTUP K PROJEKTU           | PLNÉ MOCI | V KONTROLA | FINALIZACE | 🗙 VYMAZAT ŽÁDOST | KOPÍROVAT | 🖶 ТІЗК |       |                      |
| MÍSTO REALIZACE MIMO ÚZEMÍ Č | R         |            |            |                  |           |        | 0/500 | Otevřít v novém okně |
|                              |           |            |            |                  |           |        |       |                      |
|                              |           |            |            |                  |           |        |       |                      |
|                              |           |            |            |                  |           |        |       |                      |
|                              |           |            |            |                  |           |        |       |                      |
|                              |           |            |            |                  |           |        |       |                      |
|                              |           |            | 111. ***   |                  |           |        |       |                      |
|                              |           |            | Uložit     | Stor             | no        |        |       |                      |

# 4.12. OBRAZOVKA HORIZONTÁLNÍ PRINCIPY

Obrazovka je automaticky plněna parametry na úrovni výzvy. Uživatel neprovádí na obrazovce žádné úpravy.

# 4.13. OBRAZOVKA CÍLOVÁ SKUPINA

**Cílová skupina** – uživatel vybere konkrétní položku z číselníku, jenž je definován výzvou. Výběr cílových skupin je svázán s výběrem realizovaných aktivit, přičemž každá z aktivit může zahrnovat jednu či více cílových skupin. Do žádosti vyberte všechny cílové skupiny relevantní pro zvolené aktivity/šablony. Viz také Příloha č. 2 výzvy Přehled šablon a jejich věcný výklad.

Popis cílové skupiny – automaticky plněné pole na úrovni výzvy.

|                                                                                                    | NA                                                                                                    |                                                                                                    |                                                                                                    |
|----------------------------------------------------------------------------------------------------|----------------------------------------------------------------------------------------------------|----------------------------------------------------------------------------------------------------|----------------------------------------------------------------------------------------------------|
| 📫 PŘÍSTUP K                                                                                                    | PROJEKTU 🎽 PLNÉ MOCI ✔ KONTROLA 🔒 FI                                                                                                    | NALIZACE 🗶 VYMAZAT ŽÁDOST 🗍 KOPÍROVAT                                                                                                    | 🖶 тізк                                                                                                    |
| CÍLOVÁ SKUPINA                                                                                                    |                                                                                                    | POPIS CÍLOVÉ SKUPINY                                                                                                    |                                                                                                    |
| enalezeny žádné z                                                                                                    | áznamy k zobrazení                                                                                                    |                                                                                                    |                                                                                                    |
|                                                                                                    | Položek na stránku 25                                                                                                    |                                                                                                    | Stránka 1 z 1, položky 0 až 0 z 0                                                                                                    |
| Sma                                                                                                    | zat                                                                                                    |                                                                                                    |                                                                                                    |
| Vybrat cílo                                                                                                    | ové skupiny z výzvy                                                                                                    |                                                                                                    |                                                                                                    |
| CÍLOVÁ SKUPINA                                                                                                    |                                                                                                    |                                                                                                    |                                                                                                    |
|                                                                                                    |                                                                                                    |                                                                                                    |                                                                                                    |
| POPIS CÍLOVÉ SKU                                                                                                    | JPINY                                                                                                    |                                                                                                    | 0/2000 Otevřít v novém okně                                                                                                    |
|                                                                                                    |                                                                                                    |                                                                                                    |                                                                                                    |
|                                                                                                    |                                                                                                    |                                                                                                    |                                                                                                    |
|                                                                                                    |                                                                                                    |                                                                                                    |                                                                                                    |
|                                                                                                    |                                                                                                    |                                                                                                    |                                                                                                    |
|                                                                                                    |                                                                                                    |                                                                                                    |                                                                                                    |
|                                                                                                    |                                                                                                    |                                                                                                    |                                                                                                    |
|                                                                                                    |                                                                                                    |                                                                                                    |                                                                                                    |
|                                                                                                    |                                                                                                    |                                                                                                    |                                                                                                    |
| Cílové skupiny                                                                                                    |                                                                                                    |                                                                                                    |                                                                                                    |
| Cílové skupiny<br>KÓD                                                                                                    | NÁZEV CZ                                                                                                    | NÁZEV PL                                                                                                    | NÁZEV EN                                                                                                    |
| E Cilové skupiny<br>KÓD                                                                                                    | NÂZEV CZ                                                                                                    | NĂZEV PL                                                                                                    | NÂZEV EN                                                                                                    |
| Cilové skupiny<br>KÓD<br>OP_JAK_002                                                                                                    | NÁZEV CZ<br>Y<br>Děli v mateřských školách                                                                                                    | NÁZEV PL                                                                                                    | NÁZEV EN Ko translation - Děli v mateřských školách >>                                                                                                    |
| Cilové skupiny<br>KÓD<br>OP_JAK_002<br>OP_JAK_003                                                                                                    | NÁZEV CZ                                                                                                    | NÁZEV PL                                                                                                    | NÁZEV EN<br>< No translation - Děti v mateřských školách >> < << No translation - Žáci základních škol >>                                                                                                    |
| Cilové skupiny     KÓD     OP_JAK_002     OP_JAK_003     OP_JAK_003                                                                                                    | NÁZEV CZ           V           Děli v mateřských školách           Žáci základních škol           Děli v přípravných třídách základních škol                                                                                                    | NÁZEV PL                                                                                                    | NÁZEV EN   << No translation - Žěti v mateřských školách >> << No translation - Žáci základních škol >> << No translation - Děli v ďjíravných třídách základních škol >>                                                                                                    |
| Ciloré skupiny<br>KÓD<br>OP_JAK_002<br>OP_JAK_003<br>OP_JAK_004<br>OP_JAK_005                                                                                                    | NÁZEV CZ           V                                                                                                    | NÁZEV PL                                                                                                    | NÁZEV EN           <<                                                                                                    |
| Clové skupiny<br>KÓD<br>OP_JAK_002<br>OP_JAK_003<br>OP_JAK_003<br>OP_JAK_005<br>OP_JAK_005                                                                                               | NÁZEV CZ  Děli v mateřských školách  Žáci základnich škol  Děli v přípravných fřlách základních škol  Děli v přípravném stupni základních škol speciálních  Účastnici zájmového vzdělávání (děli, žáci a studenti)                                                                                                    | NÁZEV PL                                                                                                    | NÁZEV EN<br><no -="" dětl="" mateřských="" translation="" v="" školách="">&gt; &lt;&lt; No translation - Dětl v přípravných třidách základních škol &gt;&gt; &lt;&lt; No translation - Dětl v přípravných třidách základních škol specl &lt;&lt; No translation - Dčta v přípravném stupni základních škol specl &lt;&lt; No translation - Dčta v připravném stupni základních škol specl </no>                                                                                                    |
| Сіюні якциіну<br>КО́D<br>ОР_JAK_002<br>ОР_JAK_003<br>ОР_JAK_003<br>ОР_JAK_004<br>ОР_JAK_006<br>ОР_JAK_006<br>ОР_JAK_006                                                                  | NÁZEV CZ           Děti v mateřských školách           Záci základních škol           Děti v přípravných třídách základních škol           Děti v přípravném stupni základních škol speciálních           Učastníci zájmového vzdělávání (děti, žáci a studenti)           Záci základních uměleckých škol                                                                                                    | NÁZEV PL<br></td <td>NÁZEV EN                Avázev EN             &lt;&lt;</td> No translation - Děti v mateřských školách >>            <<                                                                                                    | NÁZEV EN                Avázev EN             <<                                                                                                    |
| Clové skupiny<br>KÓD<br>OP_JAK_002<br>OP_JAK_003<br>OP_JAK_004<br>OP_JAK_005<br>OP_JAK_005<br>OP_JAK_007<br>OP_JAK_007                                                                   | NÁzev cz           P           Děli v mateľských školách           Žáci základních škol           Děli v přípravných třidách základních škol           Děli v přípravném stupni základních škol speciálních           Učastníci základních vzdělávání (dělí, žáci a studenti)           Žáci základních uměleckých škol           Pedagogičtí i nepedagogičtí pracovníci mateľských, základních, z                                                                                                    | NÁZEV PL </td <td>NÁZEV EN</td>                                                                                                    | NÁZEV EN                                                                                                    |
| Cilové skupiny<br>KÓD<br>OP_JAK_002<br>OP_JAK_003<br>OP_JAK_004<br>OP_JAK_005<br>OP_JAK_005<br>OP_JAK_005<br>OP_JAK_006<br>OP_JAK_008<br>OP_JAK_009                                      | NÁZEV CZ           P         Děti v mateřských školách           Záci základních škol         Děti v přípravných třídách základních škol           Děti v přípravných třídách základních škol speciálních         Děti v přípravných třídách základních škol speciálních           Učastníci základních vzdělávání (děti, žáci a studenti)         Záci základních uměleckých škol           Pedagogičtí i nepedagogičtí pracovnící mateřských, základních, z         Rodiče dětí a žáků                                                                                    | NÁZEV PL                                                                                                    | NÁZEV EN                                                                                                    |
| Clové skupiny<br>KÓD<br>OP_JAK_002<br>OP_JAK_003<br>OP_JAK_004<br>OP_JAK_005<br>OP_JAK_006<br>OP_JAK_006<br>OP_JAK_009<br>OP_JAK_010                                                     | NÁZEV CZ           Děli v mateřských školách           Záci základních škol           Děli v přípravných třídách základních škol           Děli v přípravném stupni základních škol speciálních           Účastinici zájmového vzdělávaní (děti, žáci a studenti)           Záci základních uměleckých škol           Pedagogičtí i nepedagogičtí pracovníci mateřských, základních, z           Rodiče děti a žáků           Veřejnost                                                                                                    | NÁZEV PL.                                                                                                    | NÁZEV EN                Mázev EN                  <          No translation - Děti v měteřských školách >>                No translation - Děti v přípravných třídách základních škol >>                No translation - Děti v přípravných třídách základních škol speci                No translation - Děti v přípravném stupni základních škol speci               No translation - Účastníci základních uměleckých škol >>              No translation - Žáci základních uměleckých škol >>              No translation - Rodiče děti a žáků s              No translation - Rodiče děti a žáků s              No translation - Veřejnost >>                                                                                                    |
| Clove skupiny<br>KÓD<br>OP_JAK_002<br>OP_JAK_003<br>OP_JAK_003<br>OP_JAK_004<br>OP_JAK_006<br>OP_JAK_006<br>OP_JAK_006<br>OP_JAK_009<br>OP_JAK_009<br>OP_JAK_010                         | NÁZEV CZ           Děti v mateřských školách           Záci základních škol           Děti v přípravných třídách základních škol           Děti v přípravném stupni základních škol speciálních           Učastníci zájmového vzdělávání (děti, žáci a studenti)           Záci základních uměleckých škol           Pedagogičtí i nepedagogičtí pracovnící mateřských, základních, z           Rodiče dětí a žáků           Veřejnost                                                                                                    | NÁZEV PL                                                                                                    | NÁZEV EN                                                                                                    |
| Clove skupiny<br>KÓD<br>OP_JAK_002<br>OP_JAK_003<br>OP_JAK_003<br>OP_JAK_005<br>OP_JAK_005<br>OP_JAK_005<br>OP_JAK_007<br>OP_JAK_009<br>OP_JAK_010<br>Vybrat                             | NÁzev cz           Děli v mateřských školách           Žáci základních škol           Děli v přípravných třídách základních škol           Děli v přípravném stupni základních škol           Děli v přípravném stupni základních škol           Děli v přípravném stupni základních škol           Děli v přípravném stupni základních škol speciálních           Účastníci základních uměleckých škol           Pedagogičtí i nepedagogičtí pracovnící mateřských, základních, z           Rodiče dělí a žáků           Veřejnost                                         | NÁZEV PL   << Nie tlumaczenie - Dětí v mateľských školách >> << Nie tlumaczenie - Žáci základních škol >> << Nie tlumaczenie - Dětí v přípravných třídách základních škol >> << Nie tlumaczenie - Dětí v přípravném stupni základních škol spe << Nie tlumaczenie - Dčát základních uměleckých škol  << Nie tlumaczenie - Žáci základních uměleckých škol  <> Nie tlumaczenie - Podgogolčtí i nepedagoglčtí pracovnící mate  <> Nie tlumaczenie - Věrlejnost >> | NÁZEV EN                                                                                                    |
| Clové skupiny<br>KÓD<br>OP_JAK_002<br>OP_JAK_003<br>OP_JAK_004<br>OP_JAK_005<br>OP_JAK_006<br>OP_JAK_006<br>OP_JAK_008<br>OP_JAK_009<br>OP_JAK_010<br>Vybrat                             | NÁZEV CZ         Děli v mateřských školách         Žáci základních škol         Děli v přípravném stupni základních škol speciálních         Děli v přípravném stupni základních škol speciálních         Děli v přípravném stupni základních škol speciálních         Děli v přípravném stupni základních škol speciálních         Děli v přípravném stupni základních škol speciálních         Děli v přípravném stupni základních skol speciálních         Pedagogičtí i nepedagogičtí pracovnící mateřských, základních, z         Rodiče dělí a žáků         Veřejnost | NÁZEV PL                                                                                                    | NÁZEV EN           <                                                                                                    |
| Сйон skupiny<br>КО́О<br>ОР_JAK_002<br>ОР_JAK_003<br>ОР_JAK_003<br>ОР_JAK_003<br>ОР_JAK_006<br>ОР_JAK_006<br>ОР_JAK_006<br>ОР_JAK_009<br>ОР_JAK_010<br>Vybrat                             | NÁZEV CZ       Děti v mateřských školách       Záci základních škol       Děti v přípravných třídách základních škol       Děti v přípravném stupni základních škol speciálních       Účastníci základních skol speciálních       Účastníci základních měleckých škol       Pedagogičí i nepedagogičtí pracovníci mateřských, základních, z       Rodiče dětí a žáků       Veřejnost                                                                                                    | NÁZEV PL.                                                                                                    | XÁZEV EN                                                                                                    |
| Clove skupiny<br>KÓD<br>OP_JAK_002<br>OP_JAK_003<br>OP_JAK_003<br>OP_JAK_004<br>OP_JAK_004<br>OP_JAK_006<br>OP_JAK_007<br>OP_JAK_007<br>OP_JAK_007<br>OP_JAK_000<br>OP_JAK_001<br>Vybrat | NÁZEV CZ<br>Děli v mateřských školách<br>Žáci základních škol<br>Děli v přípravných třídách základních škol<br>Děli v přípravném stupni základních škol speciálních<br>Účastníci zájmového vzdělávání (děli, žáci a studenti)<br>Žáci základních uměleckých škol<br>Pedagogičti i nepedagogičti pracovníci mateřských, základních, z<br>Rodiče děli a žáků<br>Veřejnost                                                                                                    | NÁZEV PL                                                                                                    | NÁZEV EN  <a href="https://www.sci.ex/styles/stylestyles/stylestyles/stylestyles/stylestylestylestylesty</td> |

# 4.14. OBRAZOVKA SUBJEKTY PROJEKTU

V rámci obrazovky Subjekty projektu vyplní uživatel údaje o všech subjektech, které se k projektu vztahují – Povinným typem subjektu, který musí být na žádosti vždy zadaný, je typ **Žadatel/příjemce**. Dalším typem subjektu, který je, až na výjimky, povinný je zřizovatel (kraj a/nebo obec).

**Typ subjektu** – Uživatel vybere z číselníku typ subjektu. Ve chvíli, kdy je zvolen typ subjektu Žadatel/příjemce, zpřístupní se k editaci obrazovky *Financování*.

Kód státu – Pole je předem vyplněno – CZE/Česká republika (lze změnit výběrem z číselníku).

#### **Oblast Validovaný subjekt** – IČ

Systém je napojený na Základní registry, jejichž prostřednictvím jsou data o subjektech projektu validována. Po vyplnění údaje (identifikačního čísla organizace) v poli IČ jsou stiskem tlačítka **Validace** údaje o subjektu ověřeny a doplněny do datových polí.

Stiskem tlačítka "Zpět" se uživatel vrátí na obrazovku Subjekty projektu.

#### Náhled obrazovky:

| BJEKTY PROJEKTU            |                             |                |                 |                          |                                      |             |                |                  |                 |
|----------------------------|-----------------------------|----------------|-----------------|--------------------------|--------------------------------------|-------------|----------------|------------------|-----------------|
| PŘÍSTUP K PROJEKTU         | PLNÉ MOCI                   | 💉 KONTROLA     | finalizace      | X VYMAZAT ŽÁDOST         | t 👩 kopírovat                        |             | ISK            |                  |                 |
| IČ ZAHRAI                  | NIČNÍ RČ                    | NÁ             | ZEV SUBJEKTU    |                          | JMÉNO                                |             | PŘÍJMENÍ       | TY               | P SUBJEKTU      |
| <b>Y</b>                   | <b>Y</b>                    | Y              |                 | Y                        |                                      | Ţ           |                | <b>Y</b>         |                 |
| ezeny žádné záznamy k zobr | azení<br>ožek na stránku 25 | •              |                 |                          |                                      |             | s              | tránka 1 z 1. po | oložky O až O z |
|                            |                             |                |                 |                          |                                      |             |                |                  | ,               |
| Nový záznam                | Uložit                      |                | Storno          |                          |                                      |             |                |                  |                 |
| YP SUBJEKTU                |                             |                |                 | Smazat záznan            | n                                    |             |                |                  |                 |
|                            |                             |                |                 | onazat zaznan            |                                      |             |                |                  |                 |
| ZE   Česká republika       |                             | 🗆 Fyzická osob | a nepodnikající |                          | 🗆 Fyzická osob                       | a podnikaj  | jící (bez IČ)  |                  |                 |
|                            | _                           |                |                 |                          |                                      |             |                |                  |                 |
| Validovaný subjekt - I     | č                           |                |                 |                          |                                      |             |                |                  |                 |
| IČ                         |                             |                | DAT             | JM A ČAS VALIDACE        |                                      | DIČ / VAT I | D              |                  |                 |
|                            |                             | Valio          | lace            |                          |                                      |             |                |                  |                 |
| NÁZEV SUBJEKTU             |                             |                | PRÁ             | VNÍ FORMA                |                                      |             |                |                  |                 |
|                            |                             |                |                 |                          |                                      |             |                |                  |                 |
| DATUM VZNIKU               |                             | POČET ZAMĚSTNA | NCÚ ROČÍ        | NÍ OBRAT (EUR)           | BILANCNI SUMA<br>ROČNI ROZVAHY (EUR) | )           |                |                  |                 |
|                            |                             |                |                 |                          |                                      |             |                |                  |                 |
| KÓD INSTITUCIONÁLNÍHO SE   | EKTORU                      |                |                 | KOSTNÍ KATEGORIE PODNIKU |                                      |             |                |                  |                 |
|                            |                             | THE TABLE IN   |                 |                          |                                      |             |                |                  |                 |
| REDIZU                     |                             |                |                 |                          |                                      |             |                |                  |                 |
|                            |                             |                |                 |                          |                                      |             |                |                  |                 |
| TYP PLÁTCE DPH             |                             |                |                 |                          | -                                    |             | DATOVÁ SCHRÁ   | (NKA             |                 |
|                            |                             |                |                 |                          |                                      |             |                |                  |                 |
| Zahrnout subjekt d         | o definice jednoho          | podniku        |                 |                          | 🗆 Je DP                              | H obsažen   | no v rozpočtu? |                  |                 |
|                            | - definite and the fi       |                |                 |                          |                                      | 1-17        | i la sector a  |                  |                 |
| (2) Zahrnout subjekt de    | o definice rodinné          | no podniku     |                 |                          | 12) Je sul                           | ojekt právn | nickou osobou? |                  |                 |

# 4.14.1. ZALOŽENÍ SUBJEKTU ZŘIZOVATEL OBEC / ZŘIZOVATEL NADŘÍZENÝ KRAJ

V případě, že je **příjemce příspěvkovou organizací územně správního celku** (kraje, obce, dobrovolného svazku obcí), je mu dotace zasílána prostřednictvím zřizovatelů (kraje, případně kraje i obce, případně dobrovolného svazku obcí). Je nutno zadat **subjekt typu Zřizovatel obec/ Nadřízený kraj**, kterému ŘO zasílá finanční prostředky.

#### A) Škola, jejímž zřizovatelem je obec

1. Stiskněte "Nový záznam", z číselníku Typ subjektu vyberte "Zřizovatel obec", následně vyplňte potřebné IČ obce a stiskněte tlačítko "Validovat". Údaje se automaticky doplní. Stiskněte tlačítko "Uložit".

2. Stiskněte Nový záznam, z číselníku Typ subjektu vyberte Zřizovatel/Nadřízený kraj, následně vyplňte potřebné IČ nadřízeného kraje a stiskněte tlačítko Validovat. Údaje se automaticky doplní. Stiskněte tlačítko "Uložit".

Tento postup je nutný pro zajištěný plynulého toku finančních prostředků.

#### B) Škola, jejímž zřizovatelem je kraj

1. Stiskněte "Nový záznam", z číselníku Typ subjektu vyberte "Zřizovatel/Nadřízený kraj", následně vyplňte potřebné IČ kraje a stiskněte tlačítko "Validovat". Údaje se automaticky doplní. Stiskněte tlačítko "Uložit". Posledním krokem je doplnění pole Typ plátce DPH. Po uložení kompletně vyplněné záložky dojde k automatickému načtení záložky Účty subjektu, pro tento typ subjektu, viz více níže v kapitole Záložka Účty subjektu.

| Kraj                 | IČ       |
|----------------------|----------|
| Královéhradecký kraj | 70889546 |
| Plzeňský kraj        | 70890366 |
| Pardubický kraj      | 70892822 |
| Ústecký kraj         | 70892156 |
| Liberecký kraj       | 70891508 |
| Středočeský kraj     | 70891095 |
| Jihočeský kraj       | 70890650 |
| Olomoucký kraj       | 60609460 |
| Karlovarský kraj     | 70891168 |
| Jihomoravský kraj    | 70888337 |
| Zlínský kraj         | 70891320 |
| Moravskoslezský kraj | 70890692 |
| Kraj Vysočina        | 70890749 |
| Hlavní město Praha   | 00064581 |

# Přehled IČ Zřizovatel/Nadřízený kraj

#### C) Soukromé školy, církevní školy

Zřizovatele nevyplňují. Pouze pokud jsou tyto školy zřizované jinou právnickou osobou a ve zřizovací listině je uvedeno, že finanční toky musí jít přes zřizovatele této školy, vyplní daná škola i zřizovatele.

#### D) Škola, jejímž zřizovatelem je Organizační složka státu (dále jen OSS)

Stiskněte "Nový záznam", z číselníku Typ subjektu vyberte "Zřizovatel OSS", následně vyplňte potřebné IČ dané OSS a stiskněte tlačítko "Validovat". Údaje se automaticky doplní. Stiskněte tlačítko "Uložit".

#### E) Škola, jejímž zřizovatelem je dobrovolný svazek obcí

Stiskněte "Nový záznam", z číselníku Typ subjektu vyberte Zřizovatel/Nadřízený kraj, následně vyplňte potřebné IČ dobrovolného svazku obcí a stiskněte tlačítko "Validovat". Údaje se automaticky doplní. Stiskněte tlačítko "Uložit".

| SUBJEKTY PROJEKTU |                                                                       |           |    |   |                |                   |               |       |      |          |  |             |              |                                       |
|-------------------|-----------------------------------------------------------------------|-----------|----|---|----------------|-------------------|---------------|-------|------|----------|--|-------------|--------------|---------------------------------------|
| 📫 PŘÍSTUP K P     | ROJEKTU                                                               | PLNÉ MOCI |    |   | ITROLA         | 6 FINALIZACE      | 🗙 VYMAZAT ŽÁI |       | DOST | KOPÍROV  |  | ovat 🔒 tisk |              |                                       |
| IČ                | IČ ZAHRANIČNÍ                                                         |           | RČ |   | NÁZEV SUBJEKTU |                   |               | JMÉNO |      | PŘÍJMENÍ |  |             | TYP SUBJEKTU |                                       |
| Y                 |                                                                       | Y         |    | Y |                |                   |               | Y     |      | T        |  |             | Ŧ            | Y                                     |
| 61384780          |                                                                       |           |    |   | Základ         | dní škola Praha - |               |       |      |          |  |             |              | Žadatel/příjemce                      |
| 00231304          |                                                                       |           |    |   | Městs          | ská část Praha 19 |               |       |      |          |  |             |              | Zřizovatel - obec                     |
| 00064581          |                                                                       |           |    |   | HLAV           | NÍ MĚSTO PRAHA    |               |       |      |          |  |             |              | Zřizovatel - nadřízený kraj           |
|                   |                                                                       |           |    |   |                |                   |               |       |      |          |  |             |              | · · · · · · · · · · · · · · · · · · · |
|                   | Image: Market Back and Stránku 25     Stránka 1 z 1, položky 1 až 3 : |           |    |   |                |                   |               |       |      |          |  |             |              |                                       |

Uživatel může dále vyplnit údaje o počtu zaměstnanců, bilanční sumu rozvahy a roční obrat. Na základě těchto údajů je pak automaticky vydefinována velikost podniku.

# 4.14.2. DALŠÍ DATOVÉ OBLASTI

- Velikostní kategorie podniku pokud je na projektu evidována veřejná podpora, musí být toto pole pro typ subjektu Žadatel/příjemce vyplněno hodnotou "Nerelevantní". Pro ostatní typy subjektů a pro projekty mimo režim veřejné podpory se nevyplňuje.
- **Typ plátce DPH** výběrem z číselníku uživatel určí typ plátce DPH daného subjektu.
- Zahrnout subjekt do definice jednoho podniku? je povinný k vyplnění. Definice jednoho podniku
  je uvedena v Pravidlech pro žadatele a příjemce. Soukromý/církevní subjekt zaškrtne fajfku
  v případě, že je žádost podána v režimu veřejné podpory de minimis. V případě ostatních subjektů
  a soukromých/církevních subjektů mimo režim de minimis bude vždy zaškrtnutý křížek (jsou-li
  uvedeny subjekty zřizovatelů, bude také u nich vždy uveden křížek).
- Zahrnout subjekt do definice rodinného podniku? je povinný k vyplnění. Určuje, zda daný subjekt spadá do definice rodinného podniku. Uživatel obvykle vyplní křížek.
- Je subjekt právnickou osobou? vyplní se automaticky po provedení validace subjektu.
- **Datová schránka** pole je plněno automaticky. V ojedinělých případech k automatickému vyplnění nedojde a uživatel vyplňuje pole manuálně.
- Je DPH obsaženo v rozpočtu? checkbox se nevyplňuje, pro ZP je nerelevantní.
**Statutární zástupci** – v dolní části obrazovky je zobrazen seznam statutárních zástupců vybraného subjektu. Data se načítají automaticky po provedení validace. Statutární zástupce zde uvedený musí být shodný se statutárním zástupcem uvedeným na obrazovce *Osoby subjektu*. Pokud zde není uveden aktuální statutární zástupce, je potřeba **zajistit aktualizaci u správce registru**<sup>10</sup>.

#### 4.15. OBRAZOVKA ADRESY SUBJEKTU

Po provedení validace na obrazovce *Subjekty projektu* se příslušné ověřené údaje o oficiální adrese **automaticky** přenesou na obrazovku *Adresy subjektu*. Obrazovku není potřeba nijak dále doplňovat o další údaje či typy adres.

| ADRESY SUBJEKTU       |                      |          |                   |            |           |                     |                |                         |                           |
|-----------------------|----------------------|----------|-------------------|------------|-----------|---------------------|----------------|-------------------------|---------------------------|
| PŘÍSTUP K PROJEKTU    | PLNÉ MOCI            | V KONTRO | LA 🔒 FINALIZACE   | X VYMAZA   | T ŽÁDOST  | KOPÍROVAT           | 🖶 ТІЗК         |                         |                           |
| Subjekt               |                      |          |                   |            |           |                     |                |                         |                           |
| IČ                    | IČ ZAHRANIČNÍ        |          | RČ                |            | JMÉNO A P | PŘÍJMENÍ/NÁZEV      |                |                         |                           |
|                       | ) <b>Y</b>           | <b>T</b> |                   | <b>T</b>   |           |                     |                |                         | Y                         |
| 61384780              |                      |          |                   |            | Základní  | škola Praha - Kbely |                |                         |                           |
|                       | oložek na stránku 25 |          |                   |            |           |                     |                | Stránka 1 a             | z 1, položky 1 až 1 z 1   |
| Detail adresy         |                      |          |                   |            |           |                     |                |                         |                           |
| NÁZEV OKRESU          | NÁZEV ORP            | NÁZEV (  | DBCE              | ULICE      |           | ADRESA UVEDE        | NÁ TEXTOVĚ     | TYP ADRESY              | NEPLATNÝ ZÁZNAM<br>Adresy |
|                       | Hlavní město Praha   | Praha    |                   | Albrechtic | κá        | Albrechtická 7      | 732/1, Kbely,  | Adresa oficiální (adres |                           |
| •                     |                      | _        |                   |            |           |                     |                |                         | ۱.                        |
|                       | oložek na stránku 25 |          |                   |            |           |                     |                | Stránka 1 :             | z 1, položky 1 až 1 z 1   |
| Nový záznam           | Smazat               |          | Uložit            | Storno     |           |                     |                |                         |                           |
| Ο κόρ στάτι           |                      |          |                   |            |           |                     |                |                         |                           |
| CZE   Česká republika |                      |          | 🗌 Neplatný záznam | adresy     |           |                     |                |                         |                           |
|                       |                      |          |                   |            |           |                     |                |                         |                           |
| Český subjekt         |                      |          |                   |            |           |                     |                |                         |                           |
| OBEC                  |                      |          | NÁZEV OKRESU      |            |           | NÁZEV K             | (RAJE          |                         |                           |
| Praha                 |                      |          |                   |            |           | Hlavni              | í město Praha  |                         |                           |
| I PSČ                 |                      |          | MĚSTSKÁ ČÁST      |            |           | NÁZEV (             | DRP            |                         |                           |
| 197 00                |                      |          | Praha 19          |            |           | Hlavni              | í město Praha  |                         |                           |
|                       |                      |          |                   |            |           | */                  |                | ·, ,                    |                           |
| CAST OBCE             |                      |          | ULICE             |            |           | CISLO OI            | RIENTACNI      | CISLO POPISNE           |                           |
| Rociy                 |                      |          | Abreentieku       |            |           |                     |                | 132                     |                           |
| www                   |                      |          |                   |            |           | DATUM /             | A ČAS VALIDACE |                         |                           |
|                       |                      |          |                   |            |           | 19.09               | .2024 10:32    |                         |                           |
|                       |                      |          |                   |            |           |                     |                |                         |                           |
| Typ adresy            |                      |          |                   |            |           |                     |                |                         |                           |
| uán -                 | NÍTEN                |          |                   | 1160       |           | uízeu               |                |                         |                           |
|                       | NAZEV                |          |                   | - vnn      |           | MATEN               |                |                         |                           |

<sup>&</sup>lt;sup>10</sup>Odkaz na informace o ROS <u>https://www.szrcr.cz/cs/registr-osob</u>

#### 4.16. OBRAZOVKA OSOBY SUBJEKTU

Validací subjektu na obrazovce Subjekty projektu dojde k vytvoření záznamu osoby pro validovaný subjekt. Záznam obsahuje jméno a příjmení statutárního zástupce dle údajů uvedených v základních registrech. Uživatel k záznamu doplní pole Mobil a E-mail. Evidence osob je povinná pro typ subjektu Žadatel/příjemce.

| OSOBY SUBJEKTU        |                  |         |            |            |           |                     |                        |                                   |
|-----------------------|------------------|---------|------------|------------|-----------|---------------------|------------------------|-----------------------------------|
| 👫 PŘÍSTUP K PROJEKTU  | PLNÉ MOCI 🖌 K    | ONTROLA | 🔒 FINALIZA | CE 🗙 VYMAZ | AT ŽÁDOST | KOPÍROVAT           | 📑 TISK                 |                                   |
| Subjekt               |                  |         |            |            |           | 1                   |                        |                                   |
| IČ                    | IČ ZAHRANIČNÍ    | RČ      |            |            | JMÉNO A   | Příjmení/název      |                        |                                   |
| Y                     |                  | ]▼[     |            | Y          |           |                     |                        | Y                                 |
| 61386685              |                  |         |            |            | Základní  | škola a mateřská šk | ola Na Beránku v Praze | : 12                              |
| 00231151              |                  |         |            |            | Městská   | část Praha 12       |                        |                                   |
| 00064581              |                  |         |            |            | HLAVNÍ N  | MĚSTO PRAHA         |                        |                                   |
| I I ► ► Polož         | ek na stránku 25 |         |            |            |           |                     |                        | Stránka 1 z 1, položky 1 až 3 z 3 |
| Osoba                 |                  |         |            |            |           |                     |                        |                                   |
| JMÉNO                 |                  |         | PŘÍ        | JMENÍ      |           |                     |                        | STATUTÁRNÍ ZÁSTUPCE               |
|                       |                  |         | Y          |            |           |                     | Y                      |                                   |
| JIŘÍ                  |                  |         | SOL        | JKUP       |           |                     |                        | 1                                 |
| I Polož               | ek na stránku 25 |         |            |            |           |                     |                        | Stránka 1 z 1, položky 1 až 1 z 1 |
| Nový záznam           | Smazat           |         | Uložit     | Storn      | D         |                     |                        |                                   |
| TITUL PŘED JMÉNEM     | JMÉNO            |         |            | PŘÍJMENÍ   |           |                     |                        | TITUL ZA JMÉNEM                   |
|                       | JIŘÍ             |         |            | SOUKUP     |           |                     |                        |                                   |
| TELEFON               | MOBIL            |         |            | E-MAIL     |           |                     |                        |                                   |
|                       | 77788899         | 9       |            | email@ema  | l.cz      |                     |                        |                                   |
| ✓ Statutární zástupce |                  |         |            |            |           |                     |                        |                                   |
| FUNKCE                |                  |         |            | 🖉 Stažený  | z ROS     |                     |                        |                                   |

Pro ostatní typy subjektů je evidence osob nepovinná a vygenerovaný záznam osoby je pro tyto subjekty možné smazat.

| Subjekt                                               |                                              |                |                                            |                                                    |                                   |
|-------------------------------------------------------|----------------------------------------------|----------------|--------------------------------------------|----------------------------------------------------|-----------------------------------|
| IČ                                                    | IČ ZAHRANIČNÍ                                | RČ             |                                            | JMÉNO A PŘÍJMENÍ/NÁZEV                             |                                   |
| <b>T</b>                                              | <b>Y</b>                                     |                | Y                                          |                                                    | Y                                 |
| 61386685                                              |                                              |                |                                            | Základní škola a mateřská škola Na Beránku v Praze | 12                                |
| 00231151                                              |                                              |                |                                            | Městská část Praha 12                              |                                   |
| 00064581                                              |                                              |                |                                            | HLAVNÍ MĚSTO PRAHA                                 |                                   |
| I I ► ► Položek                                       | a na stránku 25                              |                |                                            |                                                    | Stránka 1 z 1, položky 1 až 3 z 3 |
| Oraha                                                 |                                              |                |                                            |                                                    |                                   |
| USODA                                                 |                                              |                |                                            |                                                    |                                   |
|                                                       |                                              |                | pří narní                                  |                                                    |                                   |
| JMENO                                                 |                                              |                | PRIJMENI                                   |                                                    | STATUTARNI ZASTUPCE               |
| JMENO                                                 |                                              | V              | PRIJMENI                                   | V                                                  | STATUTARNI ZASTUPCE               |
| BOHUSLAV                                              |                                              | V              | SVOBODA                                    |                                                    |                                   |
| JMENO<br>BOHUSLAV                                     | : na stránku 25                              | Y              | SVOBODA                                    | Ţ                                                  | STATUTARNI ZASTUPCE               |
| MENO<br>BOHUSLAV<br>Mový záznam                       | : na stránku 25<br>Smazat                    | Uložit         | SVOBODA<br>Storno                          | <b>▼</b>                                           | STATUTARNI ZASTUPCE               |
| JMENO<br>BOHUSLAV<br>Mový záznam<br>TITUL Před JMÉNEM | na stránku 25<br>Smazat<br>JMÉNO<br>BOHUSLAV | <b>V</b> ložit | PRIJMENI<br>SVOBODA<br>PŘÍJMENÍ<br>SVOBODA | ¥<br>ا                                             | STATULARNI ZASTUPCE               |

Přes tlačítko "Nový záznam" může uživatel přiřadit další osoby k vybranému subjektu<sup>11</sup>. V případě manuálně přidávaných osob doporučujeme vyplnit pole Funkce pro upřesnění vztahu k subjektu nebo projektu. Přidávání osob nad rámce validovaných je nepovinné.

| OSOBY SUBJEKTU            |                   |            |        |         |             |           |                     |                        |                                   |
|---------------------------|-------------------|------------|--------|---------|-------------|-----------|---------------------|------------------------|-----------------------------------|
| <b>PŘÍSTUP K PROJEKTU</b> | PLNÉ MOCI 🖌 🖌 KON | TROLA      | 🔒 FIN/ | ALIZACE | X VYMAZA    | T ŽÁDOST  | KOPÍROVAT           | H TISK                 |                                   |
| Subjekt                   |                   |            |        |         |             |           |                     |                        |                                   |
| IČ                        | IČ ZAHRANIČNÍ     | RČ         |        |         |             | JMÉNO A F | PŘÍJMENÍ/NÁZEV      |                        |                                   |
| <u> </u>                  |                   | <b>Y</b> [ |        |         | ] <b>Y</b>  |           |                     |                        | Y                                 |
| 61386                     |                   |            |        |         |             | Základní  | škola a mateřská šk | ola Na Beránku v Praze | e 12                              |
| 00231151                  |                   |            |        |         |             | Městská ( | část Praha 12       |                        |                                   |
| 00064581                  |                   |            |        |         |             | HLAVNÍ N  | IĚSTO PRAHA         |                        |                                   |
| Id d 1 ► ►I Polože        | k na stránku 25   |            |        |         |             |           |                     |                        | Stránka 1 z 1, položky 1 až 3 z 3 |
| Osoba                     |                   |            |        |         |             |           |                     |                        |                                   |
| JMÉNO                     |                   |            |        | PŘÍJMEN | VÍ          |           |                     |                        | STATUTÁRNÍ ZÁSTUPCE               |
|                           |                   |            | Y      |         |             |           |                     | Y                      |                                   |
| **                        |                   |            |        |         |             |           |                     |                        |                                   |
| JIRI                      |                   |            |        | SOUKU   | P           |           |                     |                        | 1                                 |
| I I I ► ►I Polože         | k na stránku 25   |            |        |         |             |           |                     |                        | Stránka 1 z 1, položky 1 až 1 z 1 |
| Nový záznam               | Smazat            |            | Uložit |         | Storno      |           |                     |                        |                                   |
| TITUL PŘED JMÉNEM         | D JMÉNO           |            |        |         | PŘÍJMENÍ    |           |                     |                        | TITUL ZA JMÉNEM                   |
|                           | Jan               |            |        |         | Novák       |           |                     |                        |                                   |
| TELEFON                   | MOBIL             |            |        |         | E-MAIL      |           |                     |                        |                                   |
|                           | 777888999         |            |        |         | email@email | cz        |                     |                        |                                   |
|                           |                   |            |        |         |             |           |                     |                        |                                   |
| Statutární zástupce       |                   |            |        |         |             |           |                     |                        |                                   |
| FUNKCE                    |                   |            |        |         |             |           |                     |                        |                                   |
| Koordinátor projektů      |                   |            |        |         |             |           |                     |                        |                                   |

# 4.17. OBRAZOVKA ÚČTY SUBJEKTU

Uživatel uvádí informace o čísle bankovního účtu na jednotlivých záložkách všech zvolených subjektů.

V případě existence záznamu Typ subjektu Zřizovatel / Nadřízený kraj je detail účtu vyplněn automaticky. Pole jsou editovatelná, ale **žádáme uživatele, aby data neměnili.** Detail účtu tohoto subjektu je načten ve chvíli provedení validace IČ a doplnění pole Typ plátce DPH na obrazovce *Subjekty projektu*.

1) V případě, že je zřizovatelem obec, musí uživatel uvést 3 bankovní účty u jednotlivých subjektů:

- a) Organizace = žadatele/příjemce,
- b) Zřizovatel / Obec = obce,
- c) Zřizovatel / Nadřízený kraj = kraje.

<sup>&</sup>lt;sup>11</sup> Kontaktní osoba je nově zadávána na kartě Přístup k projektu. Viz kap. 3.2.1 Přístup k projektu

2) V případě, že je zřizovatelem kraj nebo dobrovolný svazek obcí, uvede uživatel 2 bankovní účty u jednotlivých subjektů:

- a) organizace = žadatele/příjemce,
- b) Zřizovatel/Nadřízený kraj = kraje nebo dobrovolný svazek obcí.

3) V případě, že se jedná o soukromou školu či školu zřízenou MŠMT, uvede uživatel pouze

jeden **bankovní účet** = organizace = žadatele/příjemce.

| ÚČTY SUBJEKTU                 |                     |               |                 |             |              |                    |        |                                   |
|-------------------------------|---------------------|---------------|-----------------|-------------|--------------|--------------------|--------|-----------------------------------|
| 🐐 PŘÍSTUP K PROJEKTU          | PLNÉ MOCI           | V KONTRO      | LA 🔒 FINALIZACE | X VYMAZA    | TŽÁDOST      | <b>G</b> KOPÍROVAT | 📑 тізк |                                   |
| Subjekt                       |                     |               |                 | '           |              |                    |        |                                   |
| IČ                            | IČ ZAHRANIČNÍ       |               | RČ              |             | JMÉNO A PŘÍ  | JMENÍ/NÁZEV        |        |                                   |
|                               | Υ                   | <b>Y</b>      |                 | <b>Y</b>    |              |                    |        | Y                                 |
| 61384780                      |                     |               |                 |             | Základní ško | ola Praha - Kbely  |        |                                   |
| 00231304                      |                     |               |                 |             | Městská čás  | st Praha 19        |        |                                   |
| 00064581                      |                     |               |                 |             | HLAVNÍ MĚS   | STO PRAHA          |        |                                   |
|                               | ložek na stránku 25 |               |                 |             |              |                    |        | Stránka 1 z 1, položky 1 až 3 z 3 |
|                               |                     |               |                 |             |              |                    |        |                                   |
| NÁZEV ÚČTU IB/                | AN .                | PŘEDČÍSLÍ ABO | ZÁKLADNÍ ČÁST A | ABO KÓD BAN | кү           | MĚNA ÚČTU          | STAT   | NEPLATNÝ ZÁZNAM ÚČTU              |
| Nenalezeny zaone zaznamy k zo | orazeni             |               | •               | T           |              |                    |        |                                   |
|                               | ložek na stránku 25 |               |                 |             |              |                    |        | Stránka 1 z 1, položky 0 až 0 z 0 |
| Nový záznam                   | Smaza               | t             | Uložit          | Storno      |              |                    |        |                                   |
| NÁZEV ÚČTU                    |                     |               |                 | κόd βα      | NKY          |                    |        |                                   |
|                               |                     |               |                 |             |              |                    |        |                                   |
| IBAN                          |                     | MĚNA Ú        | ύζτυ            | STÁT        |              |                    |        |                                   |
|                               |                     |               |                 | ≡           |              |                    |        |                                   |
| PŘEDČÍSLÍ ABO ZÁK             | LADNÍ ČÁST ABO      |               |                 | 🗆 N         | eplatný zázn | am účtu            |        |                                   |

**4)** V případ, že se jedná o subjekt zřízený organizační složkou státu, uvede uživatel **2 bankovní účty** u jednotlivých subjektů:

- a) organizace = žadatele/příjemce,
- b) Zřizovatel-OSS.

Uživatel kliknutím vstoupí na daný subjekt a následně vyplňuje datové položky:

- Název účtu příjemce u každého subjektu uvádí označení názvu, např. účet žadatel/příjemce;
   účet zřizovatel obec nebo účet zřizovatel/nadřízený kraj.
- Kód banky z číselníku volí kód banky.
- Měna účtu uživatel zvolí koruna česká.
- Stát uživatel zvolí Česká republika. Zde je možné použít filtrovací řádek pro nalezení záznamu.
- IBAN pole nevyplňujte.
- Předčíslí ABO uživatel doplní předčíslí bankovního účtu.
- Základní část ABO uživatel doplní číslo účtu.

"Uložit". Korektním vyplněním dojde k nahrání záznamu do prostřední tabulky.

| ÚČTY SUBJEKTU      |                         |               |                   |         |                |                  |        |                                   |
|--------------------|-------------------------|---------------|-------------------|---------|----------------|------------------|--------|-----------------------------------|
| PŘÍSTUP K PROJEKTU | U PLNÉ MOCI             | KONTROLA      | 🔒 FINALIZACE 🗙    | VYMAZAT | ŽÁDOST         | <b>KOPÍROVAT</b> | E TISK |                                   |
| Subjekt            |                         |               |                   |         |                |                  |        |                                   |
| IČ                 | IČ ZAHRANIČNÍ           | RČ            |                   |         | JMÉNO A PŘÍJ   | IMENÍ/NÁZEV      |        |                                   |
|                    | Υ                       | Y             |                   | Y       |                |                  |        | Y                                 |
| 61384780           |                         |               |                   |         | Základní ško   | la Praha - Kbely |        |                                   |
| 00231304           |                         |               |                   |         | Městská čás    | t Praha 19       |        |                                   |
| 00064581           |                         |               |                   |         | HLAVNÍ MĚS     | TO PRAHA         |        |                                   |
|                    | Položek na stránku 25   |               |                   |         |                |                  |        | Stránka 1 z 1, položky 1 až 3 z 3 |
| NÁZEV ÚČTU I       | BAN                     | PŘEDČÍSLÍ ABO | ZÁKLADNÍ ČÁST ABO | KÓD BAN | кү             | MĚNA ÚČTU        | STÁT   | NEPLATNÝ ZÁZNAM ÚČTU              |
| účet příjemce      | 2711                    | 37            | 821 001           | Komerči | ní banka, a.s. | CZK              | CZE    |                                   |
|                    |                         |               |                   |         |                |                  |        |                                   |
|                    | Položek na stránku 25   |               |                   |         |                |                  |        | Stránka 1 z 1, položky 1 až 1 z 1 |
| Nový záznam        | Smaza                   | t             | Uložit            | Storno  |                |                  |        |                                   |
| NÁZEV ÚČTU         |                         |               |                   | 🗈 KÓD   | BANKY          |                  |        |                                   |
| účet příjemce      |                         |               |                   | 0100    | Komerční ba    | inka, a.s.       |        | <b>E</b>                          |
| IBAN               |                         | 🖪 MĚNA ÚČ     | TU                | 🖪 STÁT  |                |                  |        |                                   |
|                    |                         | CZK           | <b>=</b>          | CZE     | Česká republi  | ika              |        |                                   |
| PŘEDČÍSLÍ ABO      | ZÁKLADNÍ ČÁST ABO<br>82 | 1001          |                   | 🗆 N     | eplatný zázna  | am účtu          |        |                                   |

Uživatel opakuje postup u každého subjektu = ke každému subjektu musí být uveden účet.

UPOZORNĚNÍ: Účty územních samosprávných celků (tj. krajů, obcí a svazku obcí) musejí být vedeny u České národní banky.

#### Přehled účtů jednotlivých krajů:

Automaticky dochází k načtení čísla účtu pro školy zřizované obcemi.

V případě 4 žlutě označených krajů jsou čísla účtu rozdílná pro školy zřizované kraji a školy zřizované obcemi. Školy zřizované kraji–ze čtyř žlutě označených krajů tedy přepíší automatikou načtené údaje. Jedná se o účty krajů, prostřednictvím kterých budou zaslány zálohové platby dotace.

V případě, že nejsou čísla účtů vyplněna automaticky, zadejte je ručně.

| Kraj             | Číslo účtu pro školy zřizované<br>krajem | Číslo účtu pro školy zřizované<br>obcemi |
|------------------|------------------------------------------|------------------------------------------|
| Středočeský kraj | 94-2028111/0710                          | 94-2028111/0710                          |
| Liberecký kraj   | 40096-5827461/0710                       | 40096-5827461/0710                       |
| Ústecký kraj     | 94-8423411/0710                          | 94-8423411/0710                          |

| Karlovarský kraj          | <mark>30090-218341/0710</mark>   | 94-218341/0710                 |
|---------------------------|----------------------------------|--------------------------------|
| Plzeňský kraj             | 94-24621311/0710                 | 94-24621311/0710               |
| Jihočeský kraj            | 94-3126231/0710                  | 94-3126231/0710                |
| Kraj Vysočina             | 94-32925681/0710                 | 94-32925681/0710               |
| Jihomoravský kraj         | 94-110621/0710                   | 94-110621/0710                 |
| <mark>Zlínský kraj</mark> | <mark>94-718661/0710</mark>      | <mark>20095-718661/0710</mark> |
| Olomoucký kraj            | 94-5722811/0710                  | 94-5722811/0710                |
| Moravskoslezský kraj      | <mark>20095-15826761/0710</mark> | 94-15826761/0710               |
| Královéhradecký kraj      | <mark>30090-813511/0710</mark>   | 94-813511/0710                 |
| Pardubický kraj           | 94-510561/0710                   | 94-510561/0710                 |
| Hlavní město Praha        | 30090-1119011/0710               | 30090-1119011/0710             |

# 4.18. OBRAZOVKA VEŘEJNÁ PODPORA

Obrazovka je aktivní pouze v případech, kdy se v rámci výzvy uplatňuje veřejná podpora – režim de minimis. Podrobnou specifikaci režimu veřejné podpory naleznete v Pravidlech pro žadatele a příjemce zjednodušených projektů.

# Obrazovku povinně vyplňují žadatelé, kteří v příloze Prohlášení o výběru režimu veřejné podpory mají v části III Výběr režimu podpory zaškrtnuto pole DE MINIMIS.

Obrazovka je editovatelná, pokud je na obrazovce *Projekt* zatržen checkbox **Veřejná podpora**. Dále musí být vyplněný a uložený subjekt **Žadatel/příjemce** na obrazovce *Subjekty projektu*. Až poté dochází k plnému načtení obrazovky *Veřejná podpora* a uživatel ji může vyplňovat.

Na obrazovce vyplňte tato pole:

- Subjekt
- Kombinace veřejné podpory
- Částka pro výpočet veřejné podpory (CZK)

U projektů s veřejnou podporou je potřeba vyplnit pole Částka pro výpočet veřejné podpory (CZK). **Částka musí souhlasit s částkou Celkové způsobilé výdaje na rozpočtu** a přehledu zdrojů financování, tj. i s částkou v Kalkulačce šablon na listu Souhrn. Po uložení dojde k automatickému rozpadu částky na jednotlivé zdroje (příspěvek unie, státní rozpočet, spolufinancování, veřejná podpora).

#### Obrazovka Veřejná podpora:

| EŘEJNÁ PODPORA                 |                   |                   | -          |     |                  | _         |             | _           |          |                         |              |          |
|--------------------------------|-------------------|-------------------|------------|-----|------------------|-----------|-------------|-------------|----------|-------------------------|--------------|----------|
| PŘÍSTUP K PROJEKTU             | PLNÉ MOCI         | KONTROLA          | FINALIZACE |     | VYMAZAT ŽÁDOST   |           | OPIROVAT    | 💾 ТІЗК      |          |                         |              |          |
| Veřejná podpora                |                   |                   |            |     |                  |           |             |             |          |                         |              |          |
| JBJEKT                         |                   | KOMBINACE VEŘEJNÉ | PODPORY    | F   | EŽIM PODPORY     |           | FORMA PO    | DPORY       |          | NOTIFIKACE              |              | KATE     |
|                                | Y                 |                   | Y          | 7   |                  | Y         |             |             | Y        |                         | Y            |          |
| alezeny žádné záznamy k zobraz | ení               |                   |            |     |                  |           |             |             |          |                         |              | 1        |
|                                |                   |                   |            | Evr | ort standardní   |           |             |             |          |                         |              |          |
|                                |                   |                   | -          | ւսի | ort standardni   |           |             |             |          |                         |              |          |
| I I ► ► Polože                 | k na stránku 25   |                   |            |     |                  |           |             |             |          | Stránka 1 z             | 1, položky O | až 0 z 0 |
| Nový záznam                    | Smazat            |                   | Uložit     |     | Storno           |           |             |             |          |                         |              |          |
|                                |                   |                   |            |     |                  |           |             |             |          |                         |              |          |
| SUBJEKT                        | a matořeká čkol   | 9.670             |            |     | DATUM POSKYTNUT  |           | OBL         | AST PODPORY |          | MENA PODPORY            |              |          |
|                                | u materska skok   | u, 3.1.0.         |            |     |                  |           | _           | _           | ČÁSTKA   | VEŘEJNÉ PODPORY         |              |          |
| FORMA PODPORY                  |                   |                   |            |     | CÁSTKA PRO VÝPO  | ĈET VERI  | EJNÉ PODPOR | Y (CZK)     | (EUR, DU | JIAGNI ZDROJE)          |              |          |
|                                |                   |                   |            |     | CASTRALVEREJNE   | ODPORT    | 52 500,0    | <b>v</b>    | ČÁSTKA   | VEŘEJNÉ PODPORY         |              |          |
| PRÁVNÍ AKT PODPORY             |                   |                   |            |     | - PRISPEVER UNIE | (GZK)     |             |             | - STATN  | I RUZPUCET (GZK)        |              |          |
|                                |                   |                   |            |     | ČÁSTKA VLASTNÍCI | I ZDROJ   | )           |             | ČÁSTKA   | VEŘEJNÉ PODPORY         |              |          |
| KOMBINACE VEŘEJNÉ PODPO        | RY                |                   |            |     | - SPOLUFINANCOV  | ANI (CZK) |             |             | (CZK, DO | )TACNI ZDROJE)          |              |          |
| 27935945   UP JAK_DE M         | INIMIS_MR         |                   |            | =   | ČÁSTKA PRO VÝPO  | ČET VEŘI  | EJNÉ        |             | ČÁSTKA   | VEŘEJNÉ PODPORY         |              |          |
| REŽIM PODPORY                  | -                 |                   | ]          |     | PODPORY DLE RDM  | (CZK)     |             |             | DLE RDN  | I (CZK, DOTAČNI ZDROJE) |              |          |
| Podpora de minimis (140        | 7)                |                   |            |     |                  |           |             |             |          |                         |              |          |
| KATEGORIE/ODDÍLY GBER          |                   |                   |            | _   | NOTIFIKACE HORIZ | DNTÁLNÍ   | CH PRAVIDEL |             |          |                         |              |          |
|                                |                   |                   |            | =   |                  |           |             |             |          |                         | ≣            |          |
| ODSTAVCE A PÍSMENA RELEVANT    | TNÍCH ČLÁNKŮ GBER |                   |            |     | ČLÁNKY GBER      |           |             |             |          |                         |              |          |
|                                |                   |                   |            |     |                  |           |             |             |          |                         | ≣            |          |
| PODPOROVANÉ ODVĚTVÍ SGEI       |                   |                   |            |     |                  |           |             |             |          |                         |              |          |
|                                |                   |                   |            |     |                  |           |             |             |          |                         |              |          |
| ÚČEL PODPORY                   |                   |                   |            |     |                  |           |             |             |          | 0/1000 Otevří           | t v novém ok | mě       |
|                                |                   |                   |            |     |                  |           |             |             |          |                         |              |          |

#### 4.19. OBRAZOVKA ROZPOČET PROJEKTU

Obrazovka *Rozpočet jednotkový* je načtena po vyplnění všech náležitostí obrazovky *Aktivity*. Uživatel spustí naplnění rozpočtu stisknutím pole "Generovat aktivity do rozpočtu".

Jakékoliv další následující změny na obrazovce *Aktivity* znamenají, že uživatel musí provést znova akci "Generovat aktivity do rozpočtu". Až poté se změny propíší na obrazovku *Rozpočet*.

| ROZPOČET PRO  | JEKTU                                      |                          |        |            |        |              |                     |                           |     |                         |                    |                      |                   |                   |
|---------------|--------------------------------------------|--------------------------|--------|------------|--------|--------------|---------------------|---------------------------|-----|-------------------------|--------------------|----------------------|-------------------|-------------------|
| 👫 PŘÍSTUP K P | ROJEKTU 🎽 PLNÉ MOCI 💉 KONTROL              | A 🔒 FINALIZACE           | × vyi  | MAZAT ŽÁDO | ST (   | C) K         | OPÍROVAT            | I TISK                    |     |                         |                    |                      |                   |                   |
| KÓD           | NÁZEV                                      | ZDROJOVÝ ROZPOČET - FÁZE | :      |            | AKTUÁ  | INÍ          | ŽÁDOST O<br>Podporu | DATUM - ŽÁDO<br>O podporu | )ST | ŽÁDOS<br>Podpo<br>Změna | TO D<br>RU- O<br>Z | atum<br>Podp<br>Měna | - ŽÁDOST<br>Oru - | ŽÁDOST (<br>Změnu |
| <b>T</b>      | Ţ                                          |                          |        | Y          |        | Ŧ            |                     |                           | T   |                         | Y                  |                      | Y                 |                   |
| OP JAK 02_2   | Šablony pro MŠ a ZŠ II                     |                          |        |            | ~      | •            | 1                   | 19.09.2024                |     |                         |                    |                      |                   |                   |
|               |                                            |                          |        |            |        |              |                     |                           |     |                         |                    |                      |                   | 1                 |
|               | ▶I Položek na stránku 25                   |                          |        |            |        |              |                     |                           |     |                         | Sti                | ránka t              | l z 1, polożk     | y 1 až 1 z 1      |
| KÓD           | NÁZEV                                      | MĚRNÁ JEDNOTKA (INDIVIDU | JÁLNÍ) | CENA JEDI  | ютку   | POČE<br>Jedn | et<br>Notek         | ČÁSTKA CELK               | EM  |                         | POTO               | мек                  | ÚROVEŇ            | PROCENT           |
| Y             | Y                                          |                          | T      |            | Ţ      |              | Y                   |                           |     | Y                       |                    | Y                    | Y                 |                   |
| 1             | Celkové způsobilé výdaje                   |                          |        |            | 0,00   |              | 0,00                |                           | 440 | 400,00                  |                    |                      | 1                 | 100               |
| 1.1           | Školní asistent MŠ                         |                          |        |            | 0,00   |              | 0,00                |                           | 84  | 600,00                  |                    |                      | 2                 | 19                |
| 1.1.1         | Produktivní hodina práce školního asiste   |                          |        |            | 23,00  |              | 200,00              |                           | 84  | 600,00                  |                    |                      | 3                 | 19                |
| 1.2           | Sociální pedagog MŠ                        |                          |        |            | 0,00   |              | 0,00                |                           | 113 | 400,00                  |                    |                      | 2                 | 25                |
| 1.2.1         | Produktivní hodina práce sociálního peda   |                          |        |            | 567,00 |              | 200,00              |                           | 113 | 400,00                  |                    |                      | 3                 | 25                |
| 1.3           | Dvojjazyčný asistent MŠ                    |                          |        |            | 0,00   |              | 0,00                |                           | 157 | 800,00                  |                    |                      | 2                 | 38                |
| 1.3.1         | Produktivní hodina práce dvojjazyčného     |                          |        |            | 526,00 |              | 300,00              |                           | 157 | 800,00                  |                    |                      | 3                 | 38                |
| 1.4           | Školní asistent ZŠ                         |                          |        |            | 0,00   |              | 0,00                |                           | 84  | 600,00                  |                    |                      | 2                 | 19                |
| 1.4.1         | Produktivní hodina práce školního asistena |                          |        |            | 23,00  |              | 200,00              |                           | 84  | 600,00                  |                    |                      | 3                 | 19                |
| •             |                                            |                          |        |            | _      |              |                     |                           |     |                         |                    |                      |                   | 1                 |
|               |                                            |                          |        |            | •      |              | •                   |                           |     | •                       |                    |                      | •                 |                   |
|               |                                            | Export standar           | rdní   | Edit       | ovat v | še           |                     |                           |     |                         |                    |                      |                   |                   |

Úroveň 1 – celkové způsobilé výdaje.

Úroveň 2 – název aktivity.

Úroveň 3 – název jednotky.

Vstupem na konkrétní řádek se ve spodní části zobrazí jeho detail. Stisknutím pole Export standardní je možné rozpočet exportovat do souboru MS Excel. Tlačítko Editovat vše k editaci nevyužívejte.

Dle definice výzvy je stanovena minimální a maximální hranice výše CZV rozpočtu projektu.

Pokud žadatel uplatňuje veřejnou podporu, postupuje před stisknutím pole "Generovat aktivity do rozpočtu" dle kapitoly 4.5. Výsledkem jeho postupu bude rozpočet, u něhož bude na každé položce vyplněna Kombinace veřejné podpory.

| Kód                                        | Název                       |                | Mērná jednotka (indiv | iduální)                              | Cena je | inotky   | Počet jednotek     | Částka celk | m     | Potomek | Úroveň   | Procen | to       |
|--------------------------------------------|-----------------------------|----------------|-----------------------|---------------------------------------|---------|----------|--------------------|-------------|-------|---------|----------|--------|----------|
| <b>Y</b>                                   |                             | <b>Y</b>       |                       | · · · · · · · · · · · · · · · · · · · | 7       | Y        | <b>T</b>           |             | Y     |         | <b>T</b> |        | <b>Y</b> |
| 1                                          | Celkové způsobilé výdaje    |                |                       |                                       |         | 0,00     | 0,00               | 1 157 2     | 56,00 |         | 1        | 100    |          |
| 1.1                                        | Využití ICT ve vzdělávání v | MŠ             |                       |                                       |         | 0,00     | 0,00               | 384 0       | 00,00 |         | 2        | 33,18  |          |
| 1.1.1                                      | 1 hodina výuky s ICT        |                |                       |                                       |         | 2 000,00 | 192,00             | 384 0       | 00,00 |         | 5        | 33,18  |          |
| 1.2                                        | Projektový den ve výuce (   | ovin           |                       |                                       |         | 0,00     | 0,00               | 5 2         | 56,00 |         | 2        | 0,45   |          |
| 1.2.1                                      | Realizovaný projektový de   | n              |                       |                                       |         | 5 256,00 | 1,00               | 5 2         | 56,00 |         | 3        | 0,45   |          |
| 1.3                                        | Využití ICT ve vzdělávání v | ZŠ             |                       |                                       |         | 0,00     | 0,00               | 768 0       | 00,00 |         | 2        | 66,36  |          |
| 1.3.1                                      | Realizovaná výuka s ICT     |                |                       |                                       |         | 2 000,00 | 384,00             | 768 0       | 00,00 |         | 5        | 66,36  |          |
| <                                          |                             |                |                       |                                       |         |          |                    |             |       |         |          |        |          |
|                                            |                             |                |                       |                                       |         | *        | -                  |             | *     |         |          |        | *        |
| кóр<br>1.1.1                               | NÁZE<br>1 h                 | /<br>odina vý  | uky s ICT             |                                       |         |          |                    |             | отом  | EK      | ÚROVEŇ   | 3      |          |
|                                            | CENA                        | JEDNOTK        | / PI                  | OČET JEDNOTI                          | K       | ČÁ       | STKA CELKEM        |             | ROCE  | TO      |          |        |          |
|                                            |                             |                | 2 000,00              |                                       | 192,00  |          | 384                | 000,00      | 33,18 |         |          |        |          |
| MĚRNÁ JEDNOTK/                             | (INDIVIDUÁLNÍ)              |                |                       |                                       |         |          |                    |             |       |         |          |        |          |
|                                            | dřazené položce             |                |                       |                                       |         |          |                    |             |       |         |          |        |          |
| <ul> <li>Informace o na<br/>KÓD</li> </ul> | NÁZE                        | v              |                       |                                       |         |          |                    |             |       |         |          |        |          |
| Informace o na<br>KÓD<br>1.1               | NÁZE<br>Vyt                 | v<br>Ižití ICT | ve vzdělávání v MŠ -  | 16 hodin/1                            | 6 týdnů |          |                    |             |       |         |          |        |          |
| Informace o na                             | Vyu                         | v<br>Ižití ICT | ve vzdělávání v MŠ -  | 16 hodin/1                            | 6 týdnů | KOMBINA  | CE VEŘEJNÉ PODPORY |             |       |         |          |        |          |

## 4.20. OBRAZOVKA PŘEHLED ROZPOČTŮ

Obrazovka zobrazuje veškeré verze rozpočtu, které byly na projektu použity. **Uživatel tuto obrazovku nijak needituje**. Veškerá data jsou nahrávána automaticky.

V horní tabulce jsou zobrazeny jednotlivé verze rozpočtu s označením, zda jde o původní, změnovou, či aktuální verzi rozpočtu včetně data platnosti. Po výběru příslušného záznamu se v dolní tabulce zobrazí daná verze rozpočtu. Pomocí tlačítka "Export standardní" je možné rozpočet otevřít v tabulkovém procesoru. Po výběru jednotlivých záznamů rozpočtu se pod tabulkou zobrazí jejich detail.

#### Hodnocení operace $\overline{}$ PŘEHLED ROZPOČTŮ Hodnocen 👫 PŘÍSTUP K PROJEKTU PLNÉ MOCI 🗶 ZRUŠENÍ SDÍLENÍ 🛛 🔀 ZMĚNIT ZPŮSOB JEDNÁNÍ KOPÍROVAT 📑 ТІЗК Žádost o přezkum rozhodnutí Žádost o Datum - Žádost o podporu - změna Datum - Žádost o Žádost o ost o Kód Název Zdrojový rozpočet - fáze podporu -změna Informování o realizaci $\overline{}$ podporu změnu ] 🛛 [ Žádost o změnu Y Y $\Box$ Y OP VVV 02\_1... ZP pro MRR - VP - NOVÝ - kopie 2 25. 10. 2018 Zprávy o realizaci Aktuální/ Žádost o podporu 1 OP VVV 02\_1... ZP pro MRR - VP - NOVÝ 4. 10. 2018 Veřejné zakázky OP VVV 02\_1... ZP pro MRR - VP - NOVÝ - kopie 1 Aktuální/ Žádost o podporu 25.10.2018 Kontroly $\sim$ Kontroly Stránka 1 z 1, položky 1 až 3 z 3 Id d 1 ► ► Položek na stránku 25 🕶 Profil objektu $\sim$ Kód Měrná jednotka (individuální) Cena jednotky Počet jednotek Částka celkem Potomek Úroveň Procento Název Měn Nová depeše a koncepty ] 🛛 🗌 T Y Ţ T T T Přehled depeší Celkové způsobilé výdaje 0,00 0,00 1 213 854,00 1 100 Poznámky 1.01 Školní asistent - personální pod 0,00 0,00 86 808,00 2 7,15 Úkoly 1.01.1 Práce školního asistenta ve škol. 3 617,00 24,00 86 808,00 3 7,15 1.02 Využití ICT ve vzdělávání v ZŠ -0.00 0.00 256 000 00 2 21,09 Datová oblast žádosti $\overline{}$ 1.02.1 1 hodina výuky s ICT 2 000,00 128,00 256 000,00 21,09 Identifikace projektu 1.03 Klub pro žáky ZŠ - čtenářský klub 0,00 0,00 17 833,00 2 1,47 Identifikace operace 3 1,47 1.03.1 1,00 17 833,00 Ucelený proces zřízení, vybavení.. 17 833,00 Manažeři projektu ŘO/ZS Klub pro žáky ZŠ - klub zábavné. 1.04 0.00 0.00 17 833.00 2 1.47 Projekt 1.04.1 Ucelený proces zřízení, vybavení.. 17 833,00 1,00 17 833.00 3 1,47 ání žáků 7Č o 0.00 0.00 197 257 00 2 15 42

#### Aktuální rozpočet je vždy zobrazen jako první v pořadí.

#### Detail položky rozpočtu:

| 1.3                | Úspory projekt    | u                       | 0,00              | 0,00       |                     | 0,00              | 0 |             | 2 |  |  |  |
|--------------------|-------------------|-------------------------|-------------------|------------|---------------------|-------------------|---|-------------|---|--|--|--|
| 1.3.1              | Úspory nad 10     | %                       | 0,00              | 0,00       |                     | 0,00              | 0 |             | 3 |  |  |  |
| 1.3.2              | Úspory k rozdě    | lení                    | 0,00              | 0,00       |                     | 0,00              | 0 |             | 3 |  |  |  |
| 2                  | Celkové nezpů     | sobilé výdaje           | 0,00              | 0,00       |                     | 0,00              | 0 | 4           | 1 |  |  |  |
|                    |                   |                         | •                 | •          |                     | -                 |   |             | • |  |  |  |
| Rozpočet jedn      | Export standardní |                         |                   |            |                     |                   |   |             |   |  |  |  |
| кód<br>1.1.2.1.1.1 |                   | název<br>Platy          |                   |            |                     |                   |   |             |   |  |  |  |
| MĚRNÁ JEDNOTKA     | (Z ČÍSELNÍKU)     | CENA JEDNOTKY<br>50 000 | 00 POČET JEDNOTEK | částka cel | кем<br>1 000 000,00 | PROCENTO<br>44,19 |   | ÚROVEŇ<br>6 |   |  |  |  |

# 4.21. OBRAZOVKA PŘEHLED ZDROJŮ FINANCOVÁNÍ

Vyplněný rozpočet je podkladem pro *Přehled zdrojů financování*. Rozpad na jednotlivé zdroje financování provádí systém na pokyn uživatele **na řádku Žádost o podporu**. Zdrojová částka pro rozpad se načítá z celkových způsobilých výdajů uvedených v rozpočtu.

Rozpad na jednotlivé zdroje financování provádí systém automaticky na pokyn uživatele. Zdrojová částka pro rozpad se načítá z celkových způsobilých výdajů uvedených v rozpočtu. Před samotným rozpadem je potřeba zkontrolovat automaticky nastavenou míru spolufinancování pro všechny kategorie regionu na hodnotu 5 % a vybraný zdroj financování vlastního podílu.

Přehledová tabulka pro výběr financování vlastního podílu:

| Příklady právních forem subjektu žadatel/příjemce                                                                                                    | Zdroj financování vlastního podílu         |
|----------------------------------------------------------------------------------------------------|--------------------------------------------|
| Příspěvkové organizace a školské právnické osoby zřízené krajem                                                                                                    | Finanční prostředky z rozpočtu krajů/kraje |
| Příspěvkové organizace a školské právnické osoby zřízené obcí či dobrovolným svazkem obcí                                                                                                    | Finanční prostředky z rozpočtu obcí/obce   |
| Soukromoprávní subjekty (a.s., s.r.o., o.p.s, v.o.s,<br>zapsané spolky, zapsané ústavy, zájmové sdružení<br>právnických osob, školské právnické osoby zřízené<br>církví nebo jiným soukromoprávním subjektem,<br>apod.) | Soukromé zdroje                            |
| Subjekty financované převážně ze státních fondů                                                                                                    | Finanční prostředky ze státních fondů      |
| Subjekty financované převážně z veřejných prostředků (veřejné vysoké školy, v.v.i. ,)                                                                                                    | Jiné národní veřejné finanční prostředky   |

Poznámka: výše vlastního podílu financování organizačních složek státu a příspěvkových organizací organizačních složek státu je 0 %. Tyto subjekty na obrazovce Přehled zdrojů financování pouze zadají rozpad financí prostřednictvím tlačítka "Rozpad financí".

Částky na jednotlivé zdroje se rozpadají dle poměrů financování určených na výzvě pro jednotlivé právní formy, druhy veřejné podpory a také dle kategorií regionu.

| PŘEHLED ZDROJŮ FINANCOVÁNÍ                      |                       |                    |            |                                   |                 |                     |                                          |                        |                               |                                 |
|-------------------------------------------------|-----------------------|--------------------|------------|-----------------------------------|-----------------|---------------------|------------------------------------------|------------------------|-------------------------------|---------------------------------|
| 📫 PŘÍSTUP K PROJEKTU 🔛 PLN                      | NÉ MOCI 🗸 🗸           | KONTROLA           | E FIN      | VALIZACE                          | × VYM           | AZAT ŽÁDOST         | KOPÍROVAT                                | H TISK                 |                               |                                 |
| FÁZE PŘEHLEDU FINANCOVÁNÍ                       | NÁZEV PROJEK          | κτυ                |            | CELKOVÉ Z                         | DROJE           |                     | CELKOVÉ ZPŮSOBIL                         | É VÝDAJE               | CELKOVÉ NEZPŮS                | OBILÉ VÝDAJE                    |
| Aktuální stav                                   | Šablony II            |                    |            |                                   |                 | 0,00                |                                          | 0,00                   |                               | 0,00                            |
| Žádost o podporu                                | Šablony II            |                    |            |                                   |                 |                     |                                          |                        |                               |                                 |
|                                                 |                       |                    |            |                                   |                 | •                   |                                          | •                      |                               | *                               |
| I I Položek na strán                            | ku 25                 |                    |            |                                   |                 |                     |                                          |                        | St                            | ránka 1 z 1, položky 1 až 2 z 2 |
| FÁZE PŘEHLEDU ZDROJŮ FINANCOVÁNÍ                |                       |                    | MĚNA       |                                   |                 |                     |                                          |                        |                               |                                 |
| Žádost o podporu                                |                       |                    | CZK        |                                   |                 |                     |                                          |                        |                               |                                 |
| CELKOVÉ ZDROJE CEL                              | LKOVÉ NEZPŮSOBIL      | LÉ VÝDAJE          | CELKOV     | CELKOVÉ ZPŮSOBILÉ VÝDAJE JINÉ PEN |                 | NĚŽNÍ PŘÍJMY (JPP)  | _                                        |                        |                               |                                 |
|                                                 |                       |                    |            |                                   |                 |                     |                                          |                        |                               |                                 |
| C7V DE7 DĎÍ IMŮ DĎÍ                             |                       |                    | nňíenč     | VER LINIE                         |                 | NÁRODN<br>(BEZ VL   | Í VEŘEJNÉ ZDROJE<br>ASTNÍHO ZDROJE FINAN | COVÁNÍ) DODDODA C      | EI KEM                        |                                 |
|                                                 | 13MT 2 PHOVO20        |                    | FRIGE      | VER ONIC                          |                 |                     |                                          |                        | LINEM                         |                                 |
|                                                 |                       |                    |            |                                   |                 | % VI A \$           | ΝίΗΟ ΕΙΝΑΝΟΟΥΆΝΙ -                       |                        |                               |                                 |
| VLASTNÍ ZDROJ FINANCOVÁNÍ ZDR                   | ROJ FINANCOVÁNÍ       | VLASTNÍHO PODÍ     | ílu        |                                   |                 | MÉNÉ R              | ZVINUTY REGION PŘÍP.                     | NERELEVANTNÍ           |                               |                                 |
|                                                 |                       |                    |            |                                   |                 |                     |                                          | J                      |                               |                                 |
| DAT                                             | TUM A ČAS POSLED      | DNÍ ZMĚNY          | ZMĚNIL     |                                   |                 | %, VLAST<br>VICE RO | NÍHO FINANCOVÁNÍ -<br>ZVINUTÝ REGION     | %,VLASTNÍI<br>PŘECHODO | HO FINANCOVÁNÍ -<br>VÝ REGION |                                 |
| Rozpad financí 19                               | 9.09.2024 14:51       | 1                  | TASGEO     | 1_EXT                             |                 |                     |                                          |                        |                               |                                 |
| Při změně vlastního podílu, rozpočtu, právní fo | ormy hlavního žadat   | tele, příjmů v CBA | specifický | ch cílů/kateg                     | orií regionu je | nutné použít toto   | tlačítko pro zobrazení a                 | ktuálního přehledu fir | iancování.                    |                                 |
| V případě relevantního tvou veřejné podporv je  | třeha zadat údaje (   | o velikosti nodnik | au         |                                   |                 |                     |                                          |                        |                               |                                 |
| v pripade recevantinio typu verejne poupory je  | , orcue zedet dueje ( | o venicou pounic   | .u.        |                                   |                 |                     |                                          |                        |                               |                                 |

Pokud uživatel klikne na řádek Aktuální stav, tak v dolní části obrazovky uvidí poměr financování projektu podle jednotlivých zdrojů na jednotlivé kategorie regionů. Řádek Aktuální stav pak bude již vždy na projektu v jakémkoli stavu viditelný, a to i po uzavření právního aktu. Tento řádek je tedy jen informativní a uživatel s ním aktivně nepracuje.

## 4.22. OBRAZOVKA FINANČNÍ PLÁN

Finanční plán se generuje až po validaci žadatele na obrazovce *Subjekty projektu*, vygenerování rozpočtu projektu a provedení rozpadu financí na jednotlivé zdroje (přes tlačítko "Rozpad financí" na obrazovce *Přehled zdrojů financování*).

# Finanční plán představuje harmonogram žádostí o platbu a zpráv o realizaci, které příjemce předkládá za sledovaná období.

Zálohová platba je příjemci odeslána zpravidla do 30 pracovních dnů od vydání právního aktu o poskytnutí/převodu podpory, nejdříve však 60 dnů před plánovaným zahájením fyzické realizace projektu.

#### Způsob úpravy Finančního plánu:

Finanční plán se generuje automaticky po splnění podmínek uvedených výše. Obsahuje 3 řádky a řádek sumarizační.

#### 1. řádek finančního plánu – uživatel needituje žádné údaje na tomto řádku

Výchozím datumem pro generování je datum "Předpokládané datum zahájení fyzické realizace projektu", které je vyplněno na obrazovce Projekt v oblasti Fyzická realizace projektu.

- Jedná se o první zálohovou platbu.
- Datum předložení vychází z Předpokládaného data zahájení fyzické realizace projektu<sup>12</sup> (skutečné datum vyplacení zálohy se odvíjí od data vydání právního aktu).
- Záloha plán = 100 % celkových způsobilých výdajů projektu.
- Ostatní sloupce jsou nulové a prázdné.

#### 2. řádek finančního plánu – uživatel needituje žádné údaje na tomto řádku

- Datum předložení ZoR/ŽoP odpovídá prvnímu 9-měsíčnímu sledovanému období od Předpokládaného data zahájení fyzické realizace projektu + 20 pracovních dní na zpracování ZoR.
- Jedná se o první zprávu o realizaci, jejíž součástí je žádost o platbu.
- Záloha plán nulové částky.
- Vyúčtování plán automaticky nastaveno na 33,33 % z částky celkových způsobilých výdajů projektu.

<sup>&</sup>lt;sup>12</sup> Připadne-li předpokládané datum zahájení fyzické realizace projektu na víkend, systém automaticky do Data předložení přiřadí datum nejbližšího pracovního dne. Žadatel datum needituje.

#### 3. řádek finančního plánu – uživatel needituje žádné údaje na tomto řádku

- Datum předložení ZoR/ŽoP odpovídá druhému 9-měsíčnímu sledovanému období ode dne následujícího po dni ukončení předchozího sledovaného období + 20 pracovních dní na zpracování ZoR.
- Jedná se o druhou zprávu o realizaci, jejíž součástí je žádost o platbu.
- Záloha plán nulové částky.
- Vyúčtování plán automaticky nastaveno na 33,33 % z částky celkových způsobilých výdajů projektu.

#### 4. řádek finančního plánu – uživatel edituje pouze datum předložení, viz postup níže

- Datum předložení ZZoR/ZŽoP Předpokládané datum ukončení fyzické realizace projektu + 40 pracovních dní na zpracování ZoR.
- Jedná se o poslední, tj. závěrečnou zprávu o realizaci, jejíž součástí je žádost o platbu.
- Záloha plán nulové částky.
- Vyúčtování plán automaticky nastaveno na 33,34 % z částky celkových způsobilých výdajů projektu.

Pokud je doba realizace projektu 24 měsíců, je datum odevzdání ZZoR/ZŽoP na 4. řádku FP správně a pole není nutné editovat.

Pokud je doba realizace projektu delší než 24 měsíců, je nutné editovat Datum předložení ZZoR/ZŽoP na 4. řádku FP. Editaci proveďte ve spodní části v poli Datum předložení dle níže uvedené tabulky. Ostatní řádky ani pole needitujte.

| Předpokládané datum<br>ukončení realizace projektu | Datum předložení ZZoR<br>pro obrazovku <i>Finanční plán</i> |
|----------------------------------------------------|-------------------------------------------------------------|
| 31. 07. 2026                                       | 25.09.2026                                                  |
| 31. 08. 2026                                       | 27.10.2026                                                  |
| 30. 09. 2026                                       | 27.11.2026                                                  |
| 31. 10. 2026                                       | 30.12.2026                                                  |
| 30. 11. 2026                                       | 28.01.2027                                                  |
| 31. 12. 2026                                       | 26.02.2027                                                  |
| 31. 01. 2027                                       | 30.03.2027                                                  |
| 28. 02. 2027                                       | 27.04.2027                                                  |
| 31. 03. 2027                                       | 26.05.2027                                                  |
| 30. 04. 2027                                       | 25.06.2027                                                  |
| 31. 05. 2027                                       | 28.07.2027                                                  |
| 30. 06. 2027                                       | 27.08.2027                                                  |
| 31. 07. 2027                                       | 24.09.2027                                                  |
| 31. 08. 2027                                       | 27.10.2027                                                  |
| 30. 09. 2027                                       | 29.11.2027                                                  |
| 31. 10. 2027                                       | 28.12.2027                                                  |
| 30. 11. 2027                                       | 26.01.2028                                                  |
| 31. 12. 2027                                       | 25.02.2028                                                  |
| 31. 01. 2028                                       | 27.03.2028                                                  |
| 29. 02. 2028                                       | 27.04.2028                                                  |
| 31. 03. 2028                                       | 01.06.2028                                                  |
| 30. 04. 2028                                       | 27.06.2028                                                  |
| 31. 05. 2028                                       | 28.07.2028                                                  |
| 30. 06. 2028                                       | 29.08.2028                                                  |
| 31. 07. 2028                                       | 25.09.2028                                                  |
| 31. 08. 2028                                       | 27.10.2028                                                  |
| 30. 09. 2028                                       | 27.11.2028                                                  |
| 31. 10. 2028                                       | 29.12.2028                                                  |
| 30. 11. 2028                                       | 30.01.2029                                                  |
| 31. 12. 2028                                       | 26.02.2029                                                  |

#### Editace data předložení ZZoR:

| FINANČNÍ PLÁN                                     |         |                            |         |                                     |                      |                                           |                            |                    |                    |                       |          |
|---------------------------------------------------|---------|----------------------------|---------|-------------------------------------|----------------------|-------------------------------------------|----------------------------|--------------------|--------------------|-----------------------|----------|
| 📫 PŘÍSTUP K PROJEKTU 👔                            | $\leq$  | PLNÉ MOCI 🛛 💉 I            | CONTR   | IOLA 🔒 FINA                         | LIZACE 🗙 VY          | MAZAT ŽÁDOST                              | KOPÍROVAT                  | H TISK             |                    |                       |          |
| SOUČTOVÝ POŘADÍ FINANČNÍHO<br>Řádek plánu         |         | DATUM PŘEDLOŽENÍ           |         | ČÁSTKA NA<br>Krytí výdajů -<br>Plán | VYÚČTOVÁNÍ -<br>Plán | ČÁSTKA NA<br>Krytí výdajů -<br>Skutečnost | VYÚČTOVÁNÍ -<br>Skutečnost | STAV ŽOPL          | ZÁLOHOVÁ<br>Platba | ZÁVĚREČNÁ<br>Platba   | DATU     |
|                                                   | Y       |                            | ]7      | Y                                   | <b>Y</b>             | Y                                         | <b>Y</b>                   | Υ                  | <b>• •</b>         | <b>• • •</b>          |          |
|                                                   | 1       | 02.05.2022                 |         | 110 010,00                          | 0,00                 | 110 010,00                                | 0,00                       | Plánovaná          | 1                  |                       | 29.0     |
|                                                   | 2       | 28.02.2023                 |         | 0,00                                | 36 633,33            | 0,00                                      | 36 633,33                  | Plánovaná          |                    |                       | 29.0     |
|                                                   | 3       | 29.11.2023                 |         | 0,00                                | 36 633,33            | 0,00                                      | 36 633,33                  | Plánovaná          |                    |                       | 29.0     |
|                                                   | 4       | 29.07.2024                 |         | 0,00                                | 36 743,34            | 0,00                                      | 36 743,34                  | Plánovaná          |                    | 1                     | 29.0     |
| ✓                                                 |         | /                          |         | 110 010,00                          | 110 010,00           | 110 010,00                                | 110 010,00                 |                    |                    |                       | 29.0     |
| 4                                                 |         | /                          |         |                                     | -                    | -                                         | -                          |                    |                    |                       | +        |
|                                                   |         | /                          |         | · ·                                 | · ·                  |                                           |                            |                    |                    |                       |          |
|                                                   |         |                            |         | Ехро                                | rt standardní        | Editovat v                                | /še                        |                    |                    |                       |          |
| Id d 1 ▶ ▶I Položek                               | na st   | tránku 25                  |         |                                     |                      |                                           |                            |                    | Str                | ánka 1 z 1, položky 1 | až 5 z 5 |
|                                                   |         |                            |         |                                     |                      |                                           |                            |                    |                    |                       |          |
| Nový záznam                                       |         | Smazat                     |         | Uložit                              | St                   | orno                                      |                            |                    |                    |                       |          |
| Údaje                                             |         | •                          |         |                                     |                      |                                           |                            |                    |                    |                       |          |
| POŘADÍ FINANČNÍHO PLÁNU                           | B DA    | TUM PŘEDLOŽENÍ             | ٦       |                                     |                      |                                           | D                          | ATUM A ČAS POSLEDN | Í ZMĚNY            |                       |          |
| 4                                                 | 29.0    | 07.2024                    |         | Závěrečr                            | ná platba 🛛 Zá       | ohová platba                              | 2                          | 29.04.2022 11:56   |                    |                       |          |
|                                                   |         |                            |         |                                     | Záloh                | ová platba neobsahuje                     | e vyúčtování               |                    |                    |                       |          |
| ČÁSTKA NA KRYTÍ VÝDAJŮ - PLÁ                      | N       |                            | ÁNÍ - I | PLÁN 26.7                           | 42.24                |                                           |                            |                    |                    |                       |          |
|                                                   |         | 0,00                       |         | 30 /                                | 43,34                |                                           |                            |                    |                    |                       |          |
|                                                   |         |                            |         |                                     |                      |                                           |                            |                    |                    |                       |          |
|                                                   |         |                            |         |                                     |                      |                                           |                            |                    |                    |                       |          |
|                                                   |         |                            |         |                                     |                      |                                           |                            |                    |                    |                       |          |
| Kentrol                                           | lo fir  | ာရာဝိုက်မှာ စုပြစ်ကွမ် စုပ | 0704    | ,ătu                                | View                 | norovot postí fir                         | nonění plán                |                    | 0170               |                       |          |
| Kontrol<br>Kontrola zjišťuje, zda součet částek r | na fina | ančním plánu nepřekroči    | celko   | vé způsobilé výdaje pro             | ojektu.              | merovat novy fil                          |                            | V                  | erze               |                       |          |

Vyúčtování finančních prostředků (dle doložených výstupů) je v 1. a 2. ZoR naplánováno na 33,3% výše dotace a v ZZoR na 33,4% dotace. Tento plán je indikativní a není závazný. Částky v žádném případě needitujte (i pokud už nyní plánujete, že vyúčtování bude jiné)!

V průběhu realizace projektu bude zpřesňováno dle skutečného čerpání/vyúčtování finančních prostředků.

Pokud uživatel změní Předpokládané datum zahájení realizace projektu nebo Předpokládané datum ukončení realizace projektu, musí "Vygenerovat nový finanční plán".

# 4.23. OBRAZOVKA ČESTNÁ PROHLÁŠENÍ

Na obrazovce Čestná prohlášení jsou automaticky načtena povinná čestná prohlášení uživatele.

Zaškrtnutím checkboxu **"Souhlasím s čestným prohlášením"** a stisknutím tlačítka **"Uložit"** uživatel potvrdí svůj souhlas s jeho zněním. Pokud není checkbox zatržen, a to **pro každé čestné prohlášení zvlášť**, není možné finalizovat a podat žádost o podporu.

Další vzory (čestných) prohlášení jsou k dispozici na obrazovce Dokumenty a informace k vyplnění jsou uvedeny v Pravidlech pro žadatele a příjemce zjednodušených projektů.

| ČESTNÁ PROHLÁŠENÍ                                                                                                    |                                                                                           |                                                              |                         |
|----------------------------------------------------------------------------------------------------|-------------------------------------------------------------------------------------------|--------------------------------------------------------------|-------------------------|
| 👫 PŘÍSTUP K PROJEKTU 🎽 PLNÉ MOCI 🗍 KOPÍN                                                                                   | VAT 🗶 VYMAZAT ŽÁDOST ✔ KONTR                                                              | OLA 🔒 FINALIZACE 🚔 TISK                                      |                         |
| Název čestného prohlášení                                                                                                  | Popis                                                                                     |                                                              | Kód Souhlas             |
|                                                                                                    | f                                                                                         |                                                              | ) Y 📃 Y 🗆 Y             |
| Čestné prohlášení žadatele (Úvodní)                                                                                        |                                                                                           |                                                              | OP VVV_Pr               |
| Čestné prohlášení pro žadatele (Závěrečné)                                                                                 |                                                                                           |                                                              | OP VVV_Pr               |
| I I ► FI Položek na stránku 25 ▼                                                                                           |                                                                                           |                                                              | Soznam                  |
| Nový záznam Kopírovat záznam                                                                                               | Smazat záznam Uložit                                                                      | Storno                                                       | Sezilalli               |
|                                                                                                    |                                                                                           |                                                              | čestných                |
| NÁZEV ČESTNÉHO PROHLÁŠENÍ                                                                                                  |                                                                                           |                                                              | prohlášení              |
| Čestné prohlášení žadatele (Úvodní)                                                                                        |                                                                                           |                                                              | •                       |
|                                                                                                    |                                                                                           |                                                              | Otevřít v novém okně    |
| Statutární orgán / osoba jednající na základě plné mo                                                                      | i vydané statutárním orgánem žadatele proł                                                | lašuje:                                                      |                         |
| <ul> <li>Splňuji definici oprávněného žadatele vymezené</li> <li>Operace nebyla fyzicky ukončena nebo plně prov</li> </ul> | o výzvou.<br>dena před předložením žádosti o podporu be                                   | z ohledu na to. zda byly žadatelem provedeny všech           | ny platby či nikoliv:   |
| operace je dle Nařízení Evropského Parlamentu a Ra                                                                         | (EU) č. 1303/2013 definována jako projekt,                                                | smlouva, opatření nebo skupina projektů, které byly          | vybrány řídicími orgány |
| dotyčných programů nebo z jejich pověření a které p<br>na finanční nástroje a následná finanční podpora, kte               | spivají k dosažení cilů priority nebo priorit; v<br>ou tvto finanční nástroje poskvtují.  | souvislosti s finančními nástroji tvoří operaci finanči      | ní příspěvky z programu |
| <ul> <li>Nečerpám a nenárokuji veřejné prostředky z jiný</li> </ul>                                                        | h finančních nástrojů EU, národních program                                               | ů či programů územních samospráv, na způsobilé vý            | daje výše uvedeného     |
| projektu, které mají být financovány ze zdrojů OP VV<br>budou zahrnuty do přehledu zdrojů financování v prá                | mimo vlastních zdrojů, s výjimkou těch pros<br>ním aktu o poskvtnutí/převodu podporv z OP | tředků, které přímo souvisejí se spolufinancováním p<br>VVV. | orojektu a jako takové  |
|                                                                                                    | ······································                                                    |                                                              |                         |
|                                                                                                    |                                                                                           |                                                              |                         |
| Souhlas s čestný                                                                                                    | n prohlášením – checkb                                                                    | DX 🗌 Souhlasím :                                             | s čestným prohlášením   |
|                                                                                                    |                                                                                           |                                                              |                         |
|                                                                                                    |                                                                                           |                                                              |                         |
|                                                                                                    |                                                                                           |                                                              |                         |
|                                                                                                    |                                                                                           |                                                              |                         |
|                                                                                                    |                                                                                           |                                                              |                         |
|                                                                                                    |                                                                                           |                                                              |                         |
|                                                                                                    |                                                                                           |                                                              |                         |
|                                                                                                    |                                                                                           |                                                              |                         |
|                                                                                                    |                                                                                           |                                                              |                         |

# 5. PODPIS A PODÁNÍ ŽÁDOSTI O PODPORU

Podrobné informace o práci s certifikáty jsou k dispozici na úvodní stránce aplikace ISKP21+ na záložce *FAQ* v sekci *Elektronický podpis*.

Po vyplnění všech relevantních údajů a jejich kontrole provede uživatel finalizaci žádosti o podporu (viz <u>kap. 3.2.6</u>). Finalizací žádosti je systémem generovaná automatická zpráva, která je doručena signatáři/signatářům. Zpráva informuje o možnosti žádost podepsat kvalifikovaným podpisem.

| ŽADATEL HODNOTITEL                     | NOSITEL STRATEGIE                                               |                         |                      | PROFI                      | LUŽIVATELE                                                                          | NÁPOVĚDA   |
|----------------------------------------|-----------------------------------------------------------------|-------------------------|----------------------|----------------------------|-------------------------------------------------------------------------------------|------------|
| Nacházíte se: Nástěnka                 |                                                                 |                         |                      |                            |                                                                                     |            |
|                                        |                                                                 |                         |                      |                            |                                                                                     |            |
|                                        |                                                                 |                         |                      |                            |                                                                                     |            |
| p u s c p s n<br>31 27 28 29 30 31 1 2 | NOVÁ DEPEŠE a Koncepty Přijaté depeše                           | Odeslané depeše         |                      | Správa složek Pr           | ravidla pro třídění d                                                               | epeší      |
| 32 3 4 5 6 7 8 9                       |                                                                 |                         |                      |                            |                                                                                     |            |
| <sup>33</sup> 10 11 12 13 14 15 16     |                                                                 |                         |                      |                            |                                                                                     |            |
| 34 17 18 19 20 21 22 23                |                                                                 |                         |                      |                            |                                                                                     | - 11 - 12  |
| 35 24 25 26 27 28 29 30                | Precteno Predmet depese                                         | Adresa odesilatele      | Zarazeni odesilatele | Vazano na objekt           | Datum prijeti                                                                       | Dulezitost |
| 36 31 1 2 3 4 5 6                      | Podepsat dokument zadosti o podporu                             | Systém*MS2014+          | I                    | Projekt: Testování fce IPs | 31. 8. 2015 10:49                                                                   | Střední    |
|                                        | Prosha-termín vyhlášení výsledků výběrového řízení              | 7hvněkHoudek*evt        |                      |                            | 22 8 2015 23:52                                                                     | Vvenká     |
| Navigace ^                             | DEPEŠE UŽIVATELE                                                |                         |                      |                            |                                                                                     |            |
| Zpět                                   | PŘEDMĚT DEPEŠE<br>Podepsat dokument zadosti o podporu           |                         | DÜLEŽITOST           | ADRESÁŘ<br>Přijaté         |                                                                                     |            |
|                                        | DATUM PŘIJETÍ ADRESA ODESÍLATELE                                | ZAŘAZENÍ ODESÍLATELE    | VÁZÁNO NA C          | DBJEKT                     |                                                                                     |            |
|                                        | 31. srpna 2015 10:49:05 Systém*MS2014+                          |                         | Projekt: To          | estování fce IPs           |                                                                                     |            |
|                                        | TEXT<br>Podepište dokument žádosti o podporu: Testování fce IPs | 55/2000 Otevřit v novém | 1 okně               | ☑ Př                       | ečteno                                                                              |            |
|                                        |                                                                 |                         |                      | 31. si                     | rpna 2015 12:42:48                                                                  |            |
|                                        |                                                                 |                         |                      | Syster<br>Př               | nová depeše - neodpovíde<br>Odpovědět<br>Přeposlat<br>ehled komunikace<br>Dokumenty | jte        |
|                                        |                                                                 | Uložit                  | Storno               |                            |                                                                                     |            |

Po finalizaci žádosti o podporu dochází k aktivaci obrazovky Podpis žádosti.

V poli soubor se nabízí tisková verze žádosti o podporu, kterou je možné zobrazit stiskem tlačítka **Soubor -> Otevřít**.

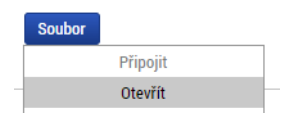

Podpis žádosti o podporu probíhá prostřednictvím kvalifikovaného elektronického podpisu. Stiskem ikony pečetě se zobrazí okno, kde následně uživatel vybere certifikát pro podepisování uložený v systémovém úložišti, na čipové kartě nebo v souboru.

Pozor! V okamžiku podepsání musí mít kvalifikovaný certifikát (elektronický podpis) platnost alespoň 48 hodin. V opačném případě systém neprovede podepsání žádosti.

| Profil objektu             | ρορρις Ζάροςτι                                                              |
|----------------------------|-----------------------------------------------------------------------------|
|                            |                                                                             |
| Nova depese a koncepty     |                                                                             |
| Poznámky                   |                                                                             |
| Úkoly                      | Žádost o podporu se podepisuje elektronickým podpisem stiskem ikony pečetě. |
| Datová oblast žádosti      |                                                                             |
|                            |                                                                             |
|                            | Tisková verze žádosti 3LqwoP-0001.pdf Soubor                                |
| Identifikace operace       | správce projektu, který dokument vytvořil                                   |
| Projekt                    |                                                                             |
| Popis projektu             |                                                                             |
| specificke cile            |                                                                             |
| Horizontólní principy      |                                                                             |
| Umístění                   |                                                                             |
| Cílová skupina             |                                                                             |
| Klíčové aktivity           | Stiskem ikony pečetě se podepisuje                                          |
| Subjekty                   | žádost o podporu.                                                           |
| Subjekty projektu          |                                                                             |
| Adresy subjektu            |                                                                             |
| Osoby subjektu             |                                                                             |
| Účty subjektu              |                                                                             |
| Financování 🔨              |                                                                             |
| Rozpočet jednotkový        |                                                                             |
| Přehled zdrojů financování |                                                                             |
| Finanční plán              |                                                                             |
| Kategorie intervencí       |                                                                             |
| Čestná prohlášení          |                                                                             |
| Dokumenty                  |                                                                             |
|                            |                                                                             |

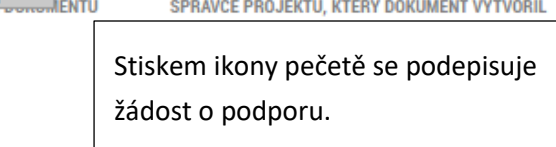

Aby bylo možné vložit elektronický podpis, musí mít uživatel nainstalovanou aplikaci <u>Crypto Native App</u> a rozšíření <u>Crypto Web Extension</u> pro příslušný prohlížeč.

| ŽADATEL                           |                                                                                                    |                                | N                           |
|-----------------------------------|----------------------------------------------------------------------------------------------------|--------------------------------|-----------------------------|
| acházíte se: 🔷 Nástěnka 🔪 Žadatel | I 👌 Žádost o podporu 👌 Podpis žádosti                                                                                                    | Dadaia                         | 07 0                        |
|                                   |                                                                                                    | Poupis                         | 02 <i>?</i> – X             |
| Profil objektu                    | PODPIS ŽÁDOSTI                                                                                                    | Tisková verze žádosti 3LqwoP   | Podrobnosti                 |
| Nová depeše a koncepty            | 👫 PŘÍSTUP K PROJEKTU 🎽 PLNÉ MOCI 🗍 KOPÍROVAT 🗶 O                                                                                                    | Certifikáty                    | Zobrazit všechny            |
| Přehled depeší                    | -                                                                                                    |                                |                             |
| Poznámky                          |                                                                                                    | Vyhledat                       | Q                           |
| Úkoly                             | zadost o podporu se podepisuje elektronickým podpisem stiskem ikoný pečete.                                                                                                    |                                |                             |
| Datová oblast žádosti 🔨           | PŘÍLOHA                                                                                                    | Poslední                       |                             |
| Identifikace projektu 🔨           | Tisková verze žádosti 3LqwoP-0001.pdf                                                                                                    | ✓ 	☐ Jan Novák                 | 20, 09, 2019 - 20, 10, 2019 |
| Identifikace operace              | Vytvořit podpis<br>SPRÁVCE PROJEKTU, KTERÝ DOKUMENT VYTVOŘ                                                                                                    | DEMO PostSignum Qualified CA 2 |                             |
| Projekt                           | 18. 10. 2019 9:04 DAZAD012                                                                                                    |                                |                             |
| Popis projektu                    | DATUM POSLEDNÍHO PODPISU D<br>Pokračujte v aplikaci Crvnto Native Ann                                                                                                    |                                |                             |
| Specifické cíle                   | T white offer a philader of the tradition of the tradition of the traditio | Vybrat z počítače              |                             |
| Indikátory                        |                                                                                                    | Čipové karty a tokeny          | ~                           |
| Horizontální principy             |                                                                                                    |                                |                             |
| Umístění                          | Wyběr certifikátu                                                                                                    | Systémové uložiště             | ~                           |
| Cílová skupina                    | vyber certifikatu                                                                                                    | V Jan Novák                    | 20 00 2010 20 10 2010       |
| Klíčové aktivity                  | pro podpis                                                                                                    | DEMO PostSignum Qualified CA 2 | 20. 09. 2019 - 20. 10. 2019 |
| Subjekty                          | · · · ·                                                                                                    |                                |                             |
| Subjekty projektu                 |                                                                                                    |                                |                             |
| Adresy subjektu                   |                                                                                                    |                                |                             |
| Osoby subjektu                    |                                                                                                    |                                |                             |
| Účty subjektu                     |                                                                                                    |                                |                             |
| Financování 🔨                     |                                                                                                    |                                |                             |
| Rozpočet jednotkový               |                                                                                                    |                                |                             |
| Přehled zdrojů financování        |                                                                                                    |                                |                             |
| Finanční plán                     |                                                                                                    |                                |                             |
| Kategorie intervencí              |                                                                                                    |                                |                             |
| Cestná prohlášení                 |                                                                                                    | Podepsat                       |                             |
| Dokumenty                         |                                                                                                    |                                |                             |
| Podpis žádosti                    |                                                                                                    |                                |                             |

Aplikace zobrazí dialogové okno, kde je možné vybrat příslušný certifikát.

Kliknutím na znak stříšky lze zobrazit vlastnosti certifikátu a ověřit, zdali je určen pro podepisování a obsahuje privátní klíč.

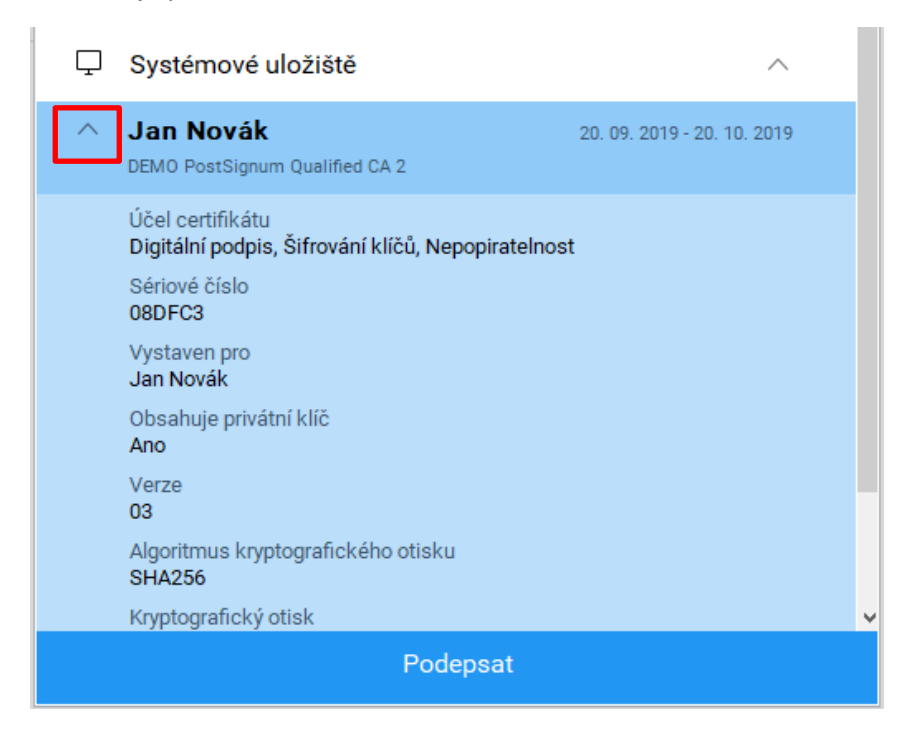

Po úspěšném ověření platnosti elektronického podpisu je zobrazena hláška o úspěšném podepsání žádosti.

#### Podání žádosti

V MS2021+ probíhá podání žádosti o podporu výhradně manuálně. Poté co signatář/i podepíší tiskovou verzi žádosti, zobrazí se v záhlaví formuláře tlačítko PODÁNÍ. Teprve po stisknutí tohoto tlačítka dochází k podání žádosti na ŘO a zařazení žádosti do procesu schvalování.

Podávání žádostí o podporu je umožněno od 7.10.2024

| PODPIS ŽÁDOSTI                                                                  |                                                |                                                   |            |                               |          | _                |           |        |
|---------------------------------------------------------------------------------|------------------------------------------------|---------------------------------------------------|------------|-------------------------------|----------|------------------|-----------|--------|
| 👫 PŘÍSTUP K PROJEKTU                                                            | PLNÉ MOCI                                      | ZPŘÍSTUPNIT K EDITACI                             | ⊃¢ 7       | ZMĚNIT ZPŮSOB JEDNÁNÍ         | 🔛 PODÁNÍ | 🗙 ODVOLAT ŽÁDOST | KOPÍROVAT | H TISK |
|                                                                                 |                                                |                                                   |            |                               |          |                  |           |        |
|                                                                                 |                                                |                                                   |            |                               |          |                  |           |        |
| Prosím zkontrolujte si, zda pro danou<br>pro elektronické transakce (kvalifikov | akci používáte odpov<br>aný vs. uznávaný el. j | rídající el. podpis dle zákona č. 297/<br>podpis) | 2016 Sb. o | službách vytvářejících důvěru | I.       |                  |           |        |
| Žádost o podporu se podepisuje elekti                                           | onickým podpisem s                             | tiskem ikony pečetě.                              |            |                               |          |                  |           |        |
| •                                                                               |                                                |                                                   |            |                               |          |                  |           |        |
| ZADOST O PODPORU JE TREBA PODA                                                  | FRUCNE, TLACITKEN                              | I "PODANI" V HORNIM MENU.                         |            |                               |          |                  |           |        |
| SOUBOR                                                                          |                                                |                                                   |            |                               |          |                  |           |        |
| Y Tisková verze žádosti 03                                                      | 3pydl-0002.pdf                                 |                                                   | So         | pubor                         |          |                  |           |        |
| DATUM VYTVOŘENÍ DOKUMENTU                                                       | SPRÁVCE PROJ                                   | EKTU, KTERÝ DOKUMENT VYTVOŘI                      |            |                               |          |                  |           |        |
| 23.04.2022 11:22 GQTASGEO                                                       |                                                |                                                   |            |                               |          |                  |           |        |
| DATUM POSLEDNÍHO PODPISU DOKU                                                   | MENTU                                          |                                                   |            |                               |          |                  |           |        |
| 23.04.2022 11:23                                                                |                                                |                                                   |            |                               |          |                  |           |        |

Po stisku tlačítka podání se objeví hláška, zda uživatel chce pokračovat v procesu podání žádosti. Stiskem tlačítka Pokračovat akci potvrdí. Žádost je tímto podána.

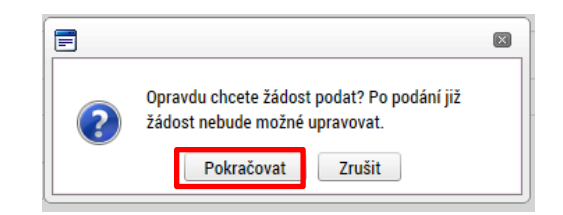

| Datová oblast žádosti 🔨    | PODÁNÍ                                                        |  |  |  |  |  |
|----------------------------|---------------------------------------------------------------|--|--|--|--|--|
| Identifikace operace       | 👫 PŘÍSTUP K PROJEKTU 🌒 KOMUNIKACE 🎽 PODÁNÍ 🖨 TISK             |  |  |  |  |  |
| Projekt                    |                                                               |  |  |  |  |  |
| Popis projektu             | Výsledek operace:                                             |  |  |  |  |  |
| Specifické cíle            | KIIII-285586- Žádnet (f18) P hyla nodána                      |  |  |  |  |  |
| Umístění                   |                                                               |  |  |  |  |  |
| Subjekty projektu          | Lze vytisknout přes Kontextovou nabídku (Pravé tlačítko myši) |  |  |  |  |  |
| Adresy subjektu            |                                                               |  |  |  |  |  |
| Osoby subjektu             | Zpět                                                          |  |  |  |  |  |
| Účty subjektu              |                                                               |  |  |  |  |  |
| Rozpočet základní          |                                                               |  |  |  |  |  |
| Přehled zdrojů financování |                                                               |  |  |  |  |  |
| Finanční plán              |                                                               |  |  |  |  |  |
| Indikátory                 |                                                               |  |  |  |  |  |

#### Registrační číslo projektu

Podáním je žádosti o podporu přiděleno tzv. registrační číslo. Jeho generování probíhá automaticky aplikací ISKP21+ po podání (odeslání) žádosti o podporu na ŘO. Tvar registračního čísla závisí na počtu investičních priorit přiřazených k jednomu či více specifických cílů.

Registrační číslo projektu má následující základní tvar

# CZ.AA.BB.CC/DD/EE\_FFF/xxxxxx,

Složení registračního čísla:

CZ – identifikace, že se jedná o projekt spolufinancovaný z operačního programu, jehož ŘO je v kompetenci ČR

AA – číslo operačního programu

BB – číslo priority

CC – číslo specifického cíle (označuje příslušný SC dle vlastní dokumentace programu) - pokud je projekt navázán na dva a více specifických cílů, uvádí se "XX"

DD – číslo opatření; pokud program tuto úroveň nepoužívá, uvádí se "00"; pokud je projekt navázán na jedno a více opatření, uvádí se "XX"

EE\_FFF – část čísla výzvy bez čísla programu

xxxxxxx – jedinečné číslo žádosti o podporu

Příklad: CZ.02.02.01/00/00/22\_001/0000001. V případě, že projekt má jeden či více specifických cílů, které mají různá čísla investičních priorit, je pak místo čísla zastupující hodnotu investiční priority písmeno X. Tvar registračního čísla projektu je pak CZ.02.1.X/0.0/0.0/15\_001/0000001.

# 5.1. ODVOLÁNÍ ŽÁDOSTI O PODPORU UŽIVATELEM

Po podání žádosti o podporu začíná na straně ŘO proces schvalování.

V případě, že chce uživatel stornovat podání žádosti, může tak učinit prostřednictvím tlačítka **Odvolat žádost**. Tlačítko je zobrazeno až po předání žádosti na ŘO. Oprávnění k odvolání žádosti má pouze uživatel s rolí signatář nebo zmocněnec.

| MS2021+<br>ISKP21+       | Èr                 | 🖿 česky 🛑 polski 💥 english |           |                         |                  |                    |        |
|--------------------------|--------------------|----------------------------|-----------|-------------------------|------------------|--------------------|--------|
| TADATEL ŽADATEL          |                    |                            |           |                         |                  |                    |        |
| Nacházíte se: Nástěnka Ž | adatel 👌 testovací | projekt 👌 Základní         | údaje     |                         |                  |                    |        |
|                          |                    |                            |           |                         |                  |                    |        |
| Profil objektu           | ∧ ZÁKLAI           | DNÍ ÚDAJE                  |           |                         |                  |                    |        |
| Nová depeše a koncepty   | 👘 PŘ               | ÍSTUP K PROJEKTU           | PLNÉ MOCI | 🔀 ZMĚNIT ZPŮSOB JEDNÁNÍ | 🗙 ODVOLAT ŽÁDOST | <b>D</b> KOPÍROVAT | 📑 тізк |
| Přehled depeší           |                    |                            |           |                         |                  |                    |        |

Po stisknutí tlačítka aplikace zobrazí dialogové okno a vyzve uživatele k potvrzení akce.

| = |                                                                                                    |
|---|----------------------------------------------------------------------------------------------------|
| ? | Opravdu chcete odvolat žádost o<br>podporu? Touto volbou bude žádost<br>nevratně vyřezena z procesu hodnocení. |
|   | OK Zrušit                                                                                                    |

Po potvrzení kroku je zobrazen formulář pro zdůvodnění stažení žádosti o podporu z procesu schvalování.

| Nacházíte se: Nástěnka Žadatel |                                                                 |                           |           |
|--------------------------------|-----------------------------------------------------------------|---------------------------|-----------|
|                                | Analýza kapacitních možností škol s ohledem na vývoj demografie | Stažení žádosti o podporu |           |
| Navigace ^                     | STAŽENÍ ŽÁDOSTI O PODPORU                                       |                           |           |
| Uložit a zpět                  | Důvod stažení žádosti o podporu                                 | 30/2000 Otevřít v r       | ovém okně |
|                                | Zádám o stažení žádosti                                         |                           |           |

Uživatel vloží do příslušného pole odůvodnění a potvrdí jej tlačítkem Stáhnout žádost. Systém znovu vyzve uživatel k potvrzení kroku zobrazením dialogového okna.

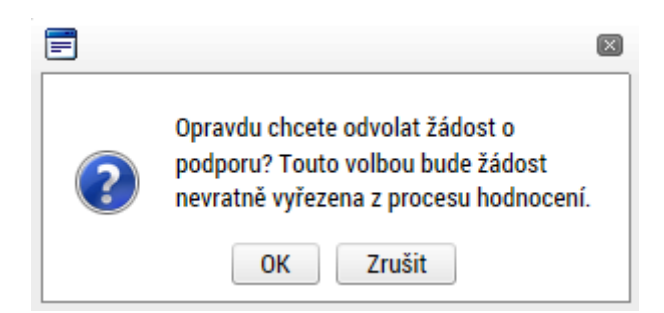

O provedeném stažení žádosti je uživatel informován systémovým hlášením.

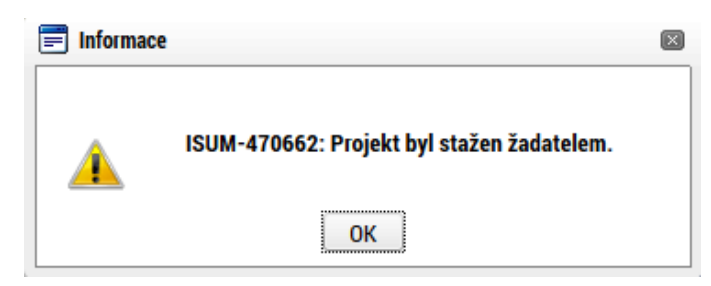

Zároveň dochází ke změně stavu žádosti do stavu Žádost o podporu stažena žadatelem/vyřazena ŘO/ZS. Krok odvolání žádosti je nevratný. Formulář odvolané žádosti již není možné dále jakkoliv editovat a dále s ním pracovat.

# 6. PROCES SCHVALOVÁNÍ

### 6.1. ZPŘÍSTUPNĚNÍ VÝSLEDKU ČÁSTI HODNOCENÍ

Po ukončení kontroly přijatelnosti a formálních náležitostí/ věcného hodnocení / výběru projektů je změněn stav žádosti a uživateli je zároveň zaslána interní depeše, ve které je informován o možnosti podat žádost o přezkum rozhodnutí. Zároveň je zpřístupněn kontrolní list na záložce Hodnocení. Neúspěšný žadatel je oprávněn vyjádřit se k podkladům pro vydání usnesení/rozhodnutí, tj. v terminologii MS2021+ podat žádost o přezkum vždy v návaznosti na seznámení s podklady pro vydání usnesení o zastavení řízení/rozhodnutí o zamítnutí žádosti, a to ve lhůtě 15 kalendářních dnů ode dne doručení podkladů pro vydání usnesení o zastavení řízení/rozhodnutí o zamítnutí žádosti prostřednictvím ISKP21+. Tato lhůta začíná plynout ode dne, kdy se do ISKP21+ přihlásí žadatel nebo jím pověřená osoba, případně po uplynutí 10 kalendářních dnů ode dne, kdy byl dokument s oznámením o možnosti seznámit se s podklady pro vydání rozhodnutí nebo usnesení do MS2021+ vložen.

| <b>ŽADATEL</b>                 |                  |                                       |                 |                       |               |                            |                                 | NÁPOVĚDA                            |
|--------------------------------|------------------|---------------------------------------|-----------------|-----------------------|---------------|----------------------------|---------------------------------|-------------------------------------|
| Nacházíte se: 🔰 Nástěnka 👌 Žac | datel $ angle$ ( | PPH 002 🔪 Základní údaje              |                 |                       |               |                            |                                 |                                     |
| Profil objektu                 | ^                | ZÁKLADNÍ ÚDAJE                        |                 |                       |               |                            |                                 |                                     |
| Nová depeše a koncepty         |                  | 📫 PŘÍSTUP K PROJEKTU 🔛 PLNÉ I         | MOCI 🔀 ZI       | MĚNIT ZPŮSOB JEDNÁNÍ  | KOPÍROVAT     | H TISK                     |                                 |                                     |
| Přehled depeší                 |                  |                                       |                 |                       |               |                            |                                 |                                     |
| Poznámky                       |                  |                                       |                 |                       |               |                            |                                 |                                     |
| Úkoly                          |                  | NÁZEV PROJEKTU CZ                     |                 |                       |               |                            | REGISTRAČNÍ ČÍSLO PROJEKTU      |                                     |
| Hodnocení projektu             | ~                | PPH 002                               |                 |                       |               | CZ.02.02.01/00/21_003/0000 | 061                             |                                     |
| riounocen projektu ,           |                  | STAV                                  |                 |                       |               |                            | IDENTIFIKACE ŽÁDOSTI (HASH)     | VERZE                               |
| Hodnocení                      |                  | Žádost o podporu nesplnila formální n | áležitosti nebo | podmínky přijatelnost | i             |                            | 03g7pa                          | 0002                                |
| Zádost o přezkum rozhodnutí    |                  | SPRÁVCE PŘÍSTUPŮ                      |                 |                       |               |                            | –Žádost o podporu               |                                     |
| Informování o realizaci        | ^                | AAHELP01                              |                 |                       |               |                            | DATUM ZALOŽENÍ                  | DATUM FINALIZACE                    |
| Žádost o změnu                 | _                | NAPOSLEDY ZMĚNIL                      |                 | DATUM A ČAS POSLEDN   | ZMĚNY         |                            | 19.04.2022 13:40                | 19.04.2022 14:35                    |
| Kantasha                       |                  | PETDAV                                |                 | 19.04.2022 15:09      |               |                            | DATUM PODPISU                   | DATUM PODÁNÍ AKTUÁLNÍ VERZE ŽÁDOSTI |
|                                |                  | 7PÚSOB JEDNÁNÍ                        |                 | TYP OPERACE           |               |                            | 19.04.2022 14:37                | 19.04.2022 14:40                    |
| Kontroly                       |                  | Podepisuje jeden signatář             |                 | individuální projek   | t             |                            | DATUM PRVNÍHO PODÁNÍ            |                                     |
| Datové oblasti                 | ^                |                                       |                 |                       |               |                            | 19.04.2022 13:48                |                                     |
| Identifikace projektu          | ~                | Kolo žádosti                          |                 |                       |               |                            | IDENTIFIKACE ZDROJOVÉHO PROJEKT | U                                   |
| 7ákladní údaje                 |                  | Žádost o podporu                      |                 | Přeh                  | led obrazovek |                            | CZ.02.02.01/00/21_003/0000      | 059                                 |
| Projekt                        |                  |                                       |                 |                       |               |                            |                                 | - taking to to take                 |
| гојект                         |                  |                                       |                 |                       |               |                            | Presunout do Moje ne            | aktivni projekty                    |
| Popis projektu                 |                  |                                       |                 |                       |               |                            | Verze                           |                                     |
| Specifické cíle                |                  |                                       |                 |                       |               |                            |                                 |                                     |
| Cílová skupina                 |                  |                                       |                 |                       |               |                            |                                 |                                     |
| Klíčové aktivity               |                  |                                       |                 |                       |               |                            |                                 |                                     |
| Specifické datové položky      |                  |                                       |                 |                       |               |                            |                                 |                                     |

Na detail hodnocení lze vstoupit kliknutím na konkrétní záznam.

| ŽADATEL                                   |                               |                              |      |         |           |                                | NÁPOVĚDA |
|-------------------------------------------|-------------------------------|------------------------------|------|---------|-----------|--------------------------------|----------|
| Nacházíte se: Nástěnka Žadatel PPH 002 Ho | nocení                        |                              |      |         |           |                                |          |
| Navigace A HODNOCEN                       |                               |                              |      |         |           |                                |          |
| Projekt Seznam po                         | sudků                         |                              |      |         |           |                                |          |
| Pořadí hodnoce                            | í Kolo hodnocení              | Fáze hodnocení               | Krok | Vyhověl | Status    | Soubor kritérií                |          |
|                                           | V V                           |                              |      |         |           | <b></b>                        |          |
|                                           | 2 Hodnocení žádosti o podporu | Kontrola formálních náležito |      |         | Nevyhověl | 02_21_003 Školící výzva OP JAK |          |

Aplikace zobrazí detail hodnocení. Verdikt lze nalézt v poli ve sloupci Status.

| ŽADATEL                  |         |         |                  |                               |                       |                             |        | NÁPOV                |
|--------------------------|---------|---------|------------------|-------------------------------|-----------------------|-----------------------------|--------|----------------------|
| icházíte se: Nástěnka    | Žadatel | PPH 002 | Hodnocení        | Detail hodnocení              |                       |                             |        |                      |
| Navigace                 | ^       | DETAIL  | HODNOCENÍ        |                               |                       |                             |        |                      |
| Projekt                  |         | 🕞 TIS   | к                |                               |                       |                             |        |                      |
| Hodnocení projektu       | ^       | POŘADÍ  |                  | KOLO HODNOCENÍ                | FÁZE                  |                             |        |                      |
| Hodnocení                |         |         |                  | 2 Hodnocení žádosti o podporu | Kontrola formálních n | náležitostí a přijatelnosti |        |                      |
| Žádost o přezkum rozhodr | nutí    | DATUM H | IODNOCENÍ        | STATUS                        | EINALIZOVÁNO          | PLATNÝ                      |        |                      |
| Datové oblasti           | ^       | 19.04.  | 2022 14:44       | Nevyhověl                     | Ino                   |                             |        |                      |
| Detail hodnocení         |         | SOUBOR  | KRITÉRIÍ         |                               |                       |                             |        |                      |
| Kritéria                 |         | 02_21   | _003 Školící vý: | va OP JAK                     |                       |                             |        |                      |
| Přílohy posudku          |         |         |                  |                               |                       |                             |        |                      |
|                          |         | Arb     | itr 🗌            | Dpravný posudek               |                       |                             |        |                      |
|                          |         | POPIS H | DDNOCENÍ         |                               |                       |                             | 0/1000 | Otevřít v novém okně |
|                          |         |         |                  |                               |                       |                             |        |                      |
|                          |         |         |                  |                               |                       |                             |        |                      |
|                          |         |         |                  |                               |                       |                             |        |                      |
|                          |         | KOMENT  | AR K HODNOCENÍ   |                               |                       |                             |        | Otevřít v novém okně |
|                          |         |         |                  |                               |                       |                             |        |                      |
|                          |         |         |                  |                               |                       |                             |        |                      |

Na obrazovce kritéria lze zobrazit přehled kritérií a jejich hodnocení. V případě, že kritérium bylo hodnoceno křížkem, tedy žadatel v tomto kritériu nevyhověl, je v poli ve sloupci **Odůvodnění** uveden bližší komentář.

| 🛉 ŽAD               | ATEL       |         |           |                 |          |                  |                              | NÁPOVĚDA                          |
|---------------------|------------|---------|-----------|-----------------|----------|------------------|------------------------------|-----------------------------------|
| Nacházíte se:       | Nástěnka   | Žadatel | PPH 002   | Hodnocení       | Kritéria |                  |                              |                                   |
| Navigace<br>Projekt |            | ^       | KRITÉF    | RIA<br>SK       |          |                  |                              |                                   |
| Hodnocení pr        | rojektu    | ^       | Kritérium |                 | Vyhověl  | Nutné odůvodnění | Odůvodnění                   | Způsob hodnocení                  |
| Hodnocení           |            |         | 1. Žádos  | st o podporu by | . 🗸      |                  |                              | Posuzuje se, zda žádost byla fin  |
| Žádost o přez       | zkum rozho | odnutí  | 0. V šća  | eeti e pedperu  |          |                  |                              | Kontrolováno vo fézi finalizado š |
| Datové oblas        | ti         | ^       | 3. Jsou   | doloženy všec   | X        |                  | Nebyla doložena přiloha č. 5 | a) Posuzuje se, zda byly dodány   |
| Detail hodnoo       | cení       |         | 4         | r o poupora by  |          |                  |                              | •                                 |
| Kritéria            |            |         |           |                 |          |                  |                              |                                   |
| Přílohy posud       | dku        |         |           |                 |          |                  |                              |                                   |

Celkový přehled výsledků všech fází hodnocení je k dispozici v tabulce s názvem **Výsledky fází hodnocení**.

| I I Položek na stránku 25 🔻 | ]                                               | Strán   | ca 1 z 1, položky 1 až 5 z 5 |
|-----------------------------|-------------------------------------------------|---------|------------------------------|
| Výsledky fází hodnocení     |                                                 |         |                              |
| Kolo hodnocení              | Fáze hodnocení                                  | Status  | Počet bodů                   |
| <b>Y</b>                    | <b>T</b>                                        | Y       | <b>T</b>                     |
| Hodnocení žádosti o podporu | Kontrola formálních náležitostí a přijatelnosti | Vyhověl | 0                            |
| Hodnocení žádosti o podporu | Věcné hodnocení                                 | Vyhověl | 110                          |

# 6.2. ŽÁDOST O PŘEZKUM ROZHODNUTÍ

Žádost o přezkum rozhodnutí lze podat prostřednictvím tlačítka se stejnojmenným názvem. Toto tlačítko je dostupné buď z detailu hodnocení, nebo z formuláře žádosti o podporu.

Pozn.: Žádost o přezkum lze podat pouze v případě negativního výsledku dané fáze.

| cházíte se: Nástěnka Žadatel                                                                                                    | PPH 002 Hodnocení Det                                                                                                    | tail hodnocení                                                                              |                                                                                                    |                                                                                                    |                                                                                                    |                                                                                                    |
|----------------------------------------------------------------------------------------------------|----------------------------------------------------------------------------------------------------|---------------------------------------------------------------------------------------------|----------------------------------------------------------------------------------------------------|----------------------------------------------------------------------------------------------------|----------------------------------------------------------------------------------------------------|----------------------------------------------------------------------------------------------------|
|                                                                                                    |                                                                                                    |                                                                                             |                                                                                                    |                                                                                                    |                                                                                                    |                                                                                                    |
| Navigace                                                                                                    | DETAIL HODNOCENÍ                                                                                                    |                                                                                             |                                                                                                    |                                                                                                    |                                                                                                    |                                                                                                    |
| Projekt                                                                                                    | TISK                                                                                                    |                                                                                             |                                                                                                    |                                                                                                    |                                                                                                    |                                                                                                    |
| Hodnocení projektu 🔨                                                                                                    | POŘADÍ                                                                                                    | KOLO HODNOCENÍ                                                                              | F                                                                                                    | FÁZE                                                                                                    |                                                                                                    |                                                                                                    |
| Hodnocení                                                                                                    |                                                                                                    | 2 Hodnocení žádosti o podpo                                                                 | ru                                                                                                    | Kontrola formálních nále                                                                                   | žitostí a přijatelnosti                                                                                                    |                                                                                                    |
| Žádost o přezkum rozhodnutí                                                                                                    | DATUM HODNOCENÍ                                                                                                    | STATUS                                                                                      | F                                                                                                    | FINALIZOVÁNO                                                                                               | PLATNÝ                                                                                                    |                                                                                                    |
| Datové oblasti 🔨                                                                                                    | 19.04.2022 14:44                                                                                                    | Nevyhověl                                                                                   |                                                                                                    | Ano                                                                                                    | J 🗸                                                                                                    |                                                                                                    |
| Detail hodnocení                                                                                                    | SOUBOR KRITÉRIÍ                                                                                                    |                                                                                             |                                                                                                    |                                                                                                    |                                                                                                    |                                                                                                    |
| Kritéria                                                                                                    | 02_21_003 Školící výzva 0                                                                                                    | OP JAK                                                                                      |                                                                                                    |                                                                                                    |                                                                                                    |                                                                                                    |
| Přílohy posudku                                                                                                    |                                                                                                    |                                                                                             |                                                                                                    |                                                                                                    |                                                                                                    |                                                                                                    |
|                                                                                                    | 🗆 Arbitr 🔹 Opr                                                                                                    | ravný posudek                                                                               |                                                                                                    |                                                                                                    |                                                                                                    |                                                                                                    |
|                                                                                                    | Depie ververrul                                                                                                    |                                                                                             |                                                                                                    |                                                                                                    |                                                                                                    |                                                                                                    |
|                                                                                                    | POPIS HODNOCENI                                                                                                    |                                                                                             |                                                                                                    |                                                                                                    |                                                                                                    | 0/1000 Utevrit v novem okne                                                                                                    |
|                                                                                                    |                                                                                                    |                                                                                             |                                                                                                    |                                                                                                    |                                                                                                    |                                                                                                    |
|                                                                                                    |                                                                                                    |                                                                                             |                                                                                                    |                                                                                                    |                                                                                                    |                                                                                                    |
|                                                                                                    | ΚΟΜΕΝΤΑΣ Κ ΗΟΡΗΟΟΕΗΙ                                                                                                    |                                                                                             |                                                                                                    |                                                                                                    |                                                                                                    | Otovřít v navém al                                                                                                    |
|                                                                                                    | KOMENTAN K HODNOGENI                                                                                                    |                                                                                             |                                                                                                    |                                                                                                    |                                                                                                    | Otevint v noveln okne                                                                                                    |
|                                                                                                    |                                                                                                    |                                                                                             |                                                                                                    |                                                                                                    |                                                                                                    |                                                                                                    |
|                                                                                                    |                                                                                                    |                                                                                             |                                                                                                    |                                                                                                    |                                                                                                    |                                                                                                    |
|                                                                                                    |                                                                                                    |                                                                                             |                                                                                                    |                                                                                                    |                                                                                                    |                                                                                                    |
| × in irri                                                                                                    |                                                                                                    |                                                                                             |                                                                                                    |                                                                                                    |                                                                                                    |                                                                                                    |
| ŽADATEL                                                                                                    |                                                                                                    |                                                                                             |                                                                                                    |                                                                                                    |                                                                                                    | Νάροι                                                                                                    |
| ŽADATEL       acházíte se:     Nástěnka     Žadatel                                                                                                    | ) PPH 002 ) Základní údaje                                                                                                    |                                                                                             |                                                                                                    |                                                                                                    |                                                                                                    | ΝΆΡΟ                                                                                                    |
| ŽADATEL       ucházite se:     Nástěnka     Žadatel                                                                                                    | PPH 002 Základní údaje                                                                                                    |                                                                                             |                                                                                                    |                                                                                                    |                                                                                                    | NÁPOV                                                                                                    |
| ŽADATEL       ucházíte se:     Nástěnka     Žadatel       Profil objektu     ^                                                                                                    | PPH 002 > Základní údaje                                                                                                    |                                                                                             |                                                                                                    |                                                                                                    |                                                                                                    | NÁPOV                                                                                                    |
| ŽADATEL       horázčíte se:     Nástěnka     Žadatel       Profil objektu        Nová depeše a koncepty                                                                                                    | PPH 002 Základní údaje<br>ZÁKLADNÍ ÚDAJE                                                                                                    | M PLNÉ MOCI X ZMĚNI                                                                         | r způsob jednání 🛛 kopírova                                                                                                    | T 🔒 TISK                                                                                                   |                                                                                                    | NÁPOV                                                                                                    |
| ŽADATEL       vicházíte se:     Nástěnka     Žadatel       Profil objektu     \lambda       Nová depeše a koncepty     Přehled depeší                                                                                                    | PPH 002 Základní údaje<br>ZÁKLADNÍ ÚDAJE<br>🙀 PŘíSTUP K PROJEKTU                                                                                                    | M PLNÉ MOCI                                                                                 | t způsob jednání 🗍 kopírova                                                                                                    | т 🔒 тізк                                                                                                   |                                                                                                    | NÁPOV                                                                                                    |
| ZADATEL      Cházíte se: Nástěnka Žadatel      Profil objektu      Nová depeše a koncepty      Přehled depeší      Poznámky                                                                                                    | PPH 002 Základní údaje<br>ZÁKLADNÍ ÚDAJE<br>🙀 PŘISTUP K PROJEKTU                                                                                                    | Menné moci 🔍 změniť                                                                         | r způsob jednání 🗍 kopírova                                                                                                    | т 🔒 тізк                                                                                                   |                                                                                                    | NÁPOV                                                                                                    |
| ŽADATEL       vcháztě se:     Nástěnka     Žadatel       Profil objektu        Nová depeše a koncepty       Přehled depeší       Poznámky       Úkoly                                                                                                    | PPH 002 Základní údaje ZÁKLADNÍ ÚDAJE                                                                                                    | Mente Moci 🔍 Změni                                                                          | r způsob jednání 🗂 kopírova                                                                                                    | T 🖨 TISK<br>REGI                                                                                           | STRAČNÍ ČÍSLO PROJEKTU                                                                                                    | NÁPOV                                                                                                    |
| ŽADATEL       vcháztě se:     Nástěnka     Žadatel       Profil objektu     ^       Nová depeše a koncepty     Přehled depeší       Poznámky     Úkoly       Ukody     /                                                                                                    | PPH 002 Základní údaje<br>ZÁKLADNÍ ÚDAJE<br>1997 PŘISTUP K PROJEKTU<br>MÁZEV PROJEKTU CZ<br>19PH 002                                                                                                    | Mente Moci 🔍 ZMÉNT                                                                          | r způsob jednání 🗂 kopírova                                                                                                    | T 🖨 TISK<br>REGI<br>CZ.C                                                                                   | STRAČNÍ ČÍSLO PROJEKTU<br>32. 02. 01/00/21_003/0000                                                                                                    | 061                                                                                                    |
| ŽADATEL       Cházťte se:     Nástěnka     Žadatel       Profil objektu     ^       Nová depeše a koncepty       Přehled depeší       Poznámky       Úkoly       Hodnocení projektu                                                                                                    | PPH 002 Základní údaje ZÁKLADNÍ ÚDAJE RÍSTUP K PROJEKTU KÁZEV PROJEKTU CZ PPH 002 STAV Záchat a podravna podpili                                                                                                    | PLNÉ MOCI X ZMĚNT                                                                           | r způsob jednání 📋 kopírova                                                                                                    | T 📑 TISK<br>CZ.C<br>IDEM<br>1020                                                                           | strační číslo projektu<br>12 02.01/00/21_003/0000<br>hrikne žádosti (nash)<br>70-                                                                                                    | 061<br>VERZE                                                                                                    |
|                                                                                                    | <ul> <li>PPH 002 Základní údaje</li> <li>ZÁKLADNÍ ÚDAJE</li> <li>PŘÍSTUP K PROJEKTU</li> <li>MÁZEV PROJEKTU CZ</li> <li>PPH 002</li> <li>STAV</li> <li>Žádost o podporu nesplníl</li> <li>spažace přístupů</li> </ul>                                                                                                    | Menné MOCI α ZMĚNT<br>α formální náležitosti nebo pod                                       | r způsob jednání 👩 Kopírova<br>mínky přijatelnosti                                                                                                    | T PT TISK<br>CZ.<br>DDEM<br>03g                                                                            | strační číslo projektu<br>J2 02.01/00/21_003/0000<br>hfirkace žádosti (hash)<br>7pa                                                                                                    | 061<br>VERZE<br>0002                                                                                                    |
| ŽADATEL       vcházíte se:     Nástěnka     Žadatel       Profil objektu     ^       Nová depeše a koncepty       Přehled depeší       Poznámky       Úkoly       Hodnocení projektu       Žádost o přezkum rozhodnutí                                                                                                    | PPH 002 Základní údaje ZÁKLADNÍ ÚDAJE  XÁLEV PROJEKTU CZ PPH 002 STAV Zádost o podporu nesplníl SPAVICE PŘÍSTUPÚ AAHELPO1                                                                                                    | PLNÉ MOCI Χ ΖΜΈΝΤ<br>α formální náležitosti nebo pod                                        | r způsob jednání 👩 Kopirova<br>mínky přijatelnosti                                                                                                    | T 📄 TISK<br>CZ.(<br>1054)<br>03g                                                                           | зтаλčнí číslo projektu<br>22.02.01/00/21_003/0000<br>прикле žádosti (наsh)<br>7ра<br>4dost o podporu<br>—                                                                                                    | 061<br>VERZE<br>0002                                                                                                    |
| ZADATEL  Acházíte se: Nástěnka Žadatel  Profil objektu  Nová depeše a koncepty  Přehled depeší  Poznámky  Úkoly  Hodnocení projektu  Achacení  Žádost o přezkum rozhodnutí  Informování o realizaci                                                                                                    | PPH 002       Základní údaje         ZÁKLADNÍ ÚDAJE          W       PŘÍSTUP K PROJEKTU CZ         PPH 002       STAV         Žádost o podporu nesplníl       SPAŇCE PŘÍSTUPů         AAHELP01          Nazeve změlně                                                                                                    | Menné Moci α změnr<br>Ra formální náležitosti nebo pod                                      | r způsob jednání 🛛 🗂 Kopírova<br>mínky přijatelnosti                                                                                                    | T 📑 TISK<br>REGIS<br>CZ.1<br>IDENI<br>0.3g<br>                                                             | strační číslo projektu<br>D2.02.01/00/21_003/0000<br>прикле žádosti (наsh)<br>7ра<br>ádost o podporu ————<br>тим založení<br>0.4 2022 13:40.                                                                                                    | 061<br>VERZE<br>0002<br>DATUM FINALIZACE<br>19.04 2022 14 35                                                                                                    |
| ZADATEL  Acházite se: Nástěnka Žadatel  Profil objektu  Nová depeše a koncepty  Přehled depeší  Poznámky  Úkoły  Hodnocení projektu  Idonocení  Žádost o přezkum rozhodnutí  Informování o realizaci  Žádost o změnu                                                                                                    | PPH 002         Základní údaje           ZÁKLADNÍ ÚDAJE         ************************************                                                                                                    | PLNÉ MOCI  C ZMĚNT  Ia formální náležitosti nebo pod                                        | r ZPÚSOB JEDNÁNÍ 🗍 KOPÍROVA<br>mínky přijatelnosti<br>ATUM A ČAS POSLEDNÍ ZMĚNY                                                                                | T P TISK<br>REGIS<br>CZ.1<br>IDENI<br>03g<br>72<br>03g                                                     | strační číslo projektu<br>D2.02.01/00/21_003/0000<br>прикле žádosti (наsh)<br>7ра<br>ádost o podporu<br>тим zadžení<br>9.04.2022 13:40<br>тим podpisu                                                                                                    | 061<br>VERZE<br>0002<br>DATUM FINALIZACE<br>19.04.2022 14:35<br>DATUM POLIZACE<br>2 JANU VERZE 2 ŽAON                                                                                                    |
|                                                                                                    | PPH 002         Základní údaje           ZÁKLADNÍ ÚDAJE         Image: Comparison of the second second | PLNÉ MOCI  C ZMĚNT  Ia formální náležitosti nebo pod  D  1  1  1  1  1  1  1  1  1  1  1  1 | r ZPÚSOB JEDNÁNÍ 🗍 КОРЇROVA<br>mínky přijatelnosti<br>атим a čas poslední změhy<br>19.04.2022 15:17                                                            | T P TISK<br>REGIS<br>CZ.1<br>IDENI<br>03g<br>72<br>0A<br>1<br>1<br>1<br>1                                  | STRAČNÍ ČÍSLO PROJEKTU<br>D2 D2. 01/00/21_003/0000<br>ПРИКАСЕ ŽÁDOSTI (HASH)<br>7pa<br>idost o podporu<br>TUM ZALOŽENÍ<br>9. 04.2022 13:40<br>TUM PODPISU<br>04.2022 14:37                                                                                                    | 061<br>VERZE<br>0002<br>DATUM FINALIZACE<br>19.04.2022 14:35<br>DATUM PODAÍ ARTUÁLÍ VERZE ŽÁDOS<br>19.04.2022 14:40                                                                                                    |
|                                                                                                    | PPH 002         Základní údaje           ZÁKLADNÍ ÚDAJE         Image: Comparison of the second second | PLNÉ MOCI X ZMĚNT                                                                           | TZPÚSOB JEDNÁNÍ DO KOPÍROVA<br>mínky přijatelnosti<br>arum a čas poslední změhy<br>19.04.2022 15:17<br>Profesidna je nejště                                    | T ISK<br>REGIS<br>CZ.1<br>DEN<br>039<br>72<br>A<br>DA<br>1<br>1<br>DA                                      | STRAČNÍ ČÍSLO PROJEKTU<br>D2 D2. 01/00/21_003/0000<br>пріклоє žádosti (HASH)<br>7pa<br>ádost o podporu<br>тим založení<br>9.04.2022 13:40<br>TUM POOPISU<br>9.04.2022 14:37<br>TUM PRVNÍHO POOÁNÍ                                                                                                    | 061<br>VERZE<br>0002<br>DATUM FINALIZACE<br>19.04.2022 14:35<br>DATUM PODÁNÍ ARTUÁLNÍ VERZE ŽÁDOU<br>19.04.2022 14:40                                                                                                    |
|                                                                                                    | PPH 002         Základní údaje           ZÁKLADNÍ ÚDAJE         Přistup k projektu           MÁZEV PROJEKTU CZ         PPH 002           STAV         Zádost o podporu nesplníl           PRÚSTEP K PROJEKTU         PRÚSTEPÚ           AHELPO1         NAPOSLEDY ZMĚNIL           PETDAV         ZPÚSOB JEDNÁNÍ           Podepisuje jeden signatář         Podepisuje jeden signatář                                                                                                    | PLNÉ MOCI  C ZMĚNT  Ia formální náležitosti nebo pod  T T T T T T T T T T T T T T T T T T   | T ZPŮSOB JEDNÁNÍ DO KOPÍROVA<br>mínky přijatelnosti<br>atum a čas poslední změhy<br>19.04.2022 15:17<br>YP OPERACE<br>ndividuální projekt                      | T PEGIS<br>CZ.1<br>DEM<br>039<br>2<br>039<br>1<br>1<br>1<br>1<br>1<br>1<br>1<br>1<br>1<br>1<br>1<br>1<br>1 | атнаčнí číslo рекојекти<br>22.02.01/00/21_003/0000<br>пенкисе žádosti (накн)<br>7ра<br>ádost o podporu<br>10и халоžенії<br>9.04.2022 13:40<br>тим роряки<br>9.04.2022 14:37<br>тим роряки<br>9.04.2022 13:48                                                                                              | 061<br>VERZE<br>0002<br>DATUM FINALIZACE<br>19.04.2022 14:35<br>DATUM PODÁNÍ AKTUÁLNÍ VERZE ŽÁDOS<br>19.04.2022 14:40                                                                                                    |
|                                                                                                    | PPH 002         Základní údaje           ZÁKLADNÍ ÚDAJE         ****           ****         PŘISTUP K PROJEKTU           ****         PŘISTUP K PROJEKTU           ****         PŘISTUP K PROJEKTU           ****         PŘISTUP K PROJEKTU           ****         PŘISTUP K PROJEKTU           ****         PřPH 002           ****         Žádost o podporu nesplníl           ****         Přet 001           ****         MAPOSLEDY ZMĚNIL           ****         Přet DAV           ****         Prodepisuje jeden signatáří           *****         Kolo žádosti                                                                                                    | PLNÉ MOCI  C ZMĚNT  Ia formální náležitosti nebo pod                                        | T ZPŮSOB JEDNÁNÍ DO KOPÍROVA<br>mínky přijatelnosti<br>ATUM A ČAS POSLEDNÍ ZMĚHY<br>19.04.2022 15:17<br>YP OPERACE<br>dividuální projekt                       | T PEGIS<br>CZ.1<br>10241<br>039                                                                            | sталčнí číslo Реојекти<br>20.02.01/00/21_003/0000<br>петилос žádosti (наsh)<br>7pa<br>ádost o podporu<br>тим галоžемí<br>9.04.2022 13:40<br>тим роляци<br>9.04.2022 14:37<br>тим реликів роламі<br>9.04.2022 13:48                                                                                        | 061<br>VERZE<br>0002<br>DATUM FINALIZACE<br>19.04.2022 14:35<br>DATUM PODAÍ ACTUÁLNÍ VERZE ŽÁDOS<br>19.04.2022 14:40                                                                                                    |
|                                                                                                    | PPH 002         Základní údaje           ZÁKLADNÍ ÚDAJE         PŘÍSTUP K PROJEKTU           NÁZEV PROJEKTU CZ         PPH 002           STAV         Žádost o podporu nesphill           SPRÁVCE PŘÍSTUPÚ         AAHELPO1           MAPOSLEDY ZMĚNIL         PETDAV           ZPÚSOB JEMÁMÍ         Podepisuje jeden signatáří           Kolo žádosti         koto žkosti           Koto žkosti         podporu                                                                                                    | PLNÉ MOCI  C ZMĚNÍ  Ia formální náležitosti nebo pod                                        | T ZPÚSOB JEDNÁNÍ TO KOPÍROVA<br>mínky přijatelnosti<br>ATUM A ČAS POSLEDNÍ ZMĚNY<br>19.04.2022 15:17<br>YP OPERACE<br>ndivíduální projekt                      |                                                                                                    | зтваčні číslo реојекти<br>02.02.01/00/21_003/0000<br>пенкае žádosti (назн)<br>7ра<br>3dost o podporu<br>тим галоžені<br>9.04.2022 13:40<br>тим рачино родані<br>9.04.2022 14:37<br>тим рачино родані<br>9.04.2022 13:48<br>пенкає горојо/И-10 одолодо                                                     | NÁPOX           061           VERZE           0002           DATUM FINALIZACE           19.04.2022 14:35           ралим роблії актіліції VERZE ŽÁGOS           19.04.2022 14:40           19.04.2022 14:40                                         |
| ŽADATEL       Profil objektu       Nová depeše a koncepty       Přehled depeší       Poznámky       Úkoly       Hodnocení projektu       Žádost o přezkum rozhodnutí       Informování o realizaci       Žádost o změnu       Kontroly       Datové oblasti       Kličové aktivity                                                                                                    | PPH 002         Základní údaje           ZÁKLADNÍ ÚDAJE         PŘÍSTUP K PROJEKTU           NÁZEV PROJEKTU CZ         PPH 002           STAV         Zádost o podporu nesphil           SPRÁVCE PŘÍSTUPÚ         AAHELPO1           MAPOSLEDY ZMĚNIL         PETDAV           ZPÚSOB JEDNÁNÍ         Podepisuje jeden signatáří           Kolo žádosti         Kolo žádosti           Zádost o podporu         Žádost o podporu                                                                                                    | PLNÉ MOCI     X⊄ ZMĚNÍ la formální náležitosti nebo pod                                     | T ZPÚSOB JEDNÁNÍ TO KOPÍROVA<br>mínky přijatelnosti<br>ATUM A ČAS POSLEDNÍ ZMĚHY<br>19.04.2022 15:17<br>YP OPERACE<br>ndividuální projekt<br>Přehled obrazovek |                                                                                                    | зтваčні číslo ревојекти<br>02.02.01/00/21_003/0000<br>пенклее žáloostt (назн)<br>7ра<br>3dost о рофроги<br>тим галоžені<br>9.04.2022 13:40<br>тим роміно родімі<br>9.04.2022 14:37<br>тим рекуніко родімі<br>9.04.2022 13:48<br>пенклее говојом/Но ревојекто<br>02.02.01/00/21_003/E                      | NÁPOX           061           VERZE           0002           DATUM FINALIZACE           19.04.2022 14:35           DATUM PODÁNÍ ARTUÁLNÍ VERZE ŽÁDOT           19.04.2022 14:40           U           059                                           |
|                                                                                                    | <ul> <li>PPH 002 Základní údaje</li> <li>ZÁKLADNÍ ÚDAJE</li> <li>PŘÍSTUP K PROJEKTU</li> <li>NÁZEV PROJEKTU CZ</li> <li>PPH 002</li> <li>STAV</li> <li>Žádost o podporu nesphili</li> <li>SPRÁVCE PŘÍSTUPÚ</li> <li>AAHELPO1</li> <li>NAPOSLEDY ZMĚNIL</li> <li>PETDAV</li> <li>ZPÚSOB JEDNÁNÍ</li> <li>Podepisuje jeden signatáří</li> <li>Kolo žádosti</li> <li>ROLO ŽADOSTI</li> <li>Žádost o podporu</li> </ul>                                                                                                    | PLNÉ MOCI     X ZMĚNÍ la formální náležitosti nebo pod                                      | r ZPÚSOB JEDNÁNÍ DROVA<br>mínky přijatelnosti<br>ATUM A ČAS POSLEDNÍ ZMĚNY<br>19.04.2022 15:17<br>YP OPERACE<br>ndividuální projekt<br>Přehled obrazovek       |                                                                                                    | зтваčні čізцо ревојекти<br>102.02.01/00/21_003/0000<br>пяккое žáboosti (назн)<br>7ра<br>360st о рофроги<br>104.2022 13:40<br>тим рорязи<br>9.04.2022 14:37<br>тим ряхніко родані<br>9.04.2022 13:48<br>пягикає завојол'є́но ревојект<br>02.02.01/00/21_003/0000<br><b>Рřesunout do Moje ne</b>            | NÁPOX           061           VERZE           0002           DATUM FINALIZACE           19.04.2022 14:35           DATUM PONÁNÍ ARTUÁLNÍ VERZE ŽÁDOS           19.04.2022 14:40           U           0059           aktivní projekty               |
| ŽADATEL         cházíře se:       Nastěnka       Žadatel         Profil objektu       ^         Nová depešé a koncepty       Přehled depeší         Poznámky                                                                                                    | PPH 002 Základní údaje ZÁKLADNÍ ÚDAJE XÁKLADNÍ ÚDAJE XÁKLADNÍ ÚDAJE XÁKLADNÍ ÚDAJE XÁKLADNÍ ÚDAJE XÁKLADNÍ ÚDAJE XAPOSLEV ZNĚNIL PETDAV ZPŮSOB JEDNÁNÍ Podepisuje jeden signatář KOLO ŽÁDOSTI Žádost o podporu                                                                                                    | PLNÉ MOCI     X ZMĚNÍ la formální náležitosti nebo pod                                      | r ZPÚSOB JEDNÁNÍ (ROPIROVA<br>mínky příjatelnosti<br>arum A čas poslední změny<br>19.04.2022 15:17<br>YP OPERACE<br>ndividuální projekt<br>Přehled obrazovek   | T PRESS                                                                                                    | STRAČNÍ ČÍSLO PROJEKTU     D2 02.01/00/21_003/0000     TPIKACE ŽÁDOSTI (HASH)     70a     idost o podporu     inu AZADĚNÍ     9.04.2022 13:40     104.2022 14:37     TUM PRVNÍHO POJÁNÍ     9.04.2022 14:38     THIM CZ ZBROJOVÉHO PROJEKT     02.02.01/00/21_003/0000     Přesunout do Moje ne     Verze | NÁPOV           061           VERZE           0002           DATUM FINALIZACE           19.04.2022 14:35           DATUM PODÁNÍ AKTUÁLNÍ VERZE ŽÁDOT           19.04.2022 14:40           19.04.2022 14:40           059           aktivní projekty |
| ŽADATEL         krážite se:       Nastěnka       Žadatel         Profil objektu       ^         Nová depeše a koncepty       Profil objektu         Profil objektu       ^         Nová depeše a koncepty       Profil objektu         Profil objektu       ^         Poznámky                                                                                                    | PPH 002       Základní údaje         ZÁKLADNÍ ÚDAJE       Příštve k projektu         Při Příštup k projektu cz       PPH 002         STAV       Zádosto podporu nesplníl         Strávce přístupů       AAHELP01         NAPOSLEDY Zněhli.       PETDAV         Způsob Jetnání       Podepisuje jeden signatář         Kolo žádosti       Kolo žádosti         Kolo žádost o podporu       Zádost o podporu                                                                                                    | PLNÉ MOCI     X ZMĚNÍ la formální náležitosti nebo pod                                      | r způsob jednání 🕜 Kopirova<br>mínky přijatelnosti<br>arum a čas poslední změny<br>19.04.2022 15:17<br>YP OPERACE<br>ndividuální projekt<br>Přehled obrazovek  | T PROS                                                                                                    | STRAČNÍ ČÍSLO PROJEKTU     D2 02.01/00/21_003/0000     TPIKACE ŽÁDOSTI (HASH)     77pa     Ádost o podporu     TUM PODPISU     9.04.2022 13:40     TUM PRVNÍHO PODÁNÍ     9.04.2022 13:48     TFIKACE ZDROJOVÉHO PROJEKT     20.02.01/00/21_003/0000     Přesunout do Moje ne     Verze                   | 061           VERZE           0002           DATUM FINALIZACE           19.04.2022 14:35           DATUM PODÁHÍ ARTUÁLNÍ VERZE ŽÁDOS           10.04.2022 14:40           u           059           aktivní projekty                                |
| ZADATEL         Profil objektu       2adatel         Profil objektu          Nová depeše a koncepty       Prehled depeší         Proznámky          Úkoly          Hodrocení projektu          Žádost o přezkum rozhodnutí          Informování o realizaci          Xotvé oblasti          Zádost o změnu          Kontroly          Datové oblasti          Viklčové aktivity          Specifické datové položky          Indikátory          Horizontální principy | PPH 002 Základní údaje<br>ZÁKLADNÍ ÚDAJE<br>Přístup k PROJEKTU<br>MÁZEV PROJEKTU CZ<br>PPH 002<br>STAV<br>Zádost o podporu nespinil<br>SPRÁVCE PŘÍSTUPŮ<br>AAHELPO1<br>NAPOSLEDY ZMĚNIL<br>PETDAV<br>ZPÚSOB JEDNÁNÍ<br>Podepisuje jeden signatáří<br>KOLO Zádosti<br>KOLO Zádosti<br>KOLO Zádosti<br>KOLO Zádosti                                                                                                    | PLNÉ MOCI  C ZMĚNT  Ia formální náležitosti nebo pod                                        | r ZPÚSOB JEDNÁNÍ COPIROVA<br>mínky přijatelnosti<br>ATVM A ČAS POSLEDNÍ ZMĚHY<br>19.04.2022 15:17<br>YP OPERACE<br>ndividuální projekt<br>Přehled obrazovek    |                                                                                                    | STRAČNÍ ČÍSLO PROJEKTU<br>D2 02.01/00/21_003/0000<br>ПЕНКАСЕ ŽÁDOSTI (HASH)<br>7pa<br>idost o podporu<br>TUM ZALOŽENÍ<br>9.04.2022 13:40<br>TUM PODPISU<br>9.04.2022 13:43<br>ПЕНКАСЕ ZDROJOVÉHO PROJEKT<br>02.02.01/00/21_003/0000<br>Přesunout do Moje ne<br>Verze                                      | 061<br>VERZE<br>0002<br>DATUM FINALIZACE<br>19.04.2022 14:35<br>DATUM PODÁN ARTUÁLNÍ VERZE ŽÁDOC<br>11.0.4.2022 14:40<br>10.04.2022 14:40<br>10.04.2022 14:40<br>10.04.2022 14:40                                                                   |

Po stisknutí tohoto tlačítka je uživatel přesměrován na stránku, kde je možné žádost o přezkum vytvořit pomocí tlačítka **Vytvořit žádost o přezkum rozhodnutí**.

| * ŽADATEL              |         |            |                      |                          |              |                        |        |                                          | NÁPO                                         | DVĚDA    |
|------------------------|---------|------------|----------------------|--------------------------|--------------|------------------------|--------|------------------------------------------|----------------------------------------------|----------|
| Nacházíte se: Nástěnka | Žadatel | PPH 002    | Žádost o přezku      | m rozhodnutí             |              |                        |        |                                          |                                              |          |
|                        |         |            |                      |                          |              |                        |        |                                          |                                              |          |
| Navigace               | ^       | ŽÁDOS      | T O PŘEZKUM RO       | ZHODNUTÍ                 |              |                        |        |                                          |                                              |          |
| Projekt                |         | Žádos      | t o přezkum rozh     | odnutí - Platné          |              |                        |        |                                          |                                              |          |
|                        |         | Kolo hodr  | ocení                | Fáze hodnocení           |              | Krok                   | Pořadí | Byla žádost o přezkum rozhodnutí podána? | Byla žádost o přezkum rozhodnutí vypořádána? | Založei  |
|                        |         |            |                      | <b>Y</b>                 | Y            | <b>Y</b>               | Y      | • •                                      | <b>• •</b>                                   | 0        |
|                        |         | Nenalezeny | r žádné záznamy k zo | brazení                  |              |                        |        |                                          |                                              |          |
|                        |         |            |                      |                          |              |                        |        |                                          |                                              |          |
|                        |         |            |                      |                          |              |                        |        |                                          |                                              |          |
|                        |         |            |                      |                          |              |                        |        |                                          |                                              |          |
|                        |         |            |                      |                          |              |                        |        |                                          |                                              |          |
|                        |         |            |                      |                          |              |                        |        |                                          |                                              |          |
|                        |         |            |                      |                          |              |                        |        |                                          |                                              |          |
|                        |         |            |                      |                          |              |                        |        |                                          |                                              |          |
|                        |         |            |                      |                          |              |                        |        |                                          |                                              |          |
|                        |         | •          |                      |                          |              |                        |        |                                          |                                              | ۰.       |
|                        |         |            |                      |                          |              |                        | •      |                                          |                                              |          |
|                        |         |            | 1 ▶ ▶ F              | oložek na stránku 🛛 25 🔹 | ]            |                        |        |                                          | Stránka 1 z 1, položky 0                     | až 0 z 0 |
|                        |         | Žádos      | t o přezkum rozh     | odnutí - Neplatné        |              |                        |        |                                          |                                              |          |
|                        |         | Kolo hodr  | ocení                | Fáze hodnocení           |              | Krok                   | Pořadí | Byla žádost o přezkum rozhodnutí podána? | Byla žádost o přezkum rozhodnutí vypořádána? | Založei  |
|                        |         |            |                      | Y                        | Y            | Y                      | T      | ΟΥ                                       | ΟΥ                                           | C        |
|                        |         | Nenalezeny | zádné záznamy k zo   | brazení                  |              |                        |        |                                          |                                              |          |
|                        |         |            |                      |                          |              |                        |        |                                          |                                              |          |
|                        |         |            |                      |                          |              |                        |        |                                          |                                              |          |
|                        |         |            |                      |                          |              |                        |        |                                          |                                              |          |
|                        |         |            |                      |                          |              |                        |        |                                          |                                              |          |
|                        |         |            |                      |                          |              |                        |        |                                          |                                              |          |
|                        |         |            |                      |                          |              |                        |        |                                          |                                              |          |
|                        |         |            |                      |                          |              |                        |        |                                          |                                              |          |
|                        |         |            |                      |                          |              |                        |        |                                          |                                              |          |
|                        |         | 4          |                      |                          |              |                        |        |                                          |                                              |          |
|                        |         |            |                      |                          |              |                        | •      |                                          |                                              |          |
|                        |         |            | 1 🕨 🖻 F              | oložek na stránku 25 👻   | ]            |                        |        |                                          | Stránka 1 z 1, položky 0                     | až 0 z 0 |
|                        |         |            |                      |                          | Vytvořit žád | lost o přezkum rozhodi | nutí   |                                          |                                              |          |
|                        |         |            |                      |                          |              |                        |        |                                          |                                              |          |

Uživatel vybere v polích z číselníku kolo hodnocení a fázi. Po stisknutí tlačítka **Spustit** je žádost založena.

| TY ZPĚT ŽADATEL                |                                                                   | NÁPOVĚDA |
|--------------------------------|-------------------------------------------------------------------|----------|
| Nacházíte se: Nástěnka Žadatel | I PPH 002 Žádost o přezkum rozhodnutí Výběr kola a fáze hodnocení |          |
| Navigace 🔨                     | VÝBĚR KOLA A FÁZE HODNOCENÍ                                       |          |
| Uložit a zpět                  | Vyberte kolo hodnocení a následně fási.                           |          |
|                                | KOLO HODNOCENÍ                                                    |          |
|                                | Hodnocení žádosti o podporu                                       |          |
|                                | Kontrola formálních náležitostí a přijatelnosti                   |          |
|                                |                                                                   |          |
|                                |                                                                   |          |
|                                |                                                                   |          |
|                                |                                                                   |          |
|                                |                                                                   |          |
|                                |                                                                   |          |
|                                |                                                                   |          |
|                                | Spustit                                                           |          |

| Ť ŽAD.        | ATEL     |         |                                   |                              |                        |          |                                          | NÁPC                                         | OVĚDA    |
|---------------|----------|---------|-----------------------------------|------------------------------|------------------------|----------|------------------------------------------|----------------------------------------------|----------|
| Nacházíte se: | Nástěnka | Žadatel | PPH 002 Žádost o přezkum ro       | zhodnutí                     |                        |          |                                          |                                              |          |
|               |          |         |                                   |                              |                        |          |                                          |                                              |          |
| Navigace      |          | ^       | ŽÁDOST O PŘEZKUM ROZH             | DDNUTÍ                       |                        |          |                                          |                                              |          |
| Projekt       |          |         | Žádost o přezkum rozhod           | nutí - Platné                |                        |          |                                          |                                              |          |
|               |          |         | Kolo hodnocení                    | Fáze hodnocení               | Krok                   | Pořadí   | Byla žádost o přezkum rozhodnutí podána? | Byla žádost o přezkum rozhodnutí vypořádána? | Založei  |
|               |          |         |                                   | T                            | <b></b>                | T        | <del>0 Ţ</del>                           | 07                                           | - 6      |
|               |          |         | Hodnocení žádosti o podporu       | Kontrola formálních náležito |                        |          |                                          |                                              |          |
|               |          |         |                                   |                              |                        |          |                                          |                                              |          |
|               |          |         |                                   |                              |                        |          |                                          |                                              |          |
|               |          |         |                                   |                              |                        |          |                                          |                                              |          |
|               |          |         |                                   |                              |                        |          |                                          |                                              |          |
|               |          |         |                                   |                              |                        |          |                                          |                                              |          |
|               |          |         |                                   |                              |                        |          |                                          |                                              |          |
|               |          |         |                                   |                              |                        |          |                                          |                                              |          |
|               |          |         |                                   |                              |                        |          |                                          |                                              |          |
|               |          |         | 4                                 |                              |                        |          |                                          |                                              | F        |
|               |          |         |                                   |                              |                        | *        |                                          |                                              |          |
|               |          |         | Polož                             | ek na stránku 25 👻           |                        |          |                                          | Stránka 1 z 1, položky 1                     | až 1 z 1 |
|               |          |         | Žádost o přezkum rozhod           | nutí - Neplatné              |                        |          |                                          |                                              |          |
|               |          |         | Kolo hodnocení                    | Fáze hodnocení               | Krok                   | Pořadí   | Byla žádost o přezkum rozhodnutí podána? | Byla žádost o přezkum rozhodnutí vypořádána? | Založei  |
|               |          |         | []                                | ΥΥ                           | <b>T</b>               | <b>Y</b> | □ ▼                                      | □ ¥                                          | C        |
|               |          |         | Nenalezeny žádné záznamy k zobra: | zení                         |                        |          |                                          |                                              |          |
|               |          |         |                                   |                              |                        |          |                                          |                                              |          |
|               |          |         |                                   |                              |                        |          |                                          |                                              |          |
|               |          |         |                                   |                              |                        |          |                                          |                                              |          |
|               |          |         |                                   |                              |                        |          |                                          |                                              |          |
|               |          |         |                                   |                              |                        |          |                                          |                                              |          |
|               |          |         |                                   |                              |                        |          |                                          |                                              |          |
|               |          |         |                                   |                              |                        |          |                                          |                                              |          |
|               |          |         |                                   |                              |                        |          |                                          |                                              |          |
|               |          |         | 4                                 |                              |                        |          |                                          |                                              | F        |
|               |          |         |                                   |                              |                        | •        |                                          |                                              |          |
|               |          |         |                                   | ek na stránku 25 👻           |                        |          |                                          | Stránka 1 z 1, položky 0                     | až 0 z 0 |
|               |          |         |                                   | Vytyořit žá                  | dost o nřezkum rozhodu | nutí     |                                          |                                              |          |

Nyní je nutné kliknout na vytvořený záznam a žádost o přezkum vyplnit.

Na záložce **Dílčí žád. o přezkum rozh.** je možné vytvořit dílčí žádosti o přezkum rozhodnutí proti jednotlivým kritériím. Nabízí se pouze kritéria ze souboru, která jsou v daný okamžik relevantní, tedy kritéria, která se váží ke kolu a fázi hodnocení, na něž je navázána žádost o přezkum rozhodnutí. Těchto dílčích žádostí o přezkum rozhodnutí může celková žádost o přezkum rozhodnutí obsahovat více, přičemž je nutné vybrat všechna kritéria, ve kterých žádost o podporu nevyhověla.

| ŽADATEL                              |                                                                                                    |                               |                      |                                                                |                  | NÁPOVĚDA                            |
|--------------------------------------|----------------------------------------------------------------------------------------------------|-------------------------------|----------------------|----------------------------------------------------------------|------------------|-------------------------------------|
| Nacházíte se: 👌 Nástěnka 👌 Žadatel 👌 | PPH 002 Žádost o přezkum rozhod                                                                                                    | nutí 🔪 Dílčí žád. o přezkum r | ozh.                 |                                                                |                  |                                     |
|                                      |                                                                                                    |                               |                      |                                                                |                  |                                     |
| Navigace 🔨                           | DÍLČÍ ŽÁD. O PŘEZKUM ROZH.                                                                                                    |                               |                      |                                                                |                  |                                     |
| Projekt                              | H TISK NĚNÍ ŽÁDOSTI O PŘEZKU                                                                                                    | JM 🚔 TISK                     |                      |                                                                |                  |                                     |
| Hodnocení projektu 🔨                 | Kolo hodnocení                                                                                                    | Fáze                          |                      | Název kritéria                                                 | Podává<br>tomuto | m žádost o přezkum vůči<br>kritériu |
| Hodnocení                            | Y                                                                                                    |                               | Y                    |                                                                | T                |                                     |
| Žádost o přezkum rozhodnutí          | Hodnocení žádosti o podporu                                                                                                    | Kontrola formálních náležite  | ostí a přijatelnosti | 1. Žádost o podporu byla podána v předepsané formě             |                  |                                     |
| Datové oblasti                       | Hodnocení žádosti o podporu                                                                                                    | Kontrola formálních náležito  | ostí a přijatelnosti | 3. Jsou doloženy všechny povinné přílohy a v požadované formě  |                  | 1                                   |
| Hlavička žád. o přezkum rozh.        | Hodnocení žádosti o podporu                                                                                                    | Kontrola formálních náležite  | ostí a přijatelnosti | 4. Žádost o podporu byla předložena v jazyce stanoveném výzvou |                  |                                     |
| Dílčí žád, o přezkum rozh.           | Hodnocení žádosti o podporu                                                                                                    | Kontrola formálních náležite  | ostí a přijatelnosti | 2. V žádosti o podporu jsou vyplněny všechny povinné údaje     |                  |                                     |
|                                      | <ul> <li>Podáni zádost o prezkum rozňor<br/>Název karitEňá</li> <li>3. Jsou doloženy všechny pov</li> <li>☑ Podávám žádost o přezkur</li> </ul> | inuti                         | D TEXT ŻADOSTNO PŔ   | ezxun rozhoonutí<br>iloha č. xy                                | Otevi            | t v novém okně                      |
|                                      |                                                                                                    |                               | Ulož                 | iit Storno                                                     |                  |                                     |

Na záložce **Hlavička žád. o přezkum rozh.** lze vložit text do pole s názvem Souhrnný text žádosti o přezkum rozhodnutí.

| <b>ŽADATEL</b>            |         |         |                                   |                               |                                           |                                           | NÁPOVĚDA |
|---------------------------|---------|---------|-----------------------------------|-------------------------------|-------------------------------------------|-------------------------------------------|----------|
| Nacházíte se: 🔰 Nástěnka  | Žadatel | PPH 002 | Žádost o přezkum rozhodnutí       | 🔪 Hlavička žád. o přezkum roz | h.                                        |                                           |          |
|                           |         |         |                                   |                               |                                           |                                           |          |
| Navigace                  | ^       | HLAVIČ  | ČKA ŽÁD. O PŘEZKUM ROZH.          |                               |                                           |                                           |          |
| Projekt                   |         | 🗙 ZN    | IEPLATNĚNÍ ŽÁDOSTI O PŘEZKUM      | i tisk                        |                                           |                                           |          |
| Hodnocení projektu        | ^       | KOLO HO | DDNOCENÍ                          |                               |                                           | DATUM PODÁNÍ ŽÁDOSTI O PŘEZKUM ROZHODNUTÍ |          |
| Hodnocení                 |         | Hodno   | ocení žádosti o podporu           |                               | Byla žádost o přezkum rozhodnutí podána?  |                                           |          |
| Žádost o přezkum rozhod   | nutí    | FÁZE HO | DNOCENÍ                           |                               |                                           |                                           |          |
| Datové oblasti            | ^       | Kontro  | ola formálních náležitostí a přij | atelnosti                     | Byla žádost o přezkum rozhodnutí vypořáda | àna?                                      |          |
| Hlovička žád, o přezkum r | ozh     | KROK    |                                   |                               | POŘADÍ                                    | ✓ Platnost                                |          |
| Plavicka zad. o prezkum r | 0211.   | SOLIHEN | ΙΝΥ ΤΕΧΤ Ζάροςτι ο ΡΒΕΖΚΙΙΜ ΒΟΖΗΟ | DNUTÍ                         |                                           |                                           |          |
|                           |         | Sounn   | nny text                          |                               |                                           |                                           | IST      |
|                           |         |         |                                   |                               | Uložit Storno                             |                                           |          |

Podání žádosti o přezkum je nutné podepsat elektronickým podpisem prostřednictvím tlačítka Podepsat a podat žádost. Upozornění: Podepsat a podat žádosti o přezkum rozhodnutí může pouze uživatel s rolí signatář, případně zmocněnec. Zkontrolujte, zdali má signatář/zmocněnec přidělenu tuto úlohu na kartě Přístup k projektu. Pokud tomu tak není, musí tuto úlohu uživatel s rolí Správce přístupů doplnit.

| Signatáři                                                    |                                           |          |                   |                         |                          |                         |  |
|--------------------------------------------------------------|-------------------------------------------|----------|-------------------|-------------------------|--------------------------|-------------------------|--|
| Úloha                                                        | Signatář Jméno neregistrovaného signatáře |          | Datum<br>narození | Podepisuje<br>zmocněnec | Zmocněnec                | Pořadí                  |  |
| []Y                                                          | Y                                         | <b>T</b> | <b>Y</b>          |                         | Ţ                        |                         |  |
| Informace o pokroku v realizaci projektu                     | DA7AD012                                  |          |                   |                         |                          |                         |  |
| Žádost o přezkum rozhodnutí                                  | DAZAD012                                  |          |                   |                         |                          |                         |  |
| Rozhodnuti o poskytnuti dotace                               | DAZAD012                                  |          |                   |                         |                          |                         |  |
| Námitka proti rozhodnutí výběrové komise                     | DAZAD012                                  |          |                   |                         |                          |                         |  |
| Žádost o podporu                                             | DAZAD012                                  |          |                   |                         |                          |                         |  |
| Žádost o platbu                                              | DAZAD012                                  |          |                   |                         |                          |                         |  |
| Zpráva o realizaci                                           | DAZAD012                                  |          |                   |                         |                          |                         |  |
| Zpráva o udržitelnosti                                       | DAZAD012                                  |          |                   |                         |                          |                         |  |
| Žádost o změnu                                               | DAZAD012                                  |          |                   |                         |                          |                         |  |
| Nový záznam     Smazat záznam                                | Uložit                                    | Storno   |                   |                         | Stránka 1 z 1, položky 1 | <b>&gt;</b><br>až 9 z 9 |  |
| úloha<br>Žádost o přezkum rozhodnutí<br>signatář<br>DAZAD012 | POŘADÍ<br>ZMOCNĚNEC                       |          |                   | IOST PLNÉ MOCI          |                          |                         |  |

V případě, že úloha chybí u podepsané plné moci, je nutné buď vytvořit nový platný záznam plné moci s touto úlohou, nebo stávající plnou moc odvolat a vytvořit nový platný záznam, kde budou uvedeny současné úlohy a přidána i úloha pro podání žádosti o přezkum rozhodnutí.

Informace o vypořádání žádosti o přezkum je žadateli předána depeší. Vypořádání žádosti o přezkum k dílčím kritériím je možné zobrazit na obrazovce s názvem **Dílčí žád. o přezkum rozh**.

| ŽADATEL                                                             |                                             |                                                                                       |        |                                                                                     | NÁPO                                          |
|---------------------------------------------------------------------|---------------------------------------------|---------------------------------------------------------------------------------------|--------|-------------------------------------------------------------------------------------|-----------------------------------------------|
| cházíte se: $ ightarrow$ Nástěnka $ ightarrow$ Žadatel $ ightarrow$ | PPH 001 Žádos                               | st o přezkum rozhodnutí 👌 Dílčí žád. o přezkum r                                      | ozh.   |                                                                                     |                                               |
| Navigace 🔨                                                          | DÍLČÍ ŽÁD. O P                              | ŘEZKUM ROZH.                                                                          |        |                                                                                     |                                               |
| Projekt                                                             | 📑 ТІЅК                                      |                                                                                       |        |                                                                                     |                                               |
| łodnocení projektu 🔨                                                | Kolo hodnocení                              | Fáze                                                                                  |        | Název kritéria                                                                      | Podávám žádost o přezkum v<br>tomuto kritériu |
| Hodnocení                                                           | Y                                           |                                                                                       | T      | Y                                                                                   |                                               |
| ládost o přezkum rozhodnutí                                         | Hodnocení žá                                | Věcné hodnocení                                                                       |        | 1.1 Struktura a velikost administrativního týmu (úvazky včetně případného externího | 4                                             |
| atové oblasti                                                       | Hodnocení žá                                | Věcné hodnocení                                                                       |        | 1.2 Struktura a velikost odborného týmu (úvazky včetně případného externího zajiště |                                               |
| lavička žád. o přezkum rozh.                                        | Hodnocení žá                                | Věcné hodnocení                                                                       |        | 1.3 Zkušenosti s projektovým řízením                                                | 1                                             |
| ílčí žád. o přezkum rozh.                                           |                                             | 🕅 Položek na stránku 25 🔻                                                             |        |                                                                                     | Stránka 1 z 1, položky 1 a                    |
| okumenty vypořádání                                                 | videv kiði teku<br>1.1 Struktu<br>✓ Podávám | ∾<br>ura a velikost administratīvniho tý…) 📰<br>žádost o přezkum vůči tomuto kritériu | Text   |                                                                                     | ULEVIT V NOVEM OKNE                           |
|                                                                     | – Vypořádání ž<br>výsledek Pňez<br>Důvodná  | ádosti o přezkum rozhodnutí —                                                         | TEXT V | vpořádání<br>vypořádání                                                             | Otevíří v novém okně                          |

Celkový komentář k žádosti o přezkum je k dispozici na záložce **Hlavička žád. o přezkum rozh.** v poli **SOUHRNNÉ VYPOŘÁDÁNÍ ŽÁDOSTI O PŘEZKUM ROZHODNUTÍ** spolu s výsledkem v poli **VÝSLEDEK PŘEZKUMU.** 

| ŽADATEL                    |         |         |                                   |                             |                                |                         |                      |                              | NÁPOVĚDA |
|----------------------------|---------|---------|-----------------------------------|-----------------------------|--------------------------------|-------------------------|----------------------|------------------------------|----------|
| Nacházíte se: Nástěnka     | Žadatel | PPH 001 | Žádost o přezkum rozhodnutí       | Hlavička žád. o přezkum roz | h.                             |                         |                      |                              |          |
|                            |         |         |                                   |                             |                                |                         |                      |                              |          |
| Navigace                   | ^       | HLAVIČ  | ČKA ŽÁD. O PŘEZKUM ROZH.          |                             |                                |                         |                      |                              |          |
| Projekt                    |         | H TR    | sk                                |                             |                                |                         |                      |                              |          |
| Hodnocení projektu         | ^       | KOLO HO | DDNOCENÍ                          |                             |                                |                         | DATUM PODÁNÍ ŽÁDO    | STI O PŘEZKUM ROZHODNUTÍ     |          |
| Hodnocení                  |         | Hodno   | ocení žádosti o podporu           |                             | Byla žádost o přezkum          | n rozhodnutí podána?    | 13.04.2022           | Ш                            |          |
| Žádost o přezkum rozhodn   | utí     | FÁZE HO | DNOCENÍ                           |                             |                                |                         | DATUM VYPOŘÁDÁNÍ     | ŽÁDOSTI O PŘEZKUM ROZHODNUTÍ |          |
| Datové oblasti             | ^       | Věcné   | hodnocení                         |                             | Byla zadost o prezkum          | n roznodnuti vyporadana | 19.04.2022           |                              |          |
| Hlavička žád, o přezkum ro | ozh.    | KROK    |                                   |                             | PORADI                         | ]                       | Platnost             |                              |          |
| Dílčí žád, o přezkum rozh. |         | SOUHRN  | INÝ TEXT ŽÁDOSTI O PŘEZKUM ROZHOD | NUTÍ                        |                                | J                       | Otevřít v novém okně |                              |          |
| Dokumenty                  |         | Text ž  | ádosti o přezkum rozhodnutí       |                             |                                |                         |                      | Podepsat a podat žádo        | ost      |
| ,<br>Dokumenty vypořádání  |         |         |                                   |                             |                                |                         |                      | •                            |          |
|                            |         |         |                                   |                             |                                |                         |                      | Ŷ                            |          |
|                            |         |         |                                   |                             |                                |                         |                      |                              |          |
|                            |         | Ууро    | ořádání žádosti o přezkum rozhodn | utí                         |                                |                         |                      |                              |          |
|                            |         | VÝSLI   | EDEK PŘEZKUMU                     | SOUHRNNÉ VYP                | OŘÁDÁNÍ ŽÁDOSTI O PŘEZKUM ROZI | HODNUTÍ                 |                      | Otevřít v novém okně         |          |
|                            |         | Dův     | odná                              | Souhrnné vy                 | pořádání žádosti o přezkum     |                         |                      |                              |          |
|                            |         |         |                                   |                             |                                |                         |                      |                              |          |
|                            |         |         |                                   |                             |                                |                         |                      |                              |          |
|                            |         |         |                                   |                             |                                |                         |                      |                              |          |
|                            |         |         |                                   |                             |                                |                         |                      |                              |          |

# 6.2.1. ZNEPLATNĚNÍ ŽÁDOSTI O PŘEZKUM ROZHODNUTÍ

V případě založení záznamu na záložce Žádost o přezkum rozhodnutí a Žádost o přezkum rozhodnutí VK je možné založený záznam zneplatnit. V rámci běžící lhůty je možné založit nový záznam žádosti o přezkum.

Upozornění: Zneplatnění záznamu žádosti o přezkum rozhodnutí ve formuláři žádosti o podporu OP JAK je možné pouze tehdy, pokud není žádost o přezkum podepsána a podána na ŘO.

| ŽADATEL                                                                                                    |                                                                                                    | NÁPOVĚDA |
|----------------------------------------------------------------------------------------------------|----------------------------------------------------------------------------------------------------|----------|
| Nacházíte se: 🛛 Nástěnka 🖉 Žadatel 👌                                                                                              | PPH 003 🖉 Žádost o přezkum rozhodnutí VK 🖉 Žádost o přezkum rozhodnutí VK                                                                                                    |          |
| Navigace       Projekt       Datové oblasti       Dílčí žád, o přezkum rozh.       Žádost o přezkum rozhodnutí VK       Dokumenty | ŽÁDOST O PŘEZKUM ROZHODNUTÍ VK         X ZNEPLATNĚNÍ ŽÁDOSTI O PŘEZKUM         TEXT ŽÁDOSTI O PŘEZKUM ROZHODNUTÍ VÝBĚROVÉ KOMISE         D TEXT ŽÁDOSTI O PŘEZKUM ROZHODNUTÍ VÝBĚROVÉ KOMISE         Otevřit v novém okně         Text Žádosti o přezkum rozhodnutí VK                                                                                                    |          |
|                                                                                                    | Podat a podepsat žádost o přezkum rozhodnutí výběrové komise       Byla žádost o přezkum rozhodnutí VK podána?         Image: Podat a podepsat žádost o přezkum rozhodnutí výběrové komise       Byla žádost o přezkum rozhodnutí VK podána?         Image: Podat a podepsat žádost o přezkum rozhodnutí VK podána?       Image: Podat a podepsat žádost o přezkum rozhodnutí VK vypořádána? | к        |

Po zneplatnění dojde k uzamčení formuláře.

| ŽADATEL                              |                                                                                                    | NÁPOVĚDA |
|--------------------------------------|----------------------------------------------------------------------------------------------------|----------|
| Nacházíte se: 🛛 Nástěnka 🖉 Žadatel 👌 | PPH 003 🛛 Žádost o přezkum rozhodnutí VK 👌 Žádost o přezkum rozhodnutí VK                                  |          |
|                                      |                                                                                                    |          |
| Navigace                             | ŽÁDOST O PŘEZKUM ROZHODNUTÍ VK                                                                             |          |
| Projekt                              | 🖨 тіяк                                                                                                    |          |
| Datové oblasti                       | ΤΕΧΤ ŽÁDOSTI Ο ΡŘΕΖΚUΜ ROZHODNUTÍ VÝBĚROVÉ KOMISE <b>Οιεν</b> ιτί ν <b>novém okně</b>                      |          |
| Dílčí žád. o přezkum rozh.           | Text žádosti o přezkum rozhodnutí VK                                                                       |          |
| Žádost o přezkum rozhodnutí VK       |                                                                                                    |          |
| Dokumenty                            |                                                                                                    |          |
|                                      |                                                                                                    |          |
|                                      |                                                                                                    |          |
|                                      | DATUM PODÁNÍ ŽÁDOSTI O PŘEZKUM ROZHODNUTÍ                                                                  | VK       |
|                                      | Podat a podepsat žádost o přezkum rozhodnutí výběrové komise 🗆 Byla žádost o přezkum rozhodnutí VK podána? |          |
|                                      | <u>^</u>                                                                                                   |          |
|                                      | 🗵 Platnost 🖸 🗋 Byla žádost o přezkum rozhodnutí VK vypořádána?                                             |          |
|                                      | n n                                                                                                    |          |
|                                      |                                                                                                    |          |
|                                      |                                                                                                    |          |
|                                      |                                                                                                    |          |

Případnou novou žádost o přezkum rozhodnutí VK je třeba znovu založit.

# 6.3. VRÁCENÍ ŽÁDOSTI K ODSTRANĚNÍ VAD V RÁMCI KONTROLY PŘIJATELNOSTI A FORMÁLNÍCH NÁLEŽITOSTÍ

V případě napravitelných kritérií kontroly přijatelnosti a formálního náležitostí je uživatel informován depeší a vyzván k odstranění vad. Bližší informace jsou přikládány v příloze depeše. Je změněn stav žádosti na **Žádost o podporu vrácena k doplnění** a zároveň je umožněno zpřístupnit žádost o podporu, editovat vybrané záložky žádosti a příslušné vady odstranit.

| ŽADATEL                  |           |                                              |      |                                              |   |                               |                    | NÁPOVĚDA               |
|--------------------------|-----------|----------------------------------------------|------|----------------------------------------------|---|-------------------------------|--------------------|------------------------|
| Nacházíte se: Nástěnka   | Žadatel   | PPH 002 Základní údaje                       |      |                                              |   |                               |                    |                        |
| Profil objektu           | ^         | ZÁKLADNÍ ÚDAJE                               |      |                                              |   |                               |                    |                        |
| Nová depeše a koncepty   |           | 🎁 PŘÍSTUP K PROJEKTU 🔛 PLNÉ MOCI             | 6 ZP | PŘÍSTUPNIT K EDITACI 🗙 ZMĚNIT ZPŮSOB JEDNÁNÍ | × | ODVOLAT ŽÁDOST 🗍 KOP          | ÍROVAT 📑 TISK      |                        |
| Přehled depeší           |           |                                              |      |                                              |   |                               |                    |                        |
| Poznámky                 |           |                                              |      |                                              |   |                               |                    |                        |
| Úkoly                    |           | NÁZEV PROJEKTU CZ                            |      |                                              |   | REGISTRAČNÍ ČÍSLO PROJEKTU    |                    |                        |
| Hodnocení projektu       | $\wedge$  | PPH 002                                      |      |                                              |   | CZ.02.02.01/00/21_003/00      | 00061              |                        |
| Hodnocení                |           | Žádost o podporu vrácopo k doplnění          |      |                                              |   | IDENTIFIKACE ŽÁDOSTI (HASH)   | VERZE              |                        |
| Žádost o přozkum rozbodn |           | zadost o podporu vračena k dopinemi          |      |                                              |   | озутра                        | 0001               |                        |
|                          | ~         | AAHELP01                                     |      |                                              |   | Žádost o podporu              | DATUM EINALIZ      | ACE                    |
| informovani o realizaci  | ~         | NADOSI EDV 7MĚNII                            |      | ρατιμ α čas dosi friní 7μένν                 |   | 19.04.2022 13:40              | 19.04.2022         | 13:47                  |
| Zádost o změnu           |           | PETDAV                                       |      | 19.04.2022 14:18                             |   | DATUM PODPISU                 | DATUM PODÁNÍ       | AKTUÁLNÍ VERZE ŽÁDOSTI |
| Kontroly                 | $\sim$    |                                              |      |                                              |   | 19.04.2022 13:48              | 19.04.2022         | 13:48                  |
| Kontroly                 |           | ZPUSOB JEDNANI<br>Rođenjstvje jeden signatář |      | TYP OPERACE                                  |   | DATUM PRVNÍHO PODÁNÍ          |                    |                        |
| Datové oblasti           | $\wedge$  |                                              |      | individualiti projekt                        |   | 19.04.2022 13:48              |                    |                        |
| Identifikace projektu    | ~         | Kolo žádosti                                 |      |                                              |   | IDENTIFIKACE ZDBOJOVÉHO PBOJE | KTII               |                        |
| Zókladní údaja           | <i>``</i> | Žádost o podporu                             |      | Přehled obrazovek                            |   | CZ.02.02.01/00/21_003/00      | 00059              |                        |
| Projekt                  |           |                                              |      |                                              |   |                               | table to to take   |                        |
| Projekt                  |           |                                              |      | Vracene obrazovky                            |   | Presunout do Moje i           | leaktivni projekty |                        |
| Popis projektu           |           |                                              |      |                                              |   | Verze                         |                    |                        |
| Specifické cíle          |           |                                              |      |                                              |   |                               |                    |                        |
| Cílová skupina           |           |                                              |      |                                              |   |                               |                    |                        |

Zpřístupnění žádosti o podporu se provádí tlačítkem **ZPŘÍSTUPNIT K EDITACI**.

Po potvrzení jsou obrazovky určené k editaci odemčené a je možné je upravit. Přehled odemčených obrazovek je možné zobrazit pomocí tlačítka Vrácené obrazovky.

|          | ZPĚ    | T ŽA     | DATEL   |                       | NÁPOVĚDA          |
|----------|--------|----------|---------|-----------------------|-------------------|
| Nacházít | e se:  | Nástěnka | Žadatel | Školení hodnocení 007 | Vrácené obrazovky |
|          |        |          |         |                       |                   |
| Naviga   | ice    |          | ^       | VRÁCENÉ OBRAZOV       | KY                |
| Uložit   | a zpět |          |         | Název obrazovky       |                   |
|          |        |          |         |                       | Y                 |
|          |        |          |         | Dokumenty             |                   |
|          |        |          |         |                       |                   |
|          |        |          |         |                       |                   |
|          |        |          |         |                       |                   |

Upozornění: Obrazovka **Základní údaje** je zpřístupněna vždy.

V případě, že je do ISKP21+ vracena i obrazovka Rozpočet, pak automaticky vznikne kopie rozpočtu. Zároveň je vždy potřeba provést nový rozpad na zdroje na nově vytvořeném záznamu na obrazovce Přehled zdrojů financování.

| ŽADATEL                            |              |               |                  |                        |          |          |                  |                    |                  |          | N                | ÁPOVĚDA    |
|------------------------------------|--------------|---------------|------------------|------------------------|----------|----------|------------------|--------------------|------------------|----------|------------------|------------|
| Nacházíte se: 🔰 Nástěnka 👌 Žadatel | PPH 002 Přel | hled rozpočtů |                  |                        |          |          |                  |                    |                  |          |                  |            |
| Profil objektu                     | PŘEHLED RO   | DZPOČTŮ       |                  |                        |          |          |                  |                    |                  |          |                  |            |
| Nová depeše a koncepty             | 👫 PŘÍSTUP    | K PROJEKTU    | PLNÉ MOCI        | 🔀 ZMĚNIT ZPŮSOB JEDNÁN | і 🗍 ко   | PÍROVAT  | 🖶 TISK           |                    |                  |          |                  |            |
| Přehled depeší                     |              |               |                  |                        |          | Žádost o | Datum - Žádost o | Žádost o           | Datum - Žádost o | Žádost o | Datum - Žádost o |            |
| Poznámky                           | Kód          | Název         | Zdrojový rozpoče | t - fáze               | Aktuální | podporu  | podporu          | podporu -<br>změna | podporu - změna  | změnu    | změnu            | Skutečnost |
| Úkoly                              |              | YY            |                  | Y                      | ΟY       |          | <b>T</b>         |                    | T                |          | Y                |            |
| Hodnocení projektu 🔨               | OP. JAK 02.2 | OP.JAK t      |                  |                        | 1        | 4        | 19 04 2022       |                    |                  |          |                  |            |
| Hodnocení                          | 0P JAK_02_2  | OP JAK_t      | Aktuální/ Žádo   | st o podporu           |          |          |                  | 4                  | 19.04.2022       |          |                  | •          |

Po provedené opravě je nutné žádost opět finalizovat, podepsat a podat na ŘO.

# 7. PRÁVNÍ AKT O POSKYTNUTÍ/PŘEVODU PODPORY

# 7.1. VRÁCENÍ ŽÁDOSTI K DOPLNĚNÍ A DOLOŽENÍ POTŘEBNÝCH NÁLEŽITOSTÍ PO ÚSPĚŠNÉM HODNOCENÍ

Po úspěšném procesu hodnocení a výběru projektu k financování dochází ze strany uživatele k úpravě žádosti o podporu. Žadatelé mohou být vyzváni k doložení relevantních aktualizovaných příloh (např. výpis z rejstříku trestů). K úpravě budu vždy vyzváni žadatelé, kteří žádají o dotaci v režimu veřejné podpory de minimis.

Úspěšní žadatelé jsou ze strany ŘO informováni změnou stavu projektu a rovněž prostřednictvím automaticky generované interní depeše s žádostí o doplnění/úpravu částí žádosti o podporu a doložení dokladů potřebných pro vydání právního aktu o poskytnutí/převodu podpory (dále také "právní akt"). Depeše odkazuje na soubor "Výzva k doložení podkladů a doporučení úprav žádosti" uložený na obrazovce *Dokumenty*, ve kterém ŘO specifikuje své požadavky na úpravy žádosti a doložení dokladů.

Žádost o podporu je vrácena k doplnění (do stavu "Žádost o podporu vrácena k úpravě před právním aktem") a je v seznamu projektů zabarvena červeně (Relevantní pouze pro žadatele, kterým je podpora poskytována v režimu de minimis).

Žádost o podporu je vrácena k doplnění (do stavu "Žádost o podporu vrácena k úpravě před právním aktem") a je v seznamu projektů zabarvena červeně.

| MOJE PROJEKTY         NOVÁ ŽÁDOST         SEZNAM VÝZEV         MODUL CBA         MOJE NEAKTIVNÍ PROJEKTY         MODUL VZ         PROFIL UŽIVATELE         NÁPOVĚDA |                                 |             |                   |                               |    |                  |   |                                                      |  |
|----------------------------------------------------------------------------------------------------|---------------------------------|-------------|-------------------|-------------------------------|----|------------------|---|------------------------------------------------------|--|
| Nacházíte se: 🔷 Nástěnka 👌 Žadatel                                                                                                    | Nacházítese: Nástěnka 2 Zadatel |             |                   |                               |    |                  |   |                                                      |  |
|                                                                                                    |                                 |             |                   |                               |    |                  |   |                                                      |  |
| Moje poznámky                                                                                                    | Moje p                          | rojekty     |                   |                               |    |                  |   |                                                      |  |
| Moje úkoly                                                                                                    | IDENTIEIKA                      |             |                   |                               |    |                  |   |                                                      |  |
| Vytvořené úkoly                                                                                                    | ŽÁDOSTI                         | ČÍSLO VÝZVY | NÁZEV PROJEKTU CZ | REGISTRAČNÍ ČÍSLO PROJEKTU    |    | KOLO ŽÁDOSTI     |   | NÁZEV STAVU                                          |  |
| Kontakty ŘO                                                                                                    | (HASH)                          |             |                   |                               |    |                  |   |                                                      |  |
| FAQ                                                                                                    | 03pydl                          | 02_21_003   | Odstraňování du   | CZ.02.01.01/00/21_003/0000065 | JT | Žádost o podporu |   | Žádost o podporu vrácena k úpravě před právním aktem |  |
| HW a SW požadavky                                                                                                    |                                 |             |                   |                               |    |                  | L |                                                      |  |
| Ochrana osobních údajů                                                                                                    |                                 |             |                   |                               |    |                  |   |                                                      |  |

Pro umožnění editace odemčených obrazovek, je nutné stisknout tlačítko s názvem Zpřístupnit k editaci v horní liště.

| Nacházíte se: | Nástěnka     | Žadatel | Školení hodnocení 007 | dentifikace operace |           |                         |               |                                   |
|---------------|--------------|---------|-----------------------|---------------------|-----------|-------------------------|---------------|-----------------------------------|
| Hodnocení o   | perace       | ^       | IDENTIFIKACE OPERA    | F                   | 1.9       |                         |               |                                   |
| Hodnocení     | 100703       |         | PRÍSTUP K PROJEKT     | U 🔛 PLNÉ MOCI       | KOPIROVAT | C ZPŘÍSTUPNIT K EDITACI | <b>Г</b> ТІЗК |                                   |
| Žádost o přez | zkum rozhodi | nuti    |                       |                     |           |                         | -             | 1.11                              |
| Informování   | o realizaci  | ^       | Školení hodnocení 00  | 7                   |           |                         |               | CZ.02.3.68/0.0/0.0/15_018/0000041 |
| Žádost o změ  | 5nu          |         | NÁZEV PROJEKTU CZ     |                     |           |                         |               | IDENTIFIKACE ŽÁDOSTI (HASH) VERZE |

# 7.2. VYDÁNÍ PRÁVNÍHO AKTU O PŘEVODU/POSKYTNUTÍ PODPORY

Poté, co uživatel doplní data a dodá veškeré požadované doklady ve stanoveném termínu, zkontroluje ŘO jejich úplnost a obsah.

V případě zjištění nedostatků vyzve ŘO opakovaně žadatele k nápravě prostřednictvím interní depeše včetně opětovného odemčení relevantních obrazovek.

Pokud byly ve stanoveném termínu dodané veškeré podklady a vše odpovídá podmínkám výzvy, zahájí ŘO přípravu vydání právního aktu (včetně přílohy č.1 PA – ZPP).

Následně je uživatel **o vydání právního aktu informován automatickou interní depeší** a právní akt je zpřístupněn prostřednictvím ISKP21+ na záložce "Právní akt" v menu nalevo.

| Dokumenty                             | PRÁVNÍ AKT                                                                                                    |                              |
|---------------------------------------|----------------------------------------------------------------------------------------------------|------------------------------|
| Seznam odborností projektu            | 🎁 PŘÍSTUP K PROJEKTU 📡 PLNÉ MOCI 🔀 ZMĚNIT ZPŮSOB JEDNÁNÍ 🛠 UKONČIT PROJEKT 🗍 KOPÍROVAT 🚔 TISK                                                                                                |                              |
| Podpis žádosti                        | Číslo         Datum uzavření           49/2022         24.02.2022                                                                                                    |                              |
| Právní akt<br>Právní akt<br>Publicita | IM     Image: Marcine Strain     25     Strain       Poňabí     číslo     Dartum Uzavření     Dartum NaByří ÚČINNOSTI       1     49/2022     24.02.2022     24.02.2022       Název       PA | ia 1 z 1, položky 1 až 1 z 1 |
|                                       | Název dokumentu Čas pos                                                                                                    | lední změny                  |
|                                       | 4. 5. 20<br>I ▲ 1 ▶ ₱ Položek na stránku 25 マ                                                                                                    | 018 10:03                    |
|                                       | NÁZEV DOKUMENTU<br>ROPD -<br>PŘILDŽENÝ DOKUMENT PRÁVNÍHO AKTU                                                                                                    |                              |

Datum nabytí účinnosti právního aktu (= datum nabytí právní moci) je ze strany ŘO doplněno dodatečně (viz text depeše).
# 8. EX-ANTE A INTERIM KONTROLA VEŘEJNÝCH ZAKÁZEK

Modul VZ v ISKP21+ je relevantní pro kontrolu všech veřejných zakázek. Obecně, uživatel v modulu VZ v ISKP21+ vytvoří záznam veřejné zakázky, kompletní dokumentaci ke kontrole poté nahraje do příloh předmětného záznamu VZ.

V případě ex-ante a interim kontroly uživatel rovněž zašle interní depeši na adresu "OPJAK\_Veřejné zakázky", a to z konkrétního projektu navázaného na danou VZ. V případě technických obtíží s předložením dokumentace prostřednictvím ISKP21+ bude uživateli umožněno její předložení jiným vhodným způsobem.

# 9. PŘEDČASNÉ UKONČENÍ REALIZACE PROJEKTU S VYDANÝM PRÁVNÍM AKTEM O POSKYTNUTÍ/PŘEVODU PODPORY ZE STRANY PŘÍJEMCE

V případě, že hodlá příjemce ukončit projekt ze své strany (v době kdykoliv po vydání právního aktu o poskytnutí/převodu podpory), postupuje dle pokynů v Pravidlech pro žadatele a příjemce zjednodušených projektů.

**A)** Pokud jde o případ, kdy **příjemce již dosáhl účelu dotace** a pouze si přeje zkrátit stanovenou dobu realizace projektu, jedná se o **podstatnou změnu** zakládající změnu právního aktu o poskytnutí/ převodu podpory. Příjemce podá žádost o změnu data ukončení fyzické realizace projektu prostřednictvím změnového řízení v ISKP21+.

**B)** Pokud jde o úmysl příjemce projekt nadále nerealizovat (příjemce zjistil skutečnosti, které brání řádně a včas dosáhnout účelu dotace), jedná se o **předčasné ukončení projektu** a příjemce použije na žádosti o podporu tlačítko "Ukončit projekt" (v horní šedé liště) vč. vyplnění povinného textového pole, ve kterém uvede důvody pro ukončení projektu.

Tlačítko se zobrazuje pouze uživateli s rolí Signatář nebo Zmocněnec.

| X UKONČIT PROJEKT                                             |                      |         |                      |
|---------------------------------------------------------------|----------------------|---------|----------------------|
|                                                               |                      |         |                      |
| Opravdu chcete administraci projektu<br>ukončit?<br>OK Zrušit |                      |         |                      |
| UKONČENÍ ADMINISTRACE PROJEKTU                                |                      |         |                      |
| DŮVOD UKONČENÍ ADMINISTRACE PROJEKTU                          |                      | 21/2000 | Otevřít v novém okně |
| Chci ukončit projekt!                                         |                      |         |                      |
|                                                               | Ukončit administraci |         |                      |

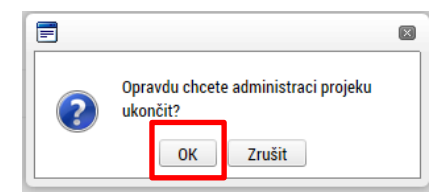

V okamžiku potvrzení odchází na ŘO automaticky generovaná depeše.

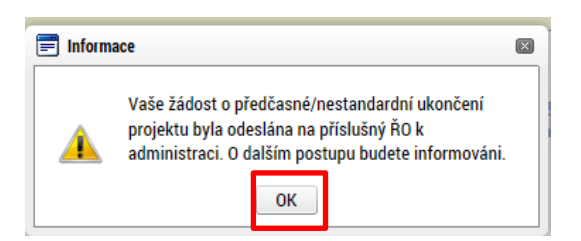

Projekt nepřechází bezprostředně po použití tlačítka "Ukončit projekt" do stavu "Projekt nedokončen – ukončen příjemcem". Do tohoto stavu přepíná projekt až Administrátor projektu na ŘO. Podmínkou je ukončené **řízení o odnětí dotace**.

# **10. PŘÍLOHA Č. 1: APLIKACE SERVICEDESK21+**

Prostřednictvím aplikace ServiceDesk21+ může uživatel kontaktovat uživatelskou podporu za účelem řešení problému, technického dotazu nebo chyby aplikace ISKP21+.

Pro zadání požadavku je nezbytné se přihlásit do aplikace ServiceDesk21+, která je k dispozici na adrese <u>https://sd21.mssf.cz/</u>.

Pokud je uživatel zaregistrovaný do aplikace ISKP21+, není třeba se registrovat a pro přihlášení do aplikace ServiceDesk21+ uživatel použije stejný účet jako do ISKP21+. Na úvodní stránce uživatel zvolí přihlášení dle způsobu, jakým se registroval do ISKP21+ a další postup přihlášení je také shodný (viz kap. <u>1.4</u>).

| MS2021+<br>SD21+    |            | 🚬 česky 🛑 polski 💥 english |
|---------------------|------------|----------------------------|
|                     |            |                            |
| Přihlášení          | Upozornění |                            |
| PŘIHLÁSIT PŘES NIA  |            |                            |
| PŘIHLÁSIT PŘES ADFS |            |                            |
|                     |            |                            |

#### 10.1. ZADÁNÍ POŽADAVKU NA UŽIVATELSKOU PODPORU

Po přihlášení do aplikace se zobrazí nástěnka a levé menu. Pro nejrychlejší zadání požadavku na uživatelskou podporu lze využít tlačítko "Uživatelská podpora" na úvodní nástěnce, které uživatele přesměruje na formulář zadání požadavku.

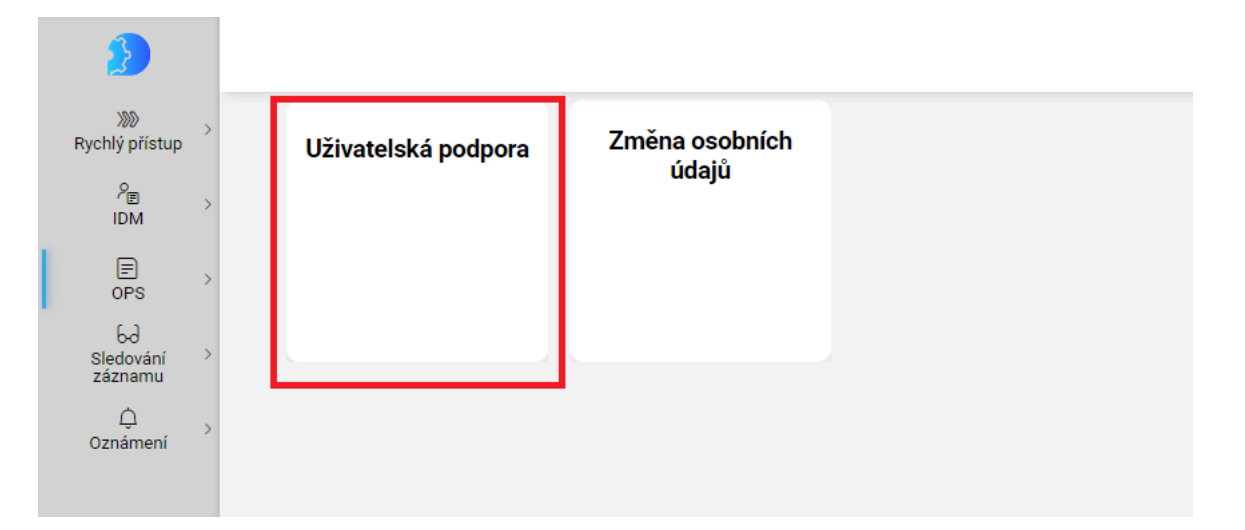

Další možností, jak se dostat na formulář pro zadání požadavku na uživatelskou podporu, je v levém menu v kategorii OPS na záložce "Požadavek na uživ. Podporu".

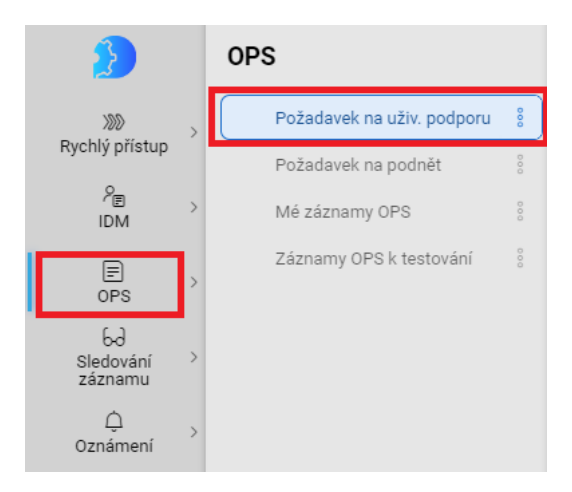

Na formuláři je nezbytné vyplnit všechna povinná, žlutě podbarvená pole, aby mohl být požadavek odeslán na uživatelskou podporu.

| Požadavek na uživ. podporu 🤇 | $\otimes$       |             |                        |                 |                |
|------------------------------|-----------------|-------------|------------------------|-----------------|----------------|
|                              | Obecné infor    | mace        | Přílohy                |                 | Uložit koncept |
|                              | Oblast          |             | Příloha 1 (max. 10 MB) | Nahrát soubor   | Odeslat        |
|                              | Тур             | >           | Příloha 2 (max. 10 MB) | 🗘 Nahrát soubor |                |
|                              | Prostředí       | Produkční 🗸 |                        |                 |                |
|                              | Priorita        |             |                        |                 |                |
|                              | Kategorie REQ_U |             |                        |                 |                |
|                              |                 |             |                        |                 |                |
|                              |                 |             |                        |                 |                |
|                              |                 |             |                        |                 |                |
|                              | Popis           |             |                        |                 |                |
|                              | Název           |             |                        |                 |                |
|                              | Informace       |             |                        |                 |                |
|                              |                 |             |                        |                 |                |
|                              |                 |             |                        |                 |                |
|                              |                 |             |                        |                 |                |
|                              |                 |             |                        |                 |                |
|                              |                 |             |                        |                 |                |
|                              |                 |             |                        |                 |                |
|                              |                 |             |                        |                 |                |
|                              |                 |             |                        |                 |                |
|                              |                 |             |                        |                 |                |
|                              |                 |             |                        |                 |                |

Prostředí uživatel ponechá produkční.

Kategorie REQ\_U doporučujeme volit mezi hodnotami "Hlášení vady" nebo "Jiné".

| Dotaz na Provozovatele MS |
|---------------------------|
| Dotaz na Správce MS       |
| Hlášení vady              |
| Jiné                      |
| Požadavek na konverzi     |
| Požadavek na oprávnění    |

**Název** uživatel vyplní návodně jako stručný název problému (např. "Nelze vložit přílohu na obrazovce …", "Nefunguje validace subjektu projektu", apod.).

**Informace** je pole, do kterého uživatel podrobně popíše svůj problém, včetně identifikace uvedením Hash kódu žádosti o podporu nebo registračního čísla projektu.

**Přílohy** lze vložit k podnětu maximálně dvě, přičemž každá příloha je omezena velikostí vloženého souboru maximálně 10 MB.

Po vyplnění všech povinných, žlutě podbarvených polí, je možné podnět zadat použitím tlačítka "Odeslat".

#### 10.2. MÉ ZÁZNAMY OPS

Stisknutím tlačítka "Odeslat" se podnět odešle na uživatelskou podporu dodavatele a dále jej může uživatel sledovat na záložce "Mé záznamy" dostupné v levém menu v kategorii OPS.

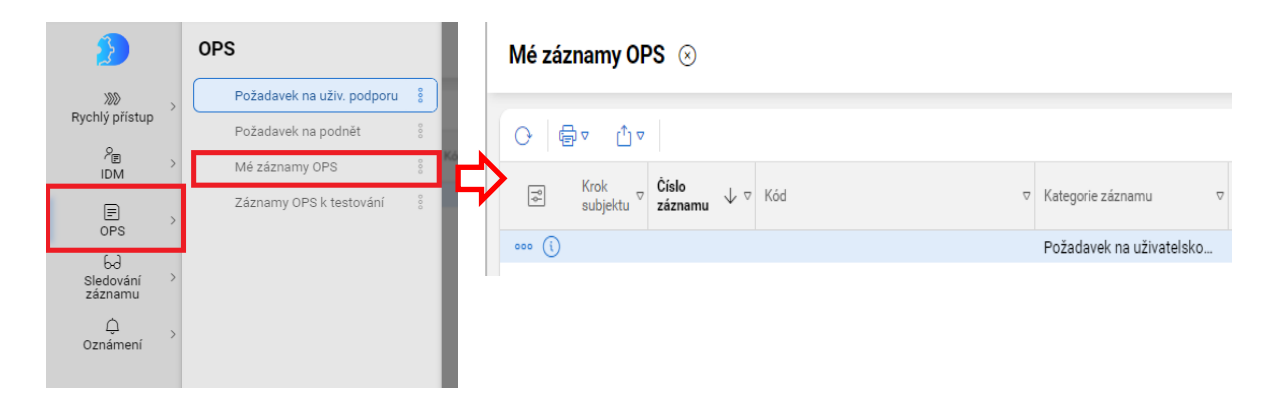

Na seznamu záznamů "Mé záznamy OPS" otevře uživatel dvojklikem na vybraný záznam nebo kliknutím na 👓 a výběrem možnosti "upravit", detail uloženého konceptu. Použitím 👓 může uživatel záznam také smazat nebo nastavit sledování záznamu.

| 🖉 Upravit            |
|----------------------|
| 🔟 Smazat             |
| Sledování položky    |
| Stáhnout zpět        |
| 🖸 Otevřít samostatně |
| 6-∂ Auditní data     |
| 📯 Zobrazit hráče WF  |
| Sobrazit historii WF |
| 📋 Zobrazit stav WF   |
| informace o záznamu  |

Po otevření formuláře se záznamem požadavku na uživatelskou podporu je pro zadavatele nezbytné sledovat zejména datové položky "stav zpracování", "Datum posledního vyřešení" a "Komentáře".

| کی<br>۲ کی<br>Rychlý přístup  | Mé záznamy OPS > 000641//2022/04/REQ_U/MS21 ⊗                                                                                                    |
|-------------------------------|----------------------------------------------------------------------------------------------------|
|                               | Detail         Kód         000641//2022/04/REQ_U/MS21         Název         test           Stav         ().3 - Čeká v zásobníku         Popis         test |
| бъд<br>Sledování →<br>záznamu | Zapracovani       Kategorie<br>záznamu     Požadavek na uživatelskou podporu       Aplikace     MS21+                                                      |
| . Ç →<br>Oznámení             | Prostředí     Produkční       Oblast     S1 - Procesy ITSM a SD       Tvn     Renistrace                                                                   |
|                               | Priorita z<br>pohledu<br>zadavatele                                                                                                    |
|                               | Adresát<br>subjekt<br>Datum založení 24. 4. 2022 🗇 00:33:38 Počet komentářů                                                                                |
|                               | Datum Počet příloh vyřešení Záznam zrušen S                                                                                                    |
|                               | Datum archivace     Automatická archivace       Datum poslední změny     24. 4. 2022                                                                       |
|                               | Komentáře<br>+ Nový komentář<br>Seznam komentářů                                                                                                    |

Stav zpracování definuje, v jakém stavu je vyřizování zadaného požadavku.

Datum posledního vyřešení udává datum a čas přepnutí požadavku do jiného stavu.

**Komentáře** slouží ke komunikaci mezi uživatelem a pracovníky uživatelské podpory, a to zejména v případě potřeby upřesnění zadaného požadavku.

### 10.3. ZMĚNA OSOBNÍCH ÚDAJŮ

Změnu osobních údajů k danému uživatelskému účtu je možné provést v levém menu v kategorii IDM na záložce "Změna osobních údajů".

| 3                                          | IDM                    |
|--------------------------------------------|------------------------|
| >>> Rychlý přístup                         | Změna osobních údajů 🔋 |
| Pe >                                       |                        |
| ■ →<br>OPS                                 |                        |
| 6∂<br>Sledování <sup>&gt;</sup><br>záznamu |                        |
| Qznámení →                                 |                        |

Formulář změny osobních údajů je rozdělen na dvě části. Levá část obsahuje původní údaje a v pravé části může uživatel provést změnu. Je nezbytné, aby byla žlutě podbarvená pole vždy vyplněna. Po úpravě je nutné změnu uložit tlačítkem "Odeslat".

Změna osobních údajů 🛞

| Původní údaje      |    | Nové ú   | idaje |
|--------------------|----|----------|-------|
| Titul —            |    | Titul    |       |
| Jméno Tester       |    | Jméno    |       |
| Příjmení Tester    |    | Příjmení |       |
| Titul za —         |    | Titul za |       |
| Mobil +420         |    | Mobil    |       |
| Email Tester @msmt | cz | Email    |       |
|                    |    |          |       |
|                    |    |          |       |
|                    |    |          |       |

# 10.4. ZMĚNA NASTAVENÍ APLIKACE

Aplikace ServiceDesk21+ umožňuje změnit nastavení zobrazení aplikace a změnu hesla. K těmto možnostem se uživatel dostane přes ikonu "panáčka" v levém menu.

| ٤                                      | Tes                       | ster       |  |
|----------------------------------------|---------------------------|------------|--|
| >>>>>>>>>>>>>>>>>>>>>>>>>>>>>>>>>>>>>> | ŝ                         | Nastavení  |  |
| Rychly pristup                         | $\langle \langle \rangle$ | Tmavé téma |  |
|                                        | ⇒                         | Odhlásit   |  |
| OPS >                                  |                           |            |  |
| රට<br>Sledování →<br>záznamu           |                           |            |  |
| لُ<br>Oznámení >                       |                           |            |  |
|                                        |                           |            |  |
| × >                                    |                           |            |  |

Tmavé téma umožňuje uživateli přepnout režim zobrazení aplikace.

**Nastavení** zobrazí uživateli, jakými disponuje rolemi v aplikaci, jaké má přidělené kompetenční okruhy a může si zde změnit heslo, a to jak do aplikace do ServiceDesk21+, tak do ISKP21+.

|                                      | SD_UZV                                             |  |
|--------------------------------------|----------------------------------------------------|--|
| -                                    |                                                    |  |
|                                      |                                                    |  |
|                                      |                                                    |  |
|                                      |                                                    |  |
|                                      |                                                    |  |
| Kompetenční okr                      | ihv                                                |  |
|                                      | iliy                                               |  |
| SD - Uživatel                        | ~                                                  |  |
|                                      |                                                    |  |
|                                      |                                                    |  |
|                                      | Žádné záznamy. V tomto seznamu nemáme co zobrazit. |  |
|                                      |                                                    |  |
|                                      |                                                    |  |
|                                      |                                                    |  |
| A <b>7měna hesla</b>                 |                                                    |  |
| 🗄 Změna hesla                        |                                                    |  |
| Změna hesla<br>Staré heslo           |                                                    |  |
| Změna hesla Staré heslo              | ©                                                  |  |
| Změna hesla                          | 2                                                  |  |
| Změna hesla  Staré heslo  Nové heslo |                                                    |  |